# 19 Alarmas

Este capítulo explica cómo mostrar y administrar las "Alarmas" en GP-Pro EX y describe las funciones útiles de las alarmas.

Primero lea "19.1 Menú de configuración" (página 19-2) y después consulte la página correspondiente.

| 19.1  | Menú de configuración                                          | 19-2   |
|-------|----------------------------------------------------------------|--------|
| 19.2  | Desplazamiento de los mensajes de alarma                       | 19-8   |
| 19.3  | Visualización de alarmas activas en una lista                  | 19-15  |
| 19.4  | Reconocimiento del histórico de alarmas                        | 19-22  |
| 19.5  | Utilización del histórico de alarmas                           | 19-32  |
| 19.6  | Visualizar ayuda (Subdisplay)                                  | 19-36  |
| 19.7  | Visualización de alarmas por línea                             | 19-49  |
| 19.8  | Almacenar mensajes de alarma en la tarjeta CF o dispositivo de |        |
| almad | cenamiento USB19-55                                            |        |
| 19.9  | Leer datos cuando ocurren alarmas                              | 19-64  |
| 19.10 | Guía de configuración                                          | 19-71  |
| 19.11 | Restricciones                                                  | 19-159 |
| 19.12 | Lista de características de la alarma                          | 19-166 |

# 19.1 Menú de configuración

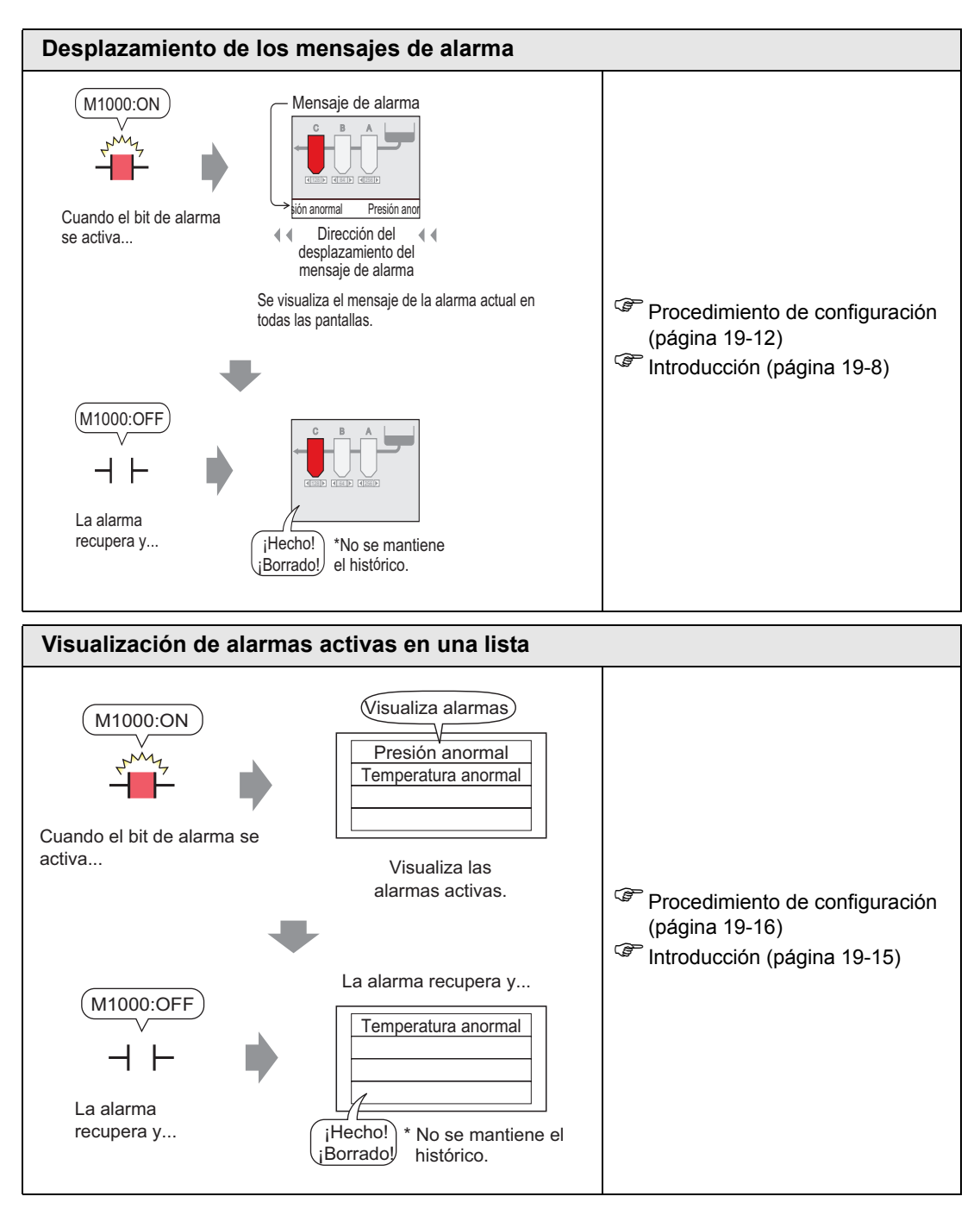

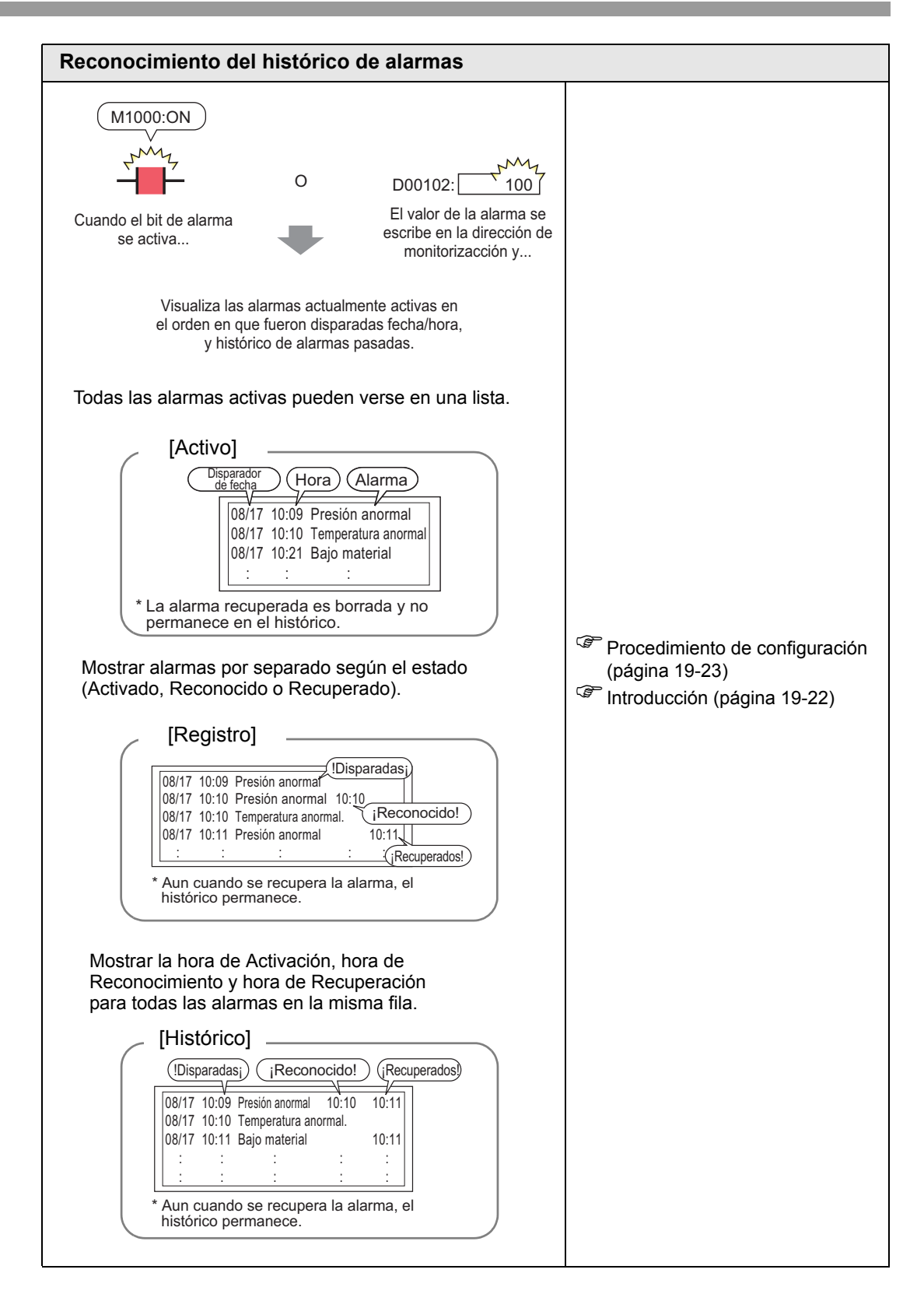

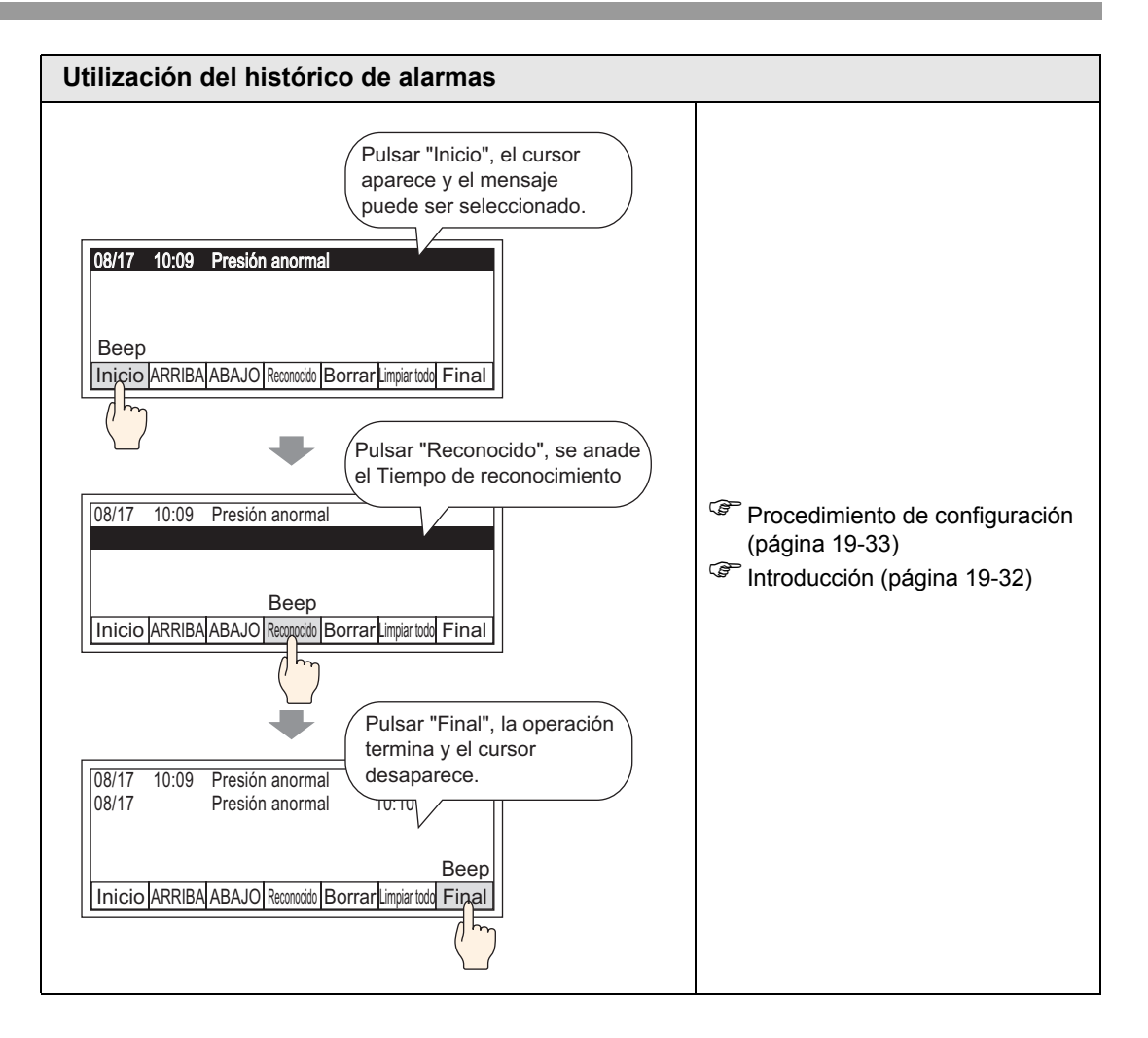

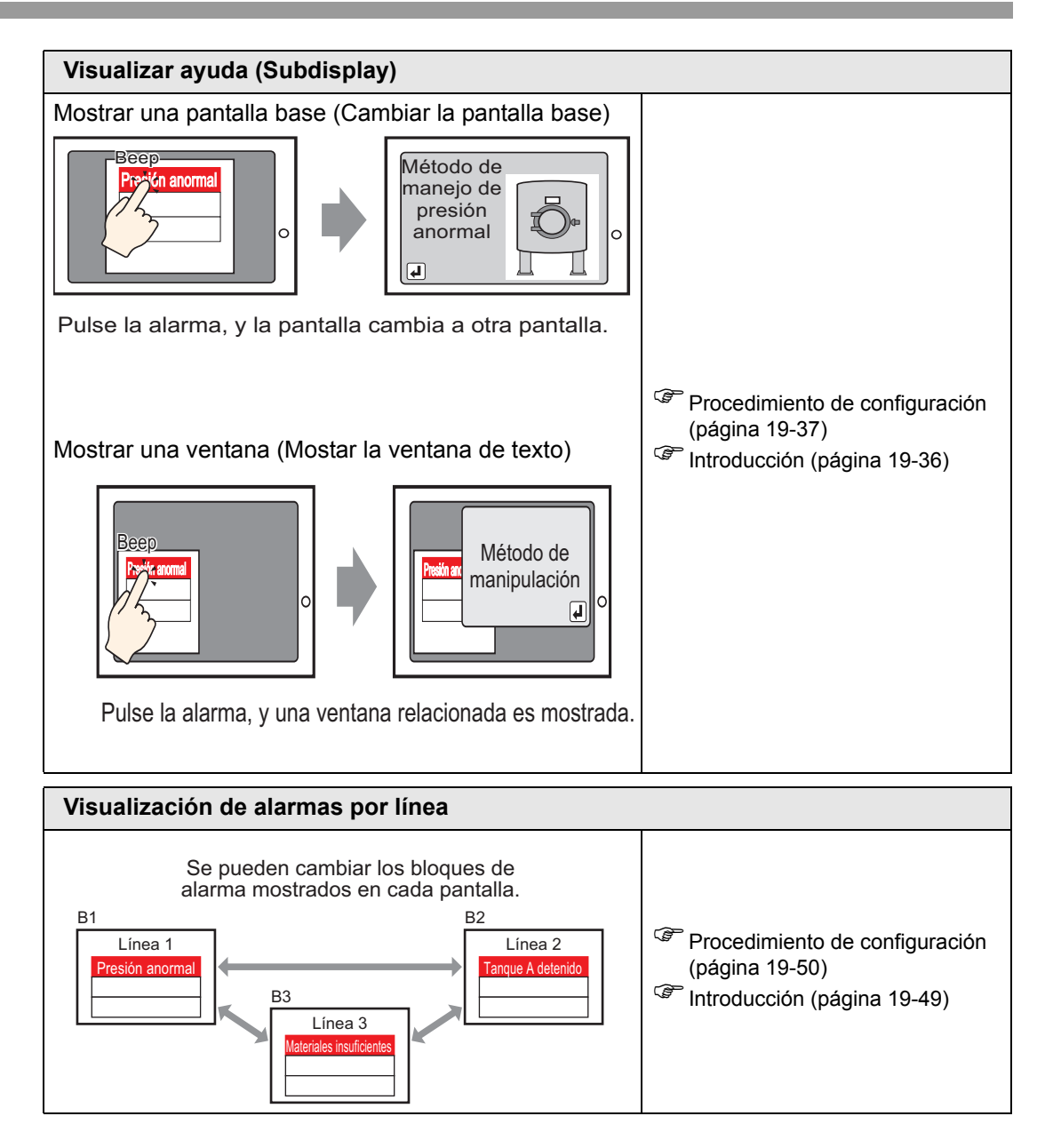

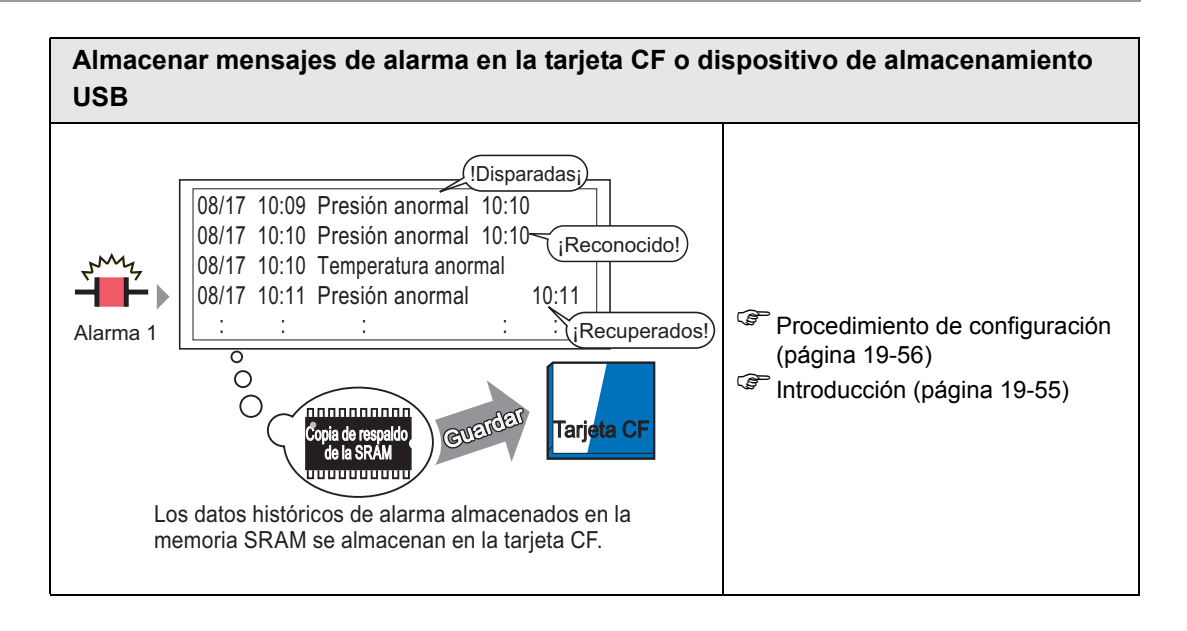

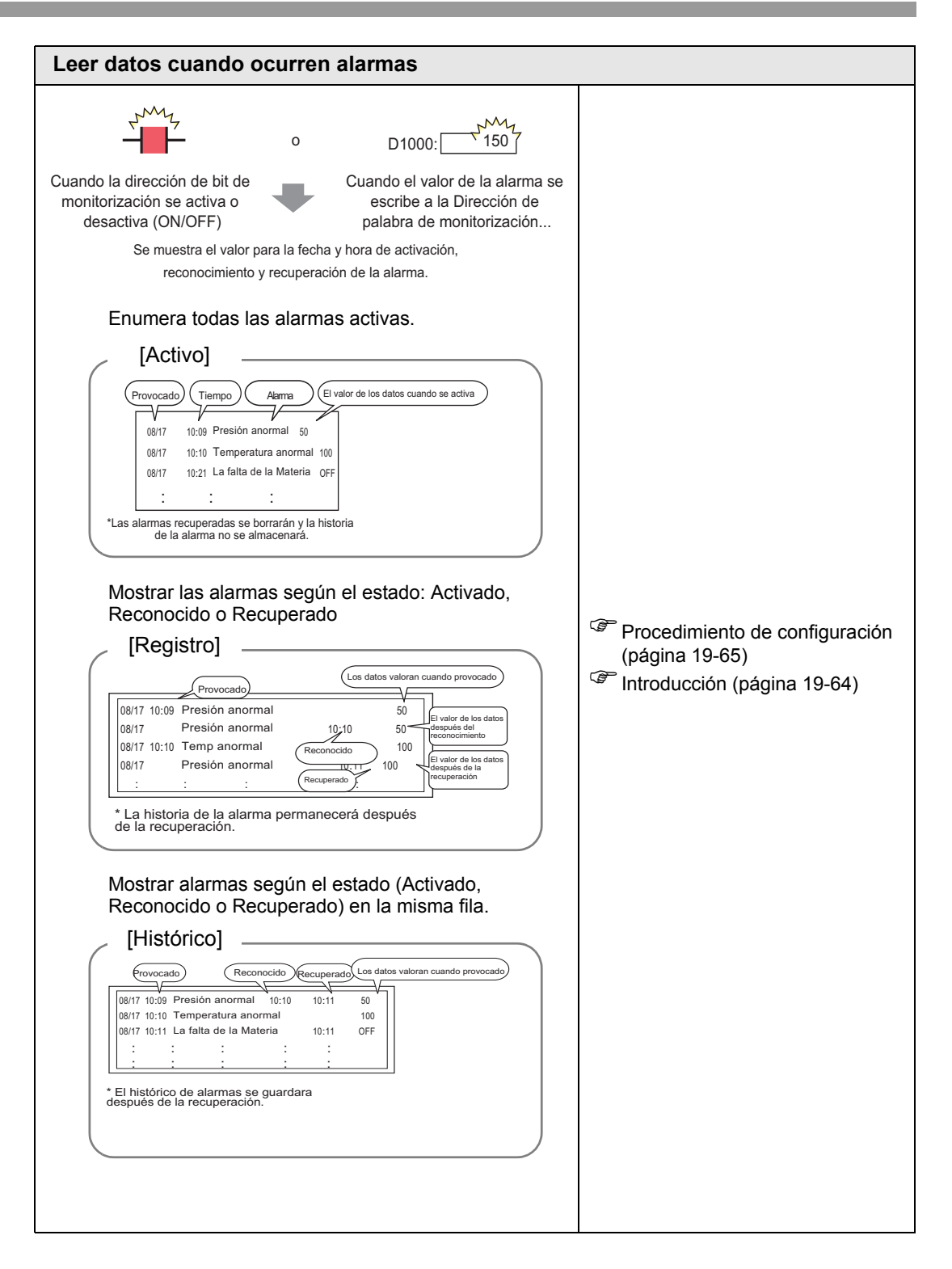

# 19.2 Desplazamiento de los mensajes de alarma

# 19.2.1 Introducción

Cuando se activa la alarma (Bit de monitorización), el mensaje de alarma se desplaza por la pantalla.

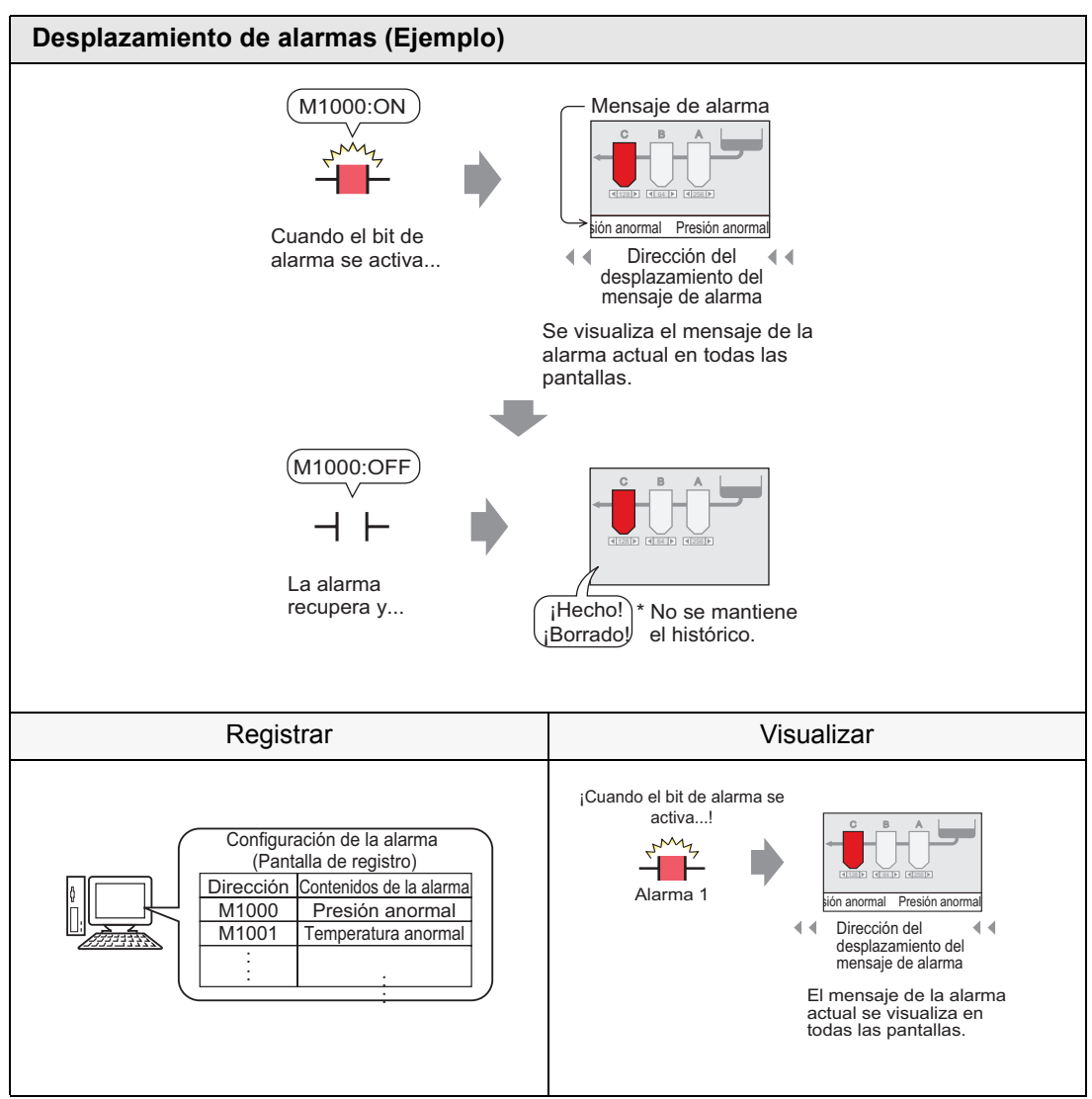

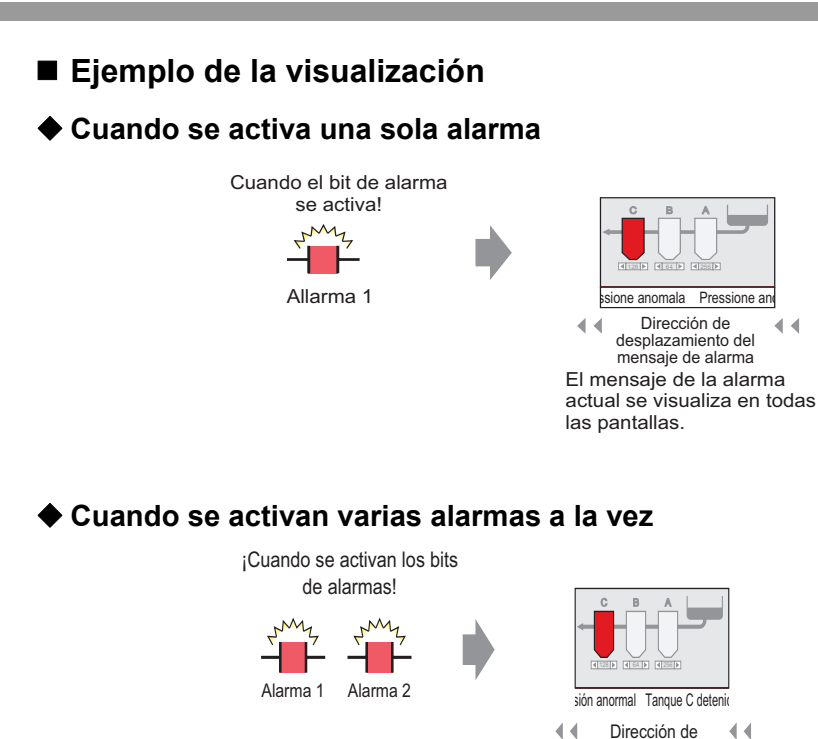

desplazamiento del mensaje de alarma Las alarmas actualmente activas se visualizan en todas las pantallas.

## Mostrar cuando termina la alarma

## ♦ Cuando se activa una sola alarma

Cuando la alarma está activa, se desplaza un Mensaje de alarma por la pantalla repetidamente. Cuando la alarma se recupera, la última instancia del mensaje se desplaza hasta terminar.

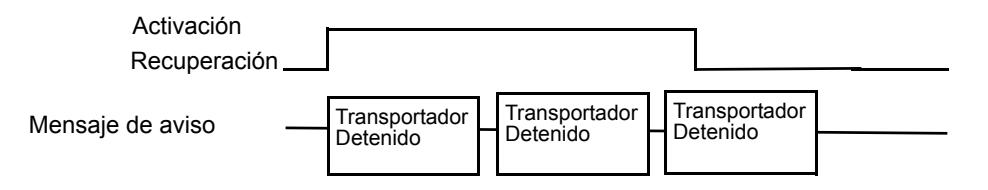

## ♦ Cuando se activan varias alarmas a la vez

Todos los mensajes de las alarmas activas se desplazan por la pantalla repetidamente. Cuando la alarma de [Transportador detenido] se recupera a la mitad del mensaje, el último mensaje de [Transportador detenido] se desplaza hasta terminar. Después el mensaje [Voltaje anormal] se muestra repetidamente. Cuando la alarma de [Voltaje anormal] se recupera, la última instancia del mensaje se desplaza hasta terminar.

| Transportador<br>detenido | Activación<br>Recuperación                              |                                                                                               |                                                                                                    |
|---------------------------|---------------------------------------------------------|-----------------------------------------------------------------------------------------------|----------------------------------------------------------------------------------------------------|
| Voltaje anormal           | Activación<br>Recuperación ————                         |                                                                                               |                                                                                                    |
|                           |                                                         |                                                                                               | mensaje no es borrado inmediatamente después de la<br>uperación, pero continúa desplazandose hasta que<br>ance el final de la pantalla. |
| Mens                      | aje de aviso Transportador detenio                      | do Transportador detenido Voltaje ar ormal T                                                  | ransportador detenido Voltale anormal                                                                                                   |
|                           |                                                         |                                                                                               |                                                                                                    |
|                           | El mensaje<br>[Transportador<br>detenido] se<br>repite. | Los mensajes<br>[Transportador detenido] y<br>[Voltaje anormal] se<br>muestran repetidamente. | El mensaje<br>[Voltaje anormal]<br>se repite.                                                                                           |

# Posición del visualizador del mensaje de alarma (Aviso)

Los Mensajes de alarma (Aviso) se muestran en la parte inferior de la pantalla de la GP, sin embargo, también pueden visualizarse en la parte superior según la configuración de visualización en la Ventana del menú del sistema.

## Visualización normal

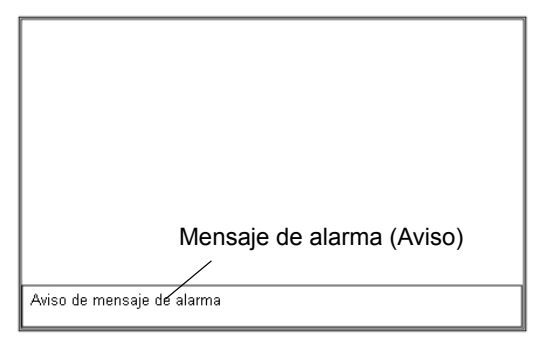

#### Distribución de la visualización cuando el Menú del sistema se combina con un Mensaje de alarma

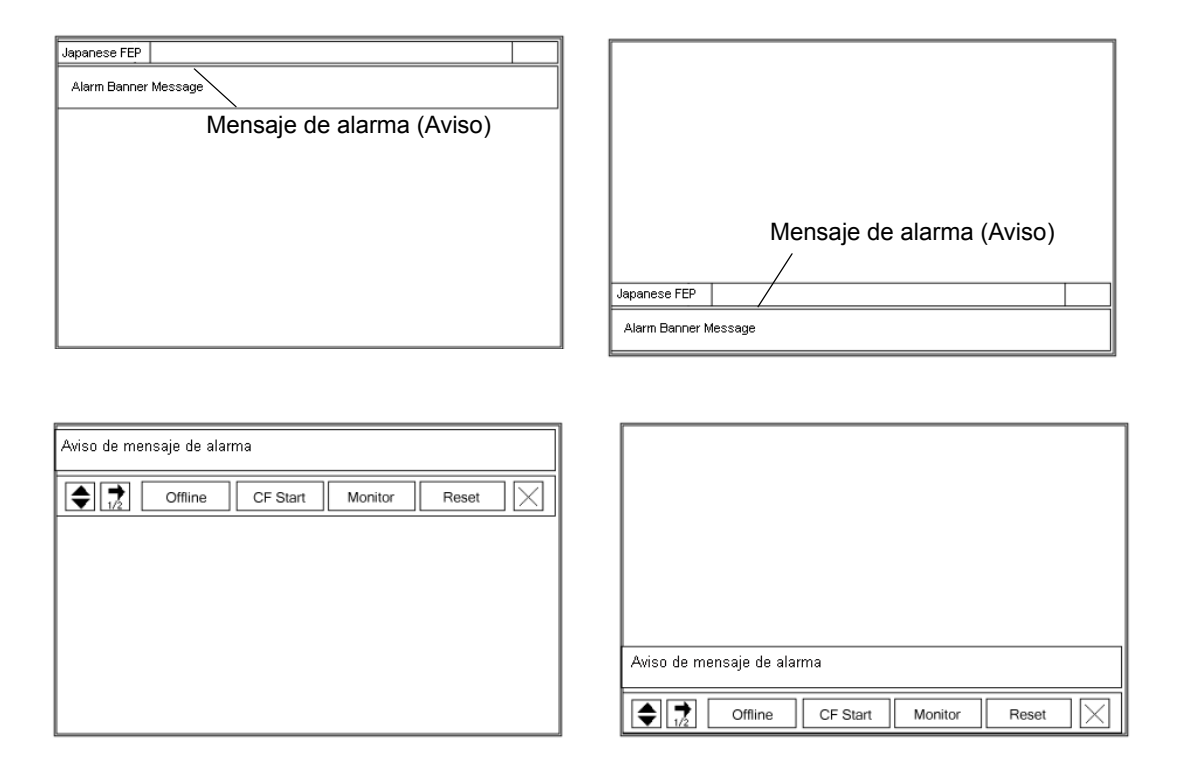

El aviso del mensaje de alarma puede mostrarse en la parte superior o inferior de la pantalla. Si se muestra el FEP japonés o el menú del Sistema, el aviso del mensaje de la alarma siempre aparecerá debajo del FEP japonés y por encima del menú Sistema.

## 19.2.2 Procedimiento de configuración

NOTA

Para obtener información detallada, consulte la Guía de configuración.
 <sup>(3)</sup> "19.10.1 Guía de ajustes comunes (alarma) ■ Guía de configuración de alarmas (Aviso)" (página 19-99)

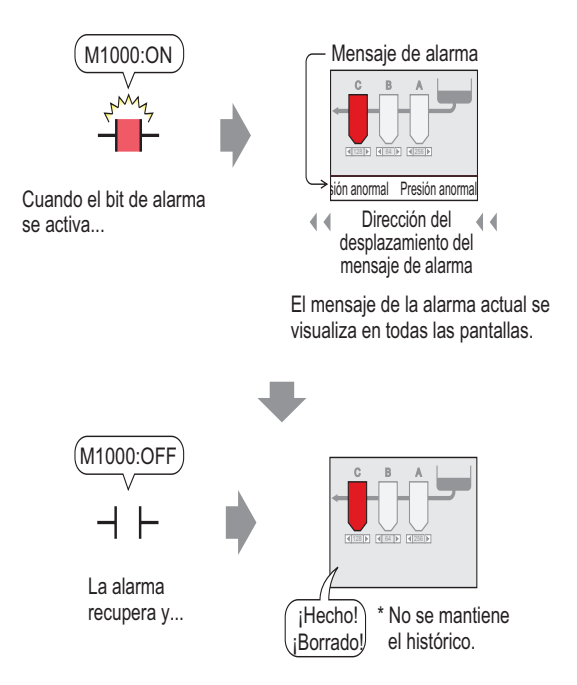

1 En el menú [Ajustes comunes (R)], seleccione [Alarma (A)], o haga clic en 🗾 . Aparece la siguiente pantalla. En [Idioma], seleccione el idioma del mensaje de alarma.

| E Base 1(Sin ti                                                                         | tu)      | 🗙 💕 Ala    | arma    | ×            |         |             |              |                                      |                               | $\triangleleft \triangleright \mathbf{X}$ |
|-----------------------------------------------------------------------------------------|----------|------------|---------|--------------|---------|-------------|--------------|--------------------------------------|-------------------------------|-------------------------------------------|
| Alarma                                                                                  |          |            | Г       | Habilitar    | la tabl | a de textos | Idioma ASC   |                                      | <u>Export</u> ar              | <u>Import</u> ar                          |
| Ajustes comunes bloques1 bloques2 bloques3 bloques4 bloques5 bloques6 bloques7 bloques8 |          |            |         |              |         |             |              |                                      |                               |                                           |
| Ajustes del bloq                                                                        | ue       |            |         |              |         |             |              |                                      |                               |                                           |
| maño de los dat                                                                         | His      | stórico    | Re      | gistro       | A       | ctivo       |              | 🔲 Copia de seguridad de              | el historial                  |                                           |
| bloques                                                                                 | Uso      | Registros  | Uso     | Registros    | Uso     | Registros   |              | Acción alarma continua               | al encender (ON)              |                                           |
| Número 1                                                                                | ✓        | 128        | ✓       | 128          | ✓       | 128         |              | <ul> <li>Mostrar como una</li> </ul> |                               |                                           |
| Número 2                                                                                |          |            |         |              |         |             |              | <ul> <li>nueva alarma</li> </ul>     | C Ocultar alarmas continuas   |                                           |
| Número 3                                                                                |          |            |         |              |         |             |              |                                      |                               |                                           |
| Número 4                                                                                |          |            |         |              |         |             |              | Operación externa                    |                               |                                           |
| Número 5                                                                                |          |            |         |              |         |             |              |                                      |                               |                                           |
| Número 6                                                                                |          |            |         |              |         |             |              | Dirección de palabra de<br>control   | <b>_</b>                      |                                           |
| Número /                                                                                |          |            |         |              |         |             |              | Dirección de hit                     |                               |                                           |
| Numero 8                                                                                |          |            |         |              |         |             |              | Completado                           |                               |                                           |
| Ajustes de                                                                              | la impr  | esión      |         |              |         |             |              | Habilitar grupo                      |                               |                                           |
| Imprimir en                                                                             | tiempo   | real (     | ) Impre | esión en lot | е       | Formato     | de impresión | Dirección de inicio de es            | critura del número de alarmas |                                           |
| Dirección de                                                                            | nələhrə  | de impresi | ión     |              |         |             |              | (Dirección de palabra de             | ·                             |                                           |
| Direction de                                                                            | parabra  | ao improvi |         |              |         |             |              | dispositivo interno)                 |                               |                                           |
| Dirección de l                                                                          | bit Corr | pletado    |         |              |         |             | <b>_</b>     |                                      |                               |                                           |
|                                                                                         |          |            |         |              |         |             |              |                                      |                               |                                           |
|                                                                                         |          |            |         |              |         |             |              |                                      |                               |                                           |
| 🗌 Habilitar avi                                                                         | iso      |            | Habilit | ar sumario   |         |             |              |                                      |                               |                                           |
|                                                                                         |          |            |         |              |         |             |              |                                      |                               |                                           |

2 Seleccione la casilla [Habilitar aviso].

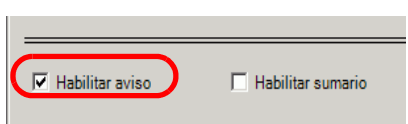

**3** Cuando aparezca el siguiente mensaje de notificación, haga clic en [Sí]. Aparece la pestaña [Aviso].

|                    |                             | 💰 Configuración         | del avisador          |                  | ×               |                           |              |              |
|--------------------|-----------------------------|-------------------------|-----------------------|------------------|-----------------|---------------------------|--------------|--------------|
|                    |                             | ¿Dese                   | a configurar los pará | imetros de avi   | so?             |                           |              |              |
|                    |                             |                         | ST (Y) No             | ) (N)            |                 |                           |              |              |
|                    |                             |                         |                       | -                |                 |                           |              |              |
| 📃 Base             | 1(Untitled) 🔀 🛃 Alarma      | ×                       |                       |                  |                 |                           |              | ∢ ⊳ <b>x</b> |
| Alarma             | 🗖 Habilit                   | ar la tabla de textos d | ioma ASCII            | •                |                 | <u>Expo</u>               | <u>rt</u> ar | Importar     |
| Ajustes cor        | munes   bloques1   bloques2 | bloques3 bloques4       | bloques5 bloques6     | bloques7 b       | loquest Aviso   |                           |              |              |
| Color del texto    | 7 Verpad                    | eo Ninguno 🔻            | Fuente Fuente         | estándar 💌       | Tamaño 8 x 16   | •                         |              |              |
| Color del<br>fondo | Parpad                      | eo Ninguno 💌            | Salt                  | ar <u>Auto I</u> | ote             |                           |              |              |
| Número             | Dirección del Bit           |                         | Mensaje               | ł                | momento de la a | Imprimir al momento de la | recup        | eración 🔺    |
| 1                  |                             |                         |                       |                  |                 |                           |              |              |
| 2                  |                             |                         |                       |                  |                 |                           |              |              |
| 3                  |                             |                         |                       |                  |                 |                           |              |              |
| 4                  |                             |                         |                       |                  |                 |                           |              |              |
| E                  |                             |                         |                       |                  |                 |                           |              |              |

4 Configure la [Dirección de bit] para visualizar la activación de la alarma. (Por ejemplo, M1000)

Seleccione el dispositivo "M", introduzca "1000" como la dirección y pulse la tecla "Ent".

| Haga clic en 🧮 para     |  | 💰 Introducir dire      | ección X                                                                                                    |        |                   |  |
|-------------------------|--|------------------------|----------------------------------------------------------------------------------------------------|--------|-------------------|--|
| introducir direcciones  |  | Dispositivo/PLC        | PLC1 💌                                                                                                    | Número | Dirección del Bit |  |
| introducir direcciones. |  | M 🔽 10                 | 000                                                                                                    | 1      | [PLC1]M001000     |  |
|                         |  | Back<br>A B C<br>D E F | .         Clr           7         8         9           4         5         6           1         2         3           0         Ent |        |                   |  |

5 En la columna [Mensaje], introduzca un mensaje que se desplazará cuando se active una alarma y especifique el [Color del texto], [Color del fondo] y [Parpadeo].

| 📃 Base 1(Sin títu) 🔀 🛃 Alarm          |                                              |                    |
|---------------------------------------|----------------------------------------------|--------------------|
| Alarma                                | Habilitar la tabla de textos Idioma          | •                  |
| Ajustes comunes   bloques1   bloques2 | bloques3 bloques4 bloques5 bloques6 bloques7 | bloques8 Aviso     |
| Color del 7 Verparpa                  | deo Ninguno 💌 Fuente Fuente estándar 💌       | Tamaño 8x 16       |
| Color del 🛛 🔽 🔹 Parpa<br>fondo        | deo Ninguno 💌 Saltar Auto                    | o lote             |
| Número Dirección del Bit              | Mensaje                                      | il momento de la a |
| 1 [PLC1]M001000                       | Pression abnormale                           | Desactivado        |
| 2                                     |                                              |                    |
| 2                                     |                                              |                    |

| NOTA | • Se puede registrar hasta 512 mensajes de alarma.                                                                                                    |
|------|----------------------------------------------------------------------------------------------------|
|      | • Configure los bits de monitorización usando un máximo de 128 palabras para el Mensaje de alarma (Aviso).                                                                     |
|      | • Se pueden registrar hasta 160 caracteres de un byte en un Mensaje de alarma.                                                                                                 |
|      | <ul> <li>Cuando se selecciona la casilla [Habilitar la tabla de textos], el idioma del<br/>mensaje se puede cambiar y mostrar, incluso cuando se está ejecutando el</li> </ul> |
|      | sistema.<br><sup>©</sup> "17.4 Cambiar el idioma de un texto (Multilenguaje)" (página 17-16)                                                                                   |
|      | • Los ajustes de alarma pueden importarse o exportarse en formato CSV                                                                                                    |
|      | • Puede mostrar mensajes de alarma en avisos o mensajes de avisos de                                                                                                    |
|      | Memory Link (Ethernet), pero no ambos. Si configura ambos, se producirá                                                                                                    |
|      | un error y la transferencia no se realizará. Elija entre los dos.                                                                                                    |
|      | • El mensaje de alarma puede actualizarse al arranque o en cualquier                                                                                                    |
|      | momento, leyéndolo desde la memoria externa sin transferir los datos del                                                                                                    |
|      | proyecto.                                                                                                    |
|      | Para obtener información detallada acerca de la configuración, consulte lo siguiente.                                                                                          |
|      |                                                                                                    |

"17.7 Cambiar la tabla de texto sin la transmisión de datos" (página 17-41)

# 19.3 Visualización de alarmas activas en una lista

# 19.3.1 Introducción

Cuando se activa la alarma (Bit de monitorización), el mensaje de alarma se desplaza por la pantalla.

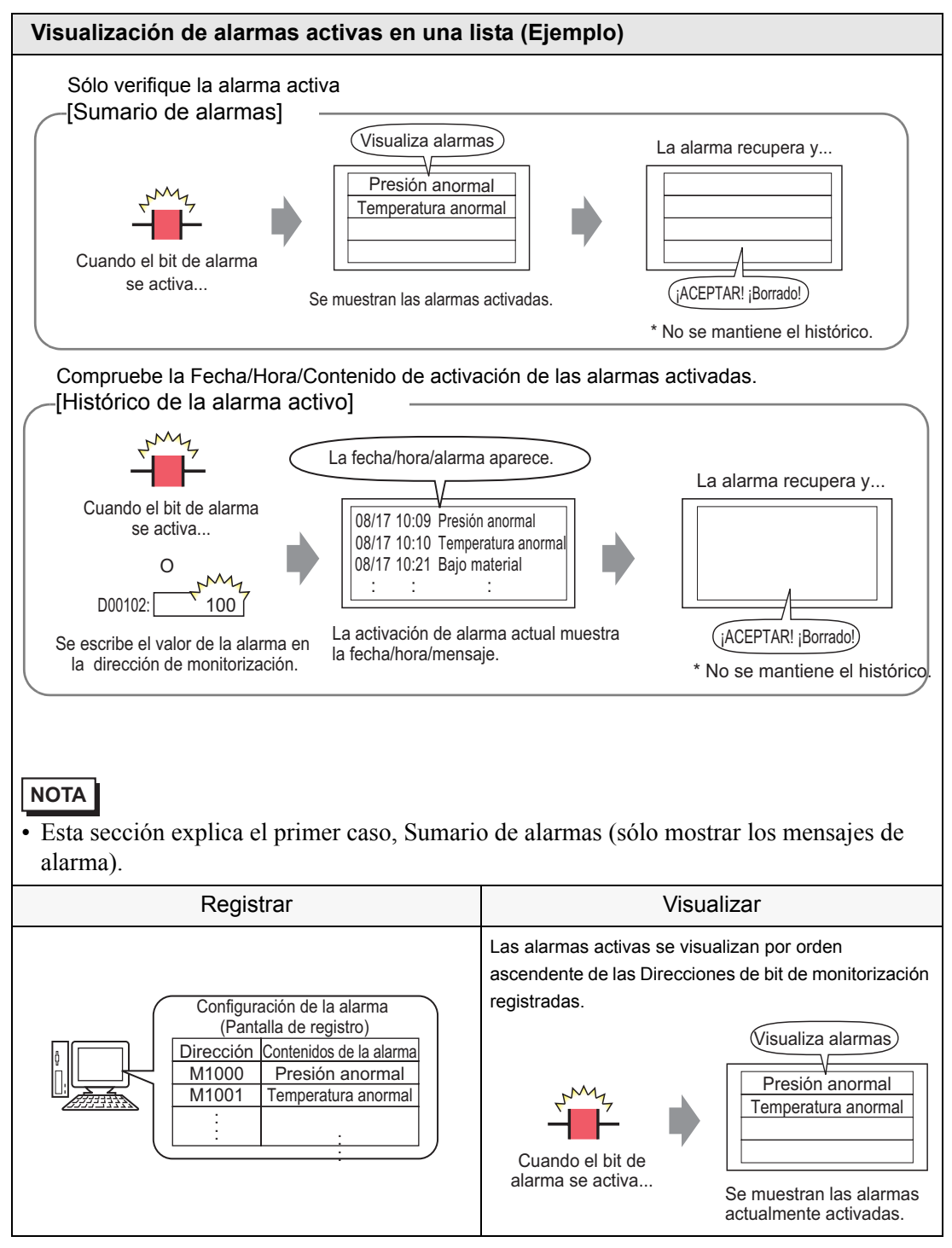

# 19.3.2 Procedimiento de configuración

#### NOTA

Para obtener información detallada, consulte la Guía de configuración.
 <sup>(3)</sup> "19.10.1 Guía de ajustes comunes (alarma) ■ Guía de configuración de alarmas (Sumario)" (página 19-102)

<sup>C</sup> "19.10.2 Guía de configuración de objetos de alarma ■ Sumario" (página 19-139)

 Véase Editar objetos para obtener información detallada sobre la ubicación de objetos o la configuración de direcciones, formas, colores y etiquetas.
 \*\*\* "8.6.1 Editar objetos" (página 8-51)

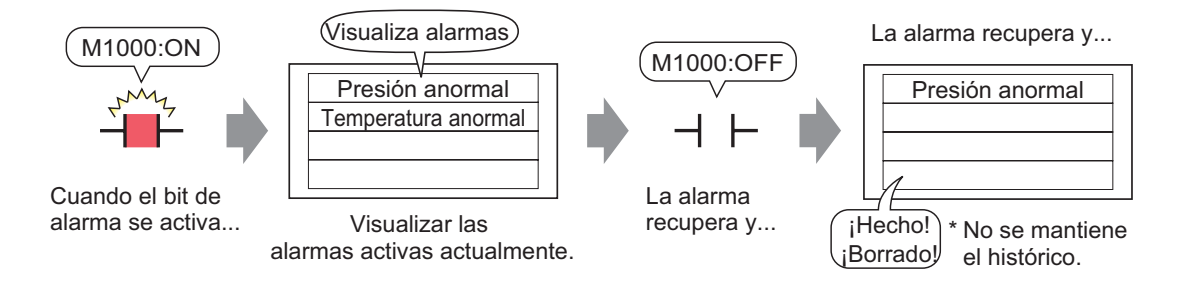

1 En el menú [Ajustes comunes (R)], seleccione [Alarma (A)], o haga clic en 🛃 . Aparece la siguiente pantalla. En [Idioma], seleccione el idioma del mensaje de alarma.

| 🤦 Base 1(Sin tí  | tu)                         | 🗙 💕 Ala   | arma     | X                    |           |             |              |                 |                                    |                               | ∢ ⊳ <b>×</b>     |
|------------------|-----------------------------|-----------|----------|----------------------|-----------|-------------|--------------|-----------------|------------------------------------|-------------------------------|------------------|
| Alarma           |                             |           | ſ        | Habilitar            | r la tabl | a de textos | Idioma       | ASCII           |                                    | <u>Export</u> ar              | <u>Import</u> ar |
| Ajustes comunes  | bloque                      | s1 bloque | es2   bl | oques3 bl            | oques4    | bloques5    | bloques6     | bloques7        | bloques8                           |                               |                  |
| Ajustes del bloq | ue                          |           |          |                      |           |             |              |                 |                                    |                               |                  |
| maño de los dat  | His                         | tórico    | Re       | egistro              | А         | ctivo       |              |                 | Copia de seguridad de              | el historial                  |                  |
| bloques          | Uso                         | Registros | Uso      | Registros            | Uso       | Registros   |              |                 | Acción alarma continua             | al encender (ON)              |                  |
| Número 1         | ✓                           | 128       | ✓        | 128                  | ✓         | 128         |              |                 | n Mostrar como una                 | <b>6</b>                      |                  |
| Número 2         |                             |           |          |                      |           |             |              |                 | nueva alarma                       | C Ocultar alarmas continuas   |                  |
| Número 3         |                             |           |          |                      |           |             |              |                 |                                    |                               |                  |
| Número 4         |                             |           |          |                      |           |             |              |                 | C Operación externa                |                               |                  |
| Número 5         |                             |           |          |                      |           |             |              |                 |                                    |                               |                  |
| Número 6         | <u> </u>                    |           | <u> </u> |                      |           |             |              |                 | Dirección de palabra de<br>control | <b>_</b>                      |                  |
| Número /         |                             |           |          |                      |           |             |              |                 | Dirección de bit                   |                               |                  |
| Número 8         |                             |           |          |                      |           |             |              |                 | Completado                         |                               |                  |
| Ajustes de       | Ajustes de la impresión     |           |          |                      |           |             | [            | Habilitar grupo |                                    |                               |                  |
| Imprimir en      | tiempo                      | real (    | 🔿 Impr   | esión en lot         | e         | Formato     | de impresión | 1               | Dirección de inicio de eso         | critura del número de alarmas |                  |
| Dirección de     | nələhrə                     | de impres | ión      | Г                    |           |             |              |                 | (Dirección de nalabra del          |                               |                  |
|                  |                             |           |          | dispositivo interno) |           |             |              |                 |                                    |                               |                  |
| Dirección de l   | Dirección de bit Completado |           |          |                      |           |             |              |                 |                                    |                               |                  |
|                  |                             |           |          |                      |           |             |              |                 |                                    |                               |                  |
|                  |                             |           |          |                      |           |             |              |                 |                                    |                               |                  |
| 🗌 Habilitar avi  | iso                         |           | Habilit  | tar sumario          |           |             |              |                 |                                    |                               |                  |

2 Seleccione la casilla [Habilitar sumario].

**3** Cuando aparezca el siguiente mensaje de notificación, haga clic en [Sí]. Aparece la pestaña [Sumario].

|                                            | Configuración del resumen Cesea configurar los parámetros de la visualización del resumen? STOD No (N) |                                   |
|--------------------------------------------|----------------------------------------------------------------------------------------------------|-----------------------------------|
|                                            |                                                                                                    |                                   |
| 💻 Base 1(Sin títu) 🗙 🛃 Alarma              | ×                                                                                                    | 4 ▷ 🗙                             |
| Alarma [                                   | Habilitar la tabla de textos Idioma ASCII                                                              | <u>Export</u> ar <u>Import</u> ar |
| Ajustes comunes   bloques1   bloques2   bl | oques3   bloques4   bloques5   bloques6   bloques7   bloques3   Sumario                                |                                   |
| Color del 7 Parpadeo                       | Ninguno                                                                                                |                                   |
| Color del 🗾 0 💌 Parpadeo                   | Ninguno Saltar Auto lote                                                                               |                                   |
| Número Dirección del Bit                   | Mensaje                                                                                                |                                   |
| 1                                          |                                                                                                    |                                   |
| 2                                          |                                                                                                    |                                   |
| 3                                          |                                                                                                    |                                   |
| 4                                          |                                                                                                    |                                   |

4 Configure la [Dirección de bit] para visualizar la activación de la alarma. (Por ejemplo, M1000)

| Haga clic en 🥅 para                                | Se<br>"N<br>cc | eleccione el o<br>/l", introduzca<br>omo la direcc                                                                         | dispositivo<br>a "1000"<br>ión y pulse l                                                                                                    | a |             |                                    |  |
|----------------------------------------------------|----------------|----------------------------------------------------------------------------------------------------|----------------------------------------------------------------------------------------------------|---|-------------|------------------------------------|--|
| mostrar un teclado para<br>introducir direcciones. | •              | Introducir dire         Dispositivo/PLC         M         Back         A         B         C         D         E         F | cción         X           PLC1         Image: Clr           00         Image: Clr           7         8           4         5           1         2           0         Ent |   | Número<br>1 | Dirección del Bit<br>[PLC1]M001000 |  |

5 En la columna [Mensaje], introduzca el mensaje que se mostrará cuando se active una alarma y especifique el [Color del texto], [Color de fondo] y [Parpadeo].

| 📃 Base 1(Sir                                                                                                    | n títu) 🔀 🛃 Alarma 🔀                                                                                                    |
|----------------------------------------------------------------------------------------------------|----------------------------------------------------------------------------------------------------|
| Alarma                                                                                                    | Habilitar la tabla de textos Idioma ASCII                                                                                                    |
| Aiustes comune       Color del<br>texto       Color del<br>fondo       Número       1       2       2       3       IPLC       4 | s bloques1 bloques2 bloques3 bloques4 bloques5 bloques6 bloques7 bloques8 Aviso Sumario                                                                                                    |
| IMPORTANTE                                                                                                    | <ul> <li>No use la misma dirección para múltiples bits de monitorización. Cuando se usa la misma dirección para varios bits de monitorización, sólo se muestra el mensaje de alarma con el número de registro menor (Número de fila).</li> <li>Utilice direcciones de bit consecutivas para definir el bit de monitorización para el mensaje que desea mostrar en una sola pantalla. Si configura los bits de monitorización en dispositivos distintos, o bien si los configura en el mismo dispositivo pero en direcciones de bit no consecutivas, no podrá mostrar el mensaje en la misma pantalla.</li> </ul> |
| ΝΟΤΑ                                                                                                    | <ul> <li>Se puede registrar hasta 8999 mensajes de alarma.</li> <li>Se pueden registrar hasta 160 caracteres de un byte en un Mensaje de alarma.</li> <li>Cuando se selecciona la casilla [Habilitar la tabla de textos], el idioma del mensaje se puede cambiar y mostrar, incluso cuando se está ejecutando el sistema.</li> <li>T1.4 Cambiar el idioma de un texto (Multilenguaje)" (página 17-16)</li> <li>Los ajustes de alarma pueden importarse o exportarse en formato CSV</li> </ul>                                                                                                    |

6 Abra el editor de pantalla y configure el objeto de la alarma. En el menú [Objetos (P)], seleccione [Alarma (A)], o haga clic en 🧕 y ponga el objeto en la pantalla.

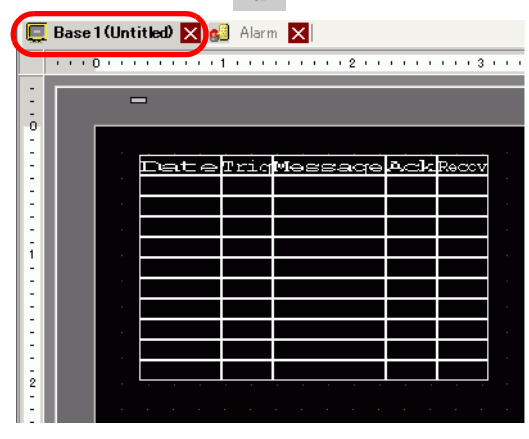

7 Haga doble clic en la alarma ubicada en la pantalla. Aparece el cuadro de diálogo Alarma. Seleccione [Sumario].

| 💰 Alarma                                     |                                                                                                    | x |
|----------------------------------------------|----------------------------------------------------------------------------------------------------|---|
| ID del Objeto<br>AD_0000 (mail<br>Comentario | Básico       Color       Visualizar         Mostrar histórico       Sumario         Formato de visualización       Sumario         Dirección de inicio de palabras a supervisar       IPLC1JD00000         Palabras a supervisar       I         Caracteres a mostrar       34         Primera fila a mostrar       I         Filas a mostrar       II |   |
| Registro de alarma                           |                                                                                                    |   |
| Ayuda (H)                                    | Aceptar (0) Cancelar                                                                                                    |   |

8 En [Dirección inicial de palabras a monitorear], defina la dirección inicial de la Dirección de bit registrada en [Alarma] usando el valor que se convirtió en una palabra de 16 bits.

Por ejemplo, para mostrar el mensaje del bit de monitorización registrado "M1000" en un Sumario, especifique "M992" en la [Dirección inicial de palabras a monitorear], porque las direcciones desde M992 a M1008 están incluidas en una palabra.

|                                                 | Seleccione el di<br>"992" como la di | sposi<br>recci | tivo "M<br>ón v pi | ", intro<br>Jise la | duzo<br>tecla | a<br>"Ent". |  |  |
|-------------------------------------------------|--------------------------------------|----------------|--------------------|---------------------|---------------|-------------|--|--|
|                                                 |                                      | 💰 Int          | roducir dir        | rección             | 2             | 3           |  |  |
| Haga clic en 🧮 para mostrar un                  |                                      | Dispos         | sitivo/PLC         | PLC1                | •             | 1           |  |  |
| teclado para introducir direcciones.            |                                      | М              | -                  | 992                 |               |             |  |  |
|                                                 |                                      | Bac            | k                  |                     | Clr           |             |  |  |
|                                                 | V                                    | Α              | BC                 | 7                   | 3 9           |             |  |  |
|                                                 |                                      | D              | E F                | 4                   | 56            |             |  |  |
|                                                 |                                      |                |                    | 1 3                 | 2 3           |             |  |  |
|                                                 |                                      |                |                    | 0                   | Ent           |             |  |  |
| Dirección de inicio de palabras a [PLC1]M000992 |                                      |                |                    |                     |               |             |  |  |
| SUDGIVISAL                                      |                                      |                |                    |                     |               |             |  |  |
|                                                 | ,                                    |                |                    |                     |               |             |  |  |
|                                                 |                                      |                |                    |                     |               |             |  |  |
| 1 palabra = 16 Bit                              |                                      |                |                    |                     |               |             |  |  |
|                                                 | "M1000" v "M1001" est                | án ind         | entint             |                     |               |             |  |  |
| M992 to M1007                                   | M992 to M1007                        |                |                    |                     |               |             |  |  |
| Palabras consecutivas                           | — "M1010" octó incluído .            | on oct         | o rongo            |                     |               |             |  |  |
| M1024 to M1039                                  |                                      | 511 631        | e rango            | ).                  |               |             |  |  |
| -7:                                             |                                      |                |                    |                     |               |             |  |  |
| · · · · · · · · · · · · · · · · · · ·           |                                      |                |                    |                     |               |             |  |  |
| La dirección está definida a                    | [Monitoreo]                          |                |                    |                     |               |             |  |  |
| de la dirección de inicio de r                  | alabra].                             |                |                    |                     |               |             |  |  |
| en este rango.                                  | -                                    |                |                    |                     |               |             |  |  |
|                                                 |                                      |                |                    |                     |               |             |  |  |

**9** En [Palabras a monitorear], asigne direcciones de bit de monitorización definiendo el número de palabras de la [Dirección de palabra de monitorización]. (Por ejemplo, 2)

| Palabras a supervisar 1 | - = |
|-------------------------|-----|
|-------------------------|-----|

10 Configure los [Caracteres a mostrar], [Primera fila a mostrar] y [Filas a mostrar] del mensaje que se visualizará en la pantalla.

| Caracteres a mostrar   | 34 |     |
|------------------------|----|-----|
| Primera fila a mostrar | 1  | ÷ 🔳 |
| Filas a mostrar        | 11 | ÷ 🔳 |

11 En la pestaña [Color], defina el color que se usará cuando el mensaje de alarma se recupere y se borre. Después, defina la fuente y el tamaño del mensaje en la pestaña [Visualizar] y haga clic en [Aceptar].

| ΝΟΤΑ | • Puede dibujar un objeto de alarma (sumario de la alarma) en una pantalla<br>base. Si desea tener múltiples objetos de alarma en la misma pantalla, use los<br>objetos de Ventana para cargar y mostrar las Pantallas de ventana<br>configuradas con objetos de alarma. |
|------|----------------------------------------------------------------------------------------------------|
|      | • Cada mensaje de alarma puede tener un máximo de 160 caracteres de un solo                                                                                                    |
|      | byte. Puede mostrar hasta 50 filas en una pantalla. Cuando se muestran                                                                                                    |
|      | alarmas en la GP, el número máximo de caracteres por fila y el número                                                                                                    |
|      | máximo de filas por pantalla dependen del modelo de la GP y el tamaño de la                                                                                                    |
|      | fuente.                                                                                                    |
|      | • Si el Mensaje de alarma es más ancho que el área de visualización, la parte                                                                                                    |
|      | del mensaje que excede el área se truncará y no se mostrará.                                                                                                    |
|      | • Si define el [Sumario] de Objetos de alarma en varias pantallas, se podrá                                                                                                    |
|      | mostrar un máximo de 1600 mensajes de alarma en un proyecto completo.                                                                                                    |
|      | • Ubique las áreas de visualización del [Sumario] de Objetos de alarma de                                                                                                    |
|      | forma que no se superpongan con otras partes u otros objetos.                                                                                                    |

# 19.4 Reconocimiento del histórico de alarmas

# 19.4.1 Introducción

Cuando la Dirección de bit de monitorización se activa (o desactiva, según la configuración preferida), o bien cuando los datos de alarma se escriben a la Dirección de palabra de monitorización, las alarmas aparecen en una lista junto con la fecha/hora de activación. Las alarmas pueden verse de 3 maneras: "Activo", "Registro" e "Histórico".

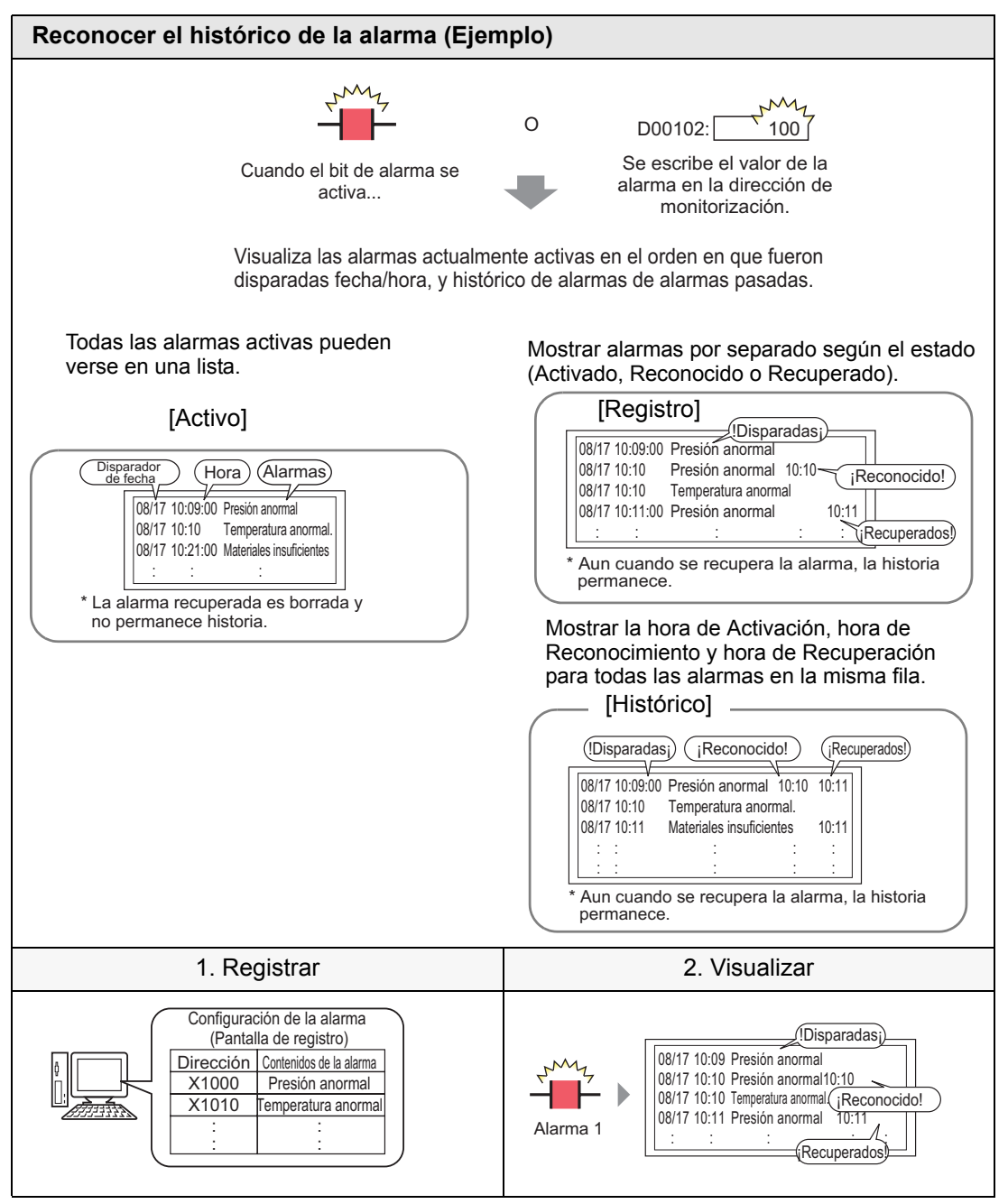

# 19.4.2 Procedimiento de configuración

#### Monitorización de bit

| ΝΟΤΑ | • Para obtener información detallada, consulte la Guía de configuración.                                                                                                    |
|------|----------------------------------------------------------------------------------------------------|
|      | <sup>CP</sup> 19.10.1 Guía de ajustes comunes (alarma) ■ Guía de configuración de alarmas<br>(Bloque 1) ◆ Monitorización de bit 19-87                                                                                                    |
|      | <sup>CP</sup> "19.10.2 Guía de configuración de objetos de alarma ■ Mostrar histórico" (página 19-105)                                                                                                    |
|      | <ul> <li>Véase Editar objetos para obtener información detallada sobre la ubicación<br/>de objetos o la configuración de direcciones, formas, colores y etiquetas.</li> <li><sup>(37)</sup> "8.6.1 Editar objetos" (página 8-51)</li> </ul> |
|      |                                                                                                    |

Cuando la Dirección de bit de monitorización se activa, las alarmas se muestran junto con su fecha/hora de activación. Cuando la Dirección de bit de monitorización se desactiva, la hora de recuperación se añade en la misma fila.

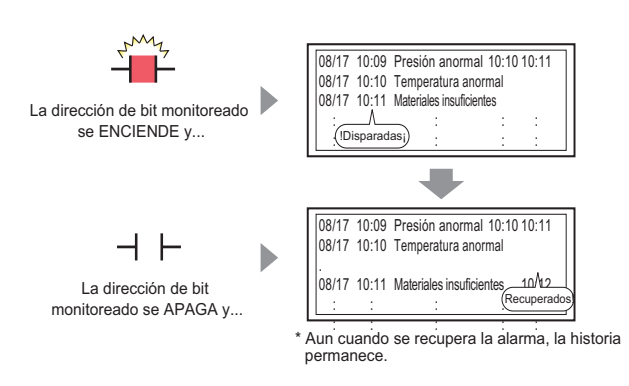

#### Modo de visualización: [Histórico]

1 En el menú [Ajustes comunes (R)], seleccione [Alarma (A)], o haga clic en 🗾 . Aparece la siguiente pantalla. En [Idioma], seleccione el idioma del mensaje de alarma.

| Base 1(Sin tít                    | tu) 📘    | 🗙 🛃 Ala   | arma     | ×          |             |             |                           |          |                                                                                            |                |    |
|-----------------------------------|----------|-----------|----------|------------|-------------|-------------|---------------------------|----------|--------------------------------------------------------------------------------------------|----------------|----|
| Alarma                            |          |           | ſ        | Habilit    | tar la tabl | a de textos | ldioma                    | ASCII    |                                                                                            | <u>port</u> ar | Im |
| Ajustes comunes                   | bloque   | s1 bloque | es2   bl | oques3     | bloques4    | bloques5    | bloques6                  | bloques7 | bloques8                                                                                   |                |    |
| Ajustes del bloque                |          |           |          |            |             |             |                           |          |                                                                                            |                |    |
| maño de los dat                   | His      | tórico    | Re       | egistro    | A           | ctivo       |                           |          | Copia de seguridad del historial                                                           |                |    |
| bloques                           | Uso      | Registros | Uso      | Registro   | os Uso      | Registros   |                           |          | Acción alarma continua al encender (ON)                                                    |                |    |
| Número 1                          | ✓        | 128       | ✓        | 128        | ~           | 128         |                           |          | Mostrar como una                                                                           |                |    |
| Número 2                          |          |           |          |            |             |             |                           |          | <ul> <li>mossear como una<br/>nueva alarma</li> <li>C Ocultar alarmas continuas</li> </ul> |                |    |
| Número 3                          |          |           |          |            |             |             |                           |          |                                                                                            |                |    |
| Número 4                          |          |           |          |            |             |             |                           |          | Operación externa                                                                          |                |    |
| Número 5                          |          |           |          |            |             |             |                           | -        |                                                                                            |                | -  |
| Número 6                          |          |           |          |            |             |             |                           |          | Dirección de palabra de                                                                    |                |    |
| Número 7                          |          |           |          |            |             |             |                           |          | control                                                                                    | -              |    |
| Número 8                          |          |           |          |            |             |             |                           |          | Dirección de bit                                                                           |                |    |
|                                   |          |           |          |            |             |             |                           |          | Completado                                                                                 |                |    |
| Ajustes de l                      | la impre | esión     |          |            |             |             |                           |          | Habilitar grupo                                                                            |                |    |
| Imprimir en                       | tiempo   | real C    | ) Impr   | esión en l | lote        | Formato     | de impresiór              | n –      | Dirección de inicio de escritura del número de alarmas                                     |                |    |
| Dirección de palabra de impresión |          |           |          |            |             |             | (Dirección de palabra del | _        |                                                                                            |                |    |
| dispositivo interno)              |          |           |          |            |             |             |                           |          |                                                                                            |                |    |
|                                   |          |           |          |            |             |             |                           |          |                                                                                            |                |    |
|                                   |          |           |          |            |             |             |                           |          |                                                                                            |                | _  |
|                                   |          | _         | 11-1-03  |            |             |             |                           |          |                                                                                            |                |    |
| Habilitar avi                     | so       |           | Habili   | tar sumari | 10          |             |                           |          |                                                                                            |                |    |

2 En Ajustes del bloque, seleccione la casilla para modo de visualización deseado (Histórico/ Registro/Activo) para el bloque al que se registra el mensaje. Configure el número de mensajes almacenados como históricos para cada modo.

| 📮 Base 1(Untitled) 🗙 🛃 Alarma 🗙 |             |        |           |            |              |        |           |        |
|---------------------------------|-------------|--------|-----------|------------|--------------|--------|-----------|--------|
| Alarm                           | 3           |        | 🗖 Ha      | abilitar l | a tabla de t | extos  | ldioma    | ASCII  |
| Ajustes                         | comunes     | bloque | s1 bloque | es2 blo    | oques3 bl    | oques4 | bloques5  | bloque |
| Ajust                           | es del bloq | ue     |           |            |              |        |           |        |
| maño                            | de los dat  | His    | tórico    | Re         | gistro       | A      | ctivo     |        |
| b                               | oques       | Uso    | Registros | Uso        | Registros    | Uso    | Registros |        |
| Nú                              | imero 1     |        | 128       | ✓          | 128          | ✓      | 128       |        |
| NF                              | imero 2     |        |           |            |              |        |           |        |

3 Seleccione [Copia de seguridad del historial] y defina [Ocultar alarmas continuas].

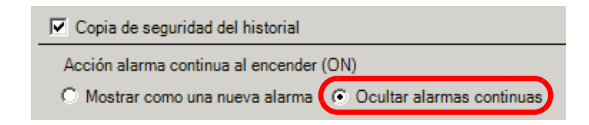

• Si la casilla [Copia de seguridad del historial] no está seleccionada, los datos del histórico de alarmas se borrarán al apagar o reiniciar la unidad GP.

4 En la pestaña [Bloque1] seleccione [Monitorización de bit].

| E Base 1(Ur    | nbenann) 🗵 💕                                                     | Alarma 🗵                                        |                                 |                          |                                                        |        |
|----------------|------------------------------------------------------------------|-------------------------------------------------|---------------------------------|--------------------------|--------------------------------------------------------|--------|
| Alarma         | 🗖 Habili                                                         | itar la tabla de textos                         | Idioma ASCII                    | <u> </u>                 | -                                                      |        |
| Ajustes comune | bioques1 bloque<br>bit O Dirección de<br>Saltar <u>Auto lote</u> | :s2   bloques3   bloque<br>palabra<br>Histórico | s4   bloques5   blo<br>Registro | ques6   bloque<br>Activo | es7 bloques8 Lectura de da<br>Número de<br>direcciones | atos d |
| Número         | Dirección del bit                                                | fición de activ.                                |                                 | Mensaje                  |                                                        | N      |
| 1              |                                                                  |                                                 |                                 |                          |                                                        |        |
| 2              |                                                                  |                                                 |                                 |                          |                                                        |        |
| 3              |                                                                  |                                                 |                                 |                          |                                                        |        |

5 En [Dirección de bit], defina la dirección de bit para visualizar la activación de la alarma. (Por ejemplo, M1000)

> Seleccione el dispositivo "M", introduzca "1000" como la dirección y pulse la tecla "Ent".

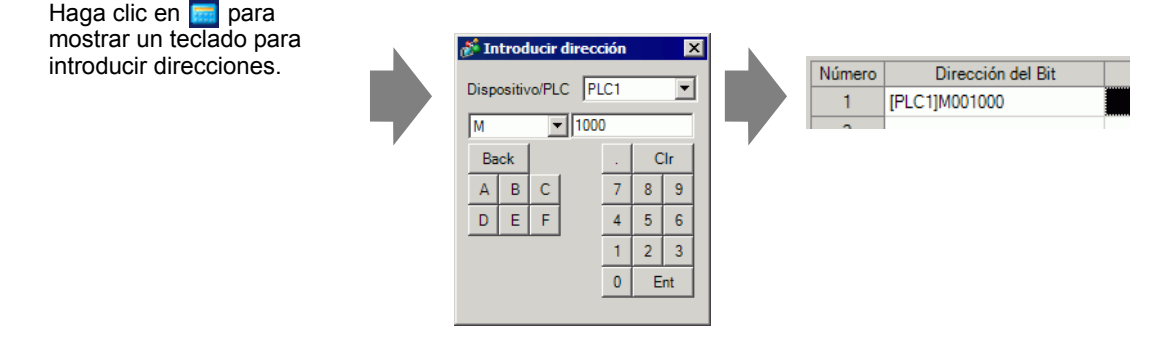

6 En la celda [Condición de activación], seleccione si la alarma se activará cuando la Dirección de bit de monitorización se active o cuando se desactive.

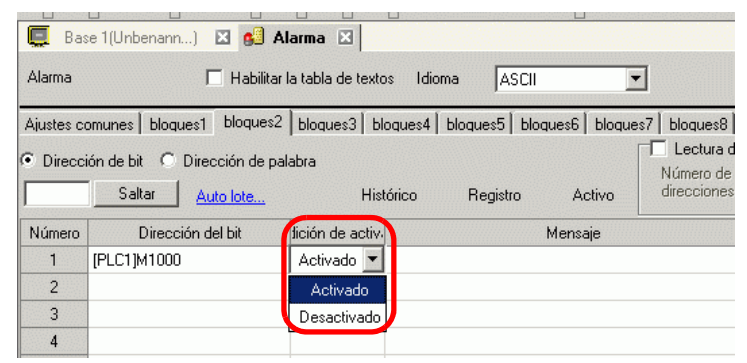

7 En la celda [Mensaje], introduzca el mensaje de alarma que aparecerá cuando se active la alarma.

| 📮 Base 1 (Menu) 🛛 🛃 Alarma 🗵                                             |                                                                                         |                  |                   |       |  |  |  |  |  |  |
|--------------------------------------------------------------------------|-----------------------------------------------------------------------------------------|------------------|-------------------|-------|--|--|--|--|--|--|
| Alarma Habilitar la tabla de textos Idioma ASCII                         |                                                                                         |                  |                   |       |  |  |  |  |  |  |
| Ajustes c                                                                | Ajustes comunes bloques1 bloques2 bloques3 bloques4 bloques5 bloques6 bloques7 bloques8 |                  |                   |       |  |  |  |  |  |  |
| Dirección de bit O Dirección de palabra     Número de     direccionero 1 |                                                                                         |                  |                   |       |  |  |  |  |  |  |
|                                                                          |                                                                                         |                  |                   |       |  |  |  |  |  |  |
| Numero                                                                   | Direccion del bit                                                                       | fición de activ- | Mensaje           | Nivel |  |  |  |  |  |  |
| 1                                                                        | [PLC1]M001000                                                                           | Activado         | Abnormal Pressure | 0     |  |  |  |  |  |  |
| 2                                                                        | [PLC1]M001001 Activado Abnormal Temp.                                                   |                  |                   |       |  |  |  |  |  |  |
| 3                                                                        | [PLC1]M001002 Activado Insufficient Materials                                           |                  |                   |       |  |  |  |  |  |  |
| 4                                                                        |                                                                                         |                  |                   |       |  |  |  |  |  |  |

• Se pueden registrar hasta 160 caracteres de un byte en un Mensaje de alarma.

• Cuando se selecciona la casilla [Habilitar la tabla de textos], el idioma del mensaje se puede cambiar y mostrar, incluso cuando se está ejecutando el sistema.

"17.4 Cambiar el idioma de un texto (Multilenguaje)" (página 17-16)

· Los ajustes de alarma pueden importarse o exportarse en formato CSV

NOTA

8 Abra el editor de pantalla y defina el objeto de alarma que mostrará la alarma. En el menú [Objetos (P)], seleccione [Alarma (A)], o haga clic en 9 y ponga el objeto en la pantalla.

| 🔲 Base 1 (Untitled) 🗙 🔡 Alarm 🔀 |   |   |   |     |      |     |      |     |       |   |
|---------------------------------|---|---|---|-----|------|-----|------|-----|-------|---|
|                                 | ( | 0 |   |     | 1    |     | 2    |     | 3     |   |
| -                               |   |   |   |     |      |     |      |     |       |   |
|                                 |   |   |   |     |      |     |      |     |       |   |
| 0                               |   |   |   |     |      |     |      |     |       |   |
|                                 |   |   |   |     |      |     |      |     |       |   |
|                                 |   |   | ĥ | ate | Tric | Mee | saqe | Ack | Recov |   |
|                                 |   |   |   |     |      |     |      |     |       |   |
|                                 |   |   |   |     |      |     |      |     |       |   |
|                                 |   |   |   |     |      |     |      |     |       |   |
|                                 |   |   |   |     |      |     |      |     |       |   |
|                                 |   |   |   |     |      |     |      |     |       |   |
|                                 |   |   |   |     |      |     |      | 1   |       |   |
|                                 |   |   |   |     |      |     |      |     |       |   |
|                                 |   |   |   |     |      |     |      |     |       |   |
|                                 |   |   |   |     |      |     |      |     |       |   |
|                                 |   |   |   |     |      |     |      |     |       |   |
| 2                               |   |   | - |     |      |     |      |     |       |   |
|                                 |   |   |   |     |      |     |      |     |       | - |

9 Haga doble clic en la alarma ubicada en la pantalla. Aparece el cuadro de diálogo Alarma.

| 💰 Alarma           |                                                                                      | ×                    |
|--------------------|--------------------------------------------------------------------------------------|----------------------|
| ID del Objeto      | Básico Bemento Color   Visualizar   Subvisualizador   Interruptor   Forma del cursor | Evtendide            |
| Comentario         | tostrar histórico<br>Sumario                                                         | <u>&gt;Extendido</u> |
|                    | Formato de visualización                                                             |                      |
|                    | Bloque Modo de visualización                                                         |                      |
|                    |                                                                                      |                      |
|                    | Primera fila a mostrar                                                               |                      |
|                    | Filas a mostrar                                                                      |                      |
|                    | Espacio entre filas 0 🕂 🧾                                                            |                      |
|                    |                                                                                      |                      |
|                    |                                                                                      |                      |
|                    |                                                                                      |                      |
|                    |                                                                                      |                      |
|                    |                                                                                      |                      |
|                    |                                                                                      |                      |
| Registro de alarma |                                                                                      |                      |
|                    |                                                                                      |                      |
|                    |                                                                                      |                      |
| Ayuda ( <u>H</u> ) | ( Aceptar O)                                                                         | Cancelar             |

- 10 Seleccione el bloque y modo que se mostrará para la alarma.
- 11 Configure la [Primera fila a mostrar], [Filas a mostrar] y [Espacio entre filas].
- 12 Según sea necesario, use las opciones de las pestañas [Elemento], [Color] y [Visualizar] para cambiar el número de caracteres a mostrar, texto, color, color de fondo, fuente y tamaño del mensaje de la alarma. Haga clic en [Aceptar].

| - | WOINTONIZACION | ue | palabia |  |
|---|----------------|----|---------|--|
|   |                |    |         |  |

| NOTA | Para obtener información detallada, consulte la Guía de configuración.                                                                                  |
|------|----------------------------------------------------------------------------------------------------|
|      | <sup>I</sup> 19.10.1 Guía de ajustes comunes (alarma) ■ Guía de configuración de alarmas<br>(Bloque 1) ◆ Monitorización de palabra 19-91                |
|      | <sup>I</sup> "19.10.2 Guía de configuración de objetos de alarma ■ Mostrar histórico" (página 19-105)                                                   |
|      | • Véase Editar objetos para obtener información detallada sobre la ubicación de objetos o la configuración de direcciones, formas, colores y etiquetas. |

"8.6.1 Editar objetos" (página 8-51)

Cuando el valor de la alarma se escribe en la Dirección de palabra de monitorización, la alarma se muestra junto con la fecha/hora de activación. Cuando se escribe un valor que no sea el valor de la alarma, la hora de recuperación se añade a la misma fila.

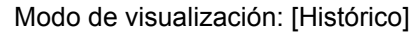

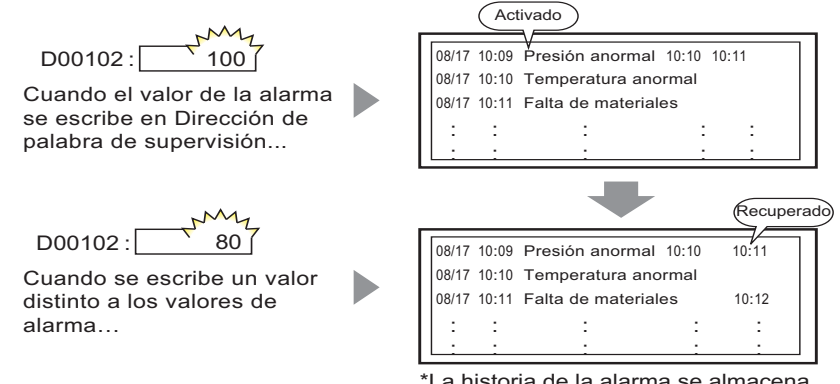

<sup>\*</sup>La historia de la alarma se almacena después de la recuperación.

1 En el menú [Ajustes comunes (R)], seleccione [Alarma (A)], o haga clic en 💕 . Aparece la siguiente pantalla. En [Idioma], seleccione el idioma del mensaje de alarma.

| 💻 Base 1(Sin tí  | 📃 Base 1(Sin titu) 🔀 💕 Alarma 🗙 |              |         |              |           |             |              |          |                                                        |    |
|------------------|---------------------------------|--------------|---------|--------------|-----------|-------------|--------------|----------|--------------------------------------------------------|----|
| Alarma           |                                 |              | Г       | Habilitar    | r la tabl | a de textos | Idioma       | ASCII    | Exportar                                               | lm |
| Ajustes comunes  | bloque                          | es1   bloque | s2 bl   | oques3 bl    | oques4    | bloques5    | bloques6     | bloques7 | bloques8                                               |    |
| Ajustes del bloq | Ajustes del bloque              |              |         |              |           |             |              |          |                                                        |    |
| maño de los dat  | His                             | stórico      | Re      | gistro       | A         | ctivo       |              |          | 🧮 Copia de seguridad del historial                     |    |
| bloques          | Uso                             | Registros    | Uso     | Registros    | Uso       | Registros   |              |          | Acción alarma continua al encender (ON)                |    |
| Número 1         | ✓                               | 128          | ✓       | 128          | ✓         | 128         |              |          | Mostrar como una                                       |    |
| Número 2         |                                 |              |         |              |           |             |              |          | nueva alarma     C Ocultar alarmas continuas           |    |
| Número 3         |                                 |              |         |              |           |             |              |          |                                                        |    |
| Número 4         |                                 |              |         |              |           |             |              |          | Operación externa                                      |    |
| Número 5         |                                 |              |         |              |           |             |              |          |                                                        |    |
| Número 6         |                                 |              |         |              |           |             |              |          | Dirección de palabra de                                |    |
| Número 7         |                                 |              |         |              |           |             |              |          | control ,                                              |    |
| Número 8         |                                 |              |         |              |           |             |              |          | Dirección de bit                                       |    |
| Ajustes de       | la impr                         | esión        |         |              |           |             |              | [        | Habilitar grupo                                        |    |
| Imprimir en      | tiempo                          | real C       | ) Impre | esión en lot | te        | Formato     | de impresiór | 1        | Dirección de inicio de escritura del número de alarmas |    |
| Dirección de     | nalahra                         | de impresi   | ón      | Г            |           |             |              |          | (Dirección de palabra del                              |    |
|                  |                                 |              |         |              |           |             |              |          | dispositivo interno)                                   |    |
| Dirección de     | bit Com                         | pletado      |         | L            |           |             | <b>~</b>     |          |                                                        |    |
| 🗌 Habilitar av   | iso                             |              | Habilit | ar sumario   |           |             |              |          |                                                        |    |

2 En Ajustes del bloque, seleccione la casilla para modo de visualización deseado (Histórico/ Registro/Activo) para el bloque al que se registra el mensaje. Configure el número de mensajes almacenados como históricos para cada modo.

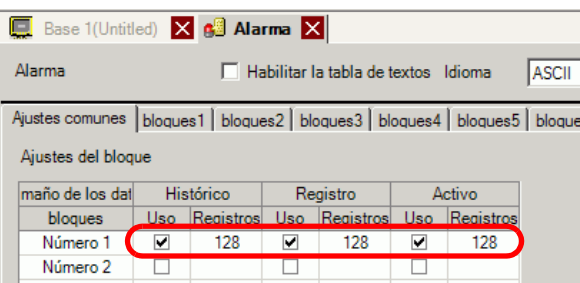

3 Seleccione [Copia de seguridad del historial] y defina [Ocultar alarmas continuas].

| 🔽 Copia de seguridad del historial |                                               |
|------------------------------------|-----------------------------------------------|
| Acción alarma continua al encender | (ON)                                          |
| O Mostrar como una nueva alarma    | <ul> <li>Ocultar alarmas continuas</li> </ul> |
|                                    |                                               |

MPORTANTE • Si la casilla [Copia de seguridad del historial] no está seleccionada, los datos del histórico de alarmas se borrarán al apagar o reiniciar la unidad GP.

4 Abra la pestaña [Bloque 1] y seleccione [Monitorización de palabra].

| 🛄 Base 1(Sin títu) 🔀 💕 Alarma         |                |                    |          |            |         |
|---------------------------------------|----------------|--------------------|----------|------------|---------|
| Alarma                                | 🗖 Habilitar    | la tabla de textos | Idioma   | ASCII      | •       |
| Ajustes comunes bloques1 bloques2     | bloques3 blo   | oques4 bloques5    | bloques6 | bloques7 b | loques8 |
| O Dirección de bit 💽 Dirección de pal | abra) Tipo d   | e datos DEC        | •        | Signo +/·  |         |
| Saltar <u>Auto lote</u>               |                | Histórico 🗸 Reg    | gistro 🗸 | Activo     |         |
| Número Dirección de palabra           | ición de activ |                    | Mensaj   | je         |         |
| 1                                     |                |                    |          |            |         |

5 En [Tipo de datos], seleccione el tipo de datos del [Valor de la alarma] que se almacenará en [Dirección de palabra].

• [Signo +/-] sólo se puede definir si el [Tipo de datos] es [DEC].

6 En [Dirección de palabra], defina la dirección de palabra para visualizar la activación de la alarma. (Por ejemplo: D102)

Seleccione dispositivo "D", Haga clic en el icono para introduzca "102" como la dirección y mostrar un teclado para presione la tecla "Ent". introducir direcciones. 💰 Introducir dirección X Dispositivo/PLC PLC1 Número Dirección de palabra ición d Número Dirección de palabra • [PLC1]D00102 [PLC1] 1 1 · 102 D Back Clr А В С 7 8 9 D Е F 4 5 6 1 2 3 0 Ent

7 Haga clic en la celda [Condición de activación] y haga clic en . Aparece el cuadro de diálogo [Configuración de la condición de activación].

| N                                  | 💰 Ajustes de la condicion del disparador                                                              | ×        |
|------------------------------------|----------------------------------------------------------------------------------------------------|----------|
| Indición de activac<br>[PLC1]D0010 | Especificar intervalo       In Bit     O 32 Bit       Valor de la alarma     0       [PLC1]D00102 = 0 | 11<br>HH |
|                                    | Aceptar (O) Cano                                                                                      | celar    |

- 8 Seleccione la longitud de bits, defina [Valor de la alarma] (por ejemplo, 100), y haga clic en [Aceptar].
- 9 En la celda [Mensaje], introduzca el mensaje de alarma que aparecerá cuando se active la alarma.

| E Bas<br>Ajustes ci | se 1 (Menu) 🛛 💕 Alarma<br>omunes bloques1 bloques2 | bloques3 b      | loques4 bloques5 bloques6 bloques7 bloques8 |      |
|---------------------|----------------------------------------------------|-----------------|---------------------------------------------|------|
| Direcc              | ión de bit O Dirección de pa                       | labra 🗸 His     | tórico 🗸 Registro 🗸 Activo                  | dato |
| Número              | Dirección del bit                                  | fición de activ | Mensaje                                     |      |
| 1                   | [PLC1]M001000                                      | Activado        | Abnormal Pressure                           |      |
| 2                   | [PLC1]M001001                                      | Activado        | Abnormal Temp.                              |      |
| 3                   | [PLC1]M001002                                      | Activado        | Insufficient Materials                      | J    |
|                     |                                                    |                 |                                             |      |

NOTA

Se pueden registrar hasta 160 caracteres de un byte en un Mensaje de alarma.
Cuando se selecciona la casilla [Habilitar la tabla de textos], el idioma del mensaje se puede cambiar y mostrar, incluso cuando se está ejecutando el sistema.

"17.4 Cambiar el idioma de un texto (Multilenguaje)" (página 17-16)

· Los ajustes de alarma pueden importarse o exportarse en formato CSV

10 Abra la pantalla y defina la Alarma que mostrará el Histórico. En el menú [Objetos (P)], seleccione [Alarma (A)], o haga clic en la pontalla.

|         | Base | 1 (Untitled) 🗙 🛃 Alarm 🔀                        |
|---------|------|-------------------------------------------------|
|         |      | 0 • • • • • • • • • 1 • • • • • • • • 2 • • • • |
| -       |      |                                                 |
| -       |      |                                                 |
| ā.      |      |                                                 |
| -       |      |                                                 |
| - I - I |      |                                                 |
|         |      | LetelndwessageAckkecv                           |
| - I     |      |                                                 |
|         |      |                                                 |
| - I     |      |                                                 |
| 1.1     |      |                                                 |
| 12      |      |                                                 |
| - I - I |      |                                                 |
|         |      |                                                 |
| - I     |      |                                                 |
|         |      |                                                 |
|         |      |                                                 |
| i i     |      |                                                 |
| -       |      |                                                 |
| -       |      |                                                 |

11 Haga doble clic en la alarma ubicada en la pantalla. Aparece el cuadro de diálogo Alarma.

| Alarma                                 |                                                                                                    | ×                        |
|----------------------------------------|----------------------------------------------------------------------------------------------------|--------------------------|
| ID del Objeto<br>AD_0000<br>Comentario | Básico Elemento Color Visualizar Subvisualizador Interruptor Forma del cursor                                                                                                    | <u>&gt;&gt;Extendido</u> |
|                                        | Formato de visualización       Bloque     Modo de visualización       Bloque 1     Histórico       Primera fila a mostrar     1       Filas a mostrar     10       Espacio entre filas     0 |                          |
| Registro de alarma                     |                                                                                                    |                          |
| Ayuda ( <u>H</u> )                     | ( Aceptar ( <u>O</u> )                                                                                                    | Cancelar                 |

- 12 Configure el bloque y modo que se mostrará para la alarma.
- 13 Configure la [Primera fila a mostrar], [Filas a mostrar] y [Espacio entre filas].
- 14 Según sea necesario, use las opciones de las pestañas [Elemento], [Color] y [Visualizar] para cambiar el número de caracteres a mostrar, texto, color, color de fondo, fuente y tamaño del mensaje de la alarma. Haga clic en [Aceptar].

| NOTA | • Cuando usa la GP, puede configurar hasta 2048 mensajes de alarma. Durante |
|------|-----------------------------------------------------------------------------|
|      | runtime, la GP puede registrar hasta 768 mensajes de Histórico, Registro y  |
|      | Activo en la memoria. Cuando usa el IPC, puede configurar hasta 10.000      |
|      | mensajes de alarma. Durante runtime, el IPC puede registrar hasta 10.000    |
|      | mensajes.                                                                   |

• Cuando se usa bloques múltiples, se puede definir 768 Mensajes de alarma en total para todos los bloques.

```
(Figure 19.7 Visualización de alarmas por línea" (página 19-49)
```

- La Dirección de bit de monitorización y la Dirección de palabra de monitorización deben establecerse dentro de 256 palabras del Mensaje de alarma (Histórico).
- El número máximo de caracteres en una fila y el número máximo de filas en una pantalla se determina según el tipo y el [Tamaño] de la GP.
- Si el mensaje es más ancho que el área de visualización, la parte del mensaje que excede el área se truncará y no se mostrará.
- Respecto a la [Monitorización de palabra], si el valor de alarma almacenado en la [Dirección de palabra] fluctúa mucho, la alarma se activará con frecuencia.

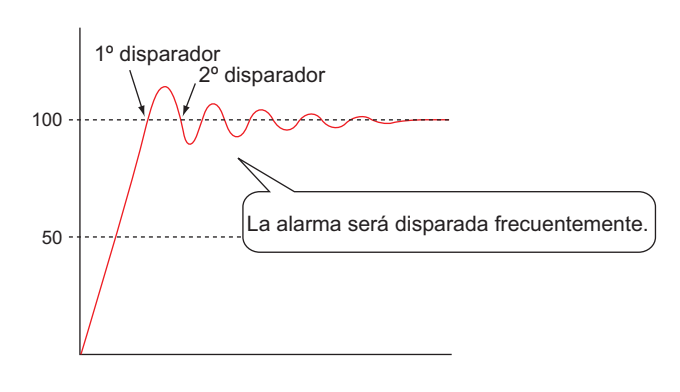

ej.) Cuando [Valor de la alarma] = 100

# 19.5 Utilización del histórico de alarmas

# 19.5.1 Introducción

Seleccione un interruptor de operación para mostrar un mensaje de alarma. Hay varias operaciones disponibles, tales como el desplazamiento, organización de los mensajes mostrados y el reconocimiento y borrado del mensaje de alarma seleccionado.

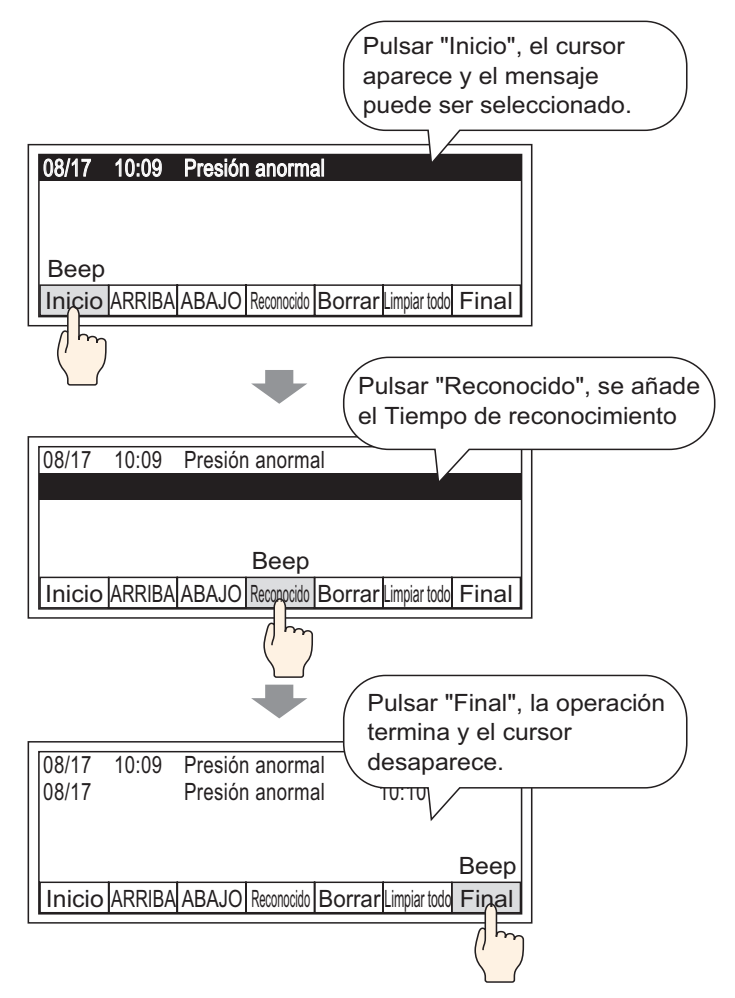

# 19.5.2 Procedimiento de configuración

#### NOTA

- Para obtener información detallada, consulte la Guía de configuración.
   <sup>III</sup> 19.10.2 Guía de configuración de objetos de alarma Mostrar histórico ◆ Interruptor 19-130
- Véase Editar objetos para obtener información detallada sobre la ubicación de objetos o la configuración de direcciones, formas, colores y etiquetas.
   \*\* "8.6.1 Editar objetos" (página 8-51)

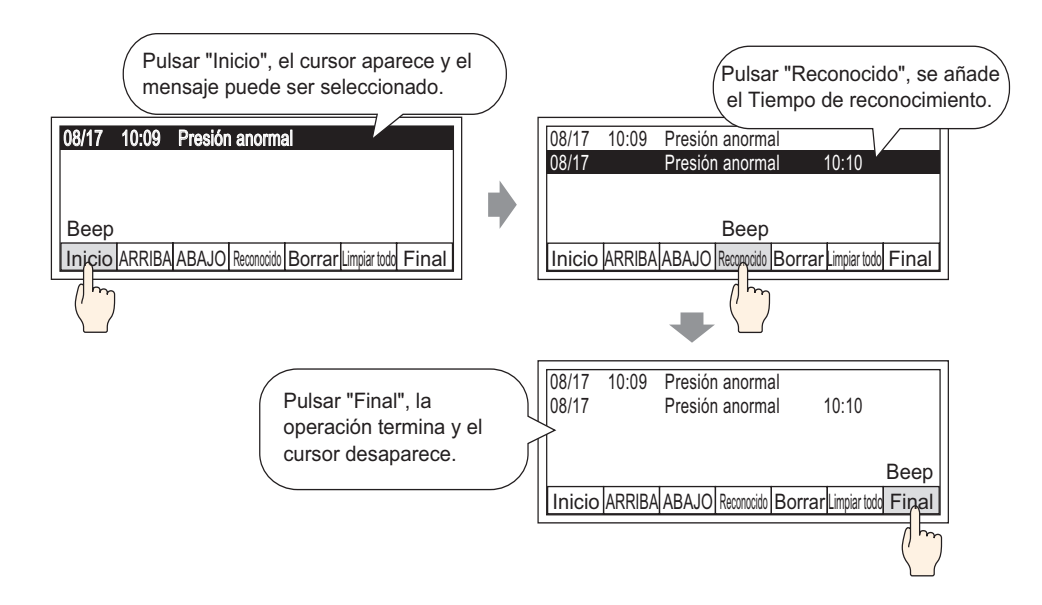

1 Haga doble clic en el nuevo objeto de la alarma. Aparece el cuadro de diálogo Alarma. Abra la pestaña [Interruptor] y seleccione las casillas deseadas.

| ID del Objeto Básico El                                                                                                    |                                                                                                    |
|----------------------------------------------------------------------------------------------------|----------------------------------------------------------------------------------------------------|
| AD 0000                                                                                                    | lemento Color Visualizar Subdisplay Interruptor Forma del cursor                                                                                             |
| Comentario                                                                                                    | Seleccionar interruptor                                                                                                    |
| ABC     Final       Seleccionar forma     Image: Reconce of the seconce of the secon | er Etiqueta del interruptor<br>mocer<br>todo Tipo de fuente Fuente estándar Idioma ASCII Color del texto Color del texto Tipo de fuente Etiqueta CLR ALL ALL |
| □ Despi<br>Borrar<br>□ Borrar<br>□ Borrar                                                                                                    | Iazar hacia abajo<br>r<br>r<br>ar todo<br>r la alarma recuperada<br>r todas las alarmas reconocida<br>r et N.º de ocurrencias individi. ▼                    |

2 En [Seleccionar forma], seleccione la forma del interruptor.

- **3** Elija el interruptor con [Seleccionar interruptor] y designe el [Tipo de fuente], [Idioma], [Etiqueta] y [Color del texto] de la etiqueta del interruptor.
- 4 Según sea necesario, defina los colores del interruptor en [Color del interruptor].

| NOTA | • En función de la forma, es posible que no pueda cambiar el color.                                                                                                    |
|------|----------------------------------------------------------------------------------------------------|
| -    | • Seleccione el interruptor y pulse la tecla [F2] para editar el texto de la etiqueta en forma directa                                                                                                    |
|      | <ul> <li>• Las configuraciones de Color del Interruptor y Forma son comunes para todos los objetos de alarma, a pesar del tipo de interruptor seleccionado. Para cambiar la forma y el color de cada interruptor, use un [Interruptor especial (Interruptor de histórico de alarmas)] de un Objeto de Interruptor Piloto</li> </ul> |
|      | ✓ 10.15.4 Interruptor especial                                                                                                    |

5 Haga clic en la pestaña [Forma del cursor], seleccione [Forma del cursor] como [Inverso] y haga clic en [Aceptar].

| Básico Elemento Color Visualizar Subvisualizador Interrupto Forma del c | ursor |
|-------------------------------------------------------------------------|-------|
|                                                                         |       |
| Ajustes del cursor                                                      | 7     |
| Forma del cursor Inverso 💽 1 Punto 💌                                    |       |
|                                                                         |       |
| Posición del cursor                                                     | 7     |
| Dirección de palabra de almacenamiento                                  |       |
| Adquirir posición del cursor en cada movimiento                         |       |

NOTA

• Para usar un Interruptor (Histórico) de un objeto de alarma, debe usarse un solo objeto de alarma por pantalla.

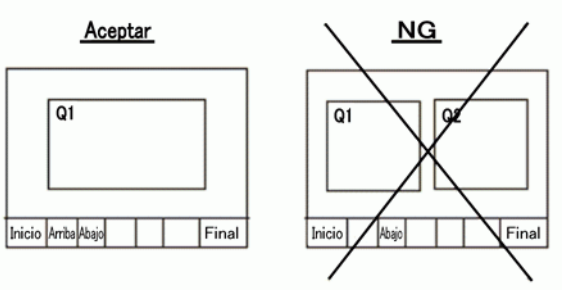

• Configure los interruptores en la misma pantalla que el objeto de la alarma. Si se definen en otra pantalla, no se podrán usar.

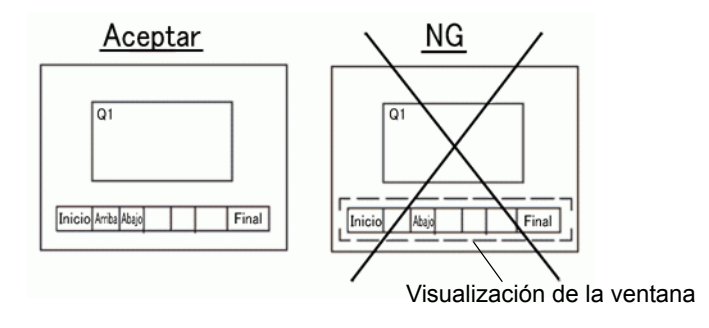

- Cuando use los interruptores [Borrar todas la ocurrencias], [Borrar todo el tiempo acumulado] y [Borrar tiempo acumulado individual], tenga presente que todos los datos almacenados en la memoria SRAM de la GP también se borrarán (establecidos en "0") y no solamente los valores visualizados.
- Cuando se ubican interruptores de organización en la pantalla y se pulsa cualquier otro interruptor (al no ser el interruptor [En orden inverso de fecha de activación]), puede tardar más de lo normal en actualizar la pantalla durante un cambio de pantalla.
- Cuando se ordenan dos bloques de forma simultánea, tal como [Nivel & En orden inverso de fecha de activación], puede tardar más de lo normal en mostrar el resultado.

# 19.6 Visualizar ayuda (Subdisplay)

# 19.6.1 Introducción

# Cambiar la pantalla base

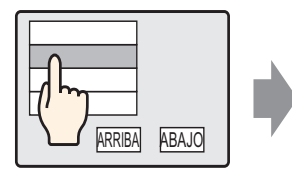

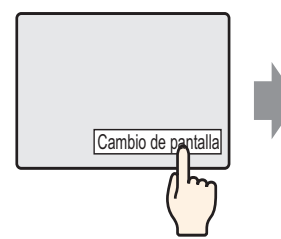

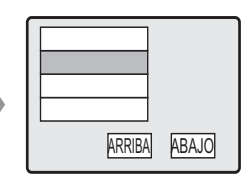

Pulse el mensaje de alarma, y se cambiará a otra pantalla en función de la alarma.

Retorna a la pantalla de alarma empleando el interruptor de cambio de pantalla

# Mostrar ventana de texto

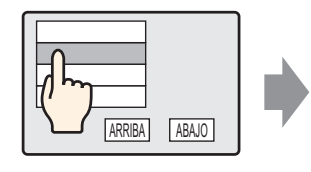

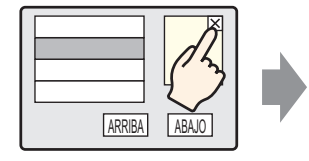

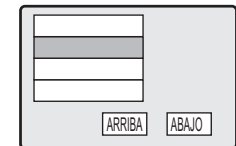

Pulse el mensaje de alarma, y se mostrará una ventana de texto en función de la alarma. Pulse el interruptor de limpieza de ventana para cerrar la ventana de texto.
## 19.6.2 Procedimiento de configuración

#### Cambiar la pantalla base

| NOTA | • Para obtener información detallada, consulte la Guía de configuración.                                                                                |
|------|----------------------------------------------------------------------------------------------------|
| -    | 🆙 "10.15.3 Interruptor Cambiar pantalla 🗖 Función del interruptor" (página 10-74)                                                                       |
|      | <sup>CP</sup> "19.10.1 Guía de ajustes comunes (alarma) ■ Guía de configuración de alarmas<br>(Bloque 1)" (página 19-87)                                |
|      | <sup>I</sup> "19.10.2 Guía de configuración de objetos de alarma ■ Mostrar histórico" (página 19-105)                                                   |
|      | • Véase Editar objetos para obtener información detallada sobre la ubicación de objetos o la configuración de direcciones, formas, colores y etiquetas. |

"8.6.1 Editar objetos" (página 8-51)

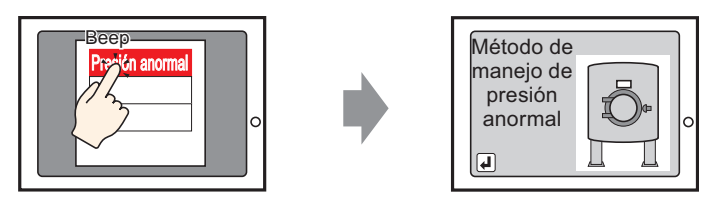

Pulse la alarma, y la pantalla cambia a otra pantalla.

- 1 Cree la pantalla base que desea mostrar en el Subdisplay. En el menú [Pantalla (S)] seleccione [Pantalla nueva (N)], o bien haga clic en 💼 . Aparece el cuadro de diálogo [Nueva pantalla].
- 2 En Pantalla, defina el Número de pantalla base (por ejemplo: 10) usado para el Subdisplay y haga clic en [Aceptar].

| Nueva pantalla                     | ×                                           |
|------------------------------------|---------------------------------------------|
| Tipo de pantalla                   | Base                                        |
| Pantalla                           | 2 📑 🏢                                       |
| Título                             | Méthode de traitement de alarm              |
| Emplee la plantilla                | 1                                           |
| Seleccione una<br>Plantilla recien | a plantilla de la lista<br>temente empleada |
|                                    | Nuevo Cancelar                              |

3 Cuando aparezca la Pantalla base "10", cree la Pantalla base para el Subdisplay.

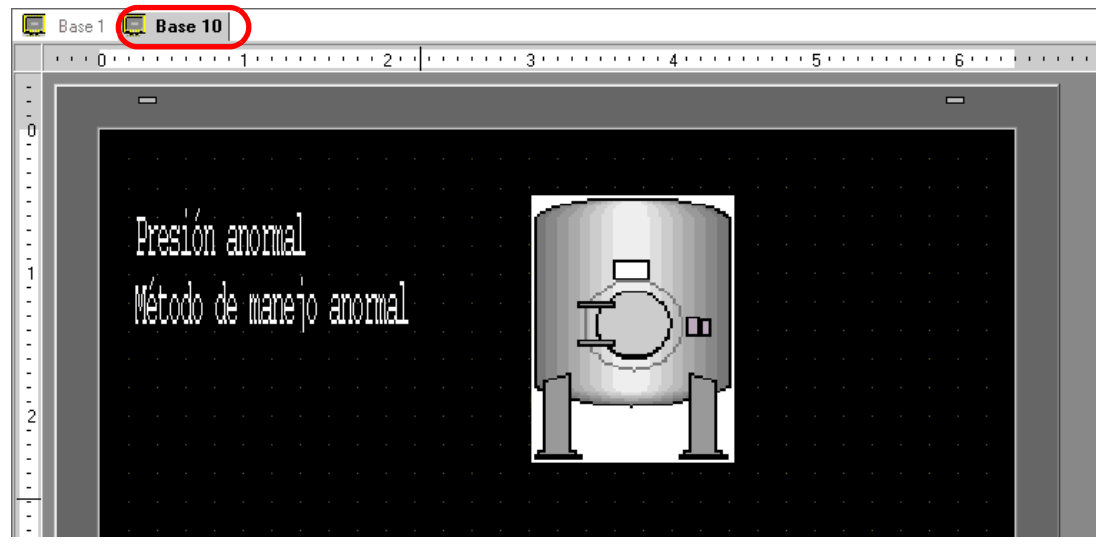

4 Configure el interruptor para cambiar de la pantalla del Subdisplay a la pantalla donde se ubica el Objeto de la alarma. En el menú [Objetos (B)], elija [Interruptor/Piloto (C)] y seleccione [Interruptor cambio de pantalla (C)] o haga clic en sy ponga el interruptor en la pantalla.

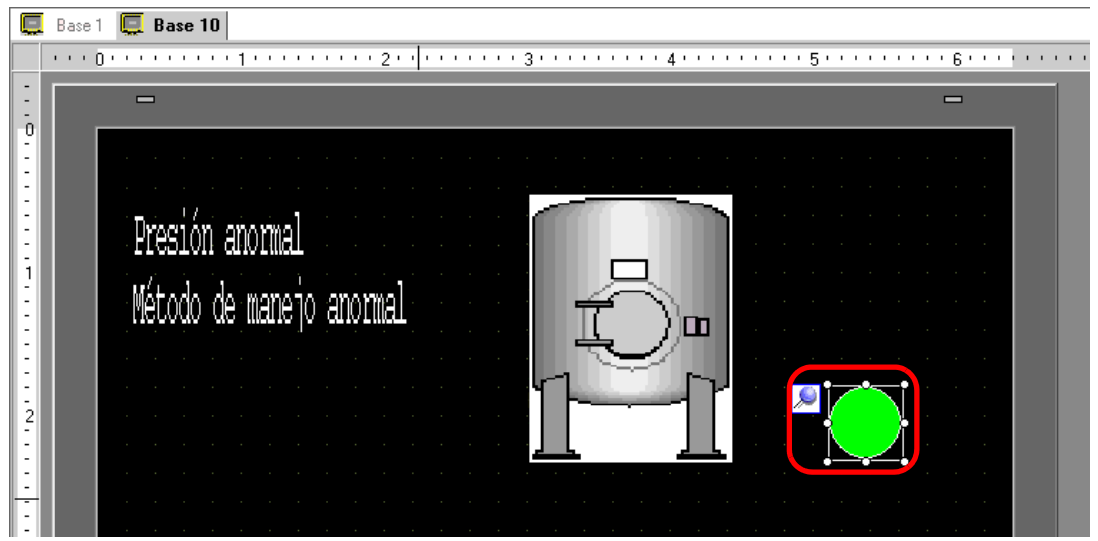

5 Haga doble clic en el objeto de interruptor puesto. Aparece el siguiente cuadro de diálogo.

| Interruptor/Pilot                                                             | o a la companya de la companya de la companya de la companya de la companya de la companya de la companya de la                                                                                                    | × |
|-------------------------------------------------------------------------------|----------------------------------------------------------------------------------------------------|---|
| ID del Objeto<br>SL_0000 **<br>Comentario<br>Desactivado<br>Seleccionar forma | Función del interruptor       Interruptor común       Función del piloto       Color       Eliqueta         Ista de múltiples funciones       Interruptor       Interruptor |   |
| Ayuda (H)                                                                     | Aceptar (Q) Cancelar                                                                                                    |   |

- 6 En [Seleccionar forma], seleccione la forma del interruptor.
- 7 En [Función cambio de pantalla], seleccione la acción para cambiar pantallas y defina el número de la pantalla de destino (por ejemplo, 1)
- 8 Según sea necesario, defina el color y el texto en las pestañas [Color] y [Etiqueta] y haga clic en [Aceptar]. Se ha finalizado la creación de la pantalla del Subdisplay.

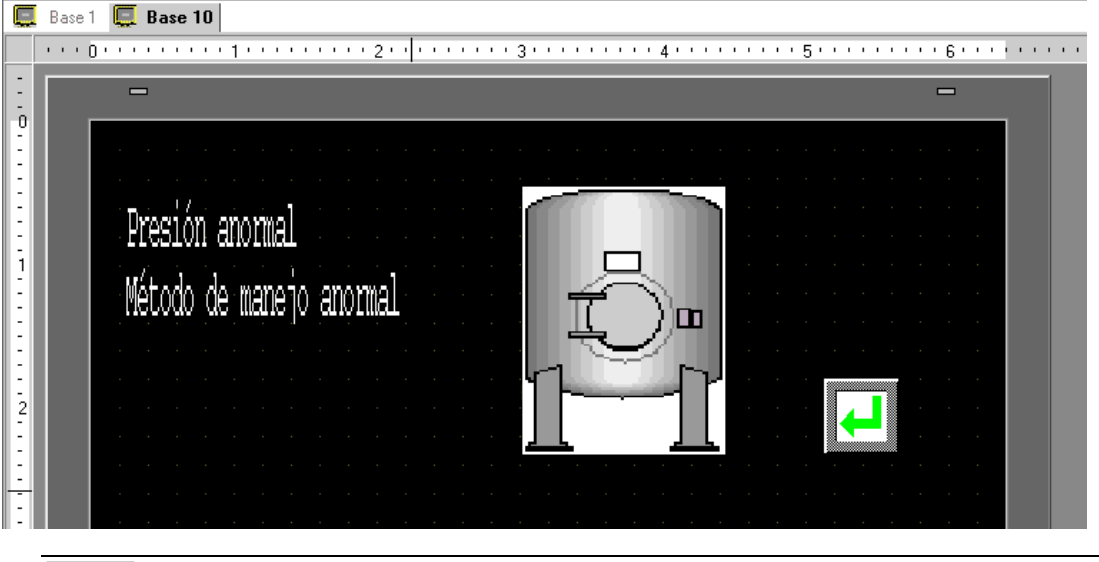

NOTA

En función de la forma, es posible que no pueda cambiar el color.
Seleccione el interruptor y pulse la tecla [F2] para editar el texto de la etiqueta en forma directa.

9 Después, registre el mensaje que se mostrará cuando se active la Alarma.
En el menú [Ajustes comunes (R)], seleccione [Alarma (A)], o haga clic en .
Aparece la siguiente pantalla En [Idioma] seleccione el idioma del mensaje de alarma

|                                       | Base 1(Untitle                                                                                                    | ed) 🔀    | Bas          | e 10(M     | ethod o)                                       | X        | Alarma    | X      | ↓ ▷ x                                                                                  |
|---------------------------------------|----------------------------------------------------------------------------------------------------|----------|--------------|------------|------------------------------------------------|----------|-----------|--------|----------------------------------------------------------------------------------------|
| 1                                     | Alarma                                                                                                    |          | 🗖 На         | abilitar l | a tabla de t                                   | extos    | ldioma    | ASCII  | Exportar Importar                                                                      |
| A                                     | justes comunes                                                                                                    | bloque   | es1   bloque | es2 blo    | oques3 blo                                     | oques4   | bloques5  | bloque | es6   bloques7   bloques8                                                              |
|                                       | Ajustes del bloq                                                                                                    | Je       |              |            |                                                |          |           |        |                                                                                        |
|                                       | maño de los dat                                                                                                    | His      | stórico      | Re         | gistro                                         | A        | ctivo     |        | Copia de seguridad del historial                                                       |
|                                       | bloques                                                                                                    | Uso      | Registros    | Uso        | Registros                                      | Uso      | Registros |        | Acción alarma continua al encender (ON)                                                |
|                                       | Número 1                                                                                                    | ✓        | 128          | ✓          | 128                                            | ✓        | 128       |        |                                                                                        |
|                                       | Número 2                                                                                                    |          |              |            |                                                |          |           |        | <ul> <li>Mostral como una nueva alarma</li> <li>O ocuitar alarmas continuas</li> </ul> |
|                                       | Número 3                                                                                                    |          |              |            |                                                |          |           |        |                                                                                        |
|                                       | Número 4                                                                                                    |          |              |            |                                                |          |           |        | Coperación externa                                                                     |
|                                       | Número 5                                                                                                    |          |              |            |                                                | <u> </u> |           |        | Discosife de coletere de constant                                                      |
|                                       | Número 6                                                                                                    |          |              |            |                                                |          |           |        |                                                                                        |
|                                       | Numero /                                                                                                    |          |              |            |                                                | <u> </u> |           |        | Dirección de bit Completado 🗾 📰                                                        |
|                                       | Numero o                                                                                                    |          |              |            |                                                |          |           |        |                                                                                        |
|                                       | Ajustes de la                                                                                                    | impres   | sión         |            |                                                |          |           |        | Habilitar grupo                                                                        |
|                                       | Imprimir en tiempo real C Impresión en lote Formato de impresión Dirección de inicio de escritura del número de alarmas |          |              |            |                                                |          |           |        |                                                                                        |
| Dirección de palabra de impresión 📃 🖉 |                                                                                                    |          | 7            |            | (Dirección de palabra del dispositivo interno) |          |           |        |                                                                                        |
|                                       | Dirección de l                                                                                                    | oit Corr | npletado     | Г          |                                                |          | 7         |        |                                                                                        |

- 10 En Ajustes del bloque, seleccione la casilla del modo de visualización deseado (Histórico/ Registro/Activo) para el bloque al que se registra el mensaje. Configure el número de mensajes almacenados como históricos para cada modo.
- 11 Seleccione [Copia de seguridad del historial] y defina [Ocultar alarmas continuas].

• Si la casilla [Copia de seguridad del historial] no está seleccionada, los datos del histórico de alarmas se borrarán al apagar o reiniciar la unidad GP.

12 En la pestaña [Bloque1] seleccione [Monitorización de bit].

| Ajustes comu | (Menu) 🛛 💕 Alarn<br>unes bloques1 bloque         | na ⊠  <br>ss2   bloques3   bloques4 | bloques5 bloques6 bloque | es7   bloques8           |
|--------------|--------------------------------------------------|-------------------------------------|--------------------------|--------------------------|
| Dirección    | de bit O Dirección de<br>Saltar <u>Auto lote</u> | palabra 🗸 Histórico                 | 🗸 Registro 🗸 Activo      | Número de<br>direcciones |
| Número       | Dirección del bit                                | fición de activ.                    | Mensaje                  |                          |
| 1            |                                                  |                                     |                          |                          |
| 2            |                                                  |                                     |                          |                          |
| 3            |                                                  |                                     |                          |                          |

13 En [Dirección de bit], defina la dirección de bit para visualizar la activación de la alarma. (Por ejemplo, M1000)

Haga clic en el icono para mostrar un teclado para introducir direcciones. Seleccione el dispositivo "M", introduzca "1000" como la dirección y pulse la tecla "Ent".

| Númere | Dirección del Pit | 💰 In         | trodu        | ıcir   | direc | ción             |                  | ×                         | < l |        |                   |   |
|--------|-------------------|--------------|--------------|--------|-------|------------------|------------------|---------------------------|-----|--------|-------------------|---|
| Numero | Direction del Bit |              |              |        |       |                  |                  |                           |     | Número | Dirección del Bit |   |
| 1      |                   | Dispo        | sitivo       | /PL    | C PI  | .C1              |                  | -                         | 1   | 1      | [PLC1]M001000     |   |
| 2      |                   | M            |              | •      | 100   | 0                |                  | _                         |     | 2      |                   | 3 |
|        |                   | Ba<br>A<br>D | ck<br>B<br>E | C<br>F | -     | 7<br>4<br>1<br>0 | 8<br>5<br>2<br>E | Clr<br>9<br>6<br>3<br>int |     |        |                   |   |

14 Haga clic en la celda [Condición de activación] y seleccione si la alarma se activará cuando la Dirección de bit de monitorización se activa o cuando se desactiva.

| 🛄 Baa     | se 1(Sin títu) 🛛 📃 Base      | e 10(Sin títu) 🛛 🗙   | 🚱 Alarma 🗵                   |              |
|-----------|------------------------------|----------------------|------------------------------|--------------|
| Alarma    | 🗖 Habilitar                  | la tabla de textos   | Idioma ASCII                 | •            |
| Ajustes c | omunes bloques1 bloques2     | bloques3   bloqu     | ies4 [ bloques5 [ bloques6 [ | bloques7   b |
| Direcc    | ión de bit 🔘 Dirección de pa | ilabra<br>💙 Históric | :o 🗸 Registro 🗸 Ac           | tivo         |
| Número    | Dirección del bit            | fición de activ      | Mensaj                       | je           |
| 1         | [PLC1]M001000                | Activado 💌           |                              |              |
| 2         |                              | Activado             |                              |              |
| 3         |                              | Desactivado          |                              |              |
| 4         |                              |                      |                              |              |
| F         |                              |                      |                              |              |

15 En la celda de [Mensaje], introduzca el mensaje de alarma que aparecerá cuando se active la alarma.

NOTA
 Se pueden registrar hasta 160 caracteres de un byte en un Mensaje de alarma.
 Cuando se selecciona la casilla [Habilitar la tabla de textos], el idioma del mensaje se puede cambiar y mostrar, incluso cuando se está ejecutando el sistema.
 IT.4 Cambiar el idioma de un texto (Multilenguaje)" (página 17-16)

• Los ajustes de alarma pueden importarse o exportarse en formato CSV

16 Configure el Número de pantalla del subdisplay. (Por ejemplo, 10)

| E Bas                 | se 1 (Unbenann) 🗷 📜 E                                                                  | ase 10(Alarm h                | ia) 🗙 💕 Alarma 🗵                                                                     |            |                                   |
|-----------------------|----------------------------------------------------------------------------------------|-------------------------------|--------------------------------------------------------------------------------------|------------|-----------------------------------|
| Alarma                | 🗖 Habilitar                                                                            | la tabla de texto             | os Idioma ASCII                                                                      |            | Exportar                          |
| Ajustes c<br>C Direcc | omunes   bloques1   bloques2<br>ión de bit : O Dirección de pa<br>  Saltar   Auto lote | bloques3   bl<br>labra<br>His | oques4 bloques5 bloques6 bloques7 bloques8 Lectura de da<br>Número de<br>dírecciones | atos desde | cada alarma ——                    |
| ,<br>Número<br>1      | Dirección del bit<br>[PLC1]M1000                                                       | fición de activ<br>Activado   | Mensaje<br>Pression anormale                                                         | Nivel<br>O | j<br>Je pantalla del subvis<br>10 |
| 2                     |                                                                                        |                               |                                                                                      |            |                                   |

17 Configure el objeto de la alarma para mostrar las alarmas.

Abra la pantalla para mostrar la Alarma (por ejemplo: Base 1), y en el menú [Objetos (P)], seleccione [Alarma (A)], o haga clic en 🧕 y ponga el objeto en la pantalla.

| CE.  | D    | 101-1       |        |                 |       | • Alex |      |
|------|------|-------------|--------|-----------------|-------|--------|------|
| -    | Base | lunbenannij |        | base TU(Alarm r | 1a) 🖾 | S Alar | ma 🔼 |
|      |      |             | **1*** | 2               |       | 3      |      |
| -    |      |             |        |                 |       |        |      |
|      |      |             |        |                 |       |        |      |
|      |      |             |        |                 |       |        |      |
|      |      |             |        |                 |       |        |      |
| •    |      | Date        | Iriq   | Message         | Ack   | Kecov  |      |
|      |      |             |        |                 |       |        |      |
|      |      |             |        |                 |       |        |      |
| li l |      |             |        |                 |       |        |      |
|      |      |             |        |                 |       |        |      |
|      |      |             |        |                 |       |        |      |
|      |      |             |        |                 |       |        |      |
|      |      | · ·         |        |                 |       |        |      |
|      |      |             |        |                 |       |        |      |
| 2    |      |             |        |                 |       |        |      |

18 Haga doble clic en la alarma ubicada en la pantalla. Aparece el cuadro de diálogo Alarma.

| 👌 Alarma           |                                                                               | ×                        |
|--------------------|-------------------------------------------------------------------------------|--------------------------|
| ID del Objeto      | Básico Elemento Color Visualizar Subvisualizador Interruptor Forma del cursor |                          |
| AD_0000            | Mostrar histórico Sumario                                                     | <u>&gt;&gt;Extendido</u> |
|                    | Formato de visualización                                                      |                          |
|                    | Bloque Modo de visualización                                                  |                          |
|                    | Bloque 1 Tistórico                                                            |                          |
|                    | Primera fila a mostrar 1 📑                                                    |                          |
|                    | Filas a mostrar 10 😴 🗰                                                        |                          |
|                    | Espacio entre filas                                                           |                          |
|                    |                                                                               |                          |
|                    |                                                                               |                          |
|                    |                                                                               |                          |
|                    |                                                                               |                          |
| Registro de alarma |                                                                               |                          |
|                    |                                                                               |                          |
| Ayuda ( <u>H</u> ) |                                                                               | Cancelar                 |

19 Configure el bloque y modo que se mostrará para la alarma.

- 20 Configure la [Primera fila a mostrar], [Filas a mostrar] y [Espacio entre filas].
- 21 Abra la pestaña [Subdisplay] y seleccione la casilla [Activar Subvisualizador].

| 💰 Alarma                 |                                        |                               |                 | ×           |
|--------------------------|----------------------------------------|-------------------------------|-----------------|-------------|
| ID del Objeto<br>AD_0000 | Básico   Elemento   Color   Visualizar | Subvisualizador Interruptor F | orma del cursor | >>Extendido |
|                          |                                        |                               |                 |             |
|                          |                                        |                               |                 |             |
|                          |                                        |                               |                 |             |
| Registro de alarma       |                                        |                               |                 |             |
| Ayuda ( <u>H</u> )       |                                        |                               | Aceptar (O)     | Cancelar    |

- 22 En la lista [Tipo de subdisplay] seleccione [Cambiar pantalla base].
- 23 Según sea necesario, use las opciones de las pestañas [Elemento], [Color] y [Visualizar] para cambiar el número de caracteres a mostrar, texto, color, color de fondo, fuente y tamaño del mensaje de la alarma. Haga clic en [Aceptar].

#### Mostrar ventana de texto

| NOTA | <ul> <li>Para obtener información detallada, consulte la Guía de configuración.</li> </ul>                           |
|------|----------------------------------------------------------------------------------------------------|
|      | "17.9.2 Guía de ajustes comunes (Registro del texto)" (página 17-65)                                                 |
|      | <sup>C</sup> "19.10.1 Guía de ajustes comunes (alarma) ■ Guía de configuración de alarmas (Bloque 1)" (página 19-87) |
|      | "19.10.2 Guía de configuración de objetos de alarma Mostrar histórico" (página<br>19-105)                            |

 Véase Editar objetos para obtener información detallada sobre la ubicación de objetos o la configuración de direcciones, formas, colores y etiquetas.
 \* "8.6.1 Editar objetos" (página 8-51)

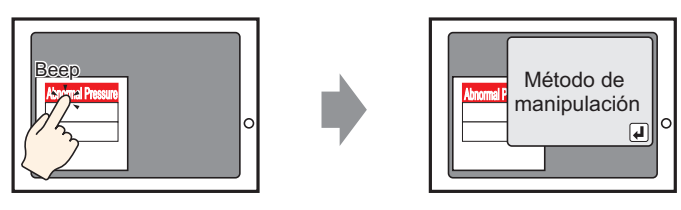

Cuando el mensaje de alarma es pulsado, una ventana de texto es mostrada.

- 1 Cree una ventana de texto para llamar a un Subdisplay. En el menú [Ajustes comunes (R)], seleccione [Registrar el texto (T)], o haga clic en 🛐 . Aparece la siguiente pantalla.
- 2 Configure el N.º de texto y el Comentario (por ejemplo, N.º de texto "1", Comentario "Presión anormal") y haga clic en [Crear].

| n<br>💰 Nueva tex | cto/Abrir X       |
|------------------|-------------------|
| Nuevo            | O Abrir           |
| Número           | 1 🚔 🏢             |
| Comentario       | Pression anormale |
|                  |                   |
|                  |                   |
|                  |                   |
|                  |                   |
|                  |                   |
|                  |                   |
|                  |                   |
|                  |                   |
|                  |                   |
|                  | [Nuevo] Cancelar  |

3 Especifique el [Idioma] e introduzca el texto que se mostrará como un Subdisplay.

| 📃 Ba  | ase 1(Untitled) 🗙 📝 Texto 1(Pression anormale) 🗙 | $\triangleleft \triangleright \mathbf{x}$ |
|-------|--------------------------------------------------|-------------------------------------------|
|       | 🗖 Introducir Multilenguaje                       |                                           |
| Idior | na ASCII                                         |                                           |
|       |                                                  |                                           |
| 001   | l Método de manejo de presión anormal            |                                           |
| 002   | 2                                                |                                           |
| 003   | 3                                                |                                           |
| 004   | 4                                                |                                           |
| 005   | 5                                                |                                           |
| 006   | 6                                                |                                           |

4 Después, registre el mensaje que se mostrará cuando se active la Alarma.

En el menú [Ajustes comunes (R)], seleccione [Alarma (A)], o haga clic en 🛃 . Aparece la siguiente pantalla. En [Idioma], seleccione el idioma del mensaje de alarma.

| Base 1(Untitle                       | ed) 🗙                                                                                                    | 📃 🖪 Bas    | e 10(M     | ethod o)     | ×     | 🛛 Alarma  | ×     | 4 ▷ 🗙                                                        |  |
|--------------------------------------|----------------------------------------------------------------------------------------------------|------------|------------|--------------|-------|-----------|-------|--------------------------------------------------------------|--|
| Alarma                               |                                                                                                    | ∏ Ha       | abilitar l | a tabla de t | extos | Idioma    | ASCII | Exportar Importar                                            |  |
| Ajustes comunes<br>Ajustes del bloqu | ustes comunes   bloques1   bloques2   bloques3   bloques4   bloques5   bloques6   bloques7   bloques8  <br>Ajustes del bloque |            |            |              |       |           |       |                                                              |  |
| maño de los dat                      | His                                                                                                    | tórico     | Re         | gistro       | A     | ctivo     |       | Copia de seguridad del historial                             |  |
| bloques                              | Uso                                                                                                    | Registros  | Uso        | Registros    | Uso   | Registros |       | Acción alarma continua al encender (ON)                      |  |
| Número 1                             | ✓                                                                                                    | 128        | ✓          | 128          | ✓     | 128       |       |                                                              |  |
| Número 2                             |                                                                                                    |            |            |              |       |           |       | 🤨 Mostrar como una nueva alarma 🛛 O Cultar alarmas continuas |  |
| Número 3                             |                                                                                                    |            |            |              |       |           |       |                                                              |  |
| Número 4                             |                                                                                                    |            |            |              |       |           |       | Operación externa                                            |  |
| Número 5                             |                                                                                                    |            |            |              |       |           |       |                                                              |  |
| Número 6                             |                                                                                                    |            |            |              |       |           |       | Dirección de palabra de control                              |  |
| Número 7                             |                                                                                                    |            |            |              |       |           |       | Dirección de bit Completado                                  |  |
| Número 8                             |                                                                                                    |            |            |              |       |           |       |                                                              |  |
| 🗖 Ajustes de la                      | impres                                                                                                    | ión        |            |              |       |           |       | Habilitar grupo                                              |  |
| Imprimir en                          | Imprimir en tiempo real C Impresión en lote Formato de impresión     Dirección de inicio de escritura del número de alarmas   |            |            |              |       |           |       |                                                              |  |
| Dirección de p                       | balabra                                                                                                    | de impresi | ón [       |              |       | 7         |       | (Dirección de palabra del dispositivo interno)               |  |
| Dirección de l                       | oit Com                                                                                                    | pletado    | Γ          |              |       | Ŧ         |       |                                                              |  |

5 En Ajustes del bloque, seleccione la casilla para modo de visualización deseado (Histórico/ Registro/Activo) para el bloque al que se registra el mensaje. Configure el número de mensajes almacenados como históricos para cada modo.

| 📃 Base 1(Untit   | led) 🔀                                                                                  | K 📃 Bas   | e 10(M     | lethod o)     | ×                   | 🛛 Alarma  | X     |                          |  |  |
|------------------|-----------------------------------------------------------------------------------------|-----------|------------|---------------|---------------------|-----------|-------|--------------------------|--|--|
| Alarma           |                                                                                         | 🗖 Ha      | ıbilitar I | la tabla de t | textos              | Idioma    | ASCII | •                        |  |  |
| Ajustes comunes  | Ajustes comunes bloques1 bloques2 bloques3 bloques4 bloques5 bloques6 bloques7 bloques8 |           |            |               |                     |           |       |                          |  |  |
| Ajustes del bloq | ue                                                                                      |           |            |               |                     |           |       |                          |  |  |
| maño de los dat  | His                                                                                     | stórico   | Re         | gistro        | Д                   | ctivo     | Г     | Copia de seguridad del   |  |  |
| bloques          | Uso                                                                                     | Registros | Uso        | Registros     | Uso                 | Registros | _     | Acción alarma continua a |  |  |
| Número 1         |                                                                                         | 128       | •          | 128           | <ul><li>✓</li></ul> | 128       |       | C                        |  |  |
| Número 2         |                                                                                         |           |            |               |                     | 1         |       | Mostrar como una nue     |  |  |

6 Seleccione [Copia de seguridad del historial] y defina [Ocultar alarmas continuas].

MPORTANTE • Si la casilla [Copia de seguridad del historial] no está seleccionada, los datos del histórico de alarmas se borrarán al apagar o reiniciar la unidad GP.

7 En la pestaña [Bloque1] seleccione [Monitorización de bit].

| 🛄 Base      | 1(Unbenann             | .) 🛛 🛛 🕅                           | Texto 1 (Texto) 🛽 🛽  | A 🛃 8    | larma 🗵     |            |                          |            |
|-------------|------------------------|------------------------------------|----------------------|----------|-------------|------------|--------------------------|------------|
| Alarma      |                        | 🗖 Habilita                         | r la tabla de textos | Idioma   | ASCII       |            | -                        |            |
| Ajustes com | nunes bloque           | es1 bloques                        | 2 bloques3 bloc      | jues4 bi | oques5 blog | ues6 bloqu | es7 bloques8             |            |
| • Direcciór | n de bit O [<br>Saltar | Dirección de p<br><u>Auto lote</u> | alabra<br>Histói     | ico      | Registro    | Activo     | Número de<br>direcciones | datos desd |
| Número      | Direcció               | ón del bit                         | fición de activ.     |          |             | Mensaje    |                          | Nivel      |
| 1           |                        |                                    |                      |          |             |            |                          |            |
| 2           |                        |                                    |                      |          |             |            |                          |            |
| 3           |                        |                                    |                      |          |             |            |                          |            |

8 En [Dirección de bit], defina la dirección de bit para visualizar la activación de la alarma. (Por ejemplo, M1000)

Haga clic en el icono para mostrar un teclado para introducir direcciones.

Seleccione el dispositivo "M", introduzca "1000" como la dirección y pulse la tecla "Ent".

| Número | Dirección del Bit | 💰 Introducir direo                                     | ción 🔀 | Número | Dirección del Bit |  |
|--------|-------------------|--------------------------------------------------------|--------|--------|-------------------|--|
| 1 2    |                   | Dispositivo/PLC P<br>M v 100<br>Back<br>A B C<br>D E F | LC1    | 1      | [PLC1]M001000     |  |

**9** Haga clic en la celda [Condición de activación] y seleccione si la alarma se activará cuando la Dirección de bit de monitorización se activa o cuando se desactiva.

| Sector Carlos Sector |                                                        |                           |                |                |                          |
|----------------------|--------------------------------------------------------|---------------------------|----------------|----------------|--------------------------|
| 🛄 Ba                 | se 1(Unbenann) 🛛 🛛 🕅                                   | Texto 1(Texto) 🛛 🛃        | Alarma 🗵       |                |                          |
| Alarma               | 🔲 Habilita                                             | arla tabla de textos Idio | ma ASCII       | •              | ]                        |
| Ajustes c            | omunes bloques1 bloques                                | 2 bloques3 bloques4       | bloques5 bloqu | ies6   bloques | 7 bloques8               |
| Direcc               | ión de bit 🔿 Dirección de p<br>Saltar <u>Auto lote</u> | alabra<br>Histórico       | Registro       | Activo         | Número de<br>direcciones |
| Número               | Dirección del bit                                      | fición de activ.          | M              | tensaje        |                          |
| 1                    | [PLC1]M1000                                            | Activado 💌                |                |                |                          |
| 2                    |                                                        | Activado                  |                |                |                          |
| 3                    |                                                        | Desactivado               |                |                |                          |
| 4                    |                                                        |                           |                |                |                          |
| 5                    |                                                        |                           |                |                |                          |

10 En la celda de [Mensaje], introduzca el mensaje de alarma que aparecerá cuando se active la alarma.

| ΝΟΤΑ | • Se pueden registrar hasta 160 caracteres de un byte en un Mensaje de alarma.                                                                                                    |
|------|----------------------------------------------------------------------------------------------------|
|      | <ul> <li>Cuando se selecciona la casilla [Habilitar la tabla de textos], el idioma del<br/>mensaje se puede cambiar y mostrar, incluso cuando se está ejecutando el<br/>sistema.</li> </ul> |
|      | <ul> <li>"I7.4 Cambiar el idioma de un texto (Multilenguaje)" (página 17-16)</li> <li>Los ajustes de alarma pueden importarse o exportarse en formato CSV</li> </ul>                        |

11 Configure el N.º de texto que se mostrará en el subdisplay (por ejemplo, 1).

| E Bas                 | e 1(Unbenann) 🛛 🖳 E                                                                                                    | Base 10(Alarm h   | ia) 🛛 💕 Alarma 🛛  |       |                        |  |  |  |  |  |
|-----------------------|----------------------------------------------------------------------------------------------------|-------------------|-------------------|-------|------------------------|--|--|--|--|--|
| Alarma                | 🗖 Habilitar                                                                                                    | la tabla de texto | os Idioma ASCII 💌 |       | Exporta                |  |  |  |  |  |
| Ajustes co<br>Direcci | sjustes comunes   bloques1   bloques2   bloques3   bloques4   bloques5   bloques6   bloques7   bloques8  <br>Dirección de bit C Dirección de palabra<br>Saltar Auto lote Histórico Registro Activo |                   |                   |       |                        |  |  |  |  |  |
| Número                | Dirección del bit                                                                                                    | fición de activ   | Mensaje           | Nivel | de pantalla del subvis |  |  |  |  |  |
| 1                     | [PLC1]M1000                                                                                                    | Activado          | Pression anormale | 0     | 0                      |  |  |  |  |  |
| 2                     |                                                                                                    |                   |                   |       |                        |  |  |  |  |  |

12 Configure el objeto de alarma para mostrar las alarmas.

Abra la pantalla donde desea mostrar las alarmas (por ejemplo, Base 1) y en el menú [Objetos (P)] haga clic en [Alarma (A)] o bien haga clic en. a pantalla.

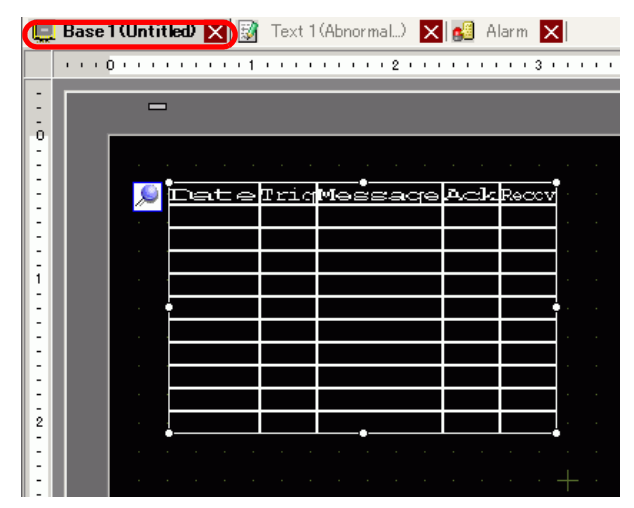

13 Haga doble clic en la alarma ubicada en la pantalla. Aparece el cuadro de diálogo Alarma.

| 💰 Alarma           |                                                                               | ×           |
|--------------------|-------------------------------------------------------------------------------|-------------|
| ID del Objeto      | Básico Elemento Color Visualizar Subvisualizador Interruptor Forma del cursor |             |
| AD_0000 ÷          |                                                                               | >>Extendido |
| Comentario         | Mostrar histórico Sumario                                                     |             |
|                    | Formato de visualización                                                      |             |
|                    | Bloque Modo de visualización                                                  |             |
|                    | Bloque 1                                                                      |             |
|                    | Primera fila a mostrar 1 🕂 🧱                                                  |             |
|                    | Filas a mostrar 10 📑 🧱                                                        |             |
|                    | Espacio entre filas 0                                                         |             |
|                    |                                                                               |             |
|                    |                                                                               |             |
|                    |                                                                               |             |
|                    |                                                                               |             |
|                    |                                                                               |             |
|                    |                                                                               |             |
| Registro de alarma |                                                                               |             |
|                    |                                                                               |             |
|                    |                                                                               |             |
| Ayuda ( <u>H</u> ) | (Aceptar (Q)                                                                  | Cancelar    |

- 14 Configure el bloque y modo que se mostrará para la alarma.
- 15 Configure la [Primera fila a mostrar], [Filas a mostrar] y [Espacio entre filas].

16 Haga clic en la pestaña [Subdisplay] y seleccione la casilla [Habilitar el subdisplay].

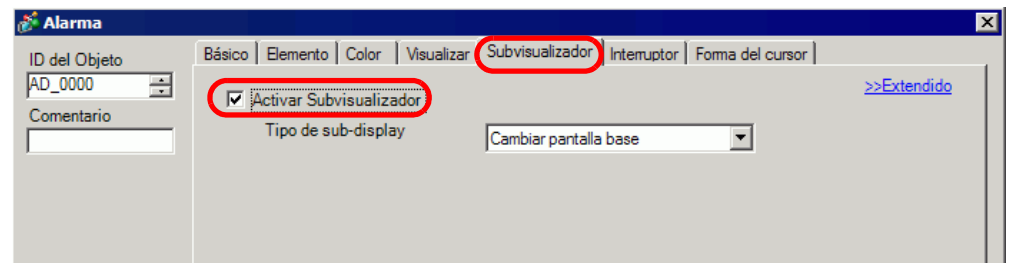

17 En la lista [Tipo de subdisplay, seleccione [Mostrar ventana de texto].

| Tipo de subdisplay                             | Mostrar venta        | na de texto         | •               |
|------------------------------------------------|----------------------|---------------------|-----------------|
| Tamaño de la ventana                           | C Largo              | Pequeño             |                 |
| Precaución: Para regist<br>estar dentro de 20. | trar un texto, el nú | imero de caracteres | en la fila debe |

18 Seleccione el tamaño para la ventana del subdisplay en [Tamaño de la ventana].

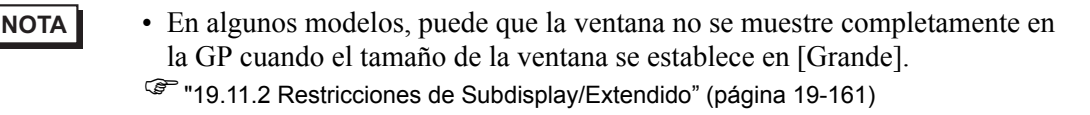

- 19 Según sea necesario, use las opciones de las pestañas [Elemento], [Color] y [Visualizar] para cambiar el número de caracteres a mostrar, texto, color, color de fondo, fuente y tamaño del mensaje de la alarma. Haga clic en [Aceptar].
- 20 La marca de posicionamiento aparece en la parte superior izquierda del objeto de alarma. Mueva la marca de posicionamiento a la ubicación donde desea mostrar la ventana de texto como un Subdisplay. Se han completado todas las configuraciones.

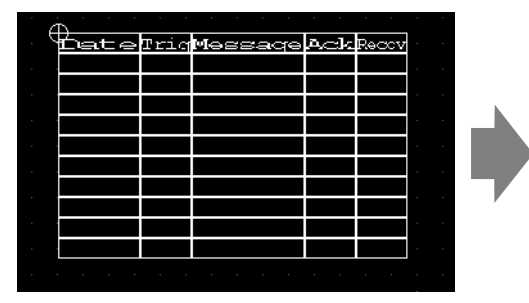

| Date | Triq | Messaqe | Ack | Recov | Ľ | Å        |
|------|------|---------|-----|-------|---|----------|
|      |      |         |     |       | 1 | $\oplus$ |
|      |      |         |     |       | ÷ |          |
|      |      |         |     |       |   |          |
|      |      |         |     |       |   |          |
|      |      |         |     |       |   |          |
|      |      |         |     |       |   |          |
|      |      |         |     |       | Ľ |          |
|      |      |         |     |       | Ŀ |          |
|      |      |         |     |       |   |          |
|      |      |         |     |       |   |          |

#### Visualización de alarmas por línea 19.7

#### 19.7.1 Introducción

Puede cambiar las alarmas que se muestran en cada pantalla registrando distintos mensajes de alarma con líneas de producción diferentes.

Visualizar

Registrar

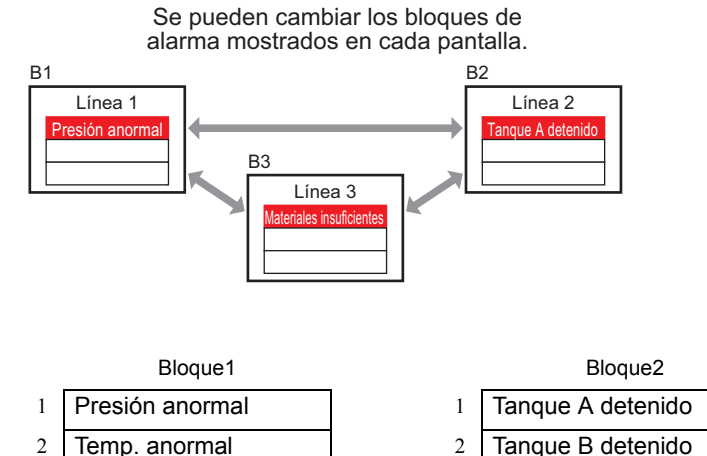

Materiales 3 insuficientes

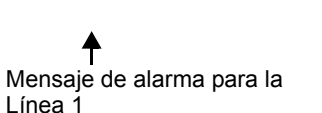

- Tanque B detenido 2
- Tanque C detenido 3
- Tanque D detenido 4

f

Mensaje de alarma para la Línea 2

#### 19.7.2 Procedimiento de configuración

#### NOTA

- Para obtener información detallada, consulte la Guía de configuración.
   <sup>CP</sup> "19.10.1 Guía de ajustes comunes (alarma) Guía de alarmas" (página 19-72)
   <sup>CP</sup> "19.10.2 Guía de configuración de objetos de alarma" (página 19-104)
  - Véase Editar objetos para obtener información detallada sobre la ubicación de objetos o la configuración de direcciones, formas, colores y etiquetas.
     \*\* "8.6.1 Editar objetos" (página 8-51)

Visualiza los diferentes bloques de mensajes de alarmas en cada pantalla.

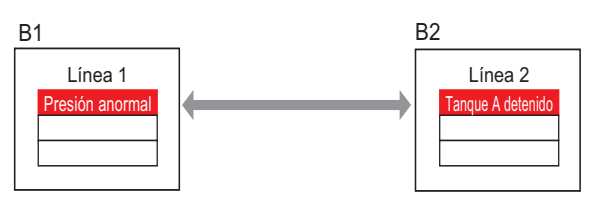

1 En el menú [Ajustes comunes (R)], seleccione [Alarma (A)], o haga clic en 🛃 . Aparece la siguiente pantalla. En [Idioma], seleccione el idioma del mensaje de alarma.

| 📃 Base 1(Sin t   | ítu)     | 🗙 🛃 Ala      | arma     | X           |            |             |             |          |                                                        |    |
|------------------|----------|--------------|----------|-------------|------------|-------------|-------------|----------|--------------------------------------------------------|----|
| Alarma           |          |              | ſ        | Habilita    | r la tabla | a de textos | Idioma      | ASCII    | Exportar                                               | lm |
| Ajustes comunes  | bloqu    | es1   bloque | es2   bl | oques3   bl | oques4     | bloques5    | bloques6    | bloques7 | 7   bloques8                                           |    |
| Ajustes del bloq | ue       |              |          |             |            |             |             |          |                                                        |    |
| maño de los dat  | Hi       | stórico      | Re       | gistro      | A          | ctivo       |             |          | Copia de seguridad del historial                       |    |
| bloques          | Uso      | Registros    | Uso      | Registros   | Uso        | Registros   |             |          | Acción alarma continua al encender (ON)                |    |
| Número 1         | ✓        | 128          | ✓        | 128         | ~          | 128         |             |          | Mostrar como una                                       |    |
| Número 2         |          |              |          |             |            |             |             |          | nueva alarma     C Ocultar alarmas continuas           |    |
| Número 3         |          |              |          |             |            |             |             |          |                                                        |    |
| Número 4         |          |              |          |             |            |             |             |          | Operación externa                                      |    |
| Número 5         |          |              |          |             |            |             |             |          |                                                        |    |
| Número 6         |          |              |          |             |            |             |             |          | Dirección de palabra de                                |    |
| Número 7         |          |              |          |             |            |             |             |          | control                                                |    |
| Número 8         |          |              |          |             |            |             |             |          | Dirección de bit                                       |    |
| _                |          |              |          |             |            |             |             |          | Completado                                             |    |
| Ajustes de       | la imp   | resión       |          |             |            |             |             |          | Habilitar grupo                                        |    |
| Imprimir er      | i tiempo | o real 🛛 🤇   | ) Impr   | esión en lo | te         | Formato     | de impresió | п        | Dirección de inicio de escritura del número de alarmas |    |
| Dirección de     | palabra  | a de impresi | ión      | Г           |            |             |             |          | (Dirección de palabra del                              |    |
|                  |          |              |          |             |            |             |             |          | dispositivo interno)                                   |    |
| Dirección de     | bit Con  | npletado     |          |             |            |             | <b>v</b>    |          |                                                        |    |
|                  |          |              |          |             |            |             |             |          |                                                        |    |
|                  |          |              |          |             |            |             |             |          |                                                        |    |
| 🗌 Habilitar av   | iso      |              | Habilit  | tar sumario |            |             |             |          |                                                        |    |

2 En la Configuración del bloque, seleccione el modo de visualización (Histórico/Registro/ Activo) para cada uno de los bloques en los cuales están registrados los mensajes, y defina el número de mensajes almacenados como históricos.

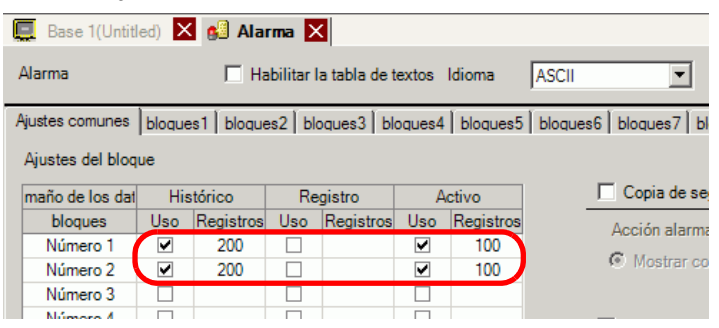

3 Seleccione [Copia de seguridad del historial] y defina [Ocultar alarmas continuas].

| 🔽 Copia de seguridad del historial |                                               |
|------------------------------------|-----------------------------------------------|
| Acción alarma continua al encender | (ON)                                          |
| C Mostrar como una nueva alarma    | <ul> <li>Ocultar alarmas continuas</li> </ul> |
|                                    |                                               |

- Si la casilla [Copia de seguridad del historial] no está seleccionada, los datos del histórico de alarmas se borrarán al apagar o reiniciar la unidad GP.
- 4 En la pestaña [Bloque1] seleccione [Monitorización de bit].

| E Base                   | e 1(Unbenann) 🛛 💕 A                                                              | larma 🗵                                  |                    |                          |                                                         |         |
|--------------------------|----------------------------------------------------------------------------------|------------------------------------------|--------------------|--------------------------|---------------------------------------------------------|---------|
| Alarma                   | 🗖 Habilita                                                                       | r la tabla de textos                     | Idioma ASCII       |                          | -                                                       |         |
| Ajustes co<br>O Direccio | munes bloques1 bloques3<br>ón de bit O Dirección de p<br>Saltar <u>Auto lote</u> | 2   bloques3   bloq<br>alabra<br>Históri | ues4 bloques5 bloc | ques6   bloque<br>Activo | s7 bloques8<br>Lectura de d<br>Número de<br>direcciones | latos d |
| Número                   | Dirección del bit                                                                | fición de activ.                         |                    | Mensaje                  |                                                         | Ni      |
| 2                        |                                                                                  |                                          |                    |                          |                                                         |         |

5 En [Dirección de bit], defina la dirección de bit para visualizar la activación de la alarma. (Por ejemplo, M1000)

> Seleccione el dispositivo "M", introduzca "1000" como la dirección y pulse la tecla "Ent".

| Haga clic en 🥅 para     | 🚿 Introducir dirección 🛛 🗙                                                                                                    |        |                   |  |
|-------------------------|----------------------------------------------------------------------------------------------------|--------|-------------------|--|
| mostrar un teclado para |                                                                                                    | Número | Dirección del Bit |  |
| introducir direcciones. | Dispositivo/PLC PLC1 💌                                                                                                    | 1      | [PLC1]M001000     |  |
|                         | M 🔽 1000                                                                                                    | 2      |                   |  |
|                         | Back         .         Clr           A         B         C         7         8         9           D         E         F         4         5         6           1         2         3         0         Ent |        |                   |  |

6 Haga clic en la celda [Condición de activación] y seleccione si la alarma se activará cuando la Dirección de bit de monitorización se activa o cuando se desactiva.

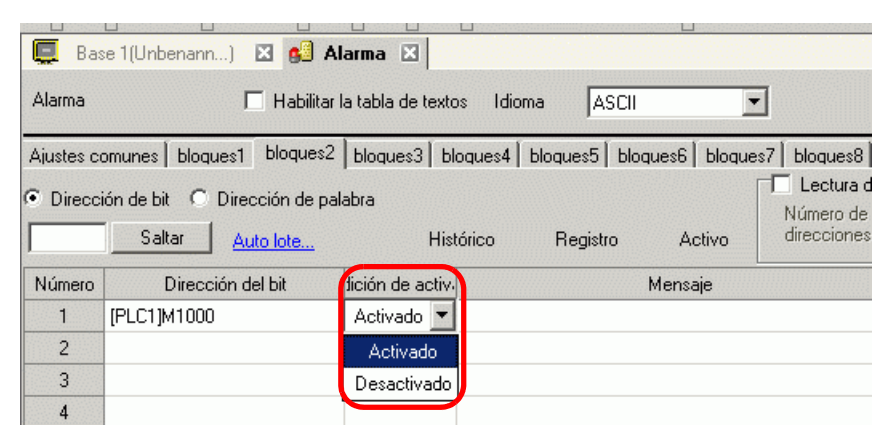

- 7 En [Mensaje], introduzca el mensaje de alarma para la alarma que ocurre en la línea de producción 1.
- **8** De la misma forma, abra la pestaña [Bloque 2] y registre las Direcciones de bit de monitorización y los mensajes de alarma para Línea 2.

| 📮 Base     | e 1(Sin títu) 🛛 🛃 Alarm       | na 🗵                                                          |                         |
|------------|-------------------------------|---------------------------------------------------------------|-------------------------|
| Alarma     | 🗖 Habilitar I                 | la tabla de textos Idioma ASCII                               |                         |
| Ajustes co | omunes bloques1 bloques2      | bloques3   bloques4   bloques5   bloques6   bloques7   bloque | es8                     |
| • Direcci  | ión de bit O Dirección de pal | alabra<br>Histórico V Registro V Activo                       | ira de<br>1 de<br>1 nes |
| Número     | Dirección del bit             | fición de activ. Mensaje                                      |                         |
| 1          | [PLC1]M001050                 | Activado Tank A Stopped                                       |                         |
| 2          | [PLC1]M001051                 | Activado Tank B Stopped                                       |                         |
| 3          | [PLC1]M001052                 | Activado Tank C Stopped                                       |                         |
| 4          |                               |                                                               |                         |

NOTA

Los ajustes de alarma pueden importarse o exportarse en formato CSV

9 Abra la pantalla para visualizar las Alarmas (por ejemplo: Base 1) y primero defina el Objeto de alarma para visualizar las alarmas para la Línea 1. En el menú [Objetos (P)], seleccione [Alarma (A)], o haga clic en 
9 y ponga el objeto en la pantalla.

| Ē      | Base | 1 (Unt | itled) > |     | Alarn | n 🗙 |      |     |       |  |
|--------|------|--------|----------|-----|-------|-----|------|-----|-------|--|
|        |      | 0      |          | 1.1 |       |     | 2    |     | 3     |  |
| -      |      |        |          |     |       |     |      |     |       |  |
| -      |      |        | -        |     |       |     |      |     |       |  |
| i è i  |      |        |          |     |       |     |      |     |       |  |
| -      |      |        |          |     |       |     |      |     |       |  |
| - I    |      |        | <u> </u> |     |       |     |      |     | _     |  |
|        |      |        | Dat      | e   | 'rıq  | Mes | saqe | Ack | Recov |  |
| -      |      |        |          |     |       |     |      |     |       |  |
|        |      |        |          |     |       |     |      |     |       |  |
|        |      |        |          |     |       |     |      |     |       |  |
| 1.1    |      |        |          |     |       |     |      |     |       |  |
| 111    |      |        |          |     |       |     |      |     |       |  |
| - I    |      |        |          |     |       |     |      |     |       |  |
|        |      |        |          |     |       |     |      |     |       |  |
| -      |      |        |          | -   |       |     |      |     |       |  |
|        |      |        |          |     |       |     |      |     |       |  |
|        |      |        |          |     |       |     |      |     |       |  |
| 1:     |      |        |          |     |       |     |      |     |       |  |
| 2      |      |        |          |     |       |     |      |     |       |  |
| -      |      |        |          |     |       |     |      |     |       |  |
| 11 - 1 |      |        |          |     |       |     |      |     |       |  |

10 Haga doble clic en la alarma ubicada en la pantalla. Aparece el cuadro de diálogo Alarma.

| 💰 Alarma                 |                                                                                                    | ×                        |
|--------------------------|----------------------------------------------------------------------------------------------------|--------------------------|
| ID del Objeto<br>AD_0000 | Básico Bemento Color Visualizar Subvisualizador Interruptor Forma del cursor<br>Mostrar histórico Sumario<br>Formato de visualización<br>Bloque Modo de visualización<br>Bloque 1 V Histórico V<br>Primera fila a mostrar 1<br>Filas a mostrar 10<br>Espacio entre filas 0<br>Sumario | <u>&gt;&gt;Extendido</u> |
| Registro de alarma       |                                                                                                    |                          |
| Ayuda ( <u>H</u> )       | Aceptar (Q)                                                                                                    | Cancelar                 |

- 11 Especifique [Bloque 1] en [Mostrar bloque] y defina el Modo de visualización.
- 12 Configure la [Primera fila a mostrar], [Filas a mostrar] y [Espacio entre filas].
- 13 Según sea necesario, use las opciones de las pestañas [Elemento], [Color] y [Visualizar] para cambiar el número de caracteres a mostrar, texto, color, color de fondo, fuente y tamaño del mensaje de la alarma. Haga clic en [Aceptar].

Se ha finalizado la creación de la pantalla para mostrar los mensajes de alarma del Bloque 1.

14 En el menú [Pantalla (S)] seleccione [Pantalla nueva (N)], o bien haga clic en 2. Aparece el cuadro de diálogo [Nueva pantalla]. En Pantalla, defina el Número de pantalla base (por ejemplo: 2) y haga clic en [Aceptar].

| <i></i> Nueva pa | ntalla                 |                | ×        |
|------------------|------------------------|----------------|----------|
| Tipo de panta    | alla                   | Base           | •        |
| N.º de pantal    | la                     | 2              |          |
| T ítulo          | Sin título             |                |          |
| Emplee la p      | lantilla               |                |          |
| Seleccio         | one una plantilla de l | <u>a lista</u> |          |
| <u>Plantilla</u> | recientemente empl     | eada           |          |
|                  | Nue                    | evo            | Cancelar |

15 En el menú [Objetos (P)]. seleccione [Alarma (A)] en la pantalla [Base 2] o bien haga clic eny ponga el objeto en la pantalla.

|   | Base | Sin títu) 🗙 🛃 Alarma 🚺 🛄 Base 2(S | in título) 🔰 |
|---|------|-----------------------------------|--------------|
|   |      |                                   |              |
|   |      |                                   |              |
| - |      | Thia Macazao - Ao                 | · · · ·      |
| : |      |                                   |              |
| - |      |                                   |              |
| Ë |      |                                   |              |
| - |      |                                   |              |
| - |      |                                   |              |
| - |      |                                   |              |

16 Haga doble clic en la alarma ubicada en la pantalla. Aparece el cuadro de diálogo Alarma. Especifique [Bloque 2] en [Mostrar bloque].

| Formato de visualización                                 | Modo de visualización |
|----------------------------------------------------------|-----------------------|
| Bloque 2                                                 | Histórico             |
| Mostrar fila de inicio                                   | 1 🗦 🕮                 |
| N.º de líneas a mostrar<br>Mostrar espaciado entre filas | 10 ÷ #                |
|                                                          | -                     |

17 Según sea necesario, use las opciones de las pestañas [Elemento], [Color] y [Visualizar] para cambiar el número de caracteres a mostrar, texto, color, color de fondo, fuente y tamaño del mensaje de la alarma. Haga clic en [Aceptar].

Se ha finalizado la creación de la pantalla para mostrar los mensajes de alarma del Bloque 2.

# 19.8 Almacenar mensajes de alarma en la tarjeta CF o dispositivo de almacenamiento USB

## 19.8.1 Introducción

Guarda los datos del histórico de alarmas de la memoria SRAM de la unidad de visualización en la tarjeta CF o dispositivo de almacenamiento USB.

Al guardar en formato CSV, puede editar los datos de alarma con cualquier aplicación de hoja de cálculo, por ejemplo Microsoft Excel.

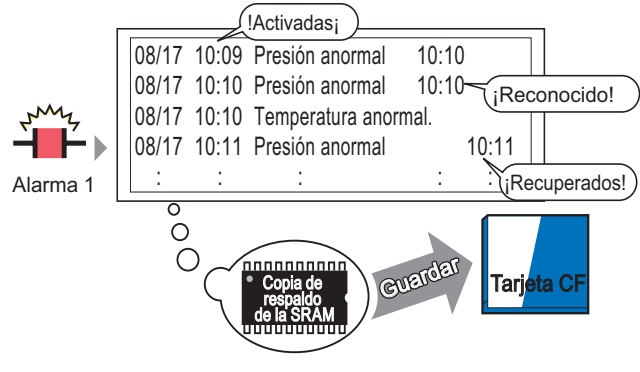

Los datos históricos de alarmas almacenados en la memoria SRAM se almacenan en la tarjeta CF.

| ΝΟΤΑ | <ul> <li>Si no hay suficiente espacio libre en la tarjeta CF, mueva los datos no urgentes a la memoria USB para asignar más espacio en el disco.</li> <li>"A.5 Transferir datos entre una tarjeta CF y dispositivo de memoria USB" (página A-86)</li> </ul> |
|------|----------------------------------------------------------------------------------------------------|

#### 19.8.2 Procedimiento de configuración

#### NOTA

Para obtener información detallada, consulte la Guía de configuración.
 <sup>CP</sup> "19.10.1 Guía de ajustes comunes (alarma) ■ Guía de alarmas" (página 19-72)
 <sup>CP</sup> 5.17.6 Guía de configuración de [Ajustes del sistema] ■ Guía de configuración de la [Unidad de visualización] ◆ Modo 5-156

El siguiente procedimiento guarda los datos del histórico de alarmas de la memoria SRAM de la unidad de visualización en una tarjeta CF como archivo CSV. También puede guardar los datos en un dispositivo de almacenamiento USB.

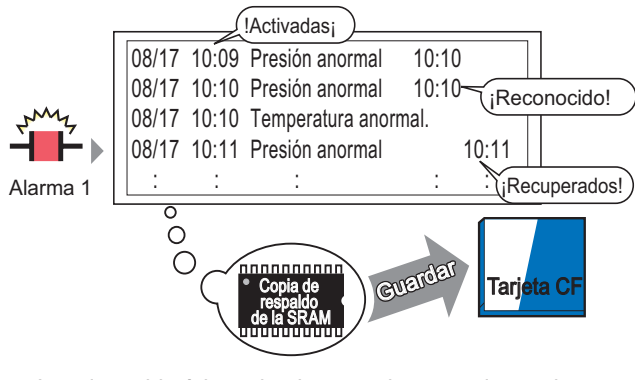

Los datos históricos de alarmas almacenados en la memoria SRAM se almacenan en la tarjeta CF.

1 En [Ajustes del sistema], elija [Unidad de visualización] y abra la pestaña [Modo].

| Ajustes de la ventana                                      | Copia de seguridad del dispositivo interno                                                                        |
|------------------------------------------------------------|----------------------------------------------------------------------------------------------------|
| Operación global de la ventana Desactivado 💌               | Copia de seguridad<br>Dirección de inicio de<br>la copia de seguridad<br>Tamaño del área de<br>copia de seguridad |
| Configuración de la captura de pantalla                    | Configuración de la tarjeta de memoria                                                                            |
| Acción Capturar                                            | Almacenamiento de los datos a la tarjeta CF                                                                       |
| C Acción Capturar                                          | Guardar en 💿 Tarjeta CF 🔿 Almacenamiento USB                                                                      |
| Guardar en @ Tarjeta CF C Almacenamiento USB C Servidor FT | P Dirección de palabra de                                                                                         |
| Dirección de palabra de                                    | Control                                                                                                    |
| Inverso Blanco/Negro                                       | Dirección de almacenamiento de espacio libre                                                                      |
| Screen/Video Capture Settings                              | Espacio libre el en almacenamiento USB                                                                            |
| Incremento automático del número de archivo                | Dirección de almacenamiento                                                                                       |
| Auto-eliminar el archivo                                   | Copia de seguridad automática SRAM                                                                                |
| Bucle                                                      | Dirección de palabra de control                                                                                   |
| Calidad imagen de la captura                               |                                                                                                    |
|                                                            |                                                                                                    |

2 En [Configuración de tarjeta de memoria], seleccione [Guardar datos]. Después seleccione [Tarjeta CF].

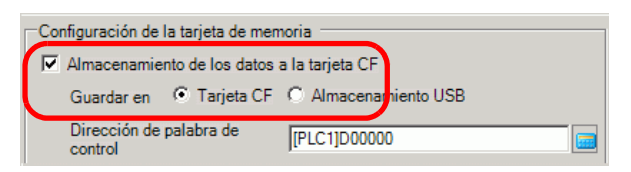

**3** [Dirección de palabra de control] controla la escritura de datos a una tarjeta CF. Por ejemplo, configure D100.

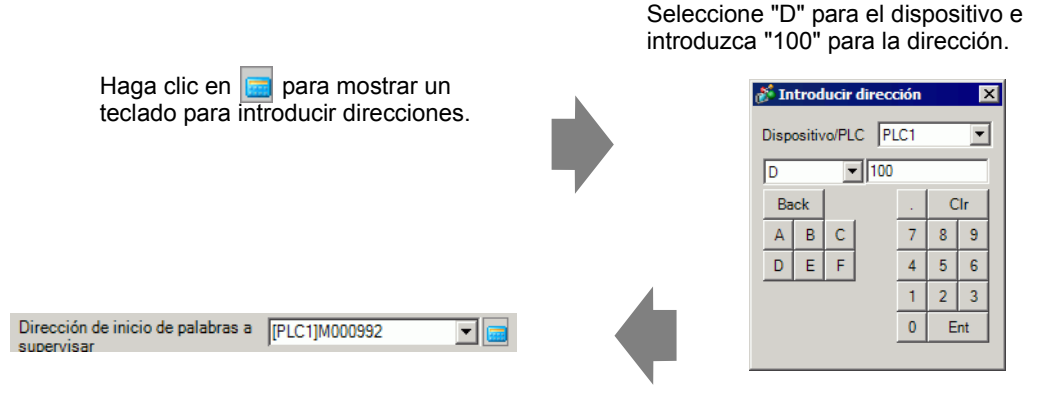

- 4 Se han completado las configuraciones para escribir los datos del histórico de alarmas a la tarjeta CF.
  - El formato de almacenamiento de datos CSV se determina según la NOTA configuración del [Modo de visualización]. Los ajustes se comprueban por orden [Histórico], [Registro] y [Activo], y los datos salen en el formato del primer [Modo de visualización] definido como [ON]. Por ejemplo, si los datos de Bloque 1 se guardan a la tarjeta CF. Ajustes comunes | bloques1 | bloques2 | bloques3 | bloques4 | bloques5 Ajustes del bloque Histórico maño de los dat Registro Activo Uso Registros Uso Registros Uso Registros bloques • 200 • 100 Número 1 Número 2 En este caso, los datos se guardan en formato [Histórico]. Si no se estableciera [Histórico], los datos se guardarían usando el formato [Registro]. • La información más reciente se produce en primer plano al guardarse en cualquier modo de visualización. Los elementos tales como la [Fecha de activación]. [Hora de activación] v

[Mensaje] tienen salidas fijas. Si la opción Idioma se establece en otros idiomas, tales como ASCII, coreano, chino (simplificado), chino (tradicional), cirílico o tailandés, se muestra en inglés.

#### 19.8.3 Estructura

Esta sección examina la estructura para escribir los datos del Histórico de la alarma a una tarjeta CF o dispositivo de almacenamiento USB.

#### ■ Guardar en una tarjeta CF o dispositivo de almacenamiento USB

Para guardar los datos en la tarjeta CF, administre la dirección de palabra de control designada como se muestra a continuación:

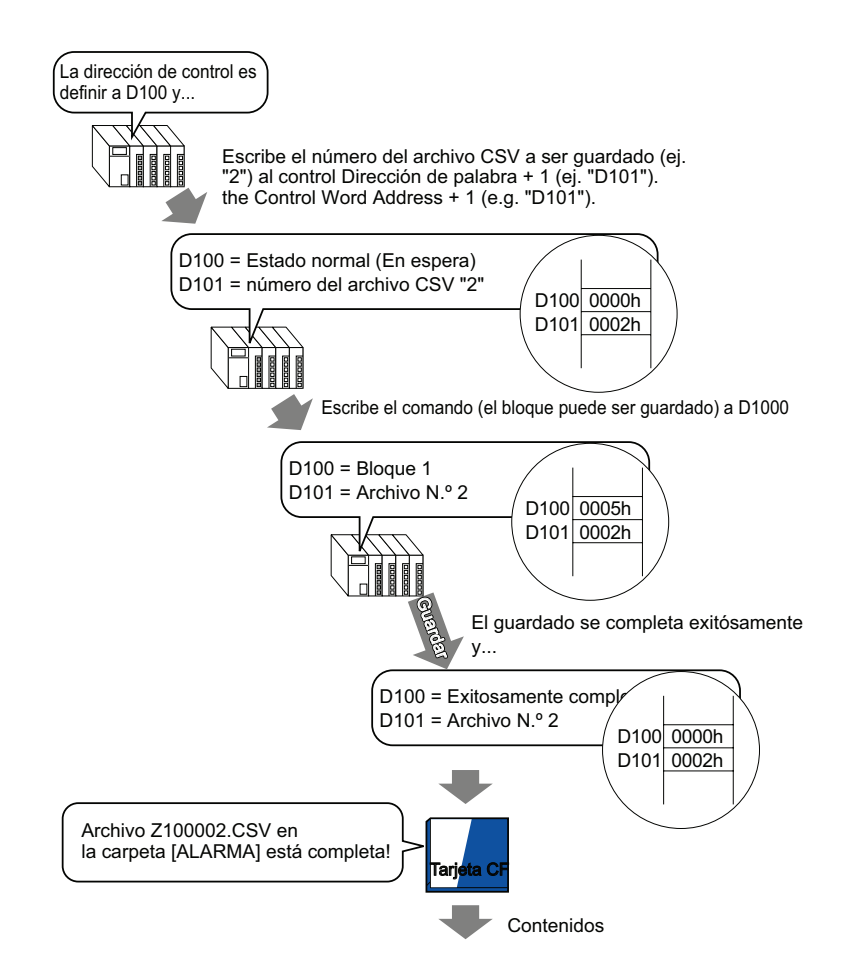

| "Número del mensaje(s)", "3", "", "", "", "", "", "", "", "",                                    |  |
|--------------------------------------------------------------------------------------------------|--|
| "Fecha de activación", "Hora de activación", "Mensaje", "Hora de reconocimiento", "", "Número de |  |
| ocurrencia.","Tiempo acumulado","Nivel"                                                          |  |
| "05/11/14","10:05:35","Tanque B - Presión anormal","10:20:35","11:00:15","1",:"1:00:00","1"      |  |
| "05/11/13","12:15:00","Tanque A - Nivel de agua bajo","13:20:00","16:15:00","2","03:00:00","0"   |  |
| "05/11/13","12:00:10","Bomba número 1 cerrada","14:00:20","16:50:30","1","4:50:20","             |  |

#### Cuando estos datos se abren en Microsoft Excel

| N.° de mensaje(s)  | 3                 |                            |                   |                   |            |           |       |  |  |  |
|--------------------|-------------------|----------------------------|-------------------|-------------------|------------|-----------|-------|--|--|--|
|                    |                   |                            |                   |                   |            |           |       |  |  |  |
| Fecha de ejecución | Hora de ejecución | Mensaje (s)                | Tiempo Reconocido | Tiempo recuperado | No. de occ | Acc. Hora | Nivel |  |  |  |
| 05/11/14           | 10:05:35          | Tanque B-Presión anormal   | 10:20:35          | 11:00:15          | 1          | 1:00:00   | 1     |  |  |  |
| 05/11/13           | 12:15:00          | Tanque A-Nivelbajo de agua | 13:20:00          | 16:15:00          | 2          | 3:00:00   | 0     |  |  |  |
| 05/11/13           | 12:00:10          | Bomba No. 1 Cerrada        | 14:00:20          | 16:50:30          | 1          | 4:50:20   | 2     |  |  |  |

#### Dirección de palabra de control para guardar datos

Esta dirección controla la escritura de datos. Especifique el número del archivo y escriba el comando a la dirección. Los datos se guardan en la tarjeta CF o dispositivo de almacenamiento USB.

Control de la dirección de palabra +1 Comando/Estados Número del archivo

#### ♦ Comando y estado

Los datos se escriben en el dispositivo de almacenamiento USB o tarjeta CF. Los resultados del procesamiento (estado) se reflejan en la dirección.

| Modo    | Datos de | Descripción                                                                                                    |
|---------|----------|----------------------------------------------------------------------------------------------------|
|         | palabra  |                                                                                                    |
|         | 0001h    | Recetas                                                                                                    |
|         | 0002h    | GP-PRO/PB III para los datos de registro de Windows (compatible)                                                                                                    |
|         | 0003h    | GP-PRO/PB III para los datos del gráfico de líneas de Windows (compatible)                                                                                                    |
|         | 0004h    | GP-PRO/PB III para los datos de muestreo de Windows<br>(compatible)                                                                                                    |
|         | 0005h    | Datos del Histórico de la alarma de Bloque 1                                                                                                    |
|         | 0006h    | Datos del Histórico de la alarma de Bloque2                                                                                                    |
| Comando | 0007h    | Datos del Histórico de la alarma de Bloque3                                                                                                    |
| Comando | 0008h    | Datos del Histórico de la alarma de Bloque4                                                                                                    |
|         | 0009h    | Datos del Histórico de la alarma de Bloque5                                                                                                    |
|         | 000ah    | Datos del Histórico de la alarma de Bloque6                                                                                                    |
|         | 000bh    | Datos del Histórico de la alarma de Bloque7                                                                                                    |
|         | 000ch    | Datos del Histórico de la alarma de Bloque8                                                                                                    |
|         | 0020h    | GP-PRO/PB III para el inicio del registro de autoguardado de bucle de Windows (compatible)                                                                                                    |
|         | 0021h    | GP-PRO/PB III para la finalización del registro de autoguardado de bucle de Windows (compatible)                                                                                                    |
|         | 0000h    | Finalizado correctamente                                                                                                    |
|         | 0100h    | Error de escritura                                                                                                    |
|         | 0200h    | La tarjeta CF/dispositivo de almacenamiento USB no se ha insertado o la cubierta de la tarjeta CF no está cerrada.                                                                                                    |
|         | 0300h    | No hay datos para cargar (cuando no hay datos especificados)                                                                                                    |
| Estado  | 0400h    | Error de número del archivo (El número del archivo está fuera de rango)                                                                                                    |
|         | 2000h    | GP-PRO/PB III para el registro del autoguardado de bucle<br>respondiendo correctamente Windows (compatible)<br>La dirección de control se convierte en este valor durante el modo<br>de autoguardado. El modo de autoguardado termina cuando cambia<br>el valor. |

#### Nombre y ubicación del archivo

Antes de escribir un comando, designe un archivo de 0 a 65.535 en la dirección que sigue a la dirección de control de palabra.

Por ejemplo, después de escribir un comando, los datos del Histórico de la alarma se guardan en la carpeta de la tarjeta CF/almacenamiento USB [ALARMA] con el siguiente nombre.

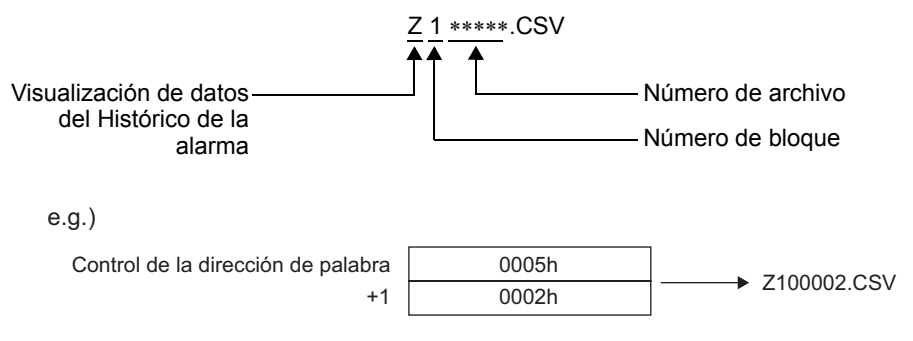

<sup>•</sup> Cuando la GP restablece la tarjeta CF, se crea una carpeta para guardar los datos.

| Carpeta  | Datos a guardar                                                            | Nombre del<br>archivo |
|----------|----------------------------------------------------------------------------|-----------------------|
|          | Recetas                                                                    | F****.BIN             |
| \FILE    | Transferir datos CSV                                                       | ZR****.CSV            |
| \LOG     | GP-PRO/PB III para los datos de registro de Windows (compatible)           | ZL****.CSV            |
|          | Pantalla de imagen                                                         | I****.BIN             |
| DAIA     | Datos de sonido                                                            | O****.BIN             |
| \CAPTURE | Capturar pantalla<br>Captura de vídeo                                      | CP****.JPG            |
| \MOVIE   | Archivo de película                                                        | *.SDX                 |
| \TREND   | GP-PRO/PB III para los datos del gráfico de líneas de Windows (compatible) | ZT****.CSV            |
|          | GP-PRO/PB III para los datos de muestreo de Windows (compatible)           | ZS****.CSV            |
|          | Datos del Histórico de la alarma de Bloque 1                               | Z1****.CSV            |
|          | Datos del Histórico de la alarma de Bloque2                                | Z2****.CSV            |
|          | Datos del Histórico de la alarma de Bloque3                                | Z3****.CSV            |
| ALADM    | Datos del Histórico de la alarma de Bloque4                                | Z4****.CSV            |
| ALARM    | Datos del Histórico de la alarma de Bloque5                                | Z5****.CSV            |
|          | Datos del Histórico de la alarma de Bloque6                                | Z6****.CSV            |
|          | Datos del Histórico de la alarma de Bloque7                                | Z7****.CSV            |
|          | Datos del Histórico de la alarma de Bloque8                                | Z8****.CSV            |
| \SRAM    | Datos de la memoria SRAM                                                   | ZD****.BIN            |
| \SAMP01  | Datos del Grupo de muestreo 1                                              | SA****.CSV            |
|          |                                                                            |                       |
|          | · ·                                                                        |                       |
| \SAMP64  | Datos del Grupo de muestreo 64                                             | SA****.CSV            |

## Precaución al guardar en una tarjeta CF o un dispositivo de almacenamiento USB

- Mientras se escriben los datos a la tarjeta CF/dispositivo de almacenamiento USB, los cambios a los objetos y pantallas pueden ser más lentos.
- Puede tardar varios segundos en escribir los datos, según la cantidad de datos.
- Después de que la GP lea los datos de estado, antes de que se pueda escribir el próximo comando, espere al menos el tiempo equivalente a un ciclo de comunicación<sup>\*1</sup> o un tiempo de scan del visualizador, cualquiera de los dos que sea más largo.<sup>\*2</sup>
- No llame a las pantallas que usan la tarjeta CF/almacenamiento USB si éstos no están instalados en la GP. Es posible que no funcione correctamente.
- Si sucede un error de escritura, cualquier archivo que no ha terminado de cargarse puede permanecer en la tarjeta CF.
- Si desea sobrescribir y guardar los datos existentes en la tarjeta CF/almacenamiento USB, debe haber suficiente espacio libre para los datos. Si el tamaño de los datos es más grande que el espacio disponible, se producirá un error de escritura.
- Si los datos se guardan en una tarjeta CF/dispositivo de almacenamiento USB y la carpeta de destino no existe, se genera la carpeta [\ALARM] para guardar los datos. No obstante, si la tarjeta CF no se puede inicializar o bien si la carpeta no se puede crear, se producirá un error de lectura.
- El número de veces que se puede escribir datos en una tarjeta CF es limitado. (Aproximadamente 100.000 veces para reescribir 500 KB.)
- Seleccione FAT o FAT32 para formatear la tarjeta CF/almacenamiento USB en su ordenador. Si usa NTFS para formatear, la GP no reconoce la tarjeta CF/almacenamiento USB.
- No conecte más de un dispositivo de almacenamiento USB. Si lo hace, puede que los dispositivos USB no se reconozcan correctamente.

# Precauciones al usar una tarjeta CF

- Cuando expulse una tarjeta CF, asegúrese de que el piloto LED de acceso a la tarjeta CF se apague. De lo contrario, los datos en la tarjeta CF pueden dañarse.
- Cuando acceda a una tarjeta CF, asegúrese de no apagar o reiniciar la GP y de no expulsar la tarjeta CF. Cree una pantalla de aplicación donde no se pueda acceder a la tarjeta CF. En esa pantalla de aplicación, podrá apagar o reiniciar la GP, abrir y cerrar la cubierta de la tarjeta CF, y expulsar la tarjeta CF.
- Cuando inserte la tarjeta CF, compruebe el frente y dorso de la tarjeta y la posición del conector de la misma. Si la tarjeta CF se inserta de forma incorrecta, se pueden dañar los datos, la tarjeta CF o la GP.
- \*1 El Tiempo del ciclo de comunicación es el tiempo que transcurre desde que la unidad de visualización solicita los datos del dispositivo/PLC hasta que los recibe. Se almacena en el LS2037 del dispositivo interno como datos binarios. La unidad es 10 milisegundos (ms).
- \*2 El Tiempo de scan del visualizador es el tiempo que se requiere para procesar una pantalla. Se almacena en el LS2036 del dispositivo interno como datos binarios. La unidad es en milisegundos (ms).

- Utilice una tarjeta CF fabricada por Digital Electronics Corporation of Japan. Si se usa una tarjeta CF fabricada por otra compañía, el contenido de la tarjeta CF puede dañarse.
- Asegúrese de hacer una copia de seguridad de todos los datos en la tarjeta CF.
- No haga lo siguiente porque puede dañar los datos o equipo.
  - •Doblar la tarjeta CF.
  - •Dejar que la tarjeta CF se caiga
  - •Mojar la tarjeta
  - •Tocar los conectores de la tarjeta CF directamente
  - •Modificar o desarmar la tarjeta CF

## Precauciones al usar el almacenamiento USB

 Al acceder a los datos en un dispositivo de almacenamiento USB, no reinicie, inserte o desconecte el dispositivo.

Los datos en dicho dispositivo pueden dañarse.

Para desconectar el dispositivo de almacenamiento USB en forma segura, diseñe el sistema de manera que el dispositivo se desconectará únicamente después de activar la variable de sistema #H\_Control\_USBDetachTrigger y después de confirmar que #H\_Status\_USBUsing está OFF.

<sup>CF</sup> "A.6.2 Variable del sistema IHM (variables del sistema #H ) ■ Tipo de bit" (página A-114)

• Asegúrese de hacer una copia de seguridad de todos los datos en el dispositivo de almacenamiento USB.

# 19.9 Leer datos cuando ocurren alarmas

#### 19.9.1 Introducción

Cuando la dirección de bit a monitorear está ON(/OFF), o bien cuando se escriben alarmas en las direcciones de palabra a monitorear, cada valor de los datos se lee de acuerdo con los estados de las alarmas (Activado, Reconocido, Recuperado). La causa de la alarma puede identificarse rápidamente analizando los valores de los datos.

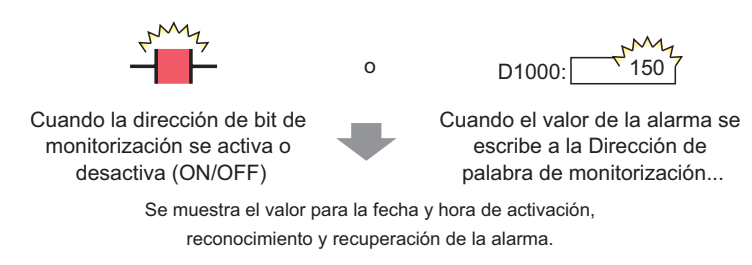

Enumera todas las alarmas activas.

Mostrar las alarmas según el estado: Activado, Reconocido o Recuperado

[Activo]

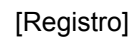

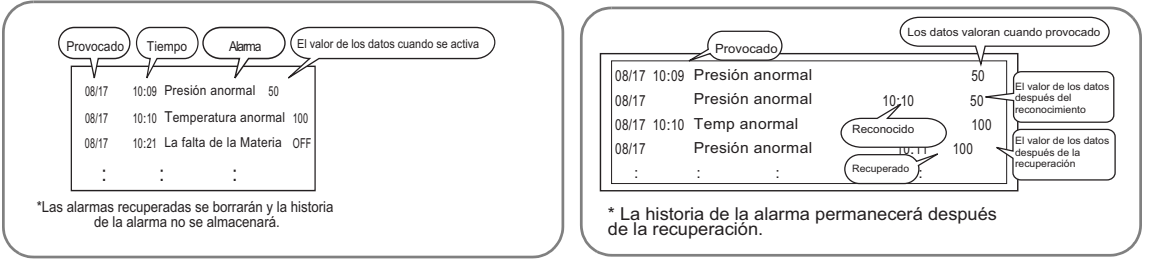

Mostrar alarmas según el estado (Activado, Reconocido o Recuperado) en la misma fila.

[Histórico]

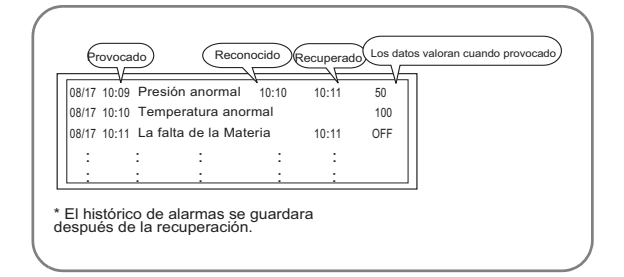

## 19.9.2 Procedimiento de configuración

Esta sección explica el proceso de configuración usando como ejemplo a la monitorización de bit.

| NOTA | • Para obtener información detallada, consulte la Guía de configuración.                              |
|------|----------------------------------------------------------------------------------------------------|
|      | <sup>(CP</sup> 19.10.1 Guía de ajustes comunes (alarma) ■ Guía de configuración de alarmas            |
|      | (Bioque T) 		 Monitorización de bit 19-87                                                             |
|      | <sup>ເ</sup> "19.10.2 Guía de configuración de objetos de alarma ■ Mostrar histórico" (página 19-105) |
|      | • Véase Editar objetos para obtener información detallada sobre la ubicación                          |
|      | de objetos o la configuración de direcciones, formas, colores y etiquetas.                            |

<sup>(C)</sup> "8.6.1 Editar objetos" (página 8-51)

Cuando la Dirección de bit de monitorización se activa, las alarmas se muestran junto con su fecha/hora de activación. Cuando la Dirección de bit de monitorización se desactiva, la hora de recuperación se añade a la misma fila.

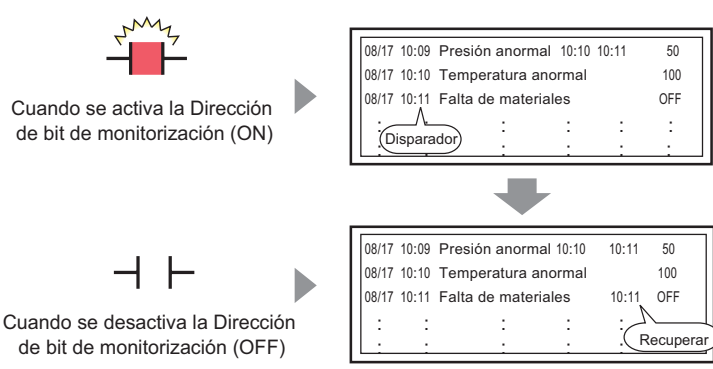

La historia de la alarma se almacenará después de la recuperación.

Modo de visualización: [Histórico]

1 En el menú [Ajustes comunes (R)], seleccione [Alarma (A)], o haga clic en 🛃 . Aparece la siguiente pantalla. En [Idioma], seleccione el idioma del mensaje de alarma.

| 🛄 Base 1(Sin títu) 🗙 🛃 Alarma 🔀 |                      |            |         |              |          |             |              |          |                                                                       |                  |    |
|---------------------------------|----------------------|------------|---------|--------------|----------|-------------|--------------|----------|-----------------------------------------------------------------------|------------------|----|
| Alarma                          |                      |            | Г       | Habilitar    | la tabla | a de textos | Idioma       | ASCII    |                                                                       | ( <u>port</u> ar | lm |
| Ajustes comunes                 | bloque               | es1 bloque | s2 bl   | oques3 bl    | oques4   | bloques5    | bloques6     | bloques7 | bloques8                                                              |                  |    |
| Ajustes del bloq                | ue                   |            |         |              |          |             |              |          |                                                                       |                  |    |
| maño de los dat                 | His                  | stórico    | Re      | gistro       | A        | ctivo       |              |          | 🔲 Copia de seguridad del historial                                    |                  |    |
| bloques                         | Uso                  | Registros  | Uso     | Registros    | Uso      | Registros   |              |          | Acción alarma continua al encender (ON)                               |                  |    |
| Número 1                        | ✓                    | 128        | ✓       | 128          | ✓        | 128         |              |          | Mostrar como una                                                      |                  |    |
| Número 2                        |                      |            |         |              |          |             |              |          | <ul> <li>nueva alarma</li> <li>C Ocultar alarmas continuas</li> </ul> | 8                |    |
| Número 3                        |                      |            |         |              |          |             |              |          |                                                                       |                  |    |
| Número 4                        |                      |            |         |              |          |             |              |          | Operación externa                                                     |                  |    |
| Número 5                        |                      |            |         |              |          |             |              | -        |                                                                       |                  | -  |
| Número 6                        |                      |            |         |              |          |             |              |          | Dirección de palabra de                                               |                  |    |
| Número 7                        |                      |            |         |              |          |             |              |          | control                                                               | _                |    |
| Número 8                        |                      |            |         |              |          |             |              |          | Dirección de bit<br>Completado                                        |                  |    |
| 🗖 Ajustes de                    | la impr              | esión      |         |              |          |             |              |          | Habilitar grupo                                                       |                  |    |
| Imprimir en                     | tiempo               | real C     | ) Impre | esión en lot | e        | Formato     | de impresiór | 1 -      | Dirección de inicio de escritura del número de alarmas                |                  |    |
| Dirección de                    | nalabra              | de impresi | ón      | Г            |          |             |              |          | (Dirección de palabra del                                             |                  |    |
|                                 | dispositivo interno) |            |         |              |          |             |              |          |                                                                       |                  |    |
| Dirección de bit Completado     |                      |            |         |              |          |             |              |          |                                                                       |                  |    |
|                                 | iso                  |            | Habilit | ar sumario   |          |             |              |          |                                                                       |                  |    |
|                                 |                      |            |         |              |          |             |              |          |                                                                       |                  |    |

- 2 En Ajustes del bloque, seleccione la casilla del modo de visualización deseado (Histórico/ Registro/Activo) para el bloque al que se registra el mensaje. Configure el número de mensajes almacenados como históricos para cada modo.
- **3** Seleccione [Copia de seguridad del historial] y defina [Ocultar alarmas continuas].

MPORTANTE • Si la casilla [Copia de seguridad del historial] no está seleccionada, los datos del histórico de alarmas se borrarán al apagar o reiniciar la unidad GP.

4 En la pestaña [Bloque1] seleccione [Monitorización de bit].

| 🛄 Base 1(    | Unbenann) 🗵 💕                                                            | Alarma 🗵                                        | L                                   |                  |                                                       |               |
|--------------|--------------------------------------------------------------------------|-------------------------------------------------|-------------------------------------|------------------|-------------------------------------------------------|---------------|
| Alarma       | 🗖 Habili                                                                 | itar la tabla de textos 🛛 li                    | dioma ASCII                         | •                |                                                       |               |
| Ajustes comu | unes bloques1 bloque<br>de bit O Dirección de<br>Saltar <u>Auto lote</u> | 82   bloques3   bloques<br>palabra<br>Histórico | 4   bloques5   bloquesf<br>Registro | 6   bloques7<br> | bloques8<br>Lectura de da<br>Número de<br>direcciones | atos d<br>1 🚊 |
| Número       | Dirección del bit                                                        | fición de activ.                                | Men                                 | isaje            |                                                       | N             |
| 1            |                                                                          | <b>5</b> 77                                     |                                     |                  |                                                       |               |
| 2            |                                                                          |                                                 |                                     |                  |                                                       |               |
| 3            |                                                                          |                                                 |                                     |                  |                                                       |               |
|              |                                                                          |                                                 |                                     |                  |                                                       | <u> </u>      |

5 En [Dirección de bit], defina la dirección de bit para visualizar la activación de la alarma (por ejemplo, M1000).

Seleccione el dispositivo "M", introduzca "1000" como la dirección y pulse la tecla "Ent". х 🌠 Introducir dirección Haga clic en 🥅 para Número Dirección del Bit mostrar un teclado para Dispositivo/PLC PLC1 • 1 [PLC1]M001000 introducir direcciones. ▼ 1000 М Back Clr A В С 7 8 9 F D Е 5 4 6 2 3 0 Ent

6 En la celda [Condición de activación], seleccione si la alarma se activará cuando la Dirección de bit de monitorización se active o cuando se desactive.

| Ba:       | se 1(Unbenann) 🛛 💕 🗚                                                                          | larma 🗵            |             |           |            |              |  |  |  |
|-----------|-----------------------------------------------------------------------------------------------|--------------------|-------------|-----------|------------|--------------|--|--|--|
| Alarma    | 🗖 Habilitar                                                                                   | la tabla de textos | Idioma      | ASCII     |            | -            |  |  |  |
| Ajustes c | omunes bloques1 bloques2                                                                      | bloques3 bloq      | ues4 bloque | es5 bloqu | ues6 bloqu | es7 bloques8 |  |  |  |
| Direcc    | Dirección de bit C Dirección de palabra     Saltar <u>Auto lote</u> Histórico Registro Activo |                    |             |           |            |              |  |  |  |
| Número    | Dirección del bit                                                                             | fición de activ    |             | N         | /lensaje   |              |  |  |  |
| 1         | [PLC1]M1000                                                                                   | Activado 💌         |             |           |            |              |  |  |  |
| 2         |                                                                                               | Activado           |             |           |            |              |  |  |  |
| 3         |                                                                                               | Desactivado        |             |           |            |              |  |  |  |
| 4         |                                                                                               |                    |             |           |            |              |  |  |  |

7 En la celda de [Mensaje], introduzca el mensaje de alarma que aparecerá cuando se active la alarma.

8 Seleccione la casilla [Lectura de datos desde cada alarma] y especifique el [Número de direcciones] (Por ejemplo, 3) para leer los valores de los datos.

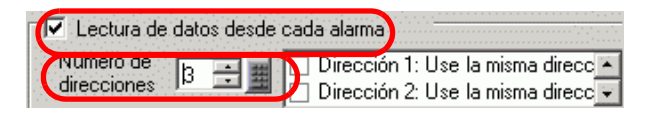

- Cuando se usa la misma dirección en las alarmas activadas, a pesar del contenido de los mensajes, seleccione la casilla [Usar la misma dirección]. La dirección configurada se usará para todos los mensajes.
- 9 Haga clic en [Dirección1] y después haga clic en . Aparece el cuadro de diálogo [Dirección].

| ×                   |                             | 💰 Indirecto              |
|---------------------|-----------------------------|--------------------------|
| <sup>o</sup> alabra | • Bit • F                   | Tipo                     |
|                     | [PLC1]X00000                | Indirecto                |
| 32 Bit              | 🖸 16 Bit 🛛 🔿 3              | Longitud de bit          |
| 🗖 Signo +/-         | Dec 💌                       | Tipo de datos            |
|                     | zador de datos 🛛 —          | Estilo del visua         |
| dígitos decimales   | samostrar N.ºde             | N.º de dígito            |
| Suprimir cero(s)    | a 🕜 Alinear a la<br>derecha | C Alinear a<br>izquierda |
|                     |                             | Vista previa             |
| (0) Cancelar        | Aceptar                     | vista previa             |

10 Configure las direcciones para leer los valores de los datos cuando se activan las alarmas. (Por ejemplo, Dirección de palabra "D1000")

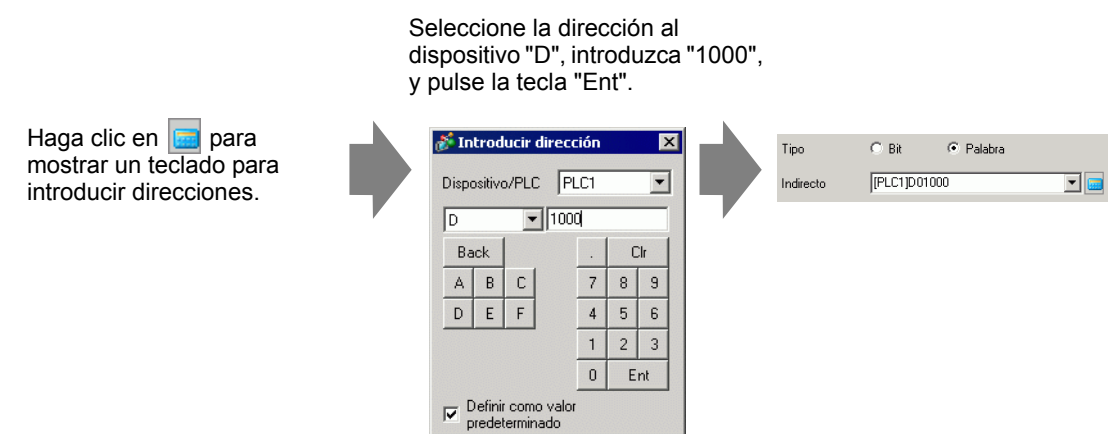

- 11 Configure el valor en [Estilo del visualizador de datos] y haga clic en [Aceptar].
- 12 Especifique la [Longitud de bits] y el [Tipo de datos]. Se ha finalizado la configuración de Alarma.

#### NOTA

- Para obtener más información sobre el tiempo de lectura de datos, véase lo siguiente:
  - "19.10.1 Guía de ajustes comunes (alarma) Tiempo para leer los datos" (página 19-98)
  - · Los ajustes de alarma pueden importarse o exportarse en formato CSV
- 13 Abra el editor de pantalla y defina el objeto de alarma que mostrará la alarma. En el menú [Objetos (P)], seleccione [Alarma (A)], o haga clic en 3 y ponga el objeto en la pantalla.

|     | Base | 1 (Unt | itled)   | ×   | 🕘 Aları | n 🗙 |      |     |       |  |
|-----|------|--------|----------|-----|---------|-----|------|-----|-------|--|
|     |      | p      |          |     | 1       |     | 2    |     | 3     |  |
| -   |      |        | _        |     |         |     |      |     |       |  |
| 1   |      |        |          |     |         |     |      |     |       |  |
| 0   |      |        |          |     | _       |     | _    | _   |       |  |
|     |      |        | ·        |     |         |     |      |     |       |  |
| 1.1 |      |        | <u>n</u> | ite | Tric    | Mee | saqe | Ack | Recov |  |
| -   |      |        |          |     |         |     |      |     |       |  |
| 1.1 |      |        |          |     |         |     |      |     |       |  |
|     |      |        |          |     |         |     |      |     |       |  |
| 1   |      |        |          |     |         |     |      |     |       |  |
|     |      |        |          |     |         |     |      |     |       |  |
| -   |      |        |          |     |         |     |      |     |       |  |
| 1.1 |      |        |          |     |         |     |      |     |       |  |
|     |      |        |          |     |         |     |      |     |       |  |
| -   |      |        |          |     |         |     |      |     |       |  |
| 2   |      |        | Ļ.       |     |         |     |      |     |       |  |
| -   |      |        |          |     |         |     |      |     |       |  |
|     |      |        |          |     |         |     |      |     |       |  |

14 Haga doble clic en la alarma ubicada en la pantalla. Aparece el cuadro de diálogo Alarma.

| \delta Alarma            |                                                                                                    | ×                 |
|--------------------------|----------------------------------------------------------------------------------------------------|-------------------|
| ID del Objeto<br>AD_0000 | Básico Bemento Color Visualizar Subvisualizador Interruptor Forma del cursor<br>Visualizar Subvisualizador Interruptor Forma del cursor<br>Vostrar histórico Sumario                                                                                                    | <u>≫Extendido</u> |
|                          | Formato de visualización<br>Bloque Modo de visualización<br>Bloque 1 V Histórico V<br>Primera fila a mostrar 1<br>Filas a mostrar 10<br>Espacio entre filas 0<br>Filas 10<br>Filas 10<br>Fi |                   |
| Registro de alarma       |                                                                                                    |                   |
| Ayuda ( <u>H</u> )       | Aceptar (Q)                                                                                                    | Cancelar          |

- 15 Seleccione el Bloque y Modo que se mostrará para la alarma. (Por ejemplo, Bloque 1, Histórico)
- 16 Configure la [Primera fila a mostrar], [Filas a mostrar] y [Espacio entre filas].

17 En la pestaña [Elemento] seleccione la casilla [Dirección] para definir los [Caracteres a mostrar]. Seleccione las casillas [Dirección1], [Dirección2] y [Dirección3].

| 💰 Alarma                 |                                                                                                    |                                                                                                    | ×               |
|--------------------------|----------------------------------------------------------------------------------------------------|----------------------------------------------------------------------------------------------------|-----------------|
| ID del Objeto<br>AD_0000 | Básico Elemento Color Visualizar Subdisplav<br>Caracteres a mostrar<br>Trempo<br>Transcurrido<br>Nivel<br>7<br>Indirecto<br>9<br>10<br>11<br>11<br>10<br>10<br>11<br>10<br>10<br>10<br>10 | Interruptor       Forma del cursor         Irden de visualización         Orgena         Disparador         Alexanie         Reconocer         Recuperar         ndirecto2         ndirecto3        separador         V         Desplazarse para ver las direcciones definidas debajo del separador.         Formato         Fecha         Hora         24:00 | >>Extendido     |
| Registro de alarma       |                                                                                                    |                                                                                                    |                 |
| Ayuda (H)                |                                                                                                    | Acept                                                                                                    | ar (0) Cancelar |

18 Según sea necesario, use las opciones de las pestañas [Color] y [Visualización] para cambiar el número de caracteres a mostrar, texto, color, color de fondo, fuente y tamaño del mensaje de la alarma. Haga clic en [Aceptar].

# 19.10 Guía de configuración

## 19.10.1 Guía de ajustes comunes (alarma)

| 📮 Base 1(Sin títu) 🗙 🛃 Alarma 🗙 🛛 🕸 🕹                                                                                               |                           |           |         |           |         |             |        |       |                                      |                             |                               |
|----------------------------------------------------------------------------------------------------|---------------------------|-----------|---------|-----------|---------|-------------|--------|-------|--------------------------------------|-----------------------------|-------------------------------|
| Alarma                                                                                                    |                           |           | (       | Habilitar | la tabl | a de textos | Idioma | ASCII | •                                    | Expo                        | <u>rt</u> ar <u>Import</u> ar |
| Ajustes comunes   bloques1   bloques2   bloques3   bloques4   bloques5   bloques6   bloques7   bloques8                             |                           |           |         |           |         |             |        |       |                                      |                             |                               |
| Ajustes del bloque                                                                                                    |                           |           |         |           |         |             |        |       |                                      |                             |                               |
| maño de los dat                                                                                                    | Hi                        | stórico   | Re      | gistro    | A       | ctivo       |        |       | 🔲 Copia de seguridad de              | el historial                |                               |
| bloques                                                                                                    | Uso                       | Registros | Uso     | Registros | Uso     | Registros   |        |       | Acción alarma continua               | al encender (ON)            |                               |
| Número 1                                                                                                    | ✓                         | 128       | ✓       | 128       | ✓       | 128         |        |       | <ul> <li>Mostrar como una</li> </ul> | -                           |                               |
| Número 2                                                                                                    |                           |           |         |           |         |             |        |       | nueva alarma                         | C Ocultar alarmas continuas |                               |
| Número 3                                                                                                    |                           |           |         |           |         |             |        |       |                                      |                             |                               |
| Número 4                                                                                                    |                           |           |         |           |         |             |        |       | Coneración externa                   |                             |                               |
| Número 5                                                                                                    |                           |           |         |           |         |             |        |       | - Operación externa                  |                             |                               |
| Número 6                                                                                                    |                           |           |         |           |         |             |        |       | Dirección de palabra de              |                             |                               |
| Número 7                                                                                                    |                           |           |         |           |         |             |        |       | control                              |                             |                               |
| Número 8                                                                                                    |                           |           |         |           |         |             |        |       | Dirección de bit                     |                             |                               |
|                                                                                                    |                           |           |         |           |         |             |        |       | Completado                           |                             |                               |
| Ajustes de                                                                                                    | T Ajustes de la impresión |           |         |           |         |             |        |       |                                      |                             |                               |
| Imprimir en tiempo real     O Impresión en lote     Formato de impresión     Dirección de inicio de escritura del número de alarmas |                           |           |         |           |         |             |        |       |                                      |                             |                               |
| Dirección de palabra de impresión                                                                                                   |                           |           |         |           |         |             |        |       |                                      |                             |                               |
| dispositivo interno) 📾                                                                                                    |                           |           |         |           |         |             |        |       |                                      |                             |                               |
| Dirección de bit Completado                                                                                                    |                           |           |         |           |         |             |        |       |                                      |                             |                               |
|                                                                                                    |                           |           |         |           |         |             |        |       |                                      |                             |                               |
|                                                                                                    |                           |           |         |           |         |             |        |       |                                      |                             |                               |
| E Debilitere et d                                                                                                    |                           |           | 11-1-00 |           |         |             |        |       |                                      |                             |                               |

| Configuración                   | Descripción                                                                                                    |
|---------------------------------|----------------------------------------------------------------------------------------------------|
| Habilitar la tabla de<br>textos | Seleccione esta casilla para usar el texto registrado en tablas de texto como<br>un mensaje de alarma. Se puede cambiar el idioma de los mensajes de<br>alarma mientras se ejecuta el sistema.<br>"I 17.9.7 Guía de configuración de la alarma (Habilitar la tabla de textos)"<br>(página 17-79) |
| Idioma                          | Cuando introduzca mensajes sin usar la Tabla de texto, seleccione el<br>idioma del mensaje de alarma, ya sea [Japonés], [Chino (tradicional)],<br>[Chino (simplificado)], [Coreano], [Cirílico] o [Tailandés].                                                                                   |
| Exportar                        | Exporta las configuraciones en formato CSV.                                                                                                    |
| Importar                        | Carga las configuraciones creadas en formato CSV.                                                                                                    |

NOTA
La configuración de la tabla de texto e idioma es común para todas las configuraciones de alarma (Histórico, Aviso, Sumario). Si la selección de la [Configuración de idioma] cambia a [Habilitar la tabla de textos] y viceversa, los mensajes definidos se eliminarán.
Cuando se selecciona [Habilitar la tabla de textos], no pueden utilizarse las funciones de Importar y Exportar.
El mensaje de alarma puede actualizarse al arranque o en cualquier momento, leyéndolo desde la memoria externa sin transferir los datos del proyecto.
Para obtener información detallada acerca de la configuración, consulte lo

Para obtener información detallada acerca de la configuración, consulte lo siguiente.

T7.7 Cambiar la tabla de texto sin la transmisión de datos" (página 17-41)

#### Guía de alarmas

Puede definir el bloque, modo de visualización y número de Historiales de alarmas almacenados para el Mensaje de alarma (Histórico).

| 💂 Base 1(Sin titu) 🗙 🛃 Alarma 🗙 🕢 4 🕅 🗴                                                                                    |                         |              |          |             |         |             |          |         |                       |                                                |                  |                  |
|----------------------------------------------------------------------------------------------------|-------------------------|--------------|----------|-------------|---------|-------------|----------|---------|-----------------------|------------------------------------------------|------------------|------------------|
| Alarma                                                                                                    |                         |              | ſ        | Habilitar   | la tabl | a de textos | Idioma   | ASCII   | •                     |                                                | <u>Export</u> ar | <u>Import</u> ar |
| Ajustes comunes                                                                                                    | bloque                  | es1   bloque | es2   bl | oques3 🛛 bl | oques4  | bloques5    | bloques6 | bloques | 7   bloques8          |                                                |                  |                  |
| Ajustes del bloq                                                                                                    | ue                      |              |          |             |         |             |          |         |                       |                                                |                  |                  |
| maño de los dat                                                                                                    | His                     | stórico      | Re       | egistro     | A       | ctivo       |          |         | 🔲 Copia de seguridad  | del historial                                  |                  |                  |
| bloques                                                                                                    | Uso                     | Registros    | Uso      | Registros   | Uso     | Registros   |          |         | Acción alarma continu | ua al encender (ON)                            |                  |                  |
| Número 1                                                                                                    | ✓                       | 128          |          | 128         | ✓       | 128         |          |         | no Mostrar como una   | <b>C</b> O I I I I I I I I I I I I I I I I I I |                  |                  |
| Número 2                                                                                                    |                         |              |          |             |         |             |          |         | nueva alarma          | C Ocultar alarmas conti                        | nuas             |                  |
| Número 3                                                                                                    |                         |              |          |             |         |             |          |         |                       |                                                |                  |                  |
| Número 4                                                                                                    |                         |              |          |             |         |             |          |         | C Operación externa   |                                                |                  |                  |
| Número 5                                                                                                    | <u> </u>                |              | <u> </u> |             |         |             |          |         | B: 10 1 1 1           |                                                |                  |                  |
| Numero 6                                                                                                    |                         |              |          |             |         |             |          |         | control               | e j                                            | - 📖              |                  |
| Numero 7                                                                                                    |                         |              |          |             |         |             |          |         | Dirección de hit      |                                                | -                |                  |
| Numero o                                                                                                    |                         |              |          |             |         |             |          |         | Completado            | -                                              |                  |                  |
| Aiustes de                                                                                                    | Aiustes de la impresión |              |          |             |         |             |          |         |                       |                                                |                  |                  |
| Habilitar grupo                                                                                                    |                         |              |          |             |         |             |          |         |                       |                                                |                  |                  |
| C Imprimir en tiempo real C Impresión en late. Formato de impresión Dirección de inicio de escritura del número de alarmas |                         |              |          |             |         |             |          |         |                       |                                                |                  |                  |
|                                                                                                    |                         |              |          |             |         |             |          |         |                       |                                                |                  |                  |
| Uirección de palabra del mpresion                                                                                          |                         |              |          |             |         |             |          |         |                       |                                                |                  |                  |
| Dirección de bit Completado                                                                                                |                         |              |          |             |         |             |          |         |                       |                                                |                  |                  |
|                                                                                                    |                         |              |          | ,           |         |             |          |         |                       |                                                |                  |                  |
|                                                                                                    |                         |              |          |             |         |             |          |         |                       |                                                |                  |                  |
| 🗌 Habilitar av                                                                                                    | iso                     |              | Habilit  | tar sumario |         |             |          |         |                       |                                                |                  |                  |

| ilitar aviso | Habilitar  |
|--------------|------------|
|              | , naointai |

| Configuración      |        | Descripción                                                                                                    |  |  |  |  |  |
|--------------------|--------|----------------------------------------------------------------------------------------------------|--|--|--|--|--|
| Ajustes del bloque |        | <ul> <li>Configure el modo de visualización y el número de registros del<br/>Histórico de la alarma (el número de historiales de alarmas almacenados<br/>en la unidad de visualización) en cada modo para cada bloque. Se puede<br/>configurar un máximo de 768 Historiales de alarmas.</li> <li>NOTA</li> <li>Cuando se selecciona la IPC Series, el tamaño de datos de la alarma<br/>define el número máximo de historiales de alarmas como 10.000.</li> </ul> |  |  |  |  |  |
|                    | Bloque | Un grupo de mensajes de alarma a registrar. Se puede utilizar un máximo de 8 bloques.                                                                                                    |  |  |  |  |  |

Sigue
| Configuración Descripción |                          |                                                                                                    | Descripción                                                                                                    |  |  |  |  |
|---------------------------|--------------------------|----------------------------------------------------------------------------------------------------|----------------------------------------------------------------------------------------------------|--|--|--|--|
|                           | Modo de<br>visualización | Elija el método de visualización del Mensaje de alarma, ya sea<br>[Histórico], [Registro] o [Activo]. Elija [Activo] para mostrar las alarmas<br>que están actualmente activadas. Elija [Histórico] o [Registro] para<br>guardar alarmas anteriores. |                                                                                                    |  |  |  |  |
| Ajustes del bloque        |                          | [Histórico]                                                                                                    | Muestra los mensajes de alarma, los datos y la fecha y hora<br>de activación en el orden en que se activaron. La hora en<br>que la alarma fue reconocida o recuperada se añadirá en la<br>misma fila. El cambio de estado de cada alarma se puede<br>ver en una sola fila.<br><u>Fecha Hora del del Mensaje Tiempo Tiempo de</u><br><u>reconocido recuperación</u><br>2003/12/13 20:14 Se detuvo el transportador<br>2003/12/13 20:02 <u>Capacidad del deposito</u> 20:08<br>2003/12/13 19:30 Voltaje anormal 19:40 20:00                                                                                                    |  |  |  |  |
|                           |                          | Registro                                                                                                    | Los mensajes, la fecha/hora y los datos leídos se muestran<br>en filas diferentes cada vez que el estado cambia de<br>[Activado], [Reconocido] a [Recuperado]. La fecha se<br>puede ver en todos los estados.<br>Fecha       Hora del<br>disparador       Mensaje       Tiempo<br>reconocido       Tiempo de<br>reconocido         2003/12/13       20:14       Se detuvo el transportador         2003/12/13       20:02       Capacidad del deposito<br>de alimentación reducida       20:08         2003/12/13       20:02       Capacidad del deposito<br>de alimentación reducida       20:00         2003/12/13       Voltaje anormal       19:40         2003/12/13       19:30       Voltaje anormal         Sólo se muestran las alarmas en estado [Activado].<br>Cuando una alarma se recupera, se borra automáticamente. |  |  |  |  |
|                           |                          | Activo                                                                                                    | Fecha       Hora del<br>disparador       Tiempo<br>reconocido         2003/12/13       20:14       Se detuvo el transportador         2003/12/13       20:02       Capacidad del deposito<br>de alimentación reducida         2003/12/13       19:30       Voltaje anormal                                                                                                    |  |  |  |  |
|                           | Usar                     | Seleccione e<br>un máximo o<br>completo.                                                                                                    | Seleccione el [Modo de visualización] que se utilizará. Se puede definir<br>un máximo de 8 modos de visualización para el Histórico de la alarma<br>completo                                                                                                    |  |  |  |  |
|                           | Registros                | Configure el<br>modo de visu<br>alarmas. Si e<br>especificado<br><b>NOTA</b><br>• Cuando se<br>define el n                                                                                                    | gure el número de Historiales de alarmas almacenados para cada<br>de visualización. Se puede definir un máximo de 768 Historiales de<br>as. Si el número de alarmas activadas excede el número<br>ificado, se eliminará la alarma más antigua.                                                                                                    |  |  |  |  |

| Configuración        |                                                   | Descripción                                                                                                    |  |  |  |
|----------------------|---------------------------------------------------|----------------------------------------------------------------------------------------------------|--|--|--|
| Formata da improvián |                                                   | Seleccione si el histórico de alarmas se imprimirá o no.                                                                                                    |  |  |  |
| FUI                  | mato de impresión                                 | (Figure 19.11.1 Restricciones de impresión del historial de alarma" (página 19-159)                                                                                                    |  |  |  |
|                      | Impresión en<br>tiempo real/<br>Impresión en lote | <ul> <li><sup>10</sup> <sup>11</sup>, 1 Restricciones de impresion del historial de alarma (pagina 19-159)</li> <li>Elija el tiempo de la impresión, ya se [Impresión en tiempo real] o [Impresión en lote].</li> <li>Imprimir en tiempo real<br/>El histórico de alarmas se imprime cada vez que una alarma está en estado [Activado],<br/>[Reconocido] y [Recuperado].</li> <li>El formato de impresión es igual al formato de visualización del [Registro].<br/>Aunque se usen 2 o más bloques, la impresión se realizará según sea<br/>necesario a pesar del bloque.</li> <li>Impresión en lote<br/>Cuando bit 0 en [Dirección de palabra de impresión] está ON, todos los<br/>Historiales de alarmas almacenados en el bloque designado se<br/>imprimen.</li> <li>El formato de impresión se determina según la configuración del<br/>[Modo de visualización].</li> <li>Los ajustes se comprueban por orden de [Histórico], [Registro],<br/>[Activo], y los datos se imprimen en el formato del primer [Modo de<br/>visualización] definido como [ON].</li> <li>Por ejemplo: al imprimir el bloque 1</li> <li>Autes del bloque<br/><u>Numero 1 0 200 O 10 0</u></li> <li>En este caso, el bloque se imprime usando el formato [Histórico]. Si el<br/>formato [Registro].</li> <li>En este caso, el bloque se imprime usando el formato [Histórico]. Si el<br/>formato [Registro].</li> </ul> |  |  |  |
|                      | Dirección de<br>palabra de<br>impresión           | Esta dirección controla la impresión del Histórico de la alarma. Después<br>de configurar el tipo de alarma, active el bit de activación (bit 0) iniciar la<br>impresión.<br>Disparador de bit<br>0: No imprimir<br>1: Imprimir<br>0: Datos del bloque 1<br>1: Datos del bloque 2<br>                                                                                                    |  |  |  |
|                      | Dirección de bit<br>Completado                    | <ul> <li>Configure la dirección de bit que la avisará cuando se haya finalizado la impresión. Este bit se activará cuando se finalice la impresión.</li> <li>NOTA</li> <li>Después de confirmarse que el [Bit de finalización] está ON, desactívelo de nuevo. También se recomienda desactivar el bit 0 de la [Dirección de palabra de impresión] en este momento.</li> </ul>                                                                                                    |  |  |  |

| Configuración        |                                        | Descripción                                                                                                    |
|----------------------|----------------------------------------|----------------------------------------------------------------------------------------------------|
| Formato de impresión | Ajustes del<br>formato de<br>impresión | Muestra el cuadro de diálogo [Ajustes del formato de impresión].                                                 |
|                      | Margen<br>izquierdo                    | Seleccione el espaciado, de 0 a 100 caracteres, entre el carácter del<br>elemento más a la izquierda y el borde. |

| Configuración       |                                                                                | nfiguración                       | Descripción                                                                                                    |                                                                                                    |  |  |
|---------------------|--------------------------------------------------------------------------------|-----------------------------------|----------------------------------------------------------------------------------------------------|----------------------------------------------------------------------------------------------------|--|--|
| ormato de impresión | Lormato de impresión<br>Seleccione los<br>bloques a<br>imprimir<br>•<br>•<br>• |                                   | <ul> <li>Especifique los elementos a imprimir, ya sea [Fecha], [Activado], [Mensaje], [Reconocido], [Recuperado], [Ocurrencia], [Acumular tiempo],</li> <li>[Nivel].y [Dirección1] a [Dirección8].</li> <li>Fecha Imprime la fecha en que se activó la alarma.</li> <li>Activación Imprime la hora en que se activó la alarma.</li> <li>Mensaje Imprime el mensaje de alarma.</li> <li>Reconocer Imprime la hora en que se confirmó el mensaje de la alarma.</li> <li>Recuperación Imprime la hora de recuperación de la alarma.</li> <li>N.º de veces Imprime el número de veces que se activó la alarma. El número máximo es 65535.</li> <li>Tiempo transcurrido Imprime el tiempo total durante el cual la alarma estaba en estado de activación. La duración máxima es 9999 horas, 59 minutos, 59 segundos.</li> <li>Nivel Imprime el nivel de importancia de la alarma.</li> </ul> |                                                                                                    |  |  |
| Fc                  | Ajuste                                                                         | N.º de<br>caracteres a<br>mostrar | reconoce o recupera         Defina el número de continuación se mues         Fecha         Activado,         Reconocido,         Recuperado         Mensaje         N.º de veces,         Acumular tiempo,         Nivel         Direcciones 1 a 8                                                                                                    | a.<br>caracteres que se muestran para cada elemento. A<br>tra el rango de configuración de cada elemento.<br>De 5 a 100 o de 8 a 100 caracteres de un byte<br>(El rango de configuración difiere según el formato de<br>fecha seleccionado)<br>De 5 a 100 o de 8 a 100 caracteres de un byte<br>(El rango de configuración difiere según el formato de<br>tiempo seleccionado)<br>De 0 a 160 caracteres de un byte<br>De 2 a 100 caracteres de un byte<br>De 0 a 100 caracteres de un byte<br>acios entre los elementos, defina un [N.º de dígitos a<br>e el número de caracteres que realmente se |  |  |

| Configuración                       |             | nfiguración                                                                          | Descripción                                                                                                    |  |  |
|-------------------------------------|-------------|--------------------------------------------------------------------------------------|----------------------------------------------------------------------------------------------------|--|--|
|                                     |             |                                                                                      | Configure el orden de visualización de todos los elementos. Los bloques<br>a partir del principio de esta lista se imprimirán de izquierda a derecha                                                                                                    |  |  |
|                                     |             | Orden de<br>visualización                                                            | Orden de visualización<br>Fecha<br>Activado<br>Mensaje<br>Recuperado<br>08/17/04 13:20 Presión anormal                                                                                                    |  |  |
| ón                                  | resión      | Formato de la fecha                                                                  | Elija un formato de impresión para la fecha, ya sea [aa/mm/dd], [mm/dd/<br>aa], [dd/mm/aa] o [mm/dd/].                                                                                                    |  |  |
| npresi                              | de imp      | Formato de la<br>hora                                                                | Elija un formato de impresión para la hora, ya sea [12:00], [24:00], [12:00:00] o [24:00:00].                                                                                                    |  |  |
| to de ir                            | rmato       | Fuente                                                                               | Elija un tipo de fuente para el Mensaje de alarma, ya sea [Fuente<br>Estándar] o [Fuente Stroke].                                                                                                    |  |  |
| Formate                             | Ajustes For | Color de<br>activación<br>Color de<br>reconocimient<br>o<br>Color de<br>recuperación | <ul> <li>Elija entre 8 colores para los mensajes de alarma en estado [Activado],<br/>[Reconocido] y [Recuperado]. Los mensajes se imprimen en los colores<br/>especificados, a pesar del tipo de GP.</li> <li>NOTA</li> <li>Si selecciona blanco, los mensajes se imprimirán en negro.</li> <li>Cuando el [Modo de visualización] es [Histórico] e [Impresión en lote]<br/>está definido, el color de activación se usará cuando se imprima una<br/>alarma activada, el color de reconocimiento se usará para la alarma<br/>reconocida y el color de recuperación se usará para una alarma<br/>recuperada. No obstante, cuando se reconozca una alarma recuperada<br/>anteriormente, se usará el color de recuperación para imprimir.</li> <li>La configuración de color sólo es efectiva para texto. El color de fondo<br/>no se imprimirá.</li> </ul>                                                                                                    |  |  |
| Copia de seguridad<br>del histórico |             | de seguridad<br>tórico                                                               | <ul> <li>Seleccione si desea o no hacer una copia de seguridad del historial de alarmas en la memoria SRAM de la GP.</li> <li>         Image: Construct on the second second</li></ul> |  |  |

| Configuración                                                                   | Descripción                                                                                                    |  |  |  |
|---------------------------------------------------------------------------------|----------------------------------------------------------------------------------------------------|--|--|--|
| Copia de seguridad del historial<br>Acción de alarma<br>continúa al<br>arranque | <ul> <li>Seleccione el método de visualización que se usará al encender el equipo.</li> <li>Mostrar como una alarma nueva<br/>No se retiene la información del host (PLC) antes de que se apagara la GP<br/>se visualizarán en estado de recuperación cuando se vuelva a iniciar el<br/>equipo. Las alarmas que continúan se muestran por separado como<br/>alarmas nuevas.</li> <li>Ocultar alarmas continuas<br/>Se retiene la información del host (PLC) antes de que se apagara la GP.<br/>Los mensajes de alarma visualizados antes de que se apagara la GP.<br/>Los mensajes de alarma visualizados antes de que se apagara la GP.<br/>Se retiene la información del host (PLC) antes de que se apagara la GP.<br/>Los mensajes de alarma visualizados antes de que se apagara la GP.<br/>Se retiene la información del host (PLC) antes de que se apagara la GP.<br/>Se retiene la información del nost (PLC) antes de que se apagara la GP.<br/>Se retiene la información recuperación de la alarma cambia después<br/>que la GP se vuelva a iniciar, dicho cambio se mostrará.</li> <li>Ejemplos de la función copia de seguridad</li> <li>Visualizado como una nueva alarma<br/>Visualizado como una alarma recuperada<br/>Visualizado como una alarma recuperada<br/>de energía<br/>e so cortada<br/>Presión anormal ON<br/>e se cortada<br/>e ergía so au un nostradas antes del corta<br/>de energía so au on mostradas antes del corta<br/>de energía so au on mostradas.<br/>La energía<br/>e se cortada<br/>e ergía so au nom stardas.<br/>La energía<br/>e ergía so au un sostradas antes del corta<br/>de energía so au un mostradas.<br/>La energía<br/>e ergía so au un mostradas antes del corta<br/>de energía so au un mostradas.<br/>La energía<br/>e ergía so au un mostradas.<br/>La energía<br/>e ergía so au un mostradas.<br/>La energía<br/>e ergía so au un mostradas.<br/>Presión anormal ON<br/>e esteribado.</li> </ul> |  |  |  |
| Operación externa                                                               | Seleccione si las operaciones [Rec todo], [Limpiar todo], [Borrar todos los N.º de ocurrencias] y [Borrar todo el tiempo acumulado] se realizarán desde el host (PLC).                                                                                                    |  |  |  |
|                                                                                 | "19.11.3 Restricciones para ejecutar operaciones externas desde unidades<br>de visualización múltiples" (página 19-163)                                                                                                    |  |  |  |

|                                       | Configuración                      | Descripción                                                                                                    |  |  |
|---------------------------------------|------------------------------------|----------------------------------------------------------------------------------------------------|--|--|
|                                       |                                    | Configure la dirección que controlará el tipo de operación que se<br>realizará desde el PLC (código de la operación), y el tipo de alarma.                                                                                                    |  |  |
| Operación externa                     | Dirección de<br>palabra de control | <ul> <li>0: No operación         <ol> <li>15</li> <li>15</li> <li>15</li> <li>15</li> <li>15</li> <li>15</li> <li>16</li> <li>Código de la operación                 <ul> <li>17</li> <li>18</li> <li>19</li> <li>19</li> <li>19</li> <li>19</li> <li>19</li> <li>19</li> <li>19</li> <li>10</li> <li>10</li></ul></li></ol></li></ul> |  |  |
|                                       | Dirección de bit<br>Completado     | Configure la dirección que monitoreará la finalización de la operación.<br>Este bit se activará cuando se finalice la operación.                                                                                                    |  |  |
| Utilización de la<br>función de grupo |                                    | Elija si desea usar la función Grupo o no. Configure esta función para contar el número de veces que las alarmas se han activado por número de grupo.                                                                                                    |  |  |

|                                    | Configuración                                                                                                    | Descripción                                                                                                    |
|------------------------------------|----------------------------------------------------------------------------------------------------|----------------------------------------------------------------------------------------------------|
| Utilización de la función de grupo | Configuración<br>Dirección de inicio<br>de escritura del<br>número de<br>alarmas (Dirección<br>de palabra del<br>dispositivo interno) | <ul> <li>Descripción</li> <li>(A)<br/>Configure la dirección inicial en el dispositivo interno de la GP para<br/>escribir el número de alarmas producidas.</li> <li>(B)<br/>Entre las direcciones configuradas en (A), sólo aquellas con el número<br/>de grupo registrado se usan como el área para escribir la frecuencia de<br/>las direcciones de los dispositivos internos.</li> <li>(C)<br/>Cada vez que se activa una alarma, los datos en la dirección del número<br/>de grupos correspondiente (dispositivo interno) aumentarán en 1.</li> <li>Alarma disparada Grupo N.º<br/>Mensaje 1 0<br/>Mensaje 2 1<br/>Mensaje 4 0<br/>Mensaje 5 3<br/>Mensaje 6 2<br/>Mensaje 7 1<br/>NOTA</li> <li>El número de grupo superior disponible es 6.096, por lo tanto puede<br/>especificar un número de grupo diferente para cada mensaje de alarma.</li> <li>Asegúrese de que el número de grupos esté dentro del área del<br/>dispositivo interno (área USR o área LS). Para obtener información<br/>acerca del área LS, véase la información siguiente.<br/>* "A.1.4 Área LS (Método de acceso directo)" (página A-8)</li> <li>La frecuencia de las alarmas se borra cuando se apaga la unidad GP.<br/>Cuando haga una copia de seguridad, use la función de copia de<br/>seguridad del dispositivo interno.<br/>* 5.17.6 Guía de configuración de [Ajustes del sistema] ■ Guía de<br/>configuración de la [Unidad de visualización] ◆ Operación 5-155</li> <li>El número de alarmas cuenta desde 0 a 65.535. El conteo de números<br/>de alarmas no puede contar más que 65.535.</li> <li>Cuando los datos se escriben en un dispositivo interno que almacena la<br/>frecuencia de las alarmas, o bien cuando la unidad de visualización se<br/>apaga, los datos se escriben en un dispositivo interno que almacena la<br/>frecuencia de las alarmas, o bien cuando la unidad de visualización se<br/>apaga, los datos se borrarán y no se cuentan correctamente.</li> </ul> |
|                                    |                                                                                                    | Bin.<br>• Las alarmas con el número de grupo 0 no se quentan                                                                                                    |
|                                    |                                                                                                    | Configure los Mensaies de alarma para que se muestren como avisos                                                                                                    |
| Habilitar aviso                    |                                                                                                    | desplazables.<br><sup>(C)</sup> " ■ Guía de configuración de alarmas (Aviso)" (página 19-99)                                                                                                    |
| Habilitar sumario                  |                                                                                                    | Esta configuración muestra las alarmas activas en una lista.                                                                                                    |
|                                    |                                                                                                    | Guia de configuración de alarmas (Sumario) <sup>∞</sup> (pagina 19-102)                                                                                                    |

## Acerca de la memoria SRAM

La memoria SRAM guarda los datos, incluso cuando la unidad GP está apagada.

El área del usuario de la memoria SRAM no sólo guarda los datos del historial de alarmas, sino que también guarda los datos de muestreo, datos de copia de seguridad del dispositivo interno y recetas.

La capacidad de memoria SRAM que se puede usar para los datos del historial de alarmas depende del tipo de GP y el espacio que ocupan los otros datos.

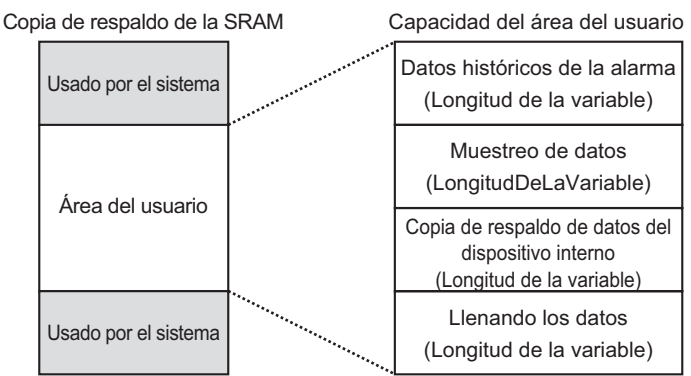

La memoria SRAM tiene las siguientes prioridades de uso:

- (1) Registro de operaciones
- (2) Datos históricos de la alarma
- (3) Muestreo de datos
- (4) Copia de seguridad de datos del dispositivo interno
- (5) Recetas
- Los datos del Historial de la alarma que están almacenados en la memoria SRAM se borran en los siguientes casos:
   Al transferir la pantalla
   Se restablece la memoria (Offline)
   Se inicializa la memoria SRAM (Offline)

Espacio requerido para los datos del Historial de la alarma

El espacio requerido en la memoria SRAM para guardar el historial de alarmas depende del número de [Registros] de todos los bloques, y del número de mensajes registrados (direcciones).

Si no hay un mensaje registrado, el tamaño de los datos es 0 bytes, a pesar de la configuración de [Copia de seguridad del historial].

#### Cálculo

Tamaño de los datos del Historial de la alarma (todos los bloques) (Unidad: byte)

576

+ [Número de registros de Bloque 1 \* (28 + 4 + (Número de direcciones + 15)/16 \*4 + Número de direcciones \* 4)]

... (Aplicar el mismo cálculo de Bloque 1 para los Bloques 2 a 7)

+ [Número de registros de Bloque 8 \* (28 + 4 + (Número de direcciones + 15)/16 \*

4 + Número de direcciones \* 4)]

+ (16 \* Número de mensajes registrados) + (4 \* Número de mensajes registrados) +

(4 \* Número de mensajes registrados)]

Ejemplo de un cálculo:

| Configuración                           | Descripción |
|-----------------------------------------|-------------|
| Configuración para Bloque 1             | -           |
| Tamaño de los datos de las alarmas para | 768         |
| Bloque 1                                | 0           |
| Número de direcciones para Bloque 1     | Ninguno     |
| Configuración para Bloques 2 - 8        | 2048        |
| Número de mensajes registrados          | -           |
| Configuración de copia de seguridad     | Habilitado  |
| Copia de seguridad del historial        |             |

Resultado del cálculo (576) + (768 \* (28 / 0)) + (16 \* 2048) / (4 \* 2048) + (4 \* 2048) =71232 bytes (aproximadamente 69 KB)

### Importar/Exportar el historial de alarmas

Los datos de alarma se puede importar/exportar usando un archivo CSV.

Pueden crearse y editarse usando un software de hoja de cálculo como Microsoft Excel. Formato de archivo CSV

En la ventana [Alarma], seleccione [Exportar]. La información de la alarma se produce en un archivo CSV. La siguiente pantalla muestra los datos como aparecen en Microsoft Excel:

- Al crear una Alarma nueva en formato de archivo CSV, introduzca los NOTA elementos en el formato siguiente. Introduzca el nombre del elemento aunque no lo use. No edite o borre el nombre de elemento exportado del archivo CSV. Se producirá un error y no podrá importar.
  - Se puede importar un archivo CSV desde GP-Pro/PBIII.
- Información de la cabecera

|   | A              | В          | С |
|---|----------------|------------|---|
| 1 | GP-Pro EX      |            |   |
| 2 | File Type      | Alarm Data |   |
| 3 | File Version   | 1          | 0 |
| 4 |                |            |   |
| 5 | Common Setting |            |   |
| 6 |                |            |   |
| 7 | Language       | Color Code |   |
| 8 | ja-JP          | 2          |   |
| 9 |                |            |   |

Ajustes comunes: Ajustes comunes

Language Settings:Configure el idioma del mensaje de alarma con el siguiente texto. ja-JP:japonés, en-US:ASCII, zh-CN:chino(simplificado), zh-

TW:chino(tradicional), ko-KR:coreano, ru-ru:cirílico, th-TH:tailandés

Color Code: Configure el color del mensaje de alarma con el siguiente texto:

0: 65536 Colores, Sin parpadeo 6: 256 Colores Sin parpadeo

- 1: 32768 Colores 1-Velocidad de parpadeo (Reservado)7: 64 Colores 3-Velocidades de parpadeo
- 2: 16384 Colores 3-Velocidades de parpadeo8: 16 Colores 1-Velocidad de parpadeo
- 4: 4096 Colores 3-Velocidades de parpadeo9: 8 niveles Monocromo 1-Velocidad de

parpadeo

5: 16 Niveles Monocromo, 3-Velocidades de parpadeo10: 8 niveles Monocromo, Sin parpadeo

#### Ajustes del bloque

|    | A             | В                         | С               | D                     | E           | F                        | G              |
|----|---------------|---------------------------|-----------------|-----------------------|-------------|--------------------------|----------------|
| 10 | Block Setting |                           |                 |                       |             |                          |                |
| 11 | Block No.     | History(0:Not Use; 1:Use) | History Records | Log(0:Not Use; 1:Use) | Log Records | Active(0:Not Use; 1:Use) | Active Records |
| 12 | Block1        | 1                         | 128             | 1                     | 128         | 1                        | 128            |
| 13 | Block2        | 1                         | 76              | 1                     | 76          | 1                        | 76             |
| 14 | Block3        | 0                         | 0               | 0                     | 0           | 0                        | 0              |
| 15 | Block4        | 0                         | 0               | 0                     | 0           | 0                        | 0              |
| 16 | Block5        | 0                         | 0               | 0                     | 0           | 0                        | 0              |
| 17 | Block6        | 0                         | 0               | 0                     | 0           | 0                        | 0              |
| 18 | Block7        | 0                         | 0               | 0                     | 0           | 0                        | 0              |
| 19 | Block8        | 0                         | 0               | 0                     | 0           | 0                        | 0              |
| 20 |               |                           |                 |                       |             |                          |                |

| Block No.:       | Número del bloque                         |
|------------------|-------------------------------------------|
| History:         | Histórico "0: Desactivado, 1: Habilitado" |
| History Records: | [Registros] históricos                    |
| Log:             | Registro "0: Desactivado, 1: Habilitado"  |
| Log Records:     | Registro histórico [Registros]            |
| Active:          | Activo "0: Desactivado, 1: Habilitado"    |
| Active Records:  | [Registros] de historiales activos        |

|    | A                                                                     | В                 |   |
|----|-----------------------------------------------------------------------|-------------------|---|
| 21 | Print Setting(0:Disable; 1 :Enable)                                   |                   | 1 |
| 22 | Print Mode(0:Real Time; 1:Batch)                                      |                   | 1 |
| 23 | Print Word Address                                                    | [PLC1]D00000      |   |
| 24 | Completion Bit Address                                                | [PLC1]X00000      |   |
| 25 |                                                                       |                   |   |
| 26 | Backup History(0:Disable; 1 :Enable)                                  |                   | 1 |
| 27 | Continues Action(0:Display as a new Alarm; 1 :Hide continuing Alarms) |                   | 0 |
| 28 |                                                                       |                   |   |
| 29 | External Operation(0:Disable; 1 :Enable)                              |                   | 1 |
| 30 | Control Word Address                                                  | [PLC1]D00000      |   |
| 31 | Completion Bit Address                                                | [PLC1]X00000      |   |
| 32 |                                                                       |                   |   |
| 33 | Group Feature(0:Disable; 1:Enable)                                    |                   | 1 |
| 34 | No. of Alarms Write Start Address                                     | [#INTERNAL]LS0000 |   |
| 35 |                                                                       |                   |   |
| 36 | Enable Banner(0:Disable; 1:Enable)                                    |                   | 1 |
| 37 | Enable Summary(0:Disable; 1 :Enable)                                  |                   | 1 |
| 38 |                                                                       |                   |   |
| 39 |                                                                       |                   |   |
| 40 | Blocks Setting                                                        |                   |   |
| 41 | Data Type(0:DEC; 1:HEX; 2:BCD)                                        |                   | 0 |
| 42 | Sign +/-(0: No Sign; 1: Sign)                                         |                   | 0 |
|    |                                                                       |                   |   |

Print Setting (0: Disable, 1: Enable): Ajustes de la impresión (0: Desactivado, 1:<br/>Habilitado"Print Mode (0: Real Time, 1: Batch): Modo de impresión "0: Tiempo real, 1:<br/>Impresión en lote"Print Word Address:Dirección de palabra de impresión (Ejemplo<br/>de entrada, [PLC1] D00100)Completion Bit Address: Dirección de bit CompletadoBackup History (0: Disable, 1: Enable):Copia de seguridad del historial "0:<br/>Desactivado, 1: Habilitado"

| Continues Action (0: Display as a new Alarm, 1: Hide Continuing Alarms) |                                                   |  |  |  |  |
|-------------------------------------------------------------------------|---------------------------------------------------|--|--|--|--|
|                                                                         | : Acción alarma continua al encender (ON) "0:     |  |  |  |  |
|                                                                         | Mostrar como una nueva alarma, 1: Ocultar         |  |  |  |  |
|                                                                         | alarmas continuas"                                |  |  |  |  |
| External Operation (0: Disable, 1: Ena                                  | ble): Operación externa                           |  |  |  |  |
| Control Word Address                                                    | : Dirección de palabra de control                 |  |  |  |  |
| Completion Bit Address                                                  | : Dirección de bit Completado                     |  |  |  |  |
| Group Feature (0: Disable, 1: Enable)                                   | : Habilitar la función de grupo "0: Desactivado,  |  |  |  |  |
|                                                                         | 1: Habilitado"                                    |  |  |  |  |
| No. of Alarms Write Start Address                                       | : Escribir la dirección de inicio para indicar el |  |  |  |  |
|                                                                         | número de alarmas                                 |  |  |  |  |
| Enable Banner (0: Disable, 1: Enable)                                   | : Habilitar aviso "0: Desactivado, 1:             |  |  |  |  |
|                                                                         | Habilitado"                                       |  |  |  |  |
| Enable Summary (0: Disable, 1: Enab                                     | le): Habilitar sumario "0: Desactivado, 1:        |  |  |  |  |
|                                                                         | Habilitado"                                       |  |  |  |  |

• Ajustes del bloque

| _  |                                      | •            |                                                  |                       |                   |           |                        |                        |              |           |      |
|----|--------------------------------------|--------------|--------------------------------------------------|-----------------------|-------------------|-----------|------------------------|------------------------|--------------|-----------|------|
|    | A                                    | В            | C                                                | D                     | E                 | F         | G                      | н                      | I            | J         | K    |
| 40 | Blocks Setting                       |              |                                                  |                       |                   |           |                        |                        |              |           |      |
| 41 | Data Type@DEC; 1:HEX; 2:BCD)         | 0            |                                                  |                       |                   |           |                        |                        |              |           |      |
| 42 | Sign +/-(0: No Sign; 1: Sign)        | 0            |                                                  |                       |                   |           |                        |                        |              |           |      |
| 43 |                                      |              |                                                  |                       |                   |           |                        |                        |              |           |      |
| 44 | Block1                               |              |                                                  |                       |                   |           |                        |                        |              |           |      |
| 45 | No. of Address                       | 3            |                                                  |                       |                   |           |                        |                        |              |           |      |
| 46 | Common Address1(0:Disable; 1:Enable) | 1            |                                                  |                       |                   |           |                        |                        |              |           |      |
| 47 | Common Address2@Disable; 1:Enable)   | 1            |                                                  |                       |                   |           |                        |                        |              |           |      |
| 48 | Common Address3@Disable; 1:Enable)   | 1            |                                                  |                       |                   |           |                        |                        |              |           |      |
| 49 | Common Address4(0:Disable; 1:Enable) | 0            |                                                  |                       |                   |           |                        |                        |              |           |      |
| 50 | Common Address5(0:Disable; 1:Enable) | 0            |                                                  |                       |                   |           |                        |                        |              |           |      |
| 51 | Common Address6(0:Disable; 1:Enable) | 0            |                                                  |                       |                   |           |                        |                        |              |           |      |
| 52 | Common Address7(0:Disable; 1:Enable) | 0            |                                                  |                       |                   |           |                        |                        |              |           |      |
| 53 | Common Address8@Disable; 1:Enable)   | 0            |                                                  |                       |                   |           |                        |                        |              |           |      |
| 54 | Bit Log                              |              |                                                  |                       |                   |           |                        |                        |              |           |      |
| 55 | No.                                  | Bit Address  | Trigger Condition(DOFF; 1:ON)                    | Message               | Level             | Group No. | Sub Display Screen No. | Address1               | Bit Count    | Data Type | Sign |
| 56 | 1                                    | [PLC1]X00000 | 1                                                | Abnormal Temp.        | 0                 | 0         | 0                      |                        |              |           |      |
| 57 | Word Log                             |              |                                                  |                       |                   |           |                        |                        |              |           |      |
| 58 | No.                                  | Word Address | Trigger Trigger Condition 0: Word Address Value) | Bit Count(0:16; 1:32) | Message           | Level     | Group No.              | Sub Display Screen No. |              |           |      |
| 59 | 1                                    | [PLC1]D00000 | X =0                                             | 0                     | Abnormal Pressure | e (       | 0                      | 0                      | [PLC1]D00000 | (         | ) O  |
| 60 |                                      |              |                                                  |                       |                   |           |                        |                        |              |           |      |
| 61 | Block2                               |              |                                                  |                       |                   |           |                        |                        |              |           |      |
| 62 |                                      |              |                                                  |                       |                   |           |                        |                        |              |           |      |
| 63 | Block3                               |              |                                                  |                       |                   |           |                        |                        |              |           |      |
| 64 |                                      |              |                                                  |                       |                   |           |                        |                        |              |           |      |
| 65 | Block4                               |              |                                                  |                       |                   |           |                        |                        |              |           |      |
| 66 |                                      |              |                                                  |                       |                   |           |                        |                        |              |           |      |
| 67 | Block5                               |              |                                                  |                       |                   |           |                        |                        |              |           |      |
| 68 |                                      |              |                                                  |                       |                   |           |                        |                        |              |           |      |
| 69 | Block6                               |              |                                                  |                       |                   |           |                        |                        |              |           |      |
| 70 |                                      |              |                                                  |                       |                   |           |                        |                        |              |           |      |
| 71 | Block7                               |              |                                                  |                       |                   |           |                        |                        |              |           |      |
| 72 |                                      |              |                                                  |                       |                   |           |                        |                        |              |           |      |
| 73 | Block8                               |              |                                                  |                       |                   |           |                        |                        |              |           |      |
| 74 |                                      |              |                                                  |                       |                   |           |                        |                        |              |           |      |
| 75 |                                      |              |                                                  |                       |                   |           |                        |                        |              |           |      |

| Data Type (0: DEC, 1: HEX, 2: BCD) | : Tipo de datos (Cuando [Monitorización de bit] |
|------------------------------------|-------------------------------------------------|
|                                    | está definido, el Tipo de datos es "0".) DEC,   |
|                                    | 1:HEX, 2:BCD"                                   |
| Sign +/- (0: No Sign, 1: Sign)     | : Signo (Cuando [Monitorización de bit] está    |
|                                    | definido, el Signo es "0".) 0:Sin signo, 1:     |
|                                    | Signo"                                          |
| Block1~8                           | : Número de bloque 1~8 (Introducir el nombre    |
|                                    | del elemento sólo para el bloque desactivado.   |
|                                    | Introducir las configuraciones debajo del       |
|                                    | número del bloque.                              |
| Number of Address                  | : Número de la dirección                        |
| Common Address1 to 8               | : Dirección común "0: Desactivado, 1:           |
|                                    | Habilitado" (Sólo introducir al leer los datos) |
| Bit Log                            | : Monitorización de bit                         |
| No.                                | : Número del peldaño (No es necesario que el    |
|                                    | número sea secuencial.)                         |
| Bit Address                        | : Dirección del bit                             |
|                                    |                                                 |

|      | Trigger Condition              | : Condición de activación                          |
|------|--------------------------------|----------------------------------------------------|
|      | Message                        | : Mensaje                                          |
|      | Level                          | : Nivel                                            |
|      | Group No.                      | : Número del grupo                                 |
|      | Sub Display Screen Number      | : Número de pantalla del subdisplay                |
|      | Addresses 1 to 8               | : Direcciones 1 a 8 (Sólo introducir el valor de   |
|      |                                | la Dirección. Introducir los siguientes            |
|      |                                | elementos al configurar la Dirección de            |
|      |                                | palabra.)                                          |
|      | Bit Count                      | : Ajustes para la longitud de bits de la dirección |
|      |                                | "0:16 Bits, 1:32 Bits"                             |
|      | Data Type                      | : Tipo de datos "0: DEC, 1:HEX, 2:BCD,             |
|      |                                | 3:FLOTANTE                                         |
|      |                                | (Sólo puede configurar el [FLOTANTE] de "3"        |
|      |                                | si el Número de bits (Longitud de bits) es "1: 32  |
|      |                                | Bits".)                                            |
|      | Sign:                          | Signo "0: Sin signo, 1: Signo"                     |
|      | Total Display Digits           | : N.º de dígitos a mostrar "1 a 11: DEC/HEX/       |
|      |                                | BCD, de 1 a 17: FLOTANTE"                          |
|      | Decimal Places                 | : N.º de dígitos decimales (El rango máximo de     |
|      |                                | entradas es "N.º de dígitos a mostrar - 1")        |
|      | Display Position               | : Valor de la posición "0: Alinear a la izquierda, |
|      |                                | 1: Alinear a la derecha"                           |
|      | Zero Suppress                  | : Suprimir cero(s) (Defina si "0" se muestra o     |
|      |                                | no cuando el valor visualizado tiene menos         |
|      |                                | dígitos que el N.º de dígitos a mostrar.)          |
|      |                                | "0:Habilitado 0, 1: Desactivado, 0"                |
|      | Round Off                      | : Redondear (Sólo definir si el Tipo de datos es   |
|      |                                | "3: Flotante".) Desactivado, 1: Habilitado"        |
| Word | Log                            | :Monitorización de palabra                         |
|      | No.                            | :Número de peldaño (No es necesario que el         |
|      |                                | número sea secuencial.)                            |
|      | Word Address                   | : Dirección de palabra                             |
|      | Trigger Condition (X: Word Add | ress Value)                                        |
|      |                                | :Ajustes de la condición de activación (Definir    |
|      |                                | X=[Valor de la alarma])                            |
|      | Bit Count                      | :Ajustes de la Longitud de bits del Valor de la    |
|      |                                | alarma "0:16 Bits, 1:32 Bits"                      |
|      | Message                        | :Mensaje                                           |
|      | Level                          | :Nivel                                             |
|      | Group No.                      | :Número del grupo                                  |
|      | Sub Display Screen Number      | : Número de pantalla del subdisplay                |
|      | Addresses 1 to 8               | : Direcciones 1 a 8 (Sólo introducir el valor de   |
|      |                                | la Dirección. Hacer referencia a las               |
|      |                                | direcciones1-8 del "Registro de bits" cuando       |
|      |                                | configure las Direcciones de palabra.)             |

Configuración del aviso: Visualización de aviso

|    | A                                         | В            | C           | D          | E     | F                | G     | н                                  | I                                   |
|----|-------------------------------------------|--------------|-------------|------------|-------|------------------|-------|------------------------------------|-------------------------------------|
| 67 | Banner Setting                            |              |             |            |       |                  |       |                                    |                                     |
| 68 | Font Type(0:Standard Font; 1:Stroke Font) | Font Size    |             |            |       |                  |       |                                    |                                     |
| 69 | 0                                         | W:8;H:16     |             |            |       |                  |       |                                    |                                     |
| 70 | No.                                       | Bit Address  | Message     | Text Color | Blink | Background Color | Blink | Print At Trigger Time(0:OFF; 1:ON) | Print At Recovery Time(0:OFF; 1:ON) |
| 71 | 1                                         | [PLC1]X00000 | Anknowledge | 7          |       | 0                |       | 1                                  | 1                                   |
| 72 |                                           |              |             |            |       |                  |       |                                    |                                     |
| 73 |                                           |              |             |            |       |                  |       |                                    |                                     |
| 74 | Summary Setting                           |              |             |            |       |                  |       |                                    |                                     |
| 75 | No.                                       | Bit Address  | Message     | Text Color | Blink | Background Color | Blink |                                    |                                     |
| 76 | 1                                         | [PLC1]X00000 | Recovery    | 7          |       | 0                |       |                                    |                                     |

Font Type (0:Standard Font, 1:Stroke Font)

|                                    | :Fuente "0:Fuente estándar, 1:Fuente Stroke" |
|------------------------------------|----------------------------------------------|
| Font Size                          | :Tamaño de la fuente (Ejemplo de Fuente      |
|                                    | Estándar:8x16->W:8,H:16, establecer Fuente   |
|                                    | Stroke en 8, 16 o 32.)                       |
| No.                                | :Número de peldaño (No es necesario que el   |
|                                    | número sea secuencial.)                      |
| Bit Address                        | :Dirección del bit                           |
| Message                            | :Mensaje                                     |
| Text Color                         | :Color del texto                             |
| Blink                              | :Parpadeo                                    |
| Background Color                   | :Color del fondo                             |
| Blink                              | :Parpadeo                                    |
| Print At Trigger Time (0:OFF, 1:ON | ):Imprimir al momento de activación "0:OFF,  |
|                                    | 1:ON"                                        |
| Print At Recovery Time(0:OFF; 1:C  | N):Imprimir al momento de recuperación       |
|                                    | "0:OFF, 1:ON"                                |
|                                    |                                              |

• Summary Setting: Visualización del sumario (Véase "Configuración del aviso" para configurar los elementos.)

# ■ Guía de configuración de alarmas (Bloque 1)

Hay dos métodos de activación para el Historial de la alarma: [Monitorización de bit] y [Monitorización de palabra].

### Monitorización de bit

Configure los ajustes para activar la alarma monitoreando el estado ON/OFF de un bit.

| 📮 Base     | Base 1(Unbenann) X 🕄 Alarma X                                                                |                         |                        |                                      |                        |                       |  |  |  |
|------------|----------------------------------------------------------------------------------------------|-------------------------|------------------------|--------------------------------------|------------------------|-----------------------|--|--|--|
| Alarma     |                                                                                              | Habilitar la tabla de t | extos Idioma ASCII     | <b>-</b>                             | Expo                   | ortar <u>Importar</u> |  |  |  |
| Ajustes co | tjustes comunes   bloques1   bloques2   bloques3   bloques4   bloques5   bloques6   bloques8 |                         |                        |                                      |                        |                       |  |  |  |
| Oirecció   | in de bit 🔿 Dirección                                                                        | n de palabra            |                        | Lectura de datos desde     Número de | e cada alarma          |                       |  |  |  |
|            | Saltar Auto lot                                                                              | <u>te</u> Hist          | tórico Registro Activo | direcciones 1                        |                        |                       |  |  |  |
| Número     | Dirección del bit                                                                            | fición de activ-        | Mensaje                | Nivel                                | de pantalla del subvis | Indirecto1 🔺          |  |  |  |
| 1          |                                                                                              |                         |                        |                                      |                        |                       |  |  |  |
| 2          |                                                                                              |                         |                        |                                      |                        |                       |  |  |  |
| 3          |                                                                                              |                         |                        |                                      |                        |                       |  |  |  |
| 4          |                                                                                              |                         |                        |                                      |                        |                       |  |  |  |
| 5          |                                                                                              |                         |                        |                                      |                        |                       |  |  |  |
| 6          |                                                                                              |                         |                        |                                      |                        |                       |  |  |  |
| 7          |                                                                                              |                         |                        |                                      |                        |                       |  |  |  |
| 8          |                                                                                              |                         |                        |                                      |                        |                       |  |  |  |
| 9          |                                                                                              |                         |                        |                                      |                        |                       |  |  |  |
| 10         |                                                                                              |                         |                        |                                      |                        |                       |  |  |  |
| 11         |                                                                                              |                         |                        |                                      |                        |                       |  |  |  |
| 12         |                                                                                              |                         |                        |                                      |                        |                       |  |  |  |
| 13         |                                                                                              |                         |                        |                                      |                        |                       |  |  |  |
| 14         |                                                                                              |                         |                        |                                      |                        |                       |  |  |  |
| 15         |                                                                                              |                         |                        |                                      |                        |                       |  |  |  |

| Configuración                                                                    | Descripción                                                                                                    |  |  |  |  |
|----------------------------------------------------------------------------------|----------------------------------------------------------------------------------------------------|--|--|--|--|
| Monitorización de bit                                                            | La alarma se activa cuando la monitorización de bit se activa o desactiva (ON/OFF).                                                                                         |  |  |  |  |
| Saltar Vaya a un número de fila específico.                                      |                                                                                                    |  |  |  |  |
| Asignación automática                                                            | Aparece el cuadro de diálogo [Auto-asignación de direcciones].<br>Configure los ajustes para asignar direcciones de la [Dirección inicial] en<br>incrementos especificados. |  |  |  |  |
| Dirección inicial Configure la Dirección de bit que iniciará la asignación autor |                                                                                                    |  |  |  |  |
| N.º de bits<br>agregados                                                         | Configure el N.º de direcciones de bit (desde 1 al Límite de la alarma -<br>Posición de la fila actual + 1") para la Asignación automática.                                 |  |  |  |  |
| Aumentar la dirección por                                                        | tar la Configure el N.º de bits, desde 0 a 4096, que se añadirán durante una<br>ón por Asignación automática.                                                               |  |  |  |  |

|                                       | Configuración   | Descripción                                                                                                    |  |  |  |  |  |
|---------------------------------------|-----------------|----------------------------------------------------------------------------------------------------|--|--|--|--|--|
| Condición de activación               |                 | Define si la alarma se activa cuando la monitorización de la dirección de bit se activa (ON) o cuando se desactiva (OFF).                                                                                                    |  |  |  |  |  |
| Histórico/Registro/                   |                 | Muestra el modo de visualización actual definido en la pestaña [Común].                                                                                                    |  |  |  |  |  |
| Act                                   | ivo             | Image: Second Second Secon |  |  |  |  |  |
|                                       |                 | Especifica si se leen los datos del mensaje de la alarma.                                                                                                    |  |  |  |  |  |
| Lectura de datos<br>desde cada alarma |                 | ✓       Lectura de datos desde cada alarma         Número de<br>direcciones       □       Dirección 1: Use la misma direcc ▲         □       Dirección 2: Use la misma direcc ↓                                                                                                    |  |  |  |  |  |
|                                       |                 | Lea valores de datos de 1 a 8.                                                                                                    |  |  |  |  |  |
|                                       | Número de       | Añade las filas de la configuración de la [Dirección común] al número de                                                                                                    |  |  |  |  |  |
|                                       | direcciones     | direcciones definido. La columna de configuración de la dirección estará                                                                                                    |  |  |  |  |  |
|                                       |                 | Define el los veleros de los detes de direcciones se los en en todos los                                                                                                    |  |  |  |  |  |
|                                       | l Isar la misma | mensaies en el bloque, a pesar de los mensaies de alarma. En la columna                                                                                                    |  |  |  |  |  |
|                                       | dirección       | de configuración de direcciones, no puede definir nada de la segunda fila                                                                                                    |  |  |  |  |  |
|                                       |                 | en adelante.                                                                                                    |  |  |  |  |  |
|                                       |                 | Muestra el número de registro del mensaje de la alarma (Número de fila) de 1 a 2.048.                                                                                                    |  |  |  |  |  |
|                                       |                 | ΝΟΤΑ                                                                                                    |  |  |  |  |  |
| Nú                                    | mero            | • Se pueden registrar hasta 2048 Bits de monitorización y Palabras de                                                                                                    |  |  |  |  |  |
|                                       |                 | monitorización para los mensajes de alarma. Sin embargo, la GP puede                                                                                                    |  |  |  |  |  |
|                                       |                 | almacenar un máximo de 768 alarmas para el Historial de la alarma.                                                                                                    |  |  |  |  |  |
|                                       |                 | • Cuando se selecciona IPC Series, se puede registrar un máximo de 10000 mensaies de alarma en el Historial de la alarma                                                                                                    |  |  |  |  |  |
|                                       |                 | Configure la Dirección de bit para visualizar la activación de la alarma                                                                                                    |  |  |  |  |  |
|                                       |                 |                                                                                                    |  |  |  |  |  |
| Dir                                   | ección del bit  |                                                                                                    |  |  |  |  |  |
|                                       |                 | <ul> <li>Asegúrese de que el total de la [Dirección de bit de monitorización] y la<br/>[Dirección de palabra de monitorización] para el Historial de la alarma</li> </ul>                                                                                                    |  |  |  |  |  |
|                                       |                 | completo (desde el Bloque 1 al Bloque 8) no exceda 256 palabras.                                                                                                    |  |  |  |  |  |
| Со                                    | ndición de      | Define si la alarma se activa cuando la monitorización de la dirección de                                                                                                    |  |  |  |  |  |
| act                                   | ivación         | bit se activa (ON) o cuando se desactiva (OFF).                                                                                                    |  |  |  |  |  |
|                                       |                 | Configure un mensaje de alarma con un máximo de 160 caracteres de un                                                                                                    |  |  |  |  |  |
|                                       |                 | byte.                                                                                                    |  |  |  |  |  |
| Me                                    | nsaje           | ΝΟΤΑ                                                                                                    |  |  |  |  |  |
|                                       |                 | • Cuando se selecciona [Habilitar la tabla de texto], el mensaje se                                                                                                    |  |  |  |  |  |
|                                       |                 | muestra con el número de caracteres índice de la tabla de texto.                                                                                                    |  |  |  |  |  |

| Configuración                        | Descripción                                                                                                    |  |  |  |  |  |  |
|--------------------------------------|----------------------------------------------------------------------------------------------------|--|--|--|--|--|--|
| Nivel                                | Cada Mensaje de alarma se clasifica según su importancia, de 0 (menos<br>importante) a 7 (más importante). La configuración inicial es "0". Se<br>puede usar el objeto de la alarma para definir los colores de estado<br>Activado, Reconocido y Recuperado para cada nivel.<br>Editor de alarma<br><u>Editor de alarma</u><br><u>Editor de alarma</u><br><u>Imperatura anomal</u><br><u>X1000</u><br><u>Imperatura anomal</u><br>Escoga el color y los atributos para los 8 niveles<br>de acuerdo al contenido de la alarma.                                                                                                    |  |  |  |  |  |  |
|                                      | I9.10.2 Guía de configuración de objetos de alarma ■ Mostrar histórico ◆<br>Color 19-112                                                                                                    |  |  |  |  |  |  |
| Grupo                                | Este elemento sólo se muestra cuando se selecciona [Habilitar la función<br>de grupo] en la pestaña [Común]. Configure un número de grupo desde 0<br>y 6096 a cada mensaje de alarma que esté dentro del rango.<br>" = Guía de alarmas" (página 19-72)<br>NOTA<br>• Si el [N.º del grupo] es "0", no se contará.                                                                                                    |  |  |  |  |  |  |
| Número de pantalla<br>del subdisplay | <ul> <li>Cuando use un objeto de alarma para un subdisplay, seleccione el<br/>Número de pantalla base deseado, desde 0 a 9999, o el número del<br/>archivo de texto, de 0 a 8999.</li> <li>Especifique los números Índice del archivo de lista de reproducción para<br/>reproducir películas.</li> <li>NOTA</li> <li>Si no se requiere un subdisplay, introduzca "0". La configuración inicial<br/>es "0".</li> </ul>                                                                                                    |  |  |  |  |  |  |
| Direcciones 1 a 8                    | Define las direcciones para leer los datos de los mensajes de alarma.<br>Las filas de entrada están disponibles para las direcciones especificadas<br>en el [Número de direcciones].<br>Image: Comparison of the second second s |  |  |  |  |  |  |
| Тіро                                 | Selecciona el Tipo de dirección entre [Bit] y [Palabra].                                                                                                    |  |  |  |  |  |  |

|          | Configuración   |                                                                                                    |                                                                                                    | Descripción                                                                                                    |                                                                                                    |                                       |  |  |  |  |
|----------|-----------------|----------------------------------------------------------------------------------------------------|----------------------------------------------------------------------------------------------------|----------------------------------------------------------------------------------------------------|----------------------------------------------------------------------------------------------------|---------------------------------------|--|--|--|--|
|          | _               | Define las direcciones de datos leídos.                                                                                                    |                                                                                                    |                                                                                                    |                                                                                                    |                                       |  |  |  |  |
|          | Dirección       | ΝΟΤΑ                                                                                                    |                                                                                                    |                                                                                                    |                                                                                                    |                                       |  |  |  |  |
|          | Direction       | • Se puede definir una dirección de dispositivo/PLC externa, una                                                                                                    |                                                                                                    |                                                                                                    |                                                                                                    |                                       |  |  |  |  |
|          |                 | dirección interna, una variable de símbolo, y una variable de sistema                                                                                                    |                                                                                                    |                                                                                                    |                                                                                                    |                                       |  |  |  |  |
|          | Longitud do bit | para una dire                                                                                                    | Exclore $de dit.$                                                                                                    | ital para la longitud                                                                                                    | l da hita                                                                                                    |                                       |  |  |  |  |
|          |                 | Seleccione [10                                                                                                    | $\frac{1}{100}$ $\frac{1}{100}$ $\frac{1}{100}$ $\frac{1}{100}$ $\frac{1}{100}$ $\frac{1}{100}$ $\frac{1}{100}$                                       | lal valar almaaanad                                                                                                    | a an [Diraggián do                                                                                                    |                                       |  |  |  |  |
|          |                 | <ul> <li>Seleccione el tipo de datos del valor almacenado en [Direccion de palabra], ya sea [Dec], [Hex], [BCD] o [Flotante].</li> <li>Signo +/- Úselo para los números negativos. [Tipo de datos] = [Dec] cuando esta configuración está dimensible.</li> </ul>                                                                  |                                                                                                    |                                                                                                    |                                                                                                    |                                       |  |  |  |  |
|          | Tipo de datos   | Redondear                                                                                                    |                                                                                                    |                                                                                                    |                                                                                                    |                                       |  |  |  |  |
|          |                 | Seleccione si los valores fraccionarios se redondearán cuando se<br>visualicen los datos. Los valores fraccionarios se descartarán si no se<br>selecciona el redondeamiento. [Tipo de datos] = [Flotante] cuando esta                                                                                                    |                                                                                                    |                                                                                                    |                                                                                                    |                                       |  |  |  |  |
|          |                 | <ul> <li>N.º de dígito</li> </ul>                                                                                                    | s a mostrar. N                                                                                                    | Lº de dígitos decim                                                                                                    | ales                                                                                                    |                                       |  |  |  |  |
| es 1 a 8 |                 | Especifique los dígitos para los valores de visualización de 1 a 11.<br>Cuando selecciona [Flotante], el rango de los dígitos es de 1 a 17. "N.º<br>de dígitos a mostrar - 1" es el rango máximo para el número de dígitos<br>después de la coma decimal.<br>El rango de la configuración difiere según la [Longitud de bit] y el |                                                                                                    |                                                                                                    |                                                                                                    |                                       |  |  |  |  |
| Scio     |                 |                                                                                                    |                                                                                                    | N º de dígitos a                                                                                                    | N º de dígitos                                                                                                    |                                       |  |  |  |  |
| Dire     |                 | Longitud de                                                                                                    | Tipo de                                                                                                    | mostrar                                                                                                    | decimales                                                                                                    |                                       |  |  |  |  |
|          |                 | 511                                                                                                    | 44105                                                                                                    | Rango de co                                                                                                    | onfiguración                                                                                                    |                                       |  |  |  |  |
|          |                 | 161.                                                                                                    | Dec                                                                                                    | 1~11                                                                                                    | 0~10                                                                                                    |                                       |  |  |  |  |
|          |                 | 16 bits                                                                                                    | Hex                                                                                                    | 1~11                                                                                                    | -                                                                                                    |                                       |  |  |  |  |
|          |                 |                                                                                                    | BCD                                                                                                    | 1~11                                                                                                    | 0~10                                                                                                    |                                       |  |  |  |  |
|          | Estilo del      |                                                                                                    | Dec                                                                                                    | 1~11                                                                                                    | 0~10                                                                                                    |                                       |  |  |  |  |
|          | visualizador de | 32 bits                                                                                                    |                                                                                                    | 1~11                                                                                                    | -<br>0~10                                                                                                    |                                       |  |  |  |  |
|          | ualos           |                                                                                                    | Flotante                                                                                                    | 1~17                                                                                                    | 0~16                                                                                                    |                                       |  |  |  |  |
|          |                 | <ul> <li>Alinear a la i<br/>Seleccione la<br/>izquierda] y</li> <li>Suprimir cer<br/>Si esta opció<br/>Por ejemplo</li> <li>For ejemplo</li> <li>Vista previa<br/>Visualiza la</li> </ul>                                                                                                    | zquierda/Aline<br>a posición de<br>[Alinear a la o<br>o(s)<br>on está seleccio<br>, N.º de dígito<br>primir cero(s)<br>eros innecesarios<br>muestran. | ear a la derecha<br>visualización de un<br>derecha].<br>onada, no se visuali<br>s a mostrar = 4)<br>25 Supr<br>no se Se agra<br>corres | valor entre [Alinear<br>zan los ceros precec<br>imir cero(s) 0025<br>egan ceros a la izquierda<br>ponder con la longitud de<br>de dígitos a mostrar | r a la<br>dentes.<br>a para<br>el N.º |  |  |  |  |

# ♦ Monitorización de palabra

Configure los ajustes para activar la alarma monitoreando el valor de los datos de una palabra.

| 📮 Base 1(Unbenann) 🛛 🚱 Alarma 🖾 🖉 |                              |                         |                                     |                        |                        |                      |
|-----------------------------------|------------------------------|-------------------------|-------------------------------------|------------------------|------------------------|----------------------|
| Alarma                            | 🗖 Hab                        | ilitar la tabla de text | os Idioma ASCII                     | •                      | Expo                   | <u>rtar Importar</u> |
| Ajustes co                        | omunes bloques1 bloques2     | bloques3   bloqu        | ies4   bloques5   bloques6   bloque | s7   bloques8          |                        |                      |
| O Direcci                         | ión de bit 💿 Dirección de pa | alabra Tipo de da       | atos DEC 💌 🗖 Signo +/-              | Lectura de datos desde | cada alarma            |                      |
|                                   | Saltar <u>Auto lote</u>      | História                | co Registro Activo                  | direcciones 1          |                        |                      |
| Número                            | Dirección de palabra         | fición de activ         | Mensaje                             | Nivel                  | de pantalla del subvis | Indirecto1 🔺         |
| 1                                 |                              |                         |                                     |                        |                        |                      |
| 2                                 |                              |                         |                                     |                        |                        |                      |
| 3                                 |                              |                         |                                     |                        |                        |                      |
| 4                                 |                              |                         |                                     |                        |                        |                      |
| 5                                 |                              |                         |                                     |                        |                        |                      |
| 6                                 |                              |                         |                                     |                        |                        |                      |
| 7                                 |                              |                         |                                     |                        |                        |                      |
| 8                                 |                              |                         |                                     |                        |                        |                      |
| 9                                 |                              |                         |                                     |                        |                        |                      |
| 10                                |                              |                         |                                     |                        |                        |                      |
| 11                                |                              |                         |                                     |                        |                        |                      |
| 12                                |                              |                         |                                     |                        |                        |                      |
| 13                                |                              |                         |                                     |                        |                        |                      |
| 14                                |                              |                         |                                     |                        |                        |                      |
| 15                                |                              |                         |                                     |                        |                        |                      |

| Configuración                | Descripción                                                                                                    |
|------------------------------|----------------------------------------------------------------------------------------------------|
| Monitorización de<br>palabra | Una alarma se activa cuando el valor de la dirección de la palabra de<br>monitorización coincide con el valor de alarma especificado, o bien si<br>está dentro del rango de alarma especificado.                                                                                                    |
|                              | Elija el formato de los datos del valor almacenado en [Dirección de palabra], ya sea [Dec], [Hex] o [BCD].                                                                                                    |
| Tipo de datos                | <ul> <li>NOTA</li> <li>Cuando el [Tipo de datos] cambia durante la edición, los datos (el valor de la alarma) que no pueden convertirse en el [Tipo de datos] nuevo se convertirán en "0".</li> <li>Por ejemplo:<br/>Dec 10&gt;Hex 000A<br/>Dec 10&gt;BCD 0 (No se puede convertir entonces muestra cero.)</li> </ul> |
| Signo +/-                    | Seleccione esta configuración si va a usar datos negativos para el valor de<br>la alarma. Esto sólo puede configurarse si el [Tipo de datos] es [Dec].                                                                                                    |
| Saltar                       | Vaya a un número de fila específico.                                                                                                    |

| Со                                    | nfiguración                    | Descripción                                                                                                    |  |  |
|---------------------------------------|--------------------------------|----------------------------------------------------------------------------------------------------|--|--|
| Asignación automática                 |                                | Aparece el cuadro de diálogo [Auto-asignación de direcciones].<br>Configure los ajustes para asignar direcciones de la [Dirección inicial] en<br>incrementos especificados.                                                                                 |  |  |
|                                       |                                | Asignación automática       X         Dirección inicial       [PLC1]D00000         N.º de palabra agregadas       1         Ancho de Adición de dirección       1         Condición de activación       [PLC1]D00000 = 0         Aceptar (O)       Cancelar |  |  |
|                                       |                                | • Si existe una dirección anterior, se sobrescribirá.                                                                                                    |  |  |
| g                                     | Direction inicial              | Configure la dirección de palabra que iniciara la Asignación automática.                                                                                                    |  |  |
| ión automáti                          | Número de<br>palabras añadidas | Defina el número de direcciones de palabra (desde 1 al Límite de la alarma - Posición de la fila actual + 1) para la Asignación automática.                                                                                                    |  |  |
|                                       | Aumentar la<br>dirección por   | Defina el número de palabras, desde 0 a 4096, que se añadirán durante una Asignación automática.                                                                                                    |  |  |
| Asignac                               | Condición de<br>activación     | Configure la condición que active la alarma. Haga clic en el icono<br>para visualizar el cuadro de diálogo [Ajustes de la condición de<br>activación].                                                                                                    |  |  |
| His<br>Act                            | stórico/Registro/<br>tivo      | Muestra el modo de visualización actual definido en la pestaña [Común].<br><sup>©</sup> " ■ Guía de alarmas" (página 19-72)                                                                                                    |  |  |
| Lectura de datos<br>desde cada alarma |                                | Especifica si se leen los datos del mensaje de la alarma.   Lectura de datos desde cada alarma  Número de direcciones  Dirección 1: Use la misma direcc  Dirección 2: Use la misma direcc                                                                   |  |  |
| Número de<br>direcciones              |                                | Lea valores de datos de 1 a 8.<br>Añade las filas de la configuración de la [Dirección común] al número de direcciones definido. La columna de configuración de la dirección estará disponible para entradas en la lista de alarmas.                        |  |  |
|                                       | Usar la misma<br>dirección     | Define si los valores de los datos de direcciones se leen o no en todos los<br>mensajes en el bloque, a pesar de los mensajes de alarma. En la columna<br>de configuración de direcciones, no puede definir nada de la segunda fila<br>en adelante.         |  |  |

| Co                         | nfiguración        | Descripció                                                                                                    | n               |                 |                                     |
|----------------------------|--------------------|----------------------------------------------------------------------------------------------------|-----------------|-----------------|-------------------------------------|
|                            |                    | Muestra el r<br>de 1 a 768.                                                                                                    | número de regi  | stro del mer    | nsaje de la alarma (Número de fila) |
| Nú                         | mero               | <ul> <li>NOTA</li> <li>Se pueden registrar hasta 2048 Bits de monitorización y Palabras de monitorización para los mensajes de alarma. Sin embargo, la GP puede almacenar un máximo de 768 alarmas para el Historial de la alarma.</li> <li>Cuando se selecciona IPC Series, se puede registrar un máximo de 10000 mensajes de alarma en el Historial de la alarma.</li> </ul> |                 |                 |                                     |
| Dir                        | ección de palabra  | <ul> <li>Configure la dirección de palabra para visualizar la activación de la alarma.</li> <li>MPORTANTE</li> <li>Asegúrese de que el total de la [Dirección de bit de monitorización] y la [Dirección de palabra de monitorización] para el Historial de la alarma completo (desde el Blogue 1 al Blogue 8) no exceda 256 palabras.</li> </ul>                               |                 |                 |                                     |
| Condición de<br>activación |                    | Configure el valor de alarma que activará la alarma. Haga clic en la celda<br>y aparecerá el cuadro de diálogo [Condición de activación].<br>Ajustes de la condicion del disparador<br>Especificar intervalo<br>16 Bit 0 32 Bit<br>Valor de la alarma<br>[PLC1]D00000 = 0<br>Aceptar (D) Cancelar                                                                              |                 |                 |                                     |
|                            | 16 Bits /32 Bits   | Elija la long                                                                                                    | itud de bits de | l valor de la   | alarma, ya sea [16 Bit] o [32 Bit]. |
|                            |                    | Seleccione cuál rango de valores almacenados en la dirección de la palabra de monitorización activará la alarma. El rango definido varía según el [Tipo de datos] y el [Signo +/].                                                                                                    |                 |                 |                                     |
|                            |                    | Longitud de<br>bit                                                                                                    | Tipo de datos   | Signo +/-       | Rango de configuración              |
|                            | Valor de la alarma |                                                                                                    |                 | Habilitado      | De -32768 a 32767                   |
|                            |                    | 16 bits                                                                                                    | Dec             | Desactivad<br>o | 0 a 65535                           |
|                            |                    |                                                                                                    | Hex             |                 | 0 a FFFF                            |
|                            |                    |                                                                                                    | BCD             |                 | 0 a 9999                            |
|                            |                    |                                                                                                    | 5               | Habilitado      | -2147483648 a 2147483647            |
|                            |                    | 32 bits                                                                                                    | Dec             | Desactivad<br>o | 0 a 4294967295                      |

| Configuración                                                      |      | juración                  | Descripción                                                                                                    |                                                                                                    |                                                                                       |                                                            |
|--------------------------------------------------------------------|------|---------------------------|----------------------------------------------------------------------------------------------------|----------------------------------------------------------------------------------------------------|---------------------------------------------------------------------------------------|------------------------------------------------------------|
|                                                                    |      |                           | Seleccione si desea definir un rango para el valor de la alarma o no. La visualización cambiará como se muestra a continuación                                                     |                                                                                                    |                                                                                       |                                                            |
| ción de activación                                                 | Esj  | pecificación del          |                                                                                                    | <ul> <li>Ajustes de</li> <li>Especifica</li> <li>16 Bit</li> <li>Valor del límit</li> <li>Valor del límit</li> </ul> | la condición del disparad<br>r intervalo<br>O 32 Bit<br>e superior [<br>e inferior [  |                                                            |
|                                                                    | area |                           |                                                                                                    | Intervalo de la                                                                                                    | a alarma 0 <= [PLC<br>Especifique un interva<br>Especifique el interva<br>Aceptar (0) | 1]D00000 <= 65535<br>alo de alarma<br>o normal<br>Cancelar |
|                                                                    |      |                           | Seleccione cuál rango de valores almacenados en la dirección de la palabra de monitorización activará la alarma. El rango definido varía según el [Tipo de datos] y el [Signo +/]. |                                                                                                    |                                                                                       |                                                            |
| Cond                                                               |      | Límite<br>superior/Límite | Longitud de bit                                                                                                    | Tipo de<br>datos                                                                                                    | Signo +/-                                                                             | Rango de configuración                                     |
|                                                                    |      |                           | te 16 bits                                                                                                    | Dec                                                                                                    | Habilitado                                                                            | De -32768 a 32767                                          |
|                                                                    |      |                           |                                                                                                    |                                                                                                    | Desactivad<br>o                                                                       | 0 a 65535                                                  |
|                                                                    |      | interior                  |                                                                                                    | Hex                                                                                                    |                                                                                       | 0 a FFFF                                                   |
|                                                                    |      |                           |                                                                                                    | BCD                                                                                                    |                                                                                       | 0 a 9999                                                   |
|                                                                    |      |                           |                                                                                                    | _                                                                                                    | Habilitado                                                                            | -2147483648 a 2147483647                                   |
|                                                                    |      |                           | 32 bits                                                                                                    | Dec                                                                                                    | Desactivad<br>o                                                                       | 0 a 4294967295                                             |
|                                                                    |      |                           |                                                                                                    | Hex                                                                                                    |                                                                                       | 0 a FFFFFFF                                                |
|                                                                    |      |                           |                                                                                                    | BCD                                                                                                    |                                                                                       | 0 a 99999999                                               |
| Intervalo de la alarma Se muestra el rango de alarma especificado. |      |                           |                                                                                                    |                                                                                                    | ado.                                                                                  |                                                            |

| Configuración           |                         | guración                                                                          | Descripción                                                                                                    |
|-------------------------|-------------------------|-----------------------------------------------------------------------------------|----------------------------------------------------------------------------------------------------|
| Condición de activación | Especificación del área | Especificar el<br>intervalo de<br>alarma<br>Especificar el<br>intervalo<br>normal | <ul> <li>Especificar el intervalo de alarma<br/>Configure el intervalo de la alarma como "Límite inferior &lt;= Valor de<br/>la dirección &lt;= Límite superior".</li> <li>Especificar el intervalo normal<br/>Configure el intervalo de la alarma como "Límite inferior &gt;= Valor de<br/>la dirección" o "Valor de la dirección &gt;= Límite superior".</li> <li>NOTA</li> <li>Si el valor de la alarma almacenado en la [Dirección de palabra] fluctúa<br/>mucho, la alarma se activará con frecuencia.</li> <li>ej.) Cuando 50 Intervalo de la alarma 100 0</li> </ul>                                                                                                    |
| Mensaje                 |                         | je                                                                                | <ul> <li>Configure un mensaje de alarma con un máximo de 160 caracteres de un byte.</li> <li>NOTA</li> <li>Cuando se selecciona [Habilitar la tabla de texto], el mensaje se muestra con el número de caracteres índice de la tabla de texto.</li> </ul>                                                                                                    |
| Nivel                   |                         |                                                                                   | Cada Mensaje de alarma se clasifica según su importancia, de 0 (menos<br>importante) a 7 (más importante). La configuración inicial es "0". Se<br>puede usar el objeto de la alarma para definir los colores de estado<br>Activado, Reconocido y Recuperado para cada nivel.<br>Editor de alarma<br><u>Editor de alarma</u><br><u>Editor de alarma</u><br><u>Dirección Mensaje Nivel</u><br>X1000<br><u>resión anormal 7</u><br>X1000 <u>Presión anormal 7</u><br>X1000 <u>Presión anormal 7</u><br><u>x1000</u> <u>Presión anormal 7</u><br><u>x1000</u> <u>Presión anormal 7</u><br><u>x1000</u> <u>Escoga el color y los atributos para los 8 niveles</u><br>de acuerdo al contenido de la alarma.<br><b>19.10.2 Guía de configuración de objetos de alarma</b> Mostrar histórico<br><u>Color 19-112</u> |
| Grupo                   |                         |                                                                                   | Este elemento sólo se muestra cuando se selecciona [Habilitar la función<br>de grupo] en la pestaña [Común]. Configure un número de grupo desde 0<br>y 6096 a cada mensaje de alarma que esté dentro del rango.<br>" = Guía de alarmas" (página 19-72)<br>NOTA<br>• Si el [N.º del grupo] es "0", no se contará.                                                                                                    |

| Со                                   | nfiguración     | Descripción                                                                                                    |  |  |  |
|--------------------------------------|-----------------|----------------------------------------------------------------------------------------------------|--|--|--|
| Número de pantalla<br>del subdisplay |                 | Cuando use un objeto de alarma para un subdisplay, seleccione el<br>Número de pantalla base deseado<br>desde 0 a 9999, o el número del archivo de texto desde 0 a 8999.<br>Especifique los números Índice del archivo de lista de reproducción para<br>reproducir películas.<br><b>NOTA</b><br>• Si no se requiere un subdisplay, introduzca "0". La configuración inicial<br>es "0".                                                                                                    |  |  |  |
|                                      |                 | Define las direcciones para leer los datos de los mensajes de alarma.<br>Las filas de entrada están disponibles para las direcciones especificadas<br>en el [Número de direcciones].                                                                                                    |  |  |  |
|                                      |                 | Tipo 🕫 Bit C Palabra                                                                                                    |  |  |  |
|                                      |                 | Indirecto                                                                                                    |  |  |  |
|                                      |                 | Longitud de bit 💿 16 Bit 🔿 32 Bit                                                                                                    |  |  |  |
| Dir                                  | ecciones 1 a 8  | Tipo de datos Dec 💌 🖾 Signo +/-<br>Estilo del visualizador de datos                                                                                                    |  |  |  |
|                                      |                 | N.º de dígitos a mostrar N.º de dígitos decimales<br>5                                                                                                    |  |  |  |
|                                      |                 | Aceptar (0) Cancelar                                                                                                    |  |  |  |
|                                      | Тіро            | Selecciona el Tipo de dirección entre [Bit] y [Palabra].                                                                                                    |  |  |  |
|                                      |                 | Define las direcciones de datos leídos.                                                                                                    |  |  |  |
| Dirección                            |                 | <ul> <li>NOTA</li> <li>Se puede definir una dirección de dispositivo/PLC externa, una dirección interna, una variable de símbolo, y una variable de sistema para una dirección de bit.</li> </ul>                                                                                                    |  |  |  |
|                                      | Longitud de bit | Seleccione [16 Bits] o [32 Bits] para la longitud de bits.                                                                                                    |  |  |  |
|                                      | Tipo de datos   | <ul> <li>Seleccione el tipo de datos del valor almacenado en [Dirección de palabra], ya sea [Dec], [Hex], [BCD] o [Flotante].</li> <li>Signo +/- Úselo para los números negativos. [Tipo de datos] = [Dec] cuando esta configuración está disponible.</li> <li>Redondear Seleccione si los valores fraccionarios se redondearán cuando se visualicen los datos. Los valores fraccionarios se descartarán si no se selecciona el redondeamiento. [Tipo de datos] = [Flotante] cuando esta configuración está disponible.</li> </ul> |  |  |  |

| Configuración |                 | Descripción                                                                                                    |                                                                                                    |                                                                                                    |                                                                                                    |                                                                                                    |
|---------------|-----------------|----------------------------------------------------------------------------------------------------|----------------------------------------------------------------------------------------------------|----------------------------------------------------------------------------------------------------|----------------------------------------------------------------------------------------------------|----------------------------------------------------------------------------------------------------|
|               |                 | <ul> <li>N.º de dígitos a mostrar, N.º de dígitos decimales<br/>Especifique los dígitos para los valores de visualización de 1 a 11.<br/>Cuando selecciona [Flotante], el rango de los dígitos es de 1 a 17. "N.º<br/>de dígitos a mostrar - 1" es el rango máximo para el número de dígitos<br/>después de la coma decimal.<br/>El rango de la configuración difiere según la [Longitud de bit] y el<br/>[Tipo de datos].</li> </ul> |                                                                                                    |                                                                                                    |                                                                                                    |                                                                                                    |
|               |                 |                                                                                                    | Longitud de                                                                                                    | Tipo de                                                                                                    | N.º de dígitos a<br>mostrar                                                                                                    | N.º de dígitos<br>decimales                                                                                                    |
| 8             |                 |                                                                                                    | bit                                                                                                    | datos                                                                                                    | Rango de c                                                                                                    | onfiguración                                                                                                    |
|               |                 |                                                                                                    |                                                                                                    | Dec                                                                                                    | 1 a 11                                                                                                    | 0 a 10                                                                                                    |
|               |                 |                                                                                                    | 16 bits                                                                                                    | Hex                                                                                                    | 1 a 11                                                                                                    | -                                                                                                    |
| a             | Estilo del      |                                                                                                    |                                                                                                    | BCD                                                                                                    | 1 a 11                                                                                                    | 0 a 10                                                                                                    |
| ŝ             |                 |                                                                                                    | 32 bits                                                                                                    | Dec                                                                                                    | 1 a 11                                                                                                    | 0 a 10                                                                                                    |
| ion           | visualizador de |                                                                                                    |                                                                                                    | Hex                                                                                                    | 1 a 11                                                                                                    | -                                                                                                    |
| 00            | datos           |                                                                                                    |                                                                                                    | BCD                                                                                                    | 1 a 11                                                                                                    | 0 a 10                                                                                                    |
| Direco        |                 | •                                                                                                    | Alinear a la iz<br>Seleccione la<br>izquierda] y  <br>Suprimir cerc<br>Si esta opción<br>Por ejemplo,<br>Por ejemplo,<br>Los ce<br>Vista previa<br>Visualiza la i | Flotante<br>zquierda/Aline<br>posición de<br>[Alinear a la<br>o(s)<br>n está selecci<br>N.º de dígito<br>rimir cero(s)<br>eros innecesario<br>muestran. | $1 \Rightarrow 17$<br>ear a la derecha<br>visualización de un v<br>derecha].<br>onada, no se visualiz<br>s a mostrar = 4)<br>25 Suprimir<br>s no se Se agreg<br>correspon | an los ceros precedentes.<br>cero(s) 0025<br>an ceros a la izquierda para<br>der con la longitud del N.º de<br>dígitos a mostrar<br>s configuraciones. |

## ♦ Tiempo para leer los datos

Los datos de la columna [Dirección] se ingresan siempre que una alarma se activa, reconoce o recupera.

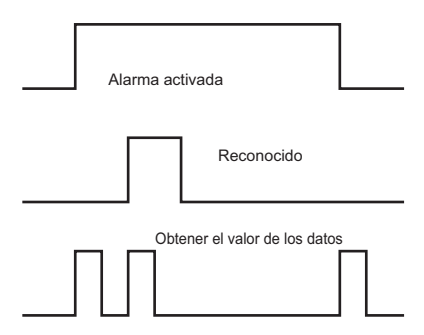

La información de las alarmas se lee según las selecciones del [Modo de visualización] en la pestaña [Básico] de los Objetos de alarma.

[Historia] : Muestra datos cuando se activa

| Fecha    | Tiempo | Mensaje          | Reconocido | Recuperado | Dirección |
|----------|--------|------------------|------------|------------|-----------|
| 07/07/05 | 10:10  | Presión anormal: | 10:12      | 10:13      | 50        |
| •        | •      | •                | •          | •          | •         |
| •        | •      | •                | •          | •          | •         |
| •        | •      |                  | •          | •          |           |

[Registro] : Muestra datos cuando se activa, reconoce y recupera

|          | -     |                 |            |            | <u> </u>  |
|----------|-------|-----------------|------------|------------|-----------|
| Fecha    | Hempo | Mensaje         | Reconocido | Recuperado | Direction |
| 07/07/05 | 10:10 | Presión anormal |            |            | 50        |
| 07/07/05 |       | Presión anormal | 10:12      |            | 50        |
| 07/07/05 |       | Presión anormal |            | 10:13      | 100       |
| ·        | •     | •               | •          | •          | •         |
| ·        | •     | •               | •          | •          |           |
| •        | •     | •               | •          | •          | •         |

[Activo]

: Muestra datos cuando se activa

| Fecha   | Tiempo   | Mensaje         | Dirección |
|---------|----------|-----------------|-----------|
| p7/07/0 | )5 10:10 | Presión anormal | 50        |
| ·       | •        | •               | •         |
| ·       | •        | •               | •         |
| •       | •        | •               | •         |

# Guía de configuración de alarmas (Aviso)

Configure los Mensajes de alarma para que se muestren como avisos desplazables.

| 📃 Base             | 📃 Base 1(Untitled) 🗙 🛃 Alarma 🗙 📣 4 b 🗙 |                                   |                                |                                          |  |  |  |
|--------------------|-----------------------------------------|-----------------------------------|--------------------------------|------------------------------------------|--|--|--|
| Alarma             | 🗖 Habilit                               | ar la tabla de textos Idioma ASCI |                                | <u>Export</u> ar <u>Import</u> ar        |  |  |  |
| Ajustes co         | omunes   bloques1   bloques2            | bloques3 bloques4 bloques5 bloq   | ues6 bloques7 bloques8 Aviso   |                                          |  |  |  |
| Color del<br>texto | 7 Verpac                                | leo Ninguno 🔽 Fuente F            | uente estándar 💌 Tamaño 8 x 16 | •                                        |  |  |  |
| Color del<br>fondo | Parpad                                  | leo Ninguno 💌                     | Saltar <u>Auto lote</u>        |                                          |  |  |  |
| Número             | Dirección del Bit                       | Mensaje                           | il momento de la a             | Imprimir al momento de la recuperación 🔺 |  |  |  |
| 1                  |                                         |                                   |                                |                                          |  |  |  |
| 2                  |                                         |                                   |                                |                                          |  |  |  |
| 3                  |                                         |                                   |                                |                                          |  |  |  |
| 4                  |                                         |                                   |                                |                                          |  |  |  |
| 5                  |                                         |                                   |                                |                                          |  |  |  |
| 6                  |                                         |                                   |                                |                                          |  |  |  |
| 7                  |                                         |                                   |                                |                                          |  |  |  |
| 8                  |                                         |                                   |                                |                                          |  |  |  |
| 9                  |                                         |                                   |                                |                                          |  |  |  |
| 10                 |                                         |                                   |                                |                                          |  |  |  |
| 11                 |                                         |                                   |                                |                                          |  |  |  |
| 12                 |                                         |                                   |                                |                                          |  |  |  |
| 13                 |                                         |                                   |                                |                                          |  |  |  |
| 14                 |                                         |                                   |                                |                                          |  |  |  |
| 15                 |                                         |                                   |                                |                                          |  |  |  |

| Configuración   | Descripción                                                                                                    |
|-----------------|----------------------------------------------------------------------------------------------------|
| Color del texto | Seleccione un color para el texto del mensaje.                                                                                                    |
| Color del fondo | Seleccione un color de fondo para el texto del mensaje.                                                                                                    |
|                 | Seleccione el parpadeo y la velocidad del parpadeo. Puede elegir<br>diferentes configuraciones de parpadeo para [Color del texto] y [Color<br>del fondo].                                                                                                    |
| Parpadeo        | <ul> <li>NOTA</li> <li>Hay casos donde puede y otros donde no puede definir el parpadeo, según las [Configuraciones de color] de la Unidad de visualización y los Ajustes del sistema.</li> <li>"8.5.1 Definir los colores  Lista de colores compatibles" (página 8-41)</li> </ul>    |
| Fuente          | Elija un tipo de fuente para el Mensaje de alarma, ya sea [Fuente<br>Estándar] o [Fuente Stroke].                                                                                                    |
| Tamaño          | Elija el tamaño del texto del mensaje de la alarma. Cada tipo de fuente<br>tiene un rango de estilos diferentes.<br>Fuente Estándar[8 x 16], [8 x 32], [8 x 64], [16 x 16], [16 x 32], [16 x<br>64], [32 x 16], [32 x 32], [32 x 64].<br>Fuente Stroke: Elija entre [8], [16] y [32]. |
| Saltar          | Vaya a un número de fila específico.                                                                                                    |

|                       | Configuración                                               | Descripción                                                                                                    |
|-----------------------|-------------------------------------------------------------|----------------------------------------------------------------------------------------------------|
| Asignación automática |                                                             | Aparece el cuadro de diálogo [Auto-asignación de direcciones].<br>Configure los ajustes para asignar las direcciones designadas desde la<br>dirección inicial.                                                                                                    |
|                       |                                                             | Image: Auto Allotment       Image: Constraint of the second second |
|                       | Dirección inicial                                           | Configure la Dirección de bit que iniciará la asignación automática.                                                                                                    |
|                       | N.º de bits<br>agregados                                    | Configure el N.º de direcciones de bit (desde 1 al Límite de la alarma -<br>Posición de la fila actual + 1") para la Asignación automática.                                                                                                    |
|                       | Aumentar la dirección por                                   | Configure el N.º de bits, desde 0 a 4096, que se añadirán durante una Asignación automática.                                                                                                    |
|                       | Imprimir hora de<br>activación<br>Imprimir al<br>momento de | Seleccione si se imprimirá o no la hora de activación u hora de recuperación junto al mensaje de alarma cuando la alarma se active o se recupere. Establezca esta opción en [ON] para imprimir.                                                                                                    |
| Número                |                                                             | Muestra el número de registro del Aviso del mensaje de alarma (número de fila) de 1 a 512.                                                                                                    |
| Dirección del bit     |                                                             | Configure la Dirección de bit para visualizar la activación de la alarma.<br>Cuando se activa la Dirección de bit de monitorización de bit (Activado),<br>el mensaje de la alarma se desplaza por la pantalla. Cuando la Dirección<br>de bit de monitorización(Recuperado), se termina la visualización del<br>Mensaje de alarma.                                                                                                    |
|                       |                                                             | Configure los bits de monitorización usando un máximo de 128 palabras para el Mensaje de alarma (Aviso).                                                                                                    |
| Mensaje               |                                                             | Configure un mensaje de alarma con un máximo de 160 caracteres de un byte.                                                                                                    |
|                       |                                                             | <ul> <li>NOTA</li> <li>Cuando se selecciona [Habilitar la tabla de texto], el mensaje se muestra con el número de caracteres índice de la tabla de texto.</li> </ul>                                                                                                    |

| Configuración                                                                | Descripción                                                                                                    |
|------------------------------------------------------------------------------|----------------------------------------------------------------------------------------------------|
| Configuración<br>Imprimir al momento<br>de activación<br>Imprimir al momento | Descripción         Seleccione si se imprimirá o no la hora de activación u hora de recuperación junto al mensaje de alarma cuando la alarma se active o se recupere. Establezca esta opción en [ON] para imprimir.         NOTA       • La impresión se limita al color negro.         • La impresión se limita al color negro.       • La impresión usará la fuente designada en la pestaña [Aviso] de [Alarma].         • Si esto se establece en un idioma distinto al japonés (ASCII, chino (simplificado), coreano, chino (tradicional, cirílico o tailandés), se imprimirá en inglés.         Cuando [Japónes] es configurado       Cuando [Taiwanes] es definido <sup>%</sup> 報 <sup>10/15</sup> <sup>16:07</sup> <sup>No.1 エラ-</sup> <sup>No.1 エラ-</sup> <sup>No.1 ±</sup> <sup>No.1 ±</sup> <sup>No.1 ±</sup> |
|                                                                              | <ul> <li>La unidad GP puede almacenar la información de impresión para un máximo de 1.000 Mensajes de alarma (Aviso) e Historiales de alarmas (Impresión en tiempo real). La unidad GP puede almacenar hasta 1.000 mensajes, aún si no hay una impresora conectada. No obstante, se perderá cualquier mensaje que exceda este límite mientras la unidad GP espera a imprimir.</li> <li>Si la impresora se desconecta durante la impresión debido a un atasco de papel u otro problema, corrija el error sin apagar la unidad de visualización. La información de impresión almacenada en la GP se enviará a la impresora cuando ésta vuelva a estar online.</li> <li>Si la impresora se apaga durante la impresión, los datos que envió la GP durante ese período de tiempo no se imprimirán.</li> </ul>                                                                                                    |

# ■ Guía de configuración de alarmas (Sumario)

Muestre las alarmas activadas en una lista.

| 📃 Base             | e 1(Untitled) 🔀 🛃 Alarma         | ×                          |                         |               |         |                  | 4 ▷              |
|--------------------|----------------------------------|----------------------------|-------------------------|---------------|---------|------------------|------------------|
| Alarma             | 🗖 Habilita                       | r la tabla de textos Idiom | na ASCII                | •             |         | <u>Export</u> ar | <u>Import</u> ar |
| Ajustes co         | omunes   bloques1   bloques2   l | bloques3   bloques4   blo  | ques5   bloques6   bloq | ues7 bloques8 | Sumario |                  |                  |
| Color del<br>texto | 7 v Parpade                      | o Ninguno 💌                |                         |               |         |                  |                  |
| Color del<br>fondo | Parpade                          | o Ninguno 💌                | Saltar                  | Auto lote     |         |                  |                  |
| Número             | Dirección del Bit                |                            |                         | Mensaje       |         |                  |                  |
| 1                  |                                  |                            |                         |               |         |                  |                  |
| 2                  |                                  |                            |                         |               |         |                  |                  |
| 3                  |                                  |                            |                         |               |         |                  |                  |
| 4                  |                                  |                            |                         |               |         |                  |                  |
| 5                  |                                  |                            |                         |               |         |                  |                  |
| 6                  |                                  |                            |                         |               |         |                  |                  |
| 7                  |                                  |                            |                         |               |         |                  |                  |
| 8                  |                                  |                            |                         |               |         |                  |                  |
| 9                  |                                  |                            |                         |               |         |                  |                  |
| 10                 |                                  |                            |                         |               |         |                  |                  |
| 11                 |                                  |                            |                         |               |         |                  |                  |
| 12                 |                                  |                            |                         |               |         |                  |                  |
| 13                 |                                  |                            |                         |               |         |                  |                  |
| 14                 |                                  |                            |                         |               |         |                  |                  |
| 15                 |                                  |                            |                         |               |         |                  |                  |

| Configuración         | Descripción                                                                                                    |
|-----------------------|----------------------------------------------------------------------------------------------------|
| Color del texto       | Seleccione un color para el texto del mensaje.                                                                                                    |
| Color del fondo       | Seleccione un color de fondo para el texto del mensaje.                                                                                                    |
|                       | Seleccione el parpadeo y la velocidad del parpadeo. Puede elegir<br>diferentes configuraciones de parpadeo para [Color del texto] y [Color<br>del fondo].                                                                                                    |
| Parpadeo              | <ul> <li>NOTA</li> <li>Hay casos donde puede y otros donde no puede definir el parpadeo, según las [Configuraciones de color] de la Unidad de visualización y los Ajustes del sistema.</li> <li>** "8.5.1 Definir los colores  Lista de colores compatibles" (página 8-41)</li> </ul> |
| Saltar                | Vaya a un número de fila específico.                                                                                                    |
| Asignación automática | Aparece el cuadro de diálogo [Auto-asignación de direcciones].<br>Configure los ajustes para asignar direcciones de la [Dirección inicial] en<br>incrementos especificados.                                                                                                    |
|                       | <ul> <li>NOTA</li> <li>Si existe una dirección anterior, se sobrescribirá.</li> </ul>                                                                                                    |

| Configuración         |                              | Descripción                                                                                                    |
|-----------------------|------------------------------|----------------------------------------------------------------------------------------------------|
|                       | Dirección inicial            | Configure la Dirección de bit que iniciará la asignación automática.                                                                                                    |
| Asignación automática | N.º de bits<br>agregados     | Configure el N.º de direcciones de bit (desde 1 al Límite de la alarma -<br>Posición de la fila actual + 1") para la Asignación automática.                                                                                                    |
|                       | Aumentar la<br>dirección por | Configure el N.º de bits, desde 0 a 4096, que se añadirán durante una Asignación automática.                                                                                                    |
| Número                |                              | Muestra el número de registro del mensaje de la alarma (Número de fila) de 1 a 8999.                                                                                                    |
| Dirección del bit     |                              | Configure la Dirección de bit para visualizar la activación de la alarma.<br>Cuando la Dirección de bit de monitorización de bit se activa, la alarma<br>se activa y aparece el mensaje de alarma. Cuando la Dirección de bit de<br>monitorización de bit se desactiva, la alarma se recupera y el Mensaje de<br>alarma se borra.                                                                                                    |
|                       |                              | <ul> <li>NOTA</li> <li>Use un dispositivo de bit designado por una palabra o bien un dispositivo de palabra designado por un bit para la Dirección de bit de monitorización. Asigne las Direcciones de bit de monitorización de los Mensajes de alarma que se muestran en un solo objeto de alarma (Sumario) como direcciones continuas dentro del mismo dispositivo. No se puede definir en diferentes tipos de dispositivos.</li> </ul> |
| Mensaje               |                              | <ul> <li>Configure un mensaje de alarma con un máximo de 160 caracteres de un byte.</li> <li>NOTA</li> <li>Cuando se selecciona [Habilitar la tabla de texto], el mensaje se muestra con el número de caracteres índice de la tabla de texto.</li> </ul>                                                                                                    |

# 19.10.2 Guía de configuración de objetos de alarma

Configure los ajustes para que el objeto muestre los mensajes de alarma registrados en [Alarma]. Hay dos métodos de visualización: [Mostrar histórico] y [Sumario].

| 💰 Alarma           |                                                                               | ×         |
|--------------------|-------------------------------------------------------------------------------|-----------|
| ID del Objeto      | Básico Elemento Color Visualizar Subvisualizador Interruptor Forma del cursor |           |
| AD_0000 🕂          | >>>                                                                           | Extendido |
| Comentario         |                                                                               |           |
|                    | Mostrar histórico Sumario                                                     |           |
|                    | Formato de visualización                                                      |           |
|                    | Bloque Modo de visualización                                                  |           |
|                    | Bloque 1 Histórico                                                            |           |
|                    | Primera fila a mostrar 1                                                      |           |
|                    | Filas a mostrar 10                                                            |           |
|                    | Espacio entre filas 0                                                         |           |
|                    |                                                                               |           |
|                    |                                                                               |           |
|                    |                                                                               |           |
|                    |                                                                               |           |
|                    |                                                                               |           |
|                    |                                                                               |           |
| Registro de alarma |                                                                               |           |
|                    |                                                                               |           |
|                    |                                                                               |           |
| Ayuda ( <u>H</u> ) | (Aceptar (Q)                                                                  | Cancelar  |

| Configuración         | Descripción                                                                                                    |
|-----------------------|----------------------------------------------------------------------------------------------------|
| ID del objeto         | A los objetos se les asigna un número ID de forma automática.<br>ID del objeto de alarma: AD_**** (4 dígitos)<br>La parte alfabética es fija. Puede cambiar la parte numérica dentro del<br>rango de 0000-9999.                                                                                                    |
| Comentario            | El comentario de cada objeto puede tener hasta 20 caracteres.                                                                                                    |
| Registrar la alarma   | Cambios a los Ajustes comunes, [Alarma].                                                                                                    |
| Tipo de visualización | <ul> <li>Seleccione el tipo de objeto de la alarma.</li> <li>Mostrar histórico <ul> <li>Los mensajes de alarma se muestran en una fila por orden de activación.</li> <li>Image: Mostrar histórico" (página 19-105)</li> </ul> </li> <li>Sumario <ul> <li>Los mensajes de alarma activos aparecen en una lista.</li> <li>Image: Sumario" (página 19-139)</li> </ul> </li> </ul> |

## Mostrar histórico

Los mensajes de alarma se muestran en una fila por orden de activación.

### ♦ Ajustes básicos/Básico

Configure el formato de visualización de los mensajes de alarma.

| Alarma             |                                                                               | × |
|--------------------|-------------------------------------------------------------------------------|---|
| ID del Objeto      | Básico Elemento Color Visualizar Subvisualizador Interruptor Forma del cursor |   |
| AD_0000 🕂          | >>Extendido                                                                   |   |
| Comentario         |                                                                               |   |
|                    | Mostrar histórico Sumario                                                     |   |
|                    | Formato de visualización                                                      |   |
|                    | Bloque Modo de visualización                                                  |   |
|                    | Bloque 1 Histórico                                                            |   |
|                    | Primera fila a mostrar 🔰 👖                                                    |   |
|                    | Filas a mostrar 10 📰                                                          |   |
|                    | Espacio entre filas 0                                                         |   |
|                    |                                                                               |   |
|                    |                                                                               |   |
|                    |                                                                               |   |
|                    |                                                                               |   |
|                    |                                                                               |   |
|                    |                                                                               |   |
| Registro de alarma |                                                                               |   |
|                    |                                                                               |   |
|                    |                                                                               |   |
| Ayuda ( <u>H</u> ) | Aceptar (O) Cancelar                                                          |   |

| Co                       | nfiguración               | Descripción                                                                                                    |
|--------------------------|---------------------------|----------------------------------------------------------------------------------------------------|
| Formato de visualización |                           | Configure el formato de visualización del Historial de la alarma.                                                                                                    |
|                          | Bloque                    | Elija el bloque en el cual están registrados los mensajes de alarma<br>deseados, de [Bloque 1]<br>a [Bloque 8].                                                                                                    |
|                          | Modo de<br>visualización  | <ul> <li>Elija el método de visualización del Mensaje de alarma, ya sea</li> <li>[Histórico], [Registro] o [Activo].</li> <li><sup>C</sup> "19.10.1 Guía de ajustes comunes (alarma) ■ Guía de alarmas" (página 19-72)</li> </ul> |
|                          | Primera fila a mostrar    | Defina la fila, desde 1 a 768, en la cual comenzará la visualización del mensaje de alarma.                                                                                                    |
|                          | N.º de filas a<br>mostrar | Configure el número de filas de mensajes de alarma que se mostrarán en una pantalla, desde 1 a 50.                                                                                                    |
|                          | Espacio entre filas       | Defina el espacio entre los mensajes de alarma, desde 0 a 7 puntos.<br>A De 0 a 7 puntos.<br>B B                                                                                                    |

# ♦ Ajustes básicos/extendidos

Puede cambiar la orientación de la visualización y el tipo de ordenación de los mensajes de alarma.

| 💕 Alarma           | ×                                                                                                   |
|--------------------|----------------------------------------------------------------------------------------------------|
| ID del Objeto      | Ajustes básicos Configuración del elemento Configuración del color Mostrar ajustes Configuración de |
| AD_0000 📑          | >>Básico                                                                                            |
| Comentario         |                                                                                                    |
|                    | Mostrar historia Sumario                                                                            |
|                    | Formato de visualización                                                                            |
|                    | Mostrar bloque Modo de visualización                                                                |
|                    | Bloque 2  Histórico                                                                                 |
|                    | Mostrar fila de inicio 1 🐺                                                                          |
|                    | N.º de líneas a mostrar 10 📑 🏢                                                                      |
|                    | Mostrar espaciado entre filas 0 芸 🧱                                                                 |
|                    | Mostrar dirección Abajo -> Arriba 🔽                                                                 |
|                    |                                                                                                    |
|                    |                                                                                                    |
|                    | En orden inverso a la fecha y hora de activación 💽 📋 Invertir el orden de visualización             |
|                    |                                                                                                    |
|                    |                                                                                                    |
|                    |                                                                                                    |
|                    |                                                                                                    |
| Registro de alarma |                                                                                                    |
|                    |                                                                                                    |
| Ayuda (H)          | Aceptar (0) Cancelar                                                                                |
|                    |                                                                                                    |

| Configuración                 | Descripción                                                                                                    |
|-------------------------------|----------------------------------------------------------------------------------------------------|
|                               | Elija la dirección de desplazamiento del mensaje de alarma entre [Inferior<br>Superior] y [Superior Inferior].                                                                                                    |
| Dirección de<br>visualización | Mensaje registrado         Bomba N.º 1 cerrada<br>Tanque A nivel bajo de agua<br>Tanque B presión anormal<br>:       Orden del disparador: Tanque B presión anormal<br>→Bomba N.º 1 cerrada→Tanque A ni<br>Sort order : En orden inverso a la fecha de activación y         • Cuando la dirección de desplazamiento es [DebajoSuperior]         Dirección de desplazamiento<br>Posición de inicio         • Cuando la dirección de desplazamiento es [DebajoSuperior]         04/07/25 09:19 Tanque B presión anormal<br>04/07/25 14:20 Bomba N.º 1 cerrada<br>04/07/25 20:23 Tanque A nivel bajo de agua         • Cuando la dirección de desplazamiento es [SuperiorDebajo]<br>Posición de inicio         • Cuando la dirección de desplazamiento es [SuperiorDebajo]         • Cuando la dirección de desplazamiento es [SuperiorDebajo]         • Cuando la dirección de desplazamiento es [SuperiorDebajo]         • Dirección de desplazamiento |

| Configuración             | Descripción                                                                                                    |
|---------------------------|----------------------------------------------------------------------------------------------------|
| Orden de<br>visualización | Seleccione el orden de visualización del mensaje de alarma, ya sea [En<br>orden inverso de la fecha de activación], [En orden de ocurrencias], [En<br>orden descendente de tiempo acumulado], [Nivel & En orden inverso de<br>la fecha de activación], [Nivel & En orden descendente de ocurrencias], o<br>[En orden de registro de la alarma]. |
| Orden inverso             | Muestre los elementos en [Orden de visualización] inverso.                                                                                                    |

### ♦ Elemento/Básico

Configure los elementos, el número de caracteres y el formato de fecha/hora que se muestran en el Objeto de alarma. Los nombres de los elementos no se muestran en la pantalla GP. Para mostrar los nombres de los elementos, defínalos seleccionado [Extendido].

| 💰 Alarma           |                                                                                                    | ×                    |
|--------------------|----------------------------------------------------------------------------------------------------|----------------------|
| ID del Objeto      | Básico Elemento Color   Visualizar   Subdisplay   Interruptor   Forma del cursor                                                                                                    | 1                    |
| AD_0000            | Caracteres a mostrar Orden de visualización                                                                                                    | >>Extendido          |
| Comentario         | Margen izquierdo       0       ■       ■       Disparador         ✓ Fecha       8       ■       ■       Disparador         ✓ Disparador       5       ■       ■       ■         ✓ Mensaje       11       ■       ■       ●         ✓ Reconocer       5       ■       ■       ●         ✓ Reconocer       5       ■       ●       ●         ✓ Recuperar       5       ■       ●       ●         ✓ Recuperar       5       ■       ●       ●         ✓ Recuperar       5       ■       ●       ●         ✓ Indirecto       11       ■       ●       ●       ●         ✓ Indirecto1       ▼       ●       ●       ●       ● |                      |
| Registro de alarma |                                                                                                    | Aceptar (0) Cancelar |

| Configuración    | Descripción                                                                                                    |
|------------------|----------------------------------------------------------------------------------------------------|
| Margen izquierdo | Seleccione el espaciado entre el nombre del elemento al extremo<br>izquierdo y el borde. Configure un valor para que el número de<br>[Caracteres a mostrar] y el [Margen izquierdo] no excedan 160 caracteres<br>de un byte. |

| Configuración                          | Descripción                                                                                                    |  |
|----------------------------------------|----------------------------------------------------------------------------------------------------|--|
| Seleccionar los<br>elementos a mostrar | <ul> <li>Seleccione los elementos a mostrar en el objeto de alarma, ya sea [Fecha],<br/>[Activado], [Mensaje], [Reconocido], [Recuperado], [Ocurrencia], [<br/>Tiempo transcurrido],<br/>[Nivel].y [Dirección].</li> <li>Fecha<br/>Muestra la fecha y hora de activación de la alarma.</li> <li>Activación<br/>Muestra la hora de activación de la alarma.</li> <li>Activación<br/>Muestra el mensaje de la alarma.</li> <li>Reconocer<br/>Muestra la hora en que se confirmó el mensaje de la alarma.</li> <li>Recuperación<br/>Muestra la hora de recuperación de la alarma.</li> <li>N.º de veces<br/>Muestra el número de veces que se activó la alarma. El número máximo<br/>es 65535.</li> <li>Tiempo transcurrido<br/>Muestra el tiempo total durante el cual la alarma estaba activada. La<br/>duración máxima es 9999 horas, 59 minutos, 59 segundos.</li> <li>Nivel<br/>Muestra el nivel de importancia del mensaje de alarma.</li> </ul>                                                                                                    |  |
| N.º de caracteres a<br>mostrar         | Defina el número de caracteres que se muestran para cada elemento.<br>Configure un valor para que el número de [Caracteres a mostrar] y el<br>[Margen izquierdo] del elemento no excedan 160 caracteres de un solo<br>byte.<br>NOTA<br>• Si desea incluir espacios entre los elementos, defina un valor mayor que<br>el número de caracteres que realmente se mostrarán.<br>$\boxed{08/17/04  13:20  \text{Presión anormal}} \\ \boxed{08/17/04  13:20  \text{Presión anormal}} \\ 08/17/04  13:20  \text{Pr$ |  |
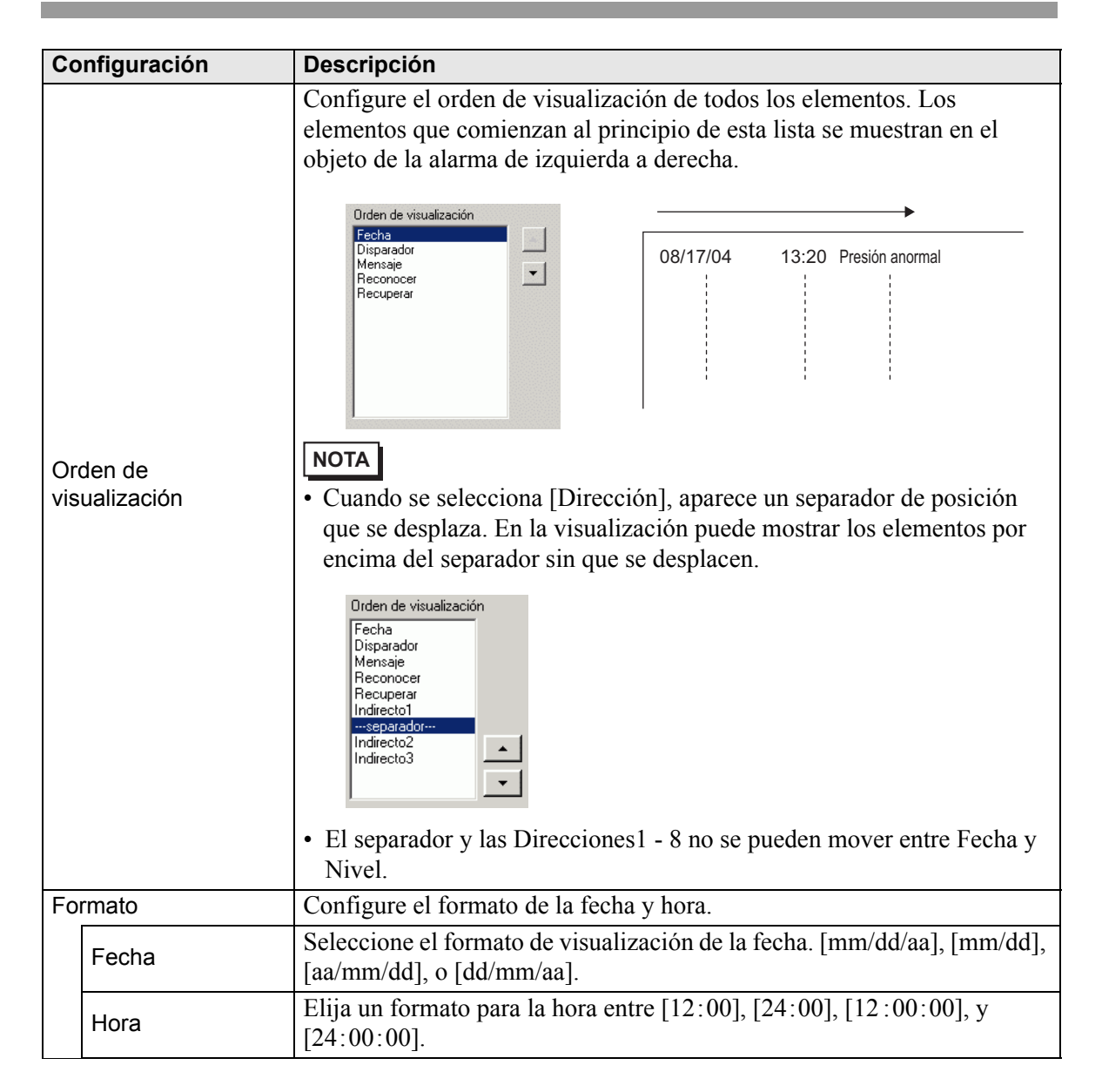

### ♦ Elemento/Extendido

Configure los nombres de los elementos a mostrar en el objeto de la alarma.

Ningún nombre de elemento

Tiene nombres de elemento

| 08/17/04 | 15:10 Tan | ique A | Fecha    | Disparado | or Mensaje |
|----------|-----------|--------|----------|-----------|------------|
| 08/17/04 | 16:23 Tan | ique C | 08/11/04 | 15:10     | Tanque A   |
|          |           |        | 08/11/04 | 16:23     | Tanque B   |
|          |           |        |          |           |            |
|          |           |        |          |           |            |
| 1        | 1         | 1      | 1        | 1         | 1          |

| 💰 Alarma           | ×                                                                         |
|--------------------|---------------------------------------------------------------------------|
| ID del Objeto      | Básico Elemento Color Visualizar Subdisplay Interruptor Forma del cursor  |
| AD_0000 🗮          | Caracteres a mostrar Nombre del elemento a mostrar Orden de visualización |
| Comentario         | Margen izquierdo 0 🗮 🗰 🕒 Fecha Disparador                                 |
|                    | 🔽 Fecha 8 🗮 🖾 Fecha Mensaje                                               |
|                    | Disparador 5 😌 🖬 🔽 Dispa                                                  |
|                    | 🔽 Mensaje 11 🛫 🖾 Mensaje                                                  |
|                    | Reconocer 5 Recon                                                         |
|                    | Recuperar 5 🕂 🖬 🗹 Recup                                                   |
|                    | □ N.º de veces 5                                                          |
|                    |                                                                           |
|                    |                                                                           |
|                    | Fecha aa/mm/dd                                                            |
|                    | L Indirecto1                                                              |
|                    | Ajustes del nombre de encabezamiento a mostrar                            |
|                    | ⊙ Texto directo                                                           |
|                    | Tipo de fuente Fuente estándar 💌 Tamaño 8 x 16 punto 💌                    |
|                    | Idioma ASCII                                                              |
| Hegistro de alarma | Color del 7 Parpadeo Ninguno Color de la Parpadeo Ninguno                 |
|                    | Color del fondo Transparente  Parpadeo Ninguno                            |
|                    |                                                                           |
| Ayuda (H)          | Aceptar (0) Cancelar                                                      |

| Configuración                                        |                | Descripción                                                                                                    |  |
|------------------------------------------------------|----------------|----------------------------------------------------------------------------------------------------|--|
| Mostrar el nombre del elemento                       |                | Seleccione la casilla para mostrar los nombres de los elementos e introduzca el texto del nombre del elemento.                                                                                                    |  |
| Ajustes del nombre de<br>encabezamiento a<br>mostrar |                | Configure los ajustes para visualizar el Nombre del elemento.                                                                                                    |  |
| Texto directo/Tab<br>de texto                        |                | <ul> <li>Defina si los nombres de los elementos se introducirán directamente o si se hará referencia a los textos registrados en una Tabla de texto.</li> <li>Texto directo Introduzca en forma directa el nombre del elemento a mostrar. </li> <li>Tabla de texto Use un nombre de elemento registrado en una Tabla de texto. </li> <li>"17.9.6 Guía de configuración de Objetos de la alarma - Elemento/Ajustes extendidos (Tabla de texto)" (página 17-77)</li></ul> |  |
|                                                      | Tipo de fuente | Elija un tipo de fuente para los nombres de los elementos alarma, ya sea<br>[Fuente Estándar] o [Fuente Stroke].                                                                                                    |  |

| Configuración                        |                                                                                                    | Descripción                                                                                                    |  |  |  |
|--------------------------------------|----------------------------------------------------------------------------------------------------|----------------------------------------------------------------------------------------------------|--|--|--|
|                                      | Tamaño                                                                                                    | Elija un tamaño de fuente para los Nombres de elemento.<br>Fuente estándar: Especifique el "Ancho x Alto" entre [8 x 8] y [64 x<br>128] en unidades de 8 puntos o seleccione un tamaño fijo, ya sea [6 x 10],<br>[8 x 13], [13 x 23]. Cuando se usan tamaños fijos, sólo puede visualizar<br>caracteres alfanuméricos de un byte.<br>Fuente Stroke: 6 a 127 |  |  |  |
|                                      | ldioma                                                                                                    | Si selecciona [Texto directo], elija el idioma para los nombres de<br>elemento: [Japonés], [ASCII], [Chino (simplificado)], [Chino<br>(tradicional)], [Coreano], [Cirílico], o [Tailandés].                                                                                                    |  |  |  |
| lostrar                              | Atributos del texto                                                                                                    | Seleccione los atributos del texto.<br>Fuente estándar:Elija entre [Estándar], [Negrita] y [Sombra]<br>(Si selecciona un tamaño fijo [6 x 10], elija entre [Estándar] y [Sombra].)<br>Fuente Stroke: Elija entre [Estándar], [Negrita] y [Contorno].                                                                                                    |  |  |  |
| 0 a l                                | Color                                                                                                    | Elija un color para los Nombres de elemento.                                                                                                    |  |  |  |
| Ajustes del nombre de encabezamiento | Parpadeo                                                                                                    | <ul> <li>Seleccione el parpadeo y la velocidad del parpadeo.</li> <li>NOTA</li> <li>Hay casos donde puede y otros donde no puede definir el parpadeo, según las [Configuraciones de color] de la Unidad de visualización y los Ajustes del sistema.</li> <li>8.5.1 Definir los colores  Lista de colores compatibles" (página 8-41)</li> </ul>              |  |  |  |
|                                      | Color del fondo                                                                                                    | <ul> <li>Defina el color de fondo del objeto de la alarma. [Dirección] = se selecciona cuando esta configuración está disponible.</li> <li>NOTA</li> <li>Si hay elementos a desplazar, elija un color de fondo sólido para los nombres de los elementos. Si los elementos no tienen un color de fondo, pueden sobreponerse en la pantalla.</li> </ul>       |  |  |  |
|                                      | Color de la<br>sombra                                                                                                    | Habilitado cuando se selecciona [Sombra] desde [Atributo del texto]<br>Defina un color para la sombra.                                                                                                    |  |  |  |
|                                      | Solibla       Defina un color para la solibla.         Seleccione si el color de sombra parpadeará o no y la velocidad de parpadeo.         NOTA         • Hay casos donde puede y otros donde no puede definir el parpado según las [Configuraciones de color] de la Unidad de visualizaci los Ajustes del sistema.         Image: Transmission of the solution of the soluti |                                                                                                    |  |  |  |

#### Color

Los mensajes de alarma se pueden codificar con colores según su estado, ya sea [Activado], [Reconocido] o [Recuperado].

Si a los mensajes de alarma se les añade niveles durante el registro, dichos niveles también pueden codificarse con colores.

| 💰 Alarma           |                                          |                            |                         |                     | ×              |
|--------------------|------------------------------------------|----------------------------|-------------------------|---------------------|----------------|
| ID del Objeto      | Ajustes básicos                          | Configuración del elemento | Configuración del color | Mostrar ajustes Cor | nfiguración de |
| AD_0001            |                                          |                            |                         |                     |                |
| Comentario         | Configuración                            | del color                  |                         |                     |                |
|                    | 🗖 Cambi                                  | ar color por nivel         |                         |                     |                |
|                    |                                          |                            |                         |                     |                |
|                    | Disparad                                 | or Dispa                   |                         |                     |                |
|                    | 5 10 10 10 10 10 10 10 10 10 10 10 10 10 |                            |                         |                     |                |
|                    | Heconoc                                  | do Heco                    |                         |                     |                |
|                    | Recupe                                   | rar Recu                   |                         |                     |                |
|                    | Mostra                                   | color 7                    | ✓ Parpadeo              | Ninguno 💌           |                |
|                    | Color d                                  | e fondo 🛛 🗖 0              | ▼ Parpadeo              | Ninguno 💌           |                |
|                    | Borrar e                                 | l color 0                  | ▼ Parpadeo              | Ninguno 💌           |                |
|                    |                                          | ,                          | _                       | ,                   |                |
|                    |                                          |                            |                         |                     |                |
|                    |                                          |                            |                         |                     |                |
|                    |                                          |                            |                         |                     |                |
|                    |                                          |                            |                         |                     |                |
|                    |                                          |                            |                         |                     |                |
| Registro de alarma |                                          |                            |                         |                     |                |
|                    |                                          |                            |                         |                     |                |
| Ayuda (H)          |                                          |                            |                         | Aceptar (0)         | Cancelar       |

| Configuración   |                                     | Descripción                                                                                                    |  |  |  |
|-----------------|-------------------------------------|----------------------------------------------------------------------------------------------------|--|--|--|
| Color           |                                     | Configure los ajustes de color para que correspondan a los estados de los                                                                                                    |  |  |  |
| 00              |                                     | Mensajes de alarma (Activado, Reconocido y Recuperado).                                                                                                    |  |  |  |
|                 |                                     | <ul> <li>Seleccione esta opción para codificar los diferentes Mensajes de alarma con colores, según los niveles definidos en [Alarma]. Elija los criterios de la codificación con colores, ya sea [Nivel] o [Estado + Nivel].</li> <li>Nivel Muestre el color basado en el nivel (8 niveles de 0 a 7) definido en el [Bloque] en [Alarma]. </li> </ul>                                                                                                    |  |  |  |
|                 | Cambiar color por                   | Mostrar color     T     Parpadeo     Ninguno       Mostrar color     0     7     Parpadeo                                                                                                    |  |  |  |
|                 | nivel                               | Borrar el color 🗰 0 💌 Parpadeo Ninguno 💌                                                                                                    |  |  |  |
|                 |                                     | <ul> <li>Estado+Nivel<br/>Muestre el color basado en el nivel (8 niveles de 0 a 7) definido en el<br/>[Bloque] en [Alarma], y divida cada nivel en colores basado en el<br/>estado [Activado], [Reconocido] y [Recuperado].</li> <li>Configuración del color<br/>Configuración del color<br/>Configuración del color<br/>Configuración del color<br/>Configuración del color<br/>Configuración del color<br/>Configuración del color<br/>Color por nivel<br/>Estado + Nivel<br/>Nivel<br/>0<br/>1<br/>2<br/>3<br/>4<br/>5<br/>6<br/>7<br/>Recuperar<br/>0<br/>1<br/>2<br/>3<br/>4<br/>5<br/>6<br/>7<br/>Recuperar<br/>0<br/>1<br/>2<br/>3<br/>4<br/>5<br/>6<br/>7<br/>Recuperado<br/>Ninguno<br/>Ninguno<br/>N</li></ul> |  |  |  |
|                 |                                     | Borrar el color 🛛 🔽 Parpadeo Ninguno 🔽                                                                                                    |  |  |  |
|                 | Activar/<br>Reconocer/<br>Recuperar | <ul> <li>Especifique el estado para definir un color.</li> <li>NOTA</li> <li>Cuando se reconoce una alarma recuperada, el mensaje se muestra en el color que se especificó para el estado de recuperación.</li> </ul>                                                                                                    |  |  |  |
|                 | Color del fondo                     | Seleccione un color de fondo para el mensaje de la alarma                                                                                                    |  |  |  |
| Color sin texto |                                     | Seleccione un color que se usará cuando un mensaje de alarma se borre o<br>no se muestre.                                                                                                    |  |  |  |
| Parpadeo        |                                     | Seleccione el parpadeo y la velocidad del parpadeo. Hay configuraciones<br>de parpadeo disponibles para el [Color del visualizador], [Color de fondo]<br>y [Color sin texto].                                                                                                    |  |  |  |
|                 |                                     | según las [Configuraciones de color] de la Unidad de visualización y<br>los Ajustes del sistema.<br>☞ "8.5.1 Definir los colores ■ Lista de colores compatibles" (página 8-41)                                                                                                    |  |  |  |

# ♦ Visualización

Defina una fuente y un borde para el Mensaje de alarma.

| 💕 Alarma                                         |                                                                                                    | × |
|--------------------------------------------------|----------------------------------------------------------------------------------------------------|---|
| ID del Objeto         AD_0001         Comentario | Ajustes básicos       Configuración del elemento       Configuración del color       Mostrar ajustes       Configuración del elemento         Mostrar ajustes de la fuente       Tipo de fuente       Fuente estándar       Tamaño       8 x 16 punto       Image: Configuración del elemento         Mostrar borde       Image: Configuración del estándar       Tamaño       8 x 16 punto       Image: Configuración del elemento         Mostrar borde       Image: Configuración del estándar       Image: Configuración del elemento       Image: Configuración del elemento         Image: Configuración del estándar       Image: Configuración del elemento       Image: Configuración del elemento       Image: Configuración del elemento         Image: Configuración del estándar       Image: Configuración del estándar       Image: Configuración del elemento       Image: Configuración del estándar         Image: Configuración del estándar       Image: Configuración del estándar       Image: Configuración del estándar       Image: Configuración del estándar         Image: Configuración del estándar       Image: Configuración del estándar       Image: Configuración del estándar       Image: Configuración del estándar         Image: Configuración del estándar       Image: Configuración del estándar       Image: Configuración del estándar       Image: Configuración del estándar         Image: Configuración del estándar       Image: Configuración del estándar       Image: Configuración del | × |
| Registro de alarma<br>Ayuda (H)                  | Aceptar (0) Cancela                                                                                                    | r |

| Configuración |                | Descripción                                                                                                    |  |
|---------------|----------------|----------------------------------------------------------------------------------------------------|--|
| Fu            | ente a mostrar | Defina una fuente para el texto.                                                                                                    |  |
|               | Tipo de fuente | Elija un tipo de fuente para el Mensaje de alarma, ya sea [Fuente Estándar]<br>o [Fuente Stroke].                                                                                                    |  |
|               | Tamaño         | Elija un tamaño de fuente para los Nombres de elemento.<br>Fuente estándar: Especifique el "Ancho x Alto" entre [8 x 8] y [64 x 128<br>en unidades de 8 puntos o seleccione un tamaño fijo, ya sea [6 x 10], [8 x<br>13], [13 x 23]. Cuando se usan tamaños fijos, sólo puede visualizar<br>caracteres alfanuméricos de un byte.<br>Fuente Stroke: 6 a 127                                       |  |
| Borde         |                | <ul> <li>Elija el borde del mensaje de alarma, ya sea [Sin borde], [Mostrar borde], o [Mostrar borde + Línea horizontal].</li> <li>NOTA</li> <li>El color del borde y la línea se fija en blanco.</li> <li>Si se selecciona [Borde exterior + Línea horizontal], defina el [Espacio entre filas] a "1" o mayor. Si se establece en "0", las líneas horizontales no se podrán mostrar.</li> </ul> |  |

# ♦ Subdisplay/Básico

Puede definir una subpantalla distinta que se mostrará al tocar cada Mensaje de alarma.

| 💣 Alarma                                      |                                         |                               |                         |             | > |
|-----------------------------------------------|-----------------------------------------|-------------------------------|-------------------------|-------------|---|
| ID del Objeto       [AD_0001       Comentario | Configuración del color Mostrar ajustes | Configuración del sub display | Configuración del inter | ruptor   Fc |   |
|                                               |                                         |                               |                         |             |   |
| Registro de alarma                            |                                         |                               |                         |             |   |
| Ayuda (H)                                     |                                         |                               | Aceptar (0)             | Cancelar    |   |

| Configuración              | Descripción                                                                                                    |  |  |  |
|----------------------------|----------------------------------------------------------------------------------------------------|--|--|--|
| Habilitar el<br>subdisplay | Seleccione si desea usar un subdisplay o no.                                                                                                    |  |  |  |
| Unidad de<br>subdisplay    | <ul> <li>Seleccione el tipo de subdisplay.</li> <li>Cambiar la pantalla base<br/>Esta configuración convierte la pantalla completa en otra pantalla.<br/>Funciona igual que un cambio de pantalla normal. En [Alarma], defina<br/>el [Número de pantalla del subdisplay] al [Número de pantalla base] de<br/>destino.</li> <li>Mostrar ventana de texto<br/>Muestre [Texto] en una Ventana. En [Alarma], defina el [Número de<br/>pantalla del subdisplay] al [Número del archivo del texto] que desea<br/>mostrar en la ventana.</li> </ul> |  |  |  |
|                            | Tipo de subdisplay Mostrar ventana de texto<br>Tamaño de la ventana C Largo Pequeño<br>Precaución: Para registrar un texto, el número de caracteres en la fila debe<br>estar dentro de 20.                                                                                                    |  |  |  |

| Configuración           | Descripción                                                                                                    |
|-------------------------|----------------------------------------------------------------------------------------------------|
|                         | Si la [Unidad de subdisplay] es [Mostrar ventana de texto], seleccione<br>[Grande] o [Pequeño] para elegir el tamaño de la ventana.                                                                                                    |
| Tamaño de la<br>ventana | <ul> <li>NOTA</li> <li>A continuación se muestra el número máximo de caracteres de texto en una línea.<br/>Ventana grande: Hasta 30 caracteres<br/>Ventana pequeña: Hasta 20 caracteres</li> <li>En algunos modelos, puede que la ventana no se muestre completamente en la GP cuando el tamaño de la ventana se establece en [Grande].</li> <li>"19.11.2 Restricciones de Subdisplay/Extendido" (página 19-161)</li> </ul> |
| ΝΟΤΑ                    | Cuando la pantalla cambie a un estado invisible en el Subdisplay, el Objeto de alarma se ocultará, sin embargo la subpantalla continuará visualizándose.                                                                                                    |

### Subdisplay/Extendido

Puede configurar un subdisplay que cambie la pantalla base o la ventana, o un subdisplay que muestre un visualizador de imagen, visualizador de mensaje o reproductor de películas en una pantalla Base o Ventana.

| S Alarmaa          |                                         |                               |                          |                       |
|--------------------|-----------------------------------------|-------------------------------|--------------------------|-----------------------|
| ID del Obieto      | Configuración del color Mostrar ajustes | Configuración del sub display | Configuración del interr |                       |
| AD_0001            | ✓ Habilitar el sub display              |                               |                          | <u>&gt;&gt;Básico</u> |
| Comentario         | Tipo de subdisplay                      | 'antalla de base              | •                        |                       |
|                    | Parámetros de la acción                 | ambiar pantalla               | •                        |                       |
|                    | 1                                       | lipo de pantalla: Pantalla    | de base                  |                       |
|                    |                                         |                               |                          |                       |
|                    | Desplazamiento 0                        | ÷ #                           |                          |                       |
|                    |                                         |                               |                          |                       |
|                    | Selección directa                       |                               |                          |                       |
|                    | Mostrar cursor                          |                               |                          |                       |
|                    |                                         |                               |                          |                       |
|                    |                                         |                               |                          |                       |
|                    |                                         |                               |                          |                       |
|                    |                                         |                               |                          |                       |
| Registro de alarma |                                         |                               |                          |                       |
| Avuda (H)          |                                         |                               | Aceptar (0)              | Cancelar              |
|                    |                                         |                               |                          |                       |

|--|

| Configuración              | Descripción                                                                                                    |
|----------------------------|----------------------------------------------------------------------------------------------------|
| Habilitar el<br>subdisplay | Seleccione si desea usar un subdisplay o no.                                                                                                    |
| Unidad de<br>subdisplay    | <ul> <li>Seleccione el tipo de subdisplay.</li> <li>Pantalla base<br/>Cambie la visualización a otra pantalla o bien muestre una imagen o<br/>texto directamente en una pantalla base.</li> <li>Pantallas<br/>Muestre una subpantalla en una ventana. Cambie la ventana a otra o<br/>muestre una imagen o texto en la ventana.</li> </ul> <b>NOTA</b> <ul> <li>Un Mensaje de alarma con un [Número de pantalla del subdisplay] igual<br/>a "0" no se mostrará en una subpantalla.</li> </ul> |

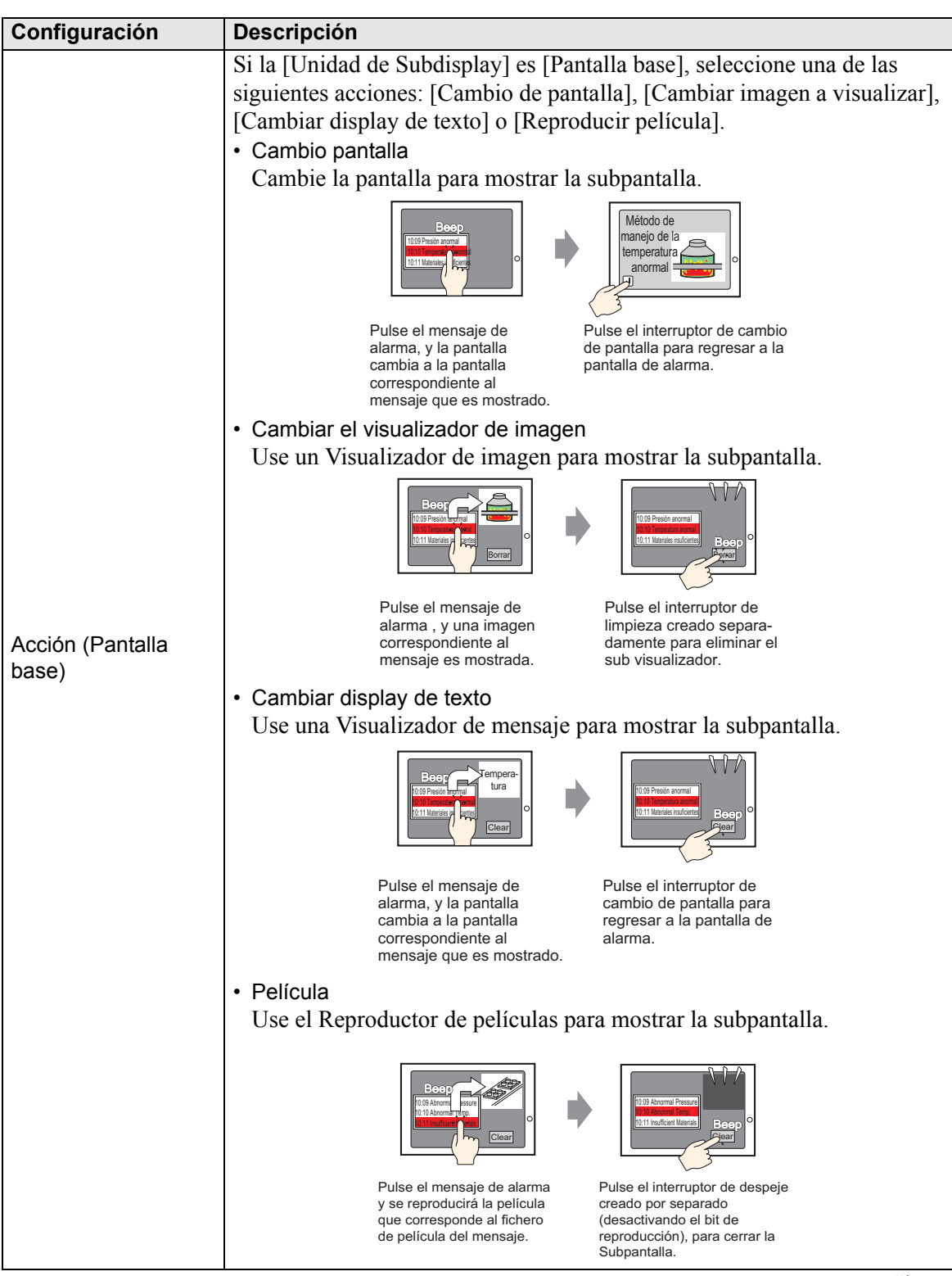

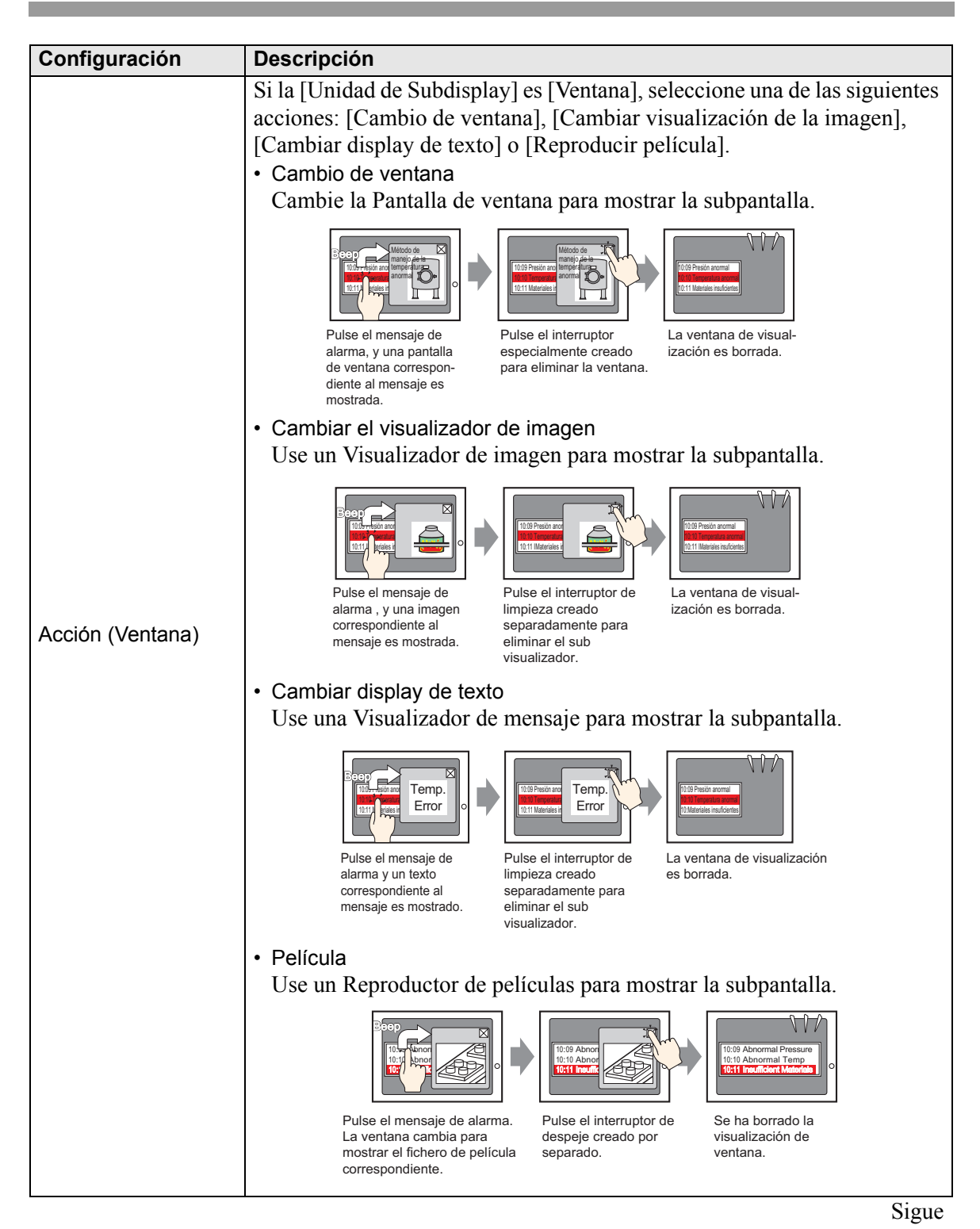

| Configuración |                                       | Descripción                                                                                                    |
|---------------|---------------------------------------|----------------------------------------------------------------------------------------------------|
|               |                                       | Se puede seleccionar el mensaje de alarma que se muestra en la pantalla<br>pulsándolo directamente. La subpantalla se visualiza cuando se pulsa el<br>mensaje de alarma a la cual se le ha definido una subpantalla.                                                                       |
| Se            | lección directa                       | 4 03/12/15 20:23 Presión anormal                                                                                                    |
|               |                                       | Si esta opción no se ha designado, use la pestaña [Interruptor] y coloque<br>un interruptor de [Subdisplay] para mostrar una subpantalla.                                                                                                    |
|               |                                       | Si se ha designado [Selección directa], defina si el cursor se mostrará cuando se pulse el mensaje de alarma o no.                                                                                                    |
| Мс            | strar cursor                          | <ul> <li>NOTA</li> <li>Si el cursor está configurado para visualizarse, esta configuración se habilita aunque la pantalla cambie al estado invisible. Cuando la pantalla cambia a estado visible, el cursor se visualiza.</li> <li>"20.3 Mostrar/Ocultar objetos" (página 20-8)</li> </ul> |
|               |                                       | Esta configuración cambia la pantalla completa a otra pantalla. Esta operación funciona igual que un cambio de pantalla normal.                                                                                                    |
| [Pa<br>[Ca    | antalla base] -<br>ambio de pantalla] | Image: Partalla de base       Image: Partalla de base         Parámetros de la acción       Cambiar pantalla         Tipo de pantalla       Image: Partalla de base         Desplazamiento       Image: Partalla                                                                           |
|               | Desplazamiento                        | Establezca el valor de Offset del número de pantalla del subdisplay entre 0<br>y 9.999. En los ajustes de [Alarma], el número establecido en el campo<br>[Número de pantalla del subdisplay] más el Offset definen el número de<br>pantalla visualizado.                                   |

| Co                                        | onfiguración                                      | Descripción                                                                                                    |  |  |  |
|-------------------------------------------|---------------------------------------------------|----------------------------------------------------------------------------------------------------|--|--|--|
| [Pantalla base] -<br>[Cambio de pantalla] |                                                   | Muestre una imagen que corresponda al mensaje de alarma en el<br>Visualizador de imagen que está ubicado en la misma pantalla que el<br>objeto de la alarma.<br>Habilitar el sub display<br>Tipo de subdisplay<br>Parámetros de la acción<br>Cambiar imagen a visualizar<br>Tipo de pantalla: Pantalla de base                                                                                                    |  |  |  |
|                                           |                                                   | Desplazamiento     0       Borrando el N.º base     1                                                                                                    |  |  |  |
|                                           | Dirección de<br>palabra para<br>visualizar imagen | Especifica la dirección del dispositivo interno de la GP (área LS, área del<br>usuario) que almacena el [Número de pantalla del subdisplay], según se<br>haya definido en [Alarma]. El número almacenado en esta dirección es el<br>número de la pantalla base que se muestra en el visualizador de imagen.<br>Configure la misma dirección en la [Dirección de palabra] del visualizador<br>de imagen ubicado en la misma pantalla que el objeto de alarma. |  |  |  |
|                                           |                                                   | <ul> <li>• Establezca el [Tipo de pantalla] del Visualizador de imagen en [Pantalla base], [Especificar pantalla] en [Dirección], y [Tipo de datos] en [Bin].</li> </ul>                                                                                                    |  |  |  |
|                                           | Desplazamiento                                    | Establezca el valor de Offset del número de pantalla del subdisplay entre 0<br>y 9.999. En los ajustes de [Alarma], el número establecido en el campo<br>[Número de pantalla del subdisplay] más el Offset definen el número de<br>pantalla visualizado.                                                                                                    |  |  |  |
|                                           | Borrar el número<br>de la pantalla<br>base        | Cuando se selecciona el [Número de pantalla del subdisplay] en [Alarma]<br>para que sea Mensaje de alarma "0", se llamará a la pantalla base<br>designada aquí y la pantalla anterior se borrará Defina el número de<br>pantalla que se ha creado para borrar el contenido (tal como una pantalla<br>con un cuadrado relleno con negro) desde 1 a 9999.                                                                                                    |  |  |  |

| Со  | nfiguración                                      | Descripción                                                                                                    |  |  |  |  |
|-----|--------------------------------------------------|----------------------------------------------------------------------------------------------------|--|--|--|--|
|     | garación                                         | Muestre un texto que corresponda al mensaie de alarma en el visualizador                                                                                                    |  |  |  |  |
|     |                                                  | de mensajes que está ubicado en la misma pantalla que el objeto de<br>alarma.                                                                                                    |  |  |  |  |
|     |                                                  | ✓ Habilitar el sub display                                                                                                    |  |  |  |  |
| [Pa | antalla base] -                                  | Tipo de subdisplay Pantalla de base                                                                                                    |  |  |  |  |
| [Ca | ambiar display de                                | Parámetros de la acción Cambiar visualizador de texto                                                                                                    |  |  |  |  |
| tex | toj                                              | Tipo de pantalla: Texto                                                                                                    |  |  |  |  |
|     |                                                  | Dirección de palabra del [#INTERNAL]LS0000 🔤                                                                                                    |  |  |  |  |
|     |                                                  | Desplazamiento 0 💼 🗰                                                                                                    |  |  |  |  |
|     |                                                  | Borrando el N.º de texto                                                                                                    |  |  |  |  |
| [   |                                                  | Especifica la dirección del dispositivo interno de la GP (área LS, área del                                                                                                    |  |  |  |  |
|     |                                                  | usuario) que almacena el [Número de pantalla del subdisplay], según se                                                                                                    |  |  |  |  |
|     |                                                  | haya definido en [Alarma]. El número almacenado en esta dirección es el                                                                                                    |  |  |  |  |
|     |                                                  | número de texto que se muestra en el visualizador de mensaje.                                                                                                    |  |  |  |  |
|     |                                                  | Configure la misma dirección en la [Dirección de palabra del número de                                                                                                    |  |  |  |  |
|     |                                                  | texto] del Visualizador de mensaje que está ubicado en la misma pantalla                                                                                                    |  |  |  |  |
|     |                                                  | que el objeto de alarma.                                                                                                    |  |  |  |  |
|     | Dirección de<br>palabra para<br>visualizar texto | Image: Seleccionar forma       Direction       Image: Seleccionar forma       Direction       Image: Seleccionar forma       Direction       Image: Seleccionar forma       Image: Seleccionar forma       Image: Seleccionar f |  |  |  |  |
|     |                                                  | como [Bin].                                                                                                    |  |  |  |  |
|     | Desplazamiento                                   | Establezca el valor de Offset del número de pantalla del subdisplay entre 0<br>y 8.999. En los ajustes de [Alarma], el número establecido en el campo<br>[Número de pantalla del subdisplay] más el Offset define el número de<br>pantalla visualizado.                                                                                                    |  |  |  |  |
|     | Borrando el<br>número del<br>archivo de texto    | Cuando se selecciona el [Número de pantalla del subdisplay] en [Alarma]<br>para que sea Mensaje de alarma "0", se llamará al texto designado aquí y el<br>texto anterior se borrará. Configure el número del texto que se ha creado<br>para borrar el contenido (tal como un texto sin contenido) desde 1 a 8999.                                                                                                    |  |  |  |  |

| Config                                     | guración                                           | Descripción                                                                                                    |  |  |  |
|--------------------------------------------|----------------------------------------------------|----------------------------------------------------------------------------------------------------|--|--|--|
| [Pantalla base] -<br>[Reproducir película] |                                                    | Cambie a una pantalla base configurada con un reproductor de películas. Esta operación funciona igual que un cambio de pantalla normal.                                                                                                    |  |  |  |
|                                            |                                                    | Tipo de subvisualizador       Pantalla base         Modo       Película         Tipo de pantalla:       Archivo de película         Dirección de palabra de la visualización de la película       [#INTERNAL]LS0000         Desplazamiento       0                                                                                                    |  |  |  |
| Dir<br>pal<br>visi<br>pel                  | rección de<br>labra de<br>ualización de<br>lículas | Especifica la dirección del dispositivo interno de la GP (área LS, área del<br>usuario) que almacena el [Número de pantalla del subdisplay], según se<br>haya definido en [Alarma]. El número puede actuar como el número<br>índice del archivo de película que se mostrará en el reproductor de<br>películas.<br>Configure la misma dirección en la propiedad [Dirección de palabra de<br>control de reproducción] del reproductor de películas.<br><b>Reproductor de películas</b><br><b>Reproductor de películas</b><br><b>Reproductor de reproducción</b><br><b>Reproductor de reproducción</b><br><b>Reproductor de reproducción</b><br><b>Reproductor de la lista de reproducción</b> ] del reproductor de<br>películas, defina [Repetir reproducción] y [Auto-reproducción] a<br>desactivado y [Orden de la lista de reproducción] en forma individual, y<br>establezca [En error] en [Detener]. |  |  |  |
| De                                         | splazamiento                                       | Establezca el valor de Offset del número de pantalla del subdisplay entre 0<br>y 99. En los ajustes de [Alarma],<br>el número establecido en el campo [Número de pantalla del subdisplay]<br>más el Offset define el número de pantalla visualizado.                                                                                                    |  |  |  |

| Co        | Configuración Descripción |                                          |                                                                                                    |
|-----------|---------------------------|------------------------------------------|----------------------------------------------------------------------------------------------------|
| [Ve<br>de | enta<br>ver               | na] - [Cambio<br>ntana]                  | Muestra la pantalla que corresponde al mensaje de la alarma.                                                                                                    |
|           | De                        | splazamiento                             | Establezca el valor de Offset del número de pantalla del subdisplay entre 0<br>y 2000. En los ajustes de [Alarma], el número establecido en el campo<br>[Número de pantalla del subdisplay] más el Offset definen el número de<br>pantalla visualizado.                                                                                                    |
|           | Ajı<br>ver                | ustes de la<br>ntana                     | Configure los ajustes para mostrar un objeto de ventana ubicado en la misma pantalla que el objeto de alarma.                                                                                                    |
|           |                           | Dirección de<br>control de la<br>ventana | <ul> <li>Especifique la dirección para controlar la visualización de la ventana. Se usarán cuatro palabras consecutivas a partir de la dirección designada. Sólo se puede usar la dirección del dispositivo interno de la GP (área LS, área del usuario).</li> <li>En los ajustes de [Alarma], el número establecido en el campo [Número de pantalla del subdisplay] se escribe a la dirección siguiente a la dirección definida aquí, que se usa para definir la pantalla de ventana a visualizar. Configure la misma dirección a la [Dirección de control de la ventana] del objeto de ventana ubicado en la misma pantalla que el objeto de la alarma.</li> <li><sup>(3)</sup> "12.7.2 Función de la palabra" (página 12-25)</li> <li><b>NOTA</b></li> <li>• Establezca la [Especificación de la ventana] del objeto de la ventana en [Dirección] y el [Tipo de datos] en [Bin].</li> </ul> |

| Configu                          | uración                               | Descripción                                                                                                    |
|----------------------------------|---------------------------------------|----------------------------------------------------------------------------------------------------|
| [Ventana<br>visualiza<br>imagen] | a] - [Cambiar<br>ación de la<br>I     | Muestre una imagen que corresponda al mensaje de alarma en el visualizador de imagen que está ubicado en la pantalla de ventana.                                                                                                    |
| Dire<br>pala<br>visua            | cción de<br>bra para<br>alizar imagen | Especifique la dirección del dispositivo interno de la GP (área LS, área del usuario) para almacenar el número definido en el campo [Número de pantalla del subdisplay] de [Alarma]. El número almacenado en esta dirección es el número de la pantalla que se muestra en el visualizador de imagen.<br>Configure la misma dirección en la [Dirección de palabra] del visualizador de imagen que está ubicado en la pantalla de ventana.<br>Internet de la pantalla de ventana. |
| Des                              | plazamiento                           | Establezca el valor de Offset del número de pantalla del subdisplay entre 0<br>y 9.999. En los ajustes de [Alarma], el número establecido en el campo<br>[Número de pantalla del subdisplay] más el Offset definen el número de<br>pantalla visualizado.                                                                                                    |

| Configuración                             |                                                                                                    | guración                                 | Descripción                                                                                                    |  |
|-------------------------------------------|----------------------------------------------------------------------------------------------------|------------------------------------------|----------------------------------------------------------------------------------------------------|--|
|                                           | Borrar el número<br>de la pantalla<br>baseCuando se selecciona el [Número de pantalla del subdisplay] en [Alar<br>para que sea Mensaje de alarma "0", se llamará a la pantalla base<br>designada aquí y la pantalla anterior se borrará Defina el número de<br>pantalla que se ha creado para borrar el contenido (tal como una panta<br>con un cuadrado relleno con negro) desde 1 a 9999. |                                          |                                                                                                    |  |
| imageı                                    | Ajustes de la ventana                                                                                                    |                                          | Configure los ajustes para mostrar un objeto de ventana ubicado en la misma pantalla que el objeto de alarma.                                                                                                    |  |
| Cambiar el visualizador de                |                                                                                                    | Dirección de<br>control de la<br>ventana | <ul> <li>Especifique la dirección para controlar la visualización de la ventana. Se usarán cuatro palabras consecutivas a partir de la dirección designada. Sólo se puede usar la dirección del dispositivo interno de la GP (área LS, área del usuario).</li> <li>Configure la misma dirección a la [Dirección de control de la ventana] del objeto de ventana ubicado en la misma pantalla que el objeto de la alarma.</li> <li>* "12.7.2 Función de la palabra" (página 12-25)</li> <li>NOTA</li> <li>• Establezca la [Especificación de la ventana] del objeto de la ventana en [Dirección] y el [Tipo de datos] en [Bin].</li> </ul> |  |
|                                           |                                                                                                    | Número de la ventana                     | Defina la Pantalla a mostrar (la ventana que contiene el visualizador de imagen) desde 1 a 2000. Este número se escribe a la ([Dirección de control de ventana] + 1).                                                                                                    |  |
| [Ventana] - [Cambiar<br>display de texto] |                                                                                                    | na] - [Cambiar<br>y de texto]            | Muestre un texto que corresponda al mensaje de alarma en el<br>[Visualizador de texto] del visualizador de mensajes que está ubicado en la<br>misma pantalla que el objeto de la alarma.<br>Habilitar el sub display                                                                                                    |  |

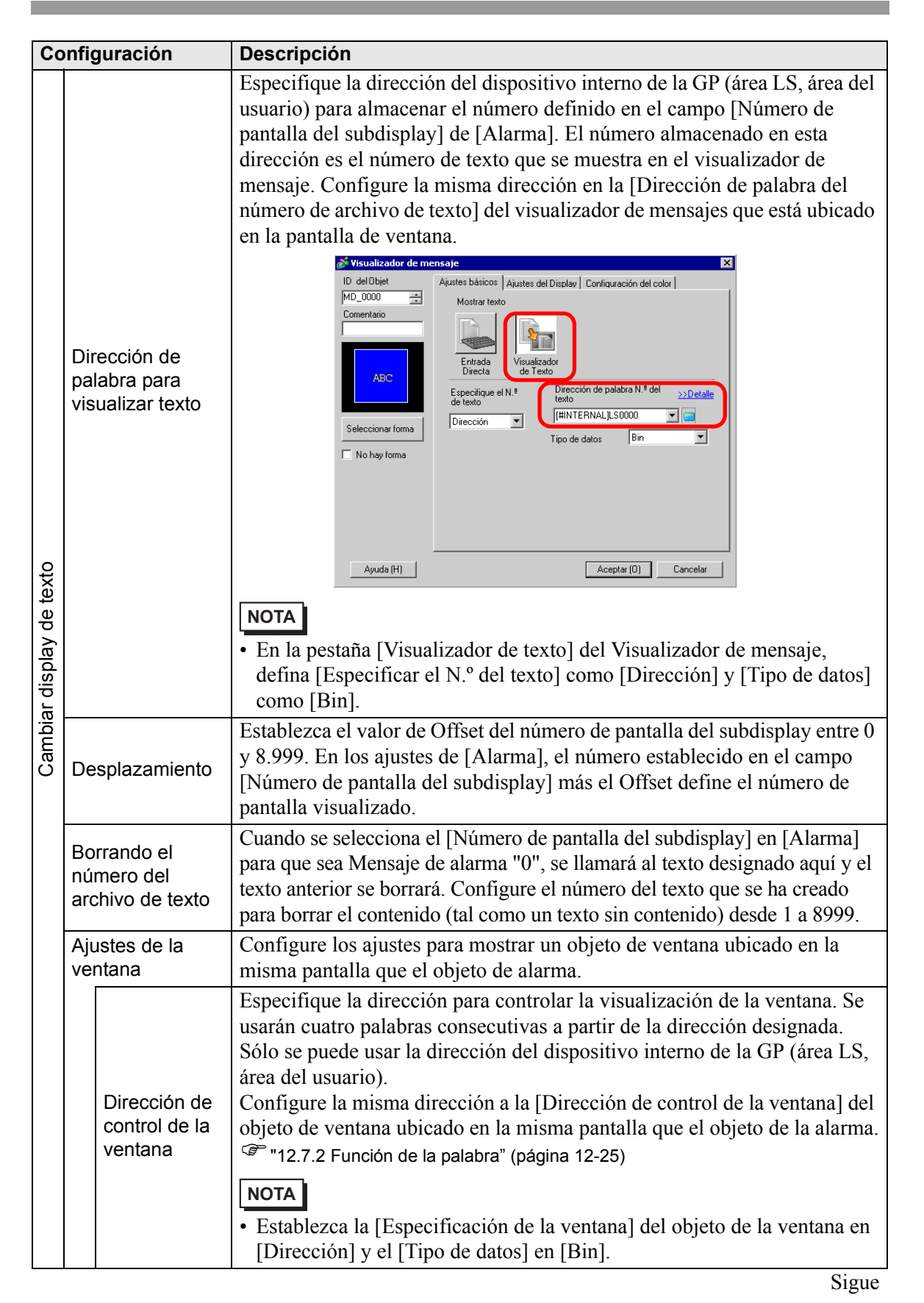

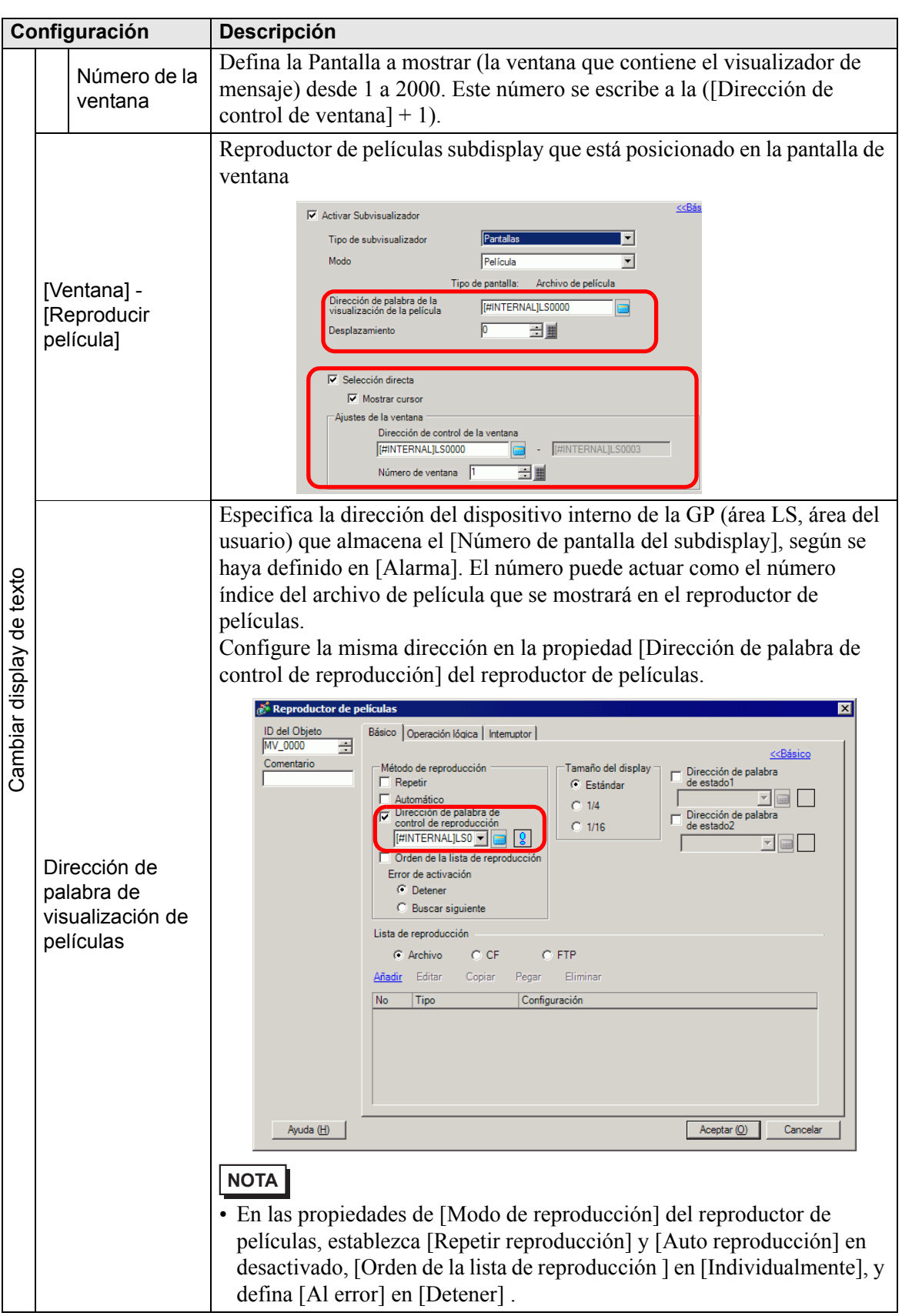

| Configuración |            | guración                                 | Descripción                                                                                                    |
|---------------|------------|------------------------------------------|----------------------------------------------------------------------------------------------------|
|               | De         | splazamiento                             | Establezca el valor de Offset del número de pantalla del subdisplay entre 0<br>y 99. En los ajustes de [Alarma],<br>el número establecido en el campo [Número de pantalla del subdisplay]<br>más el Offset define el número de pantalla visualizado.                                                                                                    |
|               | Ajı<br>ver | ustes de la<br>ntana                     | Configure los ajustes para mostrar un objeto de ventana ubicado en la misma pantalla que el objeto de alarma.                                                                                                    |
| Película      |            | Dirección de<br>control de la<br>ventana | <ul> <li>Especifique la dirección para controlar la visualización de la ventana. Se usarán cuatro palabras consecutivas a partir de la dirección designada.</li> <li>Sólo se puede usar la dirección del dispositivo interno de la GP (área LS, área del usuario).</li> <li>En los ajustes de [Alarma], el número establecido en el campo [Número de pantalla del subdisplay] se escribe a la dirección siguiente a la dirección definida aquí, que se usa para definir la pantalla de ventana a visualizar.</li> <li>Configure la misma dirección a la [Dirección de control de la ventana] del objeto de ventana ubicado en la misma pantalla que el objeto de la alarma.</li> <li>* "12.7.2 Función de la palabra" (página 12-25)</li> <li>NOTA</li> <li>• Establezca la [Especificación de la ventana] del objeto de la ventana en [Dirección] y el [Tipo de datos] en [Bin].</li> </ul> |
|               |            | Número de la<br>ventana                  | Define el número, de 1 a 2000, de la pantalla (configurada con a reproductor de película) que desea mostrar. Este número se escribe en ([Dirección de control de ventana]+1).                                                                                                    |

### • El dispositivo interno de la GP [#INTERNAL] consiste en dos áreas: el área [LS] y el área [USR]. Vea la sección siguiente para una lista las direcciones disponibles en el área LS:

<sup>(C)</sup> "A.1.4 Área LS (Método de acceso directo)" (página A-8)

#### ♦ Interruptor

Configure los interruptores de operación para mostrar los mensajes de alarma.

| ABC       Final       Modo estático         Imiso       Imiso       Imiso         ABC       Final       Imiso         Imiso       Imiso       Imiso         ABC       Imiso       Imiso         Imiso       Imiso       Imiso         Imiso       Imiso       Im | entario                                                                                                    | <u> </u>                                                                                                    | Seleccionar interru                                                                                                    | aptor                                                                                                    | <b></b>                                  |
|----------------------------------------------------------------------------------------------------|----------------------------------------------------------------------------------------------------|----------------------------------------------------------------------------------------------------|----------------------------------------------------------------------------------------------------|----------------------------------------------------------------------------------------------------|------------------------------------------|
|                                                                                                    | ABC<br>Final<br>Final<br>Final<br>Final<br>Final<br>Final<br>Reconocc<br>Final<br>Reconocc<br>Final<br>Final<br>Reconocc<br>Final<br>Final<br>Fina | er<br>nocer<br>odo<br>r hacia arriba<br>r hacia abajo<br>lazar hacia arriba<br>lazar hacia arriba<br>lazar hacia arriba<br>lazar hacia arriba<br>lazar hacia arriba<br>r todo<br>r la alarma recuperada<br>r todas las alarmas recuperad.<br>r la alarma reconocida | Etiqueta del interru<br>Tipo de fuente<br>Idioma<br>Color del texto<br>Etiqueta<br>Color del Interrupto<br>Color del borde<br>Color del borde<br>Color del borde<br>Color del borde<br>Diseño | IPIOT<br>Fuente estándar<br>ASCII<br>7<br>START<br>7<br>7<br>7<br>7<br>7<br>7<br>7<br>7<br>7<br>7<br>7<br>7<br>7 | Parpadeo Ninguno V<br>Parpadeo Ninguno V |

• El mismo interruptor que está definido en esta pestaña puede crearse con un objeto de Interruptor Piloto [Interruptor especial] - [Interruptor de historial de alarmas].

10.15.4 Interruptor especial Interruptor histórico de alarmas 10-78

 Si se define Visibilidad de animación, el interruptor definido pasa a ser invisible cuando el Objeto de alarma cambia a invisible.
 "20.3 Mostrar/Ocultar objetos" (página 20-8)

| Configuración                   | Descripción                                                  |  |  |
|---------------------------------|--------------------------------------------------------------|--|--|
| Vista previa del<br>interruptor | Muestra la forma del interruptor seleccionado.               |  |  |
| Seleccionar forma               | Abra el Navegador de formas para elegir la forma del objeto. |  |  |
| Tipos de interruptores          | Configure el tipo de interruptor.                            |  |  |
| Inicio/Final                    | Configure un interruptor para iniciar/terminar la operación. |  |  |

|                        | Configuración |                           | Descripción                                                                                                    |
|------------------------|---------------|---------------------------|----------------------------------------------------------------------------------------------------|
|                        | Inicio/Final  |                           | Toque [Inicio] y aparecerá el cursor para operar los otros interruptores.<br>Si toca [Final], el cursor se cancelará.<br>03/12/15 20:23 Presión anormal<br>Visuaizar Ocultar |
|                        |               | Reconocer<br>todo         | Reconoce todos los mensajes de alarma actualmente activados.                                                                                                    |
|                        | Мо            | ver                       | Configure los interruptores de movimiento.                                                                                                    |
| Tipos de interruptores |               | Mover hacia<br>arriba     | Mueve el cursor una fila hacia arriba o hacia abajo.<br>03/12/15 20:23 Presión anormal                                                                                       |
|                        |               | Mover hacia<br>abajo      | 03/12/15 20:20 Líquido bloqueado<br>ARPIBA ABAJO<br>ARRIBA ABAJO                                                                                                    |
|                        |               | Desplazar<br>hacia arriba | Los mensajes de alarma que se muestran actualmente se desplazan hacia<br>arriba o hacia abajo por un número de filas dado.                                                   |
|                        |               | Desplazar<br>hacia abajo  | Por ejemplo, Número de alarmas activas: 9, Filas a mostrar: 3, Desplazar:<br>3<br>Mensaje 1<br>Mensaje 2<br>Mensaje 3<br>Mensaje 6<br>Mensaje 6<br>Mensaje 9<br>Mensaje 9    |

| Configuración          |           | nfiguración | Descripción                                                                                                    |
|------------------------|-----------|-------------|----------------------------------------------------------------------------------------------------|
|                        | Reconocer |             | Configure el interruptor Reconocer.                                                                                                    |
| Tipos de interruptores |           | Reconocer   | Reconoce la alarma en la posición actual del cursor. Pulse [Reconocer] y<br>se mostrará la hora de reconocimiento del mensaje de alarma<br>seleccionado.<br>Fecha Disparador Mensaje Reconocido Recuperar<br>03/12/15 20:23 Presión anormal 20:29<br>Reconocer<br>Las alarmas que ya se han recuperado no cambiarán cuando se toque<br>[Reconocer].<br>Fecha Disparador Mensaje Reconocido Recuperar<br>03/12/15 20:23 Presión anormal 20:29<br>Reconocer<br>03/12/15 20:23 Presión anormal 20:29<br>Reconocer<br>03/12/15 |

|            | Configuración |                                                       | Descripción                                                                                                    |  |  |  |
|------------|---------------|-------------------------------------------------------|----------------------------------------------------------------------------------------------------|--|--|--|
|            | Limpiar       |                                                       | Configure un interruptor para limpiar el visualizador. Los datos de Bit o de Palabra del ordenador primario (PLC) no se borrarán.                                                                            |  |  |  |
|            |               | Limpiar                                               | Pulse [Borrar] para borrar la visualización de mensaje de alarma en la<br>posición actual del cursor.<br>Fecha Disparador Mensaje Reconocido Recuperar<br>03/12/15 20:23 Presión anormal<br>Borrar<br>Borrar |  |  |  |
|            |               | Limpiar todo                                          | Borra todos los mensajes de alarma visualizados, a pesar de su estado, ya sea [Activado], [Reconocido] o [Recuperado].                                                                                       |  |  |  |
|            |               | Borrar alarma<br>recuperada                           | Borra el mensaje de la alarma recuperada en la posición actual del cursor.<br>Si el mensaje no está en estado Recuperado, no se borrará.                                                                     |  |  |  |
| uptores    |               | Borrar todas<br>las alarmas<br>recuperadas            | Borra todos los mensajes de alarmas recuperadas.                                                                                                    |  |  |  |
| s de inter |               | Borrar la<br>alarma<br>reconocida                     | Borra el mensaje de alarma reconocida en la posición actual del cursor. Si el mensaje no está en estado Reconocido, no se borrará.                                                                           |  |  |  |
| Tīpo       |               | Borrar todas<br>las alarmas<br>reconocidas            | Borra todos los mensajes de alarmas reconocidas.                                                                                                    |  |  |  |
|            |               | Borrar el<br>número de<br>ocurrencias<br>individuales | Borra el número de ocurrencias de la alarma en la posición actual del cursor y reemplaza ese valor con "0".                                                                                                  |  |  |  |
|            |               | Borrar todos<br>los números<br>de ocurrencias         | Borra el número de ocurrencias de todas las alarmas mostradas y reemplaza el valor con "0".                                                                                                    |  |  |  |
|            |               | Borrar el<br>tiempo<br>acumulado<br>individual        | Borra el tiempo acumulado de la alarma en la posición actual del cursor y reemplaza ese valor con "0".                                                                                                    |  |  |  |
|            |               | Borrar todo el<br>tiempo<br>acumulado                 | Borra el tiempo acumulado de todas las alarmas mostradas y reemplaza el valor con "0".                                                                                                    |  |  |  |

|                        | Configuración |                                                                    | Descripción                                                                                                    |
|------------------------|---------------|--------------------------------------------------------------------|----------------------------------------------------------------------------------------------------|
| Tipos de interruptores | Ordenar       |                                                                    | <ul> <li>Configure un interruptor para ordenar los mensajes de alarma.</li> <li>NOTA</li> <li>Esta configuración queda deshabilitada si el modo de visualización se define en [Registro].</li> <li>Los datos del Historial de la alarma se imprimen o se guardan en la tarjeta CF por orden de acontecimiento, incluso cuando el orden de visualización de los mensajes cambia en la pantalla.</li> </ul>                                                   |
|                        |               | En orden<br>inverso a la<br>fecha de<br>activación                 | Muestra los mensajes de alarma en orden de ocurrencia, según la dirección de desplazamiento.                                                                                                    |
|                        |               | En orden de<br>número de<br>ocurrencias                            | <ul> <li>Muestra los mensajes de alarma en orden, comenzando con las que ocurren con mayor frecuencia, según la dirección de desplazamiento.</li> <li>NOTA</li> <li>Si existen varias alarmas con la misma frecuencia, se mostrarán en el orden descendente del tiempo acumulado, según la dirección de desplazamiento. Si hay varias alarmas con el mismo número de ocurrencias y tiempo acumulado, la alarma más reciente se mostrará primero.</li> </ul> |
|                        |               | En orden<br>descendente<br>del tiempo<br>acumulado                 | <ul> <li>Muestra los mensajes de alarma en orden, comenzando con el mayor tiempo acumulado, según la dirección de desplazamiento.</li> <li>NOTA</li> <li>Si existen múltiples alarmas con el mismo tiempo acumulado, se mostrarán el orden descendente del número de ocurrencias, según la dirección de desplazamiento. Si hay varias alarmas con el mismo número de ocurrencias y tiempo acumulado, la alarma más reciente se mostrará primero.</li> </ul> |
|                        |               | Nivel & En<br>orden inverso<br>de la fecha de<br>activación        | Muestra los mensajes de alarma en orden, comenzando con el nivel registrado más alto,<br>según la dirección de desplazamiento. Si existen múltiples mensajes de alarmas con el<br>mismo nivel, los mensajes se mostrarán en orden a partir del más reciente.                                                                                                    |
|                        |               | Nivel y En<br>orden<br>descendente<br>del número de<br>ocurrencias | <ul> <li>Muestra los mensajes de alarma en orden, comenzando con el nivel registrado más alto, según la dirección de desplazamiento. Si existen varias alarmas con el mismo nivel, se mostrarán en el orden descendente del tiempo acumulado, según la dirección de desplazamiento.</li> <li>NOTA</li> <li>Si existen varias alarmas con la misma frecuencia, se mostrarán en orden descendente del tiempo acumulado.</li> </ul>                            |
|                        |               | En orden por<br>registro de la<br>alarma                           | Muestra los mensajes de alarma en orden ascendente del número de registro<br>(Número de fila) definido en [Alarma], según la dirección de desplazamiento.                                                                                                    |
|                        |               | Orden inverso                                                      | Muestra los mensajes de alarma en orden inverso de la cronología especificada.                                                                                                    |
|                        | De            | splazar                                                            | Configure el interruptor de desplazamiento usado por la columna [Dirección].                                                                                                    |

| Configuración                  |                                     | nfiguración                            | Descripción                                                                                                    |
|--------------------------------|-------------------------------------|----------------------------------------|----------------------------------------------------------------------------------------------------|
|                                |                                     |                                        | Desplaza los datos visualizados hacia la derecha.                                                                                                    |
|                                |                                     |                                        | Fecha Adivado Mensaje Dirección2 Fecha Adivado Mensaje Dirección1                                                                                                    |
|                                |                                     | Desplazar<br>valor a la<br>derecha     | 07/07/02       20:14 Transportadores de detenido       ON         07/07/02       20:02 Presión anormal       110         07/07/02       20:14 Temperatura anormal       100         07/07/02       20:14 Temperatura anormal       100         07/07/02       20:14 Temperatura anormal       100         07/07/02       20:14 Temperatura anormal       100         07/07/02       20:14 Temperatura anormal       100         07/07/02       20:14 Temperatura anormal       100         07/07/02       20:14 Temperatura anormal       100         07/07/02       20:14 Temperatura anormal       100 |
|                                | lazar                               |                                        | Desplácese Dirección                                                                                                    |
|                                | esp                                 |                                        | Desplaza los datos visualizados hacia la izquierda.                                                                                                    |
| erruptores                     |                                     | Desplazar<br>valor a la<br>izquierda   | Fecha       Adivado Mensaje       Dirección2         07/07/02       20:14 Transportadores de detenido       ON         07/07/02       20:02 Presión anormal       110         07/07/02       20:14 Temperatura anormal       100         07/07/02       20:14 Temperatura anormal       100         07/07/02       20:14 Temperatura anormal       100         07/07/02       20:14 Temperatura anormal       100         07/07/02       20:14 Temperatura anormal       100         07/07/02       20:14 Temperatura anormal       100         07/07/02       20:14 Temperatura anormal       100       |
| e int                          |                                     |                                        | Desplácese Dirección                                                                                                    |
| s de                           | Subdisplay                          |                                        | Configure el interruptor del subdisplay.                                                                                                    |
| Tipo                           |                                     | Subdisplay                             | Muestra la subpantalla registrada en el mensaje de alarma en la posición actual del cursor.                                                                                                    |
|                                | Adquisición del<br>número de alarma |                                        | Configure el interruptor de adquisición del número de alarma.                                                                                                    |
|                                |                                     | Adquisición<br>del número de<br>alarma | Obtiene el número del mensaje de alarma (el número de fila registrado en [Alarma]) del mensaje en la posición actual del cursor.                                                                                                    |
|                                | Iniciar monitor<br>ladder           |                                        | Configura un interruptor para iniciar el monitor ladder.                                                                                                    |
|                                |                                     | Iniciar monitor<br>ladder              | Si ha comprado e instalado el monitor ladder, úselo para buscar el peldaño que usa la dirección del dispositivo.                                                                                                    |
| Seleccionar interruptor        |                                     | ionar interruptor                      | Elija un interruptor para definir la etiqueta o el conteo del desplazamiento.                                                                                                    |
| N.º de muestras a<br>desplazar |                                     | muestras a<br>zar                      | Defina el número de filas a desplazar hacia arriba o hacia abajo, desde 1 a<br>768, cuando ponga el interruptor [Desplazar hacia arriba]/[Desplazar<br>hacia abajo] en la pantalla.                                                                                                    |

| Configuración |                       | Descripción                                                                                                    |                               |                            |  |
|---------------|-----------------------|----------------------------------------------------------------------------------------------------|-------------------------------|----------------------------|--|
|               |                       | Especifique si se usará el modo estático cuando ubique el interruptor<br>[Inicio]. El modo estático suspende las alarmas que se muestran<br>actualmente e impide la regeneración de la visualización en pantalla.<br>Puede usarse para detener la visualización en forma temporal cuando las<br>alarmas no se pueden ver porque se activan con mucha frecuencia.<br>Si el modo estático está definido, pulse [Inicio] 2 veces para iniciar el<br>modo estático, y pulse [Fin] para cancelarlo.                                                        |                               |                            |  |
|               |                       | gestión y visualización serán de la siguiente for                                                                                                    | rma.                          | statico, la                |  |
|               |                       | Operación Acción/Interruptor                                                                                                    | Procesamie<br>nto             | Visualizar                 |  |
| Мс            | do estático           | Alarma: Activación, Recuperación<br>Operación del interruptor: [Reconocer], [Borrar]                                                                                                    | 0                             | х                          |  |
|               |                       | Operación del interruptor: [Mover hacia arriba],<br>[Mover hacia abajo], [Desplazar hacia arriba],<br>[Desplazar hacia abajo], [Ordenar], [Subdisplay]                                                                                                    | 0                             | Ο                          |  |
|               |                       | Operación del interruptor: [Tecla de adquisición del                                                                                                    | Ο                             | _                          |  |
|               |                       | <ul> <li>Tenga en cuenta que si ejecuta una operación de borrado mientras el modo estático está activado, los mensajes almacenados dentro de la GP se borrarán, aunque los mensajes queden en pantalla.</li> <li>Si tal como se mencionó antes, el mensaje almacenado en la GP se ha borrado, el subdisplay no se muestra en el modo estático.</li> <li>El Modo estático sigue activado, incluso cuando el Objeto de alarma pasa a ser invisible en el Modo estático. Cambie el Objeto de alarma a visible para cancelar el Modo estático.</li> </ul> |                               |                            |  |
| Eti           | queta del interruptor | Configure el texto que se mostrará en la etiqueta del interruptor.                                                                                                    |                               |                            |  |
|               | Tipo de fuente        | Elija un tipo de fuente para la etiqueta del inter<br>Estándar] o [Fuente Stroke].                                                                                                    | ruptor, ya se                 | ea [Fuente                 |  |
|               | Idioma                | Seleccione un idioma para la etiqueta del interr<br>[Occidental], [Chino (tradicional)], [Chino (sin<br>[Cirílico] o [Tailandés].                                                                                                    | uptor, ya sea<br>plificado)], | a [Japonés],<br>[Coreano], |  |
|               | Color del texto       | Seleccione un color para la etiqueta del interrup                                                                                                    | otor.                         |                            |  |
|               |                       | Introduzca el texto que se mostrará en la etique                                                                                                    | ta del interr                 | uptor.                     |  |
|               | Etiqueta              | <ul> <li>NOTA</li> <li>Seleccione el interruptor y pulse la tecla [F2] etiqueta en forma directa.</li> </ul>                                                                                                    | para editar                   | el texto de la             |  |

| Configuración         | Descripción                                                                                                    |
|-----------------------|----------------------------------------------------------------------------------------------------|
| Color del Interruptor | Defina el color del interruptor                                                                                                    |
| Color del borde       | Designe el color del borde del interruptor y el color de fondo.                                                                                                    |
| Color                 | <ul> <li>NOTA</li> <li>La configuración de Color del interruptor es común para todos los objetos de alarma, a pesar del tipo de interruptor seleccionado.</li> </ul>                                                                                                    |
|                       | Seleccione el parpadeo y la velocidad del parpadeo. Puede configurar el<br>parpadeo para el [Color del borde], [Color del display]<br>y [Color del diseño].                                                                                                    |
| Parpadeo              | <ul> <li>NOTA</li> <li>Hay casos donde puede y otros donde no puede definir el parpadeo, según las [Configuraciones de color] de la Unidad de visualización y los Ajustes del sistema.</li> <li>** "8.5.1 Definir los colores  Lista de colores compatibles" (página 8-41)</li> </ul> |
| Diseño                | Elija entre nueve tipos de diseños para el interruptor.                                                                                                    |
| Color del diseño      | Especifique el color del diseño cuando seleccione opciones que no sean [Ningún diseño].                                                                                                    |

### Forma del cursor

Si maneja mensajes de alarma, elija la forma de visualización del cursor. Seleccione también las configuraciones del cursor para cuando se envíe la confirmación del mensaje de alarma desde el dispositivo/PLC.

| 💰 Alarma                 |                                                                                                    |
|--------------------------|----------------------------------------------------------------------------------------------------|
| ID del Objeto<br>AD_0000 | Básico Elemento Color Visualizar Subvisualizador Interruptor Forma del cursor<br>Ajustes del cursor<br>Forma del cursor Línea 💌 1 Punto |
|                          | Posición del cursor     Dirección de palabra de     almacenamiento     Adguirir posición del cursor.en cada movimiento                  |
|                          |                                                                                                    |
|                          |                                                                                                    |
| Registro de alarma       |                                                                                                    |
| Ayuda ( <u>H</u> )       | Aceptar (Q) Cancelar                                                                                                    |

| Configuración               |                                                       | Descripción                                                                                                    |  |  |  |
|-----------------------------|-------------------------------------------------------|----------------------------------------------------------------------------------------------------|--|--|--|
| Configuración del<br>cursor |                                                       | Si maneja mensajes de alarma, elija la forma de visualización del cursor.                                                                                                    |  |  |  |
|                             |                                                       | Elija la forma del cursor, ya sea [Vertical] o [Inverso].                                                                                                    |  |  |  |
|                             |                                                       | Arriba/Abajo                                                                                                    |  |  |  |
|                             |                                                       | 95/01/02 10:06 Presión anormal del tanque blanco                                                                                                    |  |  |  |
|                             |                                                       | 95/01/01 12:00 Bomba N.º 1 cerrada                                                                                                    |  |  |  |
|                             | Forma del cursor                                      |                                                                                                    |  |  |  |
|                             |                                                       | Inverso                                                                                                    |  |  |  |
|                             |                                                       | 95/01/02 10:06 Presión anormal del tanque blanco                                                                                                    |  |  |  |
|                             |                                                       | 95/01/01 12:00 Bomba N.º 1 cerrada Cursor                                                                                                    |  |  |  |
|                             | Número de<br>píxeles                                  | Si la forma del cursor es [Vertical], elija el grosor del cursor, ya sea de [1 punto] o [2 puntos].                                                                                                    |  |  |  |
| Po                          | sición del cursor                                     | Configure los ajustes para la notificación del número de registro (Número de fila) del mensaje de alarma seleccionado con el cursor.                                                                                                    |  |  |  |
|                             |                                                       | Configure la dirección donde se almacenará el número de registro<br>(Número de fila) del mensaje de alarma seleccionado.<br>Si los mensajes de alarma se registran con [Monitorización de bit], el valor<br>del número de registro (Número de fila) se almacenará de forma directa. Si<br>los mensajes de alarma se registran con [Monitorización de palabras], se<br>almacenará el valor del "número de registro (Número de fila) + 10.000". |  |  |  |
|                             | Dirección de<br>palabra de<br>almacenamiento          | Por ejemplo, si un mensaje de alarma se registra con Monitorización de<br>palabras y el número de registro (Número de fila) del mensaje de alarma<br>es 152:<br>Valor almacenado en [Dirección de palabra de almacenamiento] = 152 +                                                                                                    |  |  |  |
|                             |                                                       | 10.000 = 10.152                                                                                                    |  |  |  |
|                             |                                                       | <ul> <li>La notificación de la posición actual del cursor para los datos borrados<br/>no se proporciona mientras se está en [Modo estático].</li> </ul>                                                                                                    |  |  |  |
|                             | Adquirir posición<br>del cursor en<br>cada movimiento | <ul> <li>Almacena el número de registro del mensaje de alarma (Número de fila) en la [Dirección de palabra de almacenamiento] cada vez que se mueve el cursor.</li> <li>NOTA</li> <li>Para proporcionar una notificación de la posición del cursor de la alarma sin designar esta opción, debe colocar el interruptor [Tecla de adauisición del número de alarma]</li> </ul>                                                                  |  |  |  |

#### Sumario

Los mensajes de alarma actualmente activados aparecen en una lista.

♦Básico

Configure el formato de la visualización del sumario de alarmas.

| 💰 Alarma                 |                                                                                                    | × |
|--------------------------|----------------------------------------------------------------------------------------------------|---|
| ID del Objeto<br>AD_0000 | Básico Color Visualizar<br>Mostrar histórico Sumario<br>Formato de visualización<br>Dirección de inicio de palabras a<br>supervisar<br>Palabras a supervisar 1 |   |
| Registro de alarma       |                                                                                                    |   |
| Ayuda (H)                | Aceptar (O) Cancelar                                                                                                    |   |

|                             | Configuración                                        | Descripción                                                                                                    |
|-----------------------------|------------------------------------------------------|----------------------------------------------------------------------------------------------------|
| Formato de<br>visualización |                                                      | Configure el formato de la visualización del sumario de alarmas.                                                                                                    |
|                             | Dirección inicial<br>de las palabras a<br>monitorear | Configure la dirección superior del bit de monitorización para el mensaje de alarma designado en [Alarma].                                                                                                    |
|                             |                                                      | Defina el número de palabras asignadas para los bits de monitorización desde 1a 100.                                                                                                    |
|                             | Palabras a<br>monitorear                             | <ul> <li>NOTA</li> <li>Cuando se trata del número de palabras de monitorización, 1 palabra se trata como 16 bits. Configure el número de palabras de monitorización en múltiples de 2 (2, 4, 6, etc.) para los dispositivos de 32 bits.</li> </ul> |
|                             | N.º de caracteres<br>a mostrar                       | Defina el número máximo de caracteres de mensaje de alarma que pueden mostrarse en una fila, desde 1 a 160.                                                                                                    |

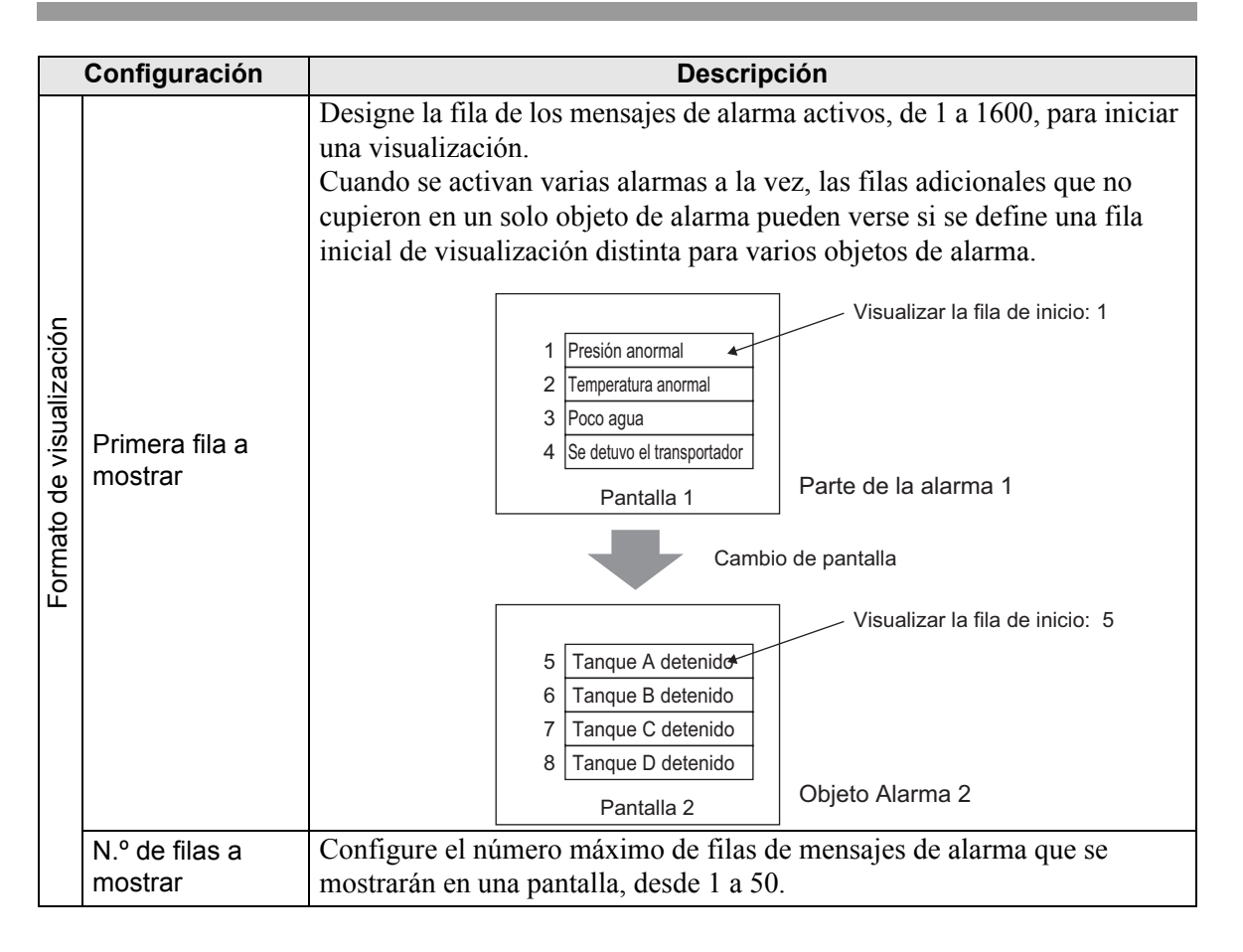

### Color

Seleccione el color para cuando no se muestre la alarma. (El color del texto y color de fondo del mensaje de alarma se designan en [Alarma].)

| 💰 Alarma              |                                          | K |
|-----------------------|------------------------------------------|---|
| ID del Objeto         | Básico Color Visualizar                  |   |
| Comentario            |                                          |   |
|                       | Color sin texto 🗾 0 💌 Parpadeo Ninguno 💌 |   |
|                       |                                          |   |
|                       |                                          |   |
|                       |                                          |   |
|                       |                                          |   |
|                       |                                          |   |
|                       |                                          |   |
|                       |                                          |   |
|                       |                                          |   |
|                       |                                          |   |
|                       |                                          |   |
|                       |                                          |   |
| Registro de alarma    |                                          |   |
| - Registre de didinid |                                          |   |
|                       |                                          |   |
| Ayuda ( <u>H</u> )    | Aceptar (Q) Cancelar                     |   |

| Configuración   | Descripción                                                                                                    |
|-----------------|----------------------------------------------------------------------------------------------------|
|                 | Seleccione un color que se usará cuando un mensaje de alarma se borre (o no se muestre).                                    |
| Color sin texto | ΝΟΤΑ                                                                                                    |
|                 | • El color del texto y color de fondo del mensaje de alarma se designan en [Alarma].                                        |
|                 | Seleccione el parpadeo y la velocidad del parpadeo. Puede elegir las configuraciones de parpadeo para el [Color sin texto]. |
| Parpadeo        | • Hay casos donde puede y otros donde no puede definir el parpadeo.                                                         |
|                 | según las [Configuraciones de color] de la Unidad de visualización y los<br>Ajustes del sistema.                            |
|                 | <sup>CP</sup> "8.5.1 Definir los colores ■ Lista de colores compatibles" (página 8-41)                                      |

# ♦ Visualización

Defina una fuente y un borde para el Mensaje de alarma.

| 💰 Alarma                                 |                                                                                                    | ×       |
|------------------------------------------|----------------------------------------------------------------------------------------------------|---------|
| ID del Objeto<br>AD_0000 💼<br>Comentario | Básico Color Visualizar<br>Ajustes de la fuente<br>Tipo de fuente Fuente estándar V Tamaño 8 x 16 punto V |         |
|                                          | Borde                                                                                                    |         |
|                                          | Sin borde Mostrar borde horizontal reglada                                                                |         |
|                                          |                                                                                                    |         |
|                                          |                                                                                                    |         |
| Registro de alarma                       |                                                                                                    |         |
| Ayuda ( <u>H</u> )                       | Aceptar ( <u>O</u> )                                                                                      | ancelar |

|                  | Configuración  | Descripción                                                                                                    |
|------------------|----------------|----------------------------------------------------------------------------------------------------|
| Fuente a mostrar |                | Defina una fuente para el texto.                                                                                                    |
|                  | Tipo de fuente | Elija un tipo de fuente para el Mensaje de alarma, ya sea [Fuente Estándar]<br>o [Fuente Stroke].                                                                                                    |
|                  | Tamaño         | Elija el tamaño de la fuente del mensaje de la alarma.<br>Fuente estándar: Especifique el "Ancho x Alto" entre [8 x 8] y [64 x 128]<br>en unidades de 8 puntos o seleccione un tamaño fijo, ya sea [6 x 10], [8 x<br>13], [13 x 23]. Cuando se usan tamaños fijos, sólo puede visualizar<br>caracteres alfanuméricos de un byte.<br>Fuente Stroke: 6 a 127 |
| Borde            |                | <ul> <li>Elija el borde del mensaje de alarma, ya sea [Sin borde], [Mostrar borde], o [Mostrar borde + Línea horizontal].</li> <li>NOTA</li> <li>El color del borde y la línea se fija en blanco.</li> </ul>                                                                                                    |

# 19.10.3 Guía de configuración de objetos de alarmas de texto

#### Alarma de texto

Cada fila muestra un mensaje registrado en una pantalla de texto. (No es necesario registrarlo en [Alarma] Común.

Entre los mensajes registrados como lote en una pantalla de texto, sólo se enumeran las filas necesarias en la pantalla. Cada mensaje puede mostrarse como una subpantalla, lo cual es útil para mostrar las guías de detección y solución de problemas.

"19.11.4 Restricciones del objeto de alarma de texto" (página 19-165)

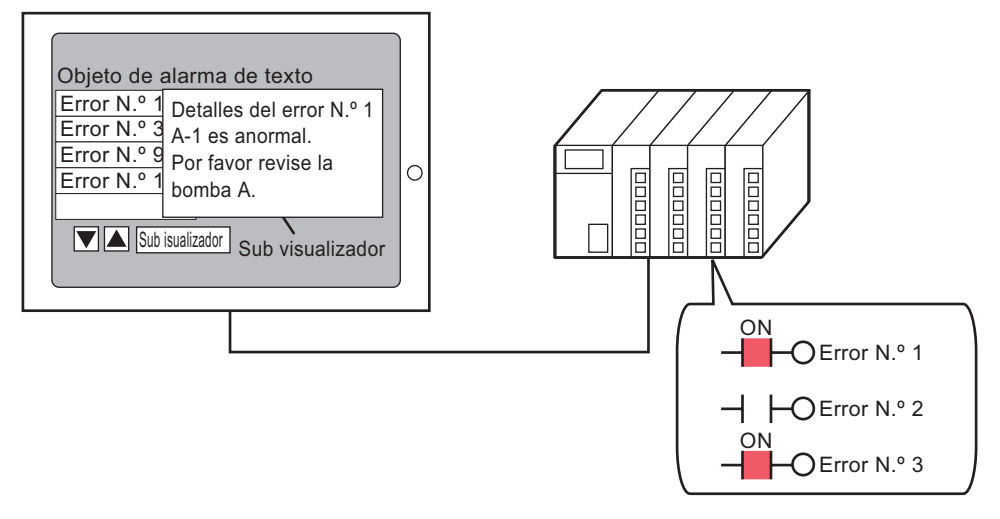

El mensaje aparece cuando se activa el bit. El mensaje se borra cuando se desactiva el bit.

# Básico

Configure los ajustes para que se muestren los mensajes de alarma registrados en una pantalla de texto.

| 💰 Texto de alarma | X                                                                                             |
|-------------------|-----------------------------------------------------------------------------------------------|
| ID de los Objetos | Ajustes básicos Configuración del color Sub visualizador Configuración c                      |
| TD_0000 🛨         | Monitorización de la dirección de palabra [PLC1]D00000 💌 💼 N.º de palabras visualizadas 1 🚎 🎬 |
| ABC               | Parámetros de la fuente<br>Tipo de<br>fuente Fuente estándar V de fuente 8 x 8 punto V        |
|                   | Mostrar línea regulada  Sin línea reglada  Borde externo                                      |
| Seleccionar forma | Borde exterior + Línea horizontal reglada                                                     |
|                   | Constante                                                                                     |
|                   | Mostrar fila de inicio                                                                        |
|                   | N.º de líneas a mostrar 12                                                                    |
|                   | N.º de caracter a mostrar. 34                                                                 |
|                   | Función de desplazamiento                                                                     |
| Ayuda (H)         | Aceptar (0) Cancelar                                                                          |

| (                                               | Configuración          | Descripción                                                                                                    |  |
|-------------------------------------------------|------------------------|----------------------------------------------------------------------------------------------------|--|
|                                                 |                        | Configure la palabra que contiene la dirección superior del bit de<br>monitorización. Cuando se define la Dirección de palabra de<br>monitorización, se le asigna un bit de monitorización a cada fila del texto.                                                                                                    |  |
| Dirección de la<br>palabra de<br>monitorización |                        | Monitoreando la direcciónde palabra       15       0       1       0       0       0       1       0       0       1       0       1       0       1       0       1       0       1       0       1       0       1       0       1       0       1       0       0       1       0       1       0       1       0       1       0       1       0       1       0       1       0       1       0       1       0       1       0       1       0       1       0       1       0       1       0       1       0       1       0       1       0       1       0       1       0       1       0       1       0       1       0       1       0       1       0       1       0       0       1       0       1       0       1       0       1       0       1       0       1       0       1       0       1       0       0       1       0       0       1       0       0       1       0       0       0       1       0       0       0       1       0       0       0       1       0 |  |
| Palabras a<br>monitorear                        |                        | Defina el número de palabras asignadas para los bits de monitorización<br>desde 1 a 32. Defina el número según el número de filas introducidas en el<br>texto.<br>Si la dirección del dispositivo se expresa como 32 bits, una dirección<br>contiene 2 palabras.                                                                                                    |  |
| Fuente                                          |                        | Defina una fuente para el mensaje de alarma que se mostrará.                                                                                                    |  |
|                                                 | Tipo de fuente         | Elija un tipo de fuente para el Mensaje de alarma, ya sea [Fuente Estándar]<br>o [Fuente Stroke].                                                                                                    |  |
|                                                 | Tamaño de la<br>fuente | Elija el tamaño de la fuente del mensaje de la alarma.<br>Fuente estándar: Especifique el "Ancho x Alto" entre [8 x 8] y [64 x 128]<br>en unidades de 8 puntos o seleccione un tamaño fijo, ya sea [6 x 10], [8 x<br>13], [13 x 23]. Cuando se usan tamaños fijos, sólo puede visualizar<br>caracteres alfanuméricos de un byte.<br>Fuente Stroke: 6 a 127                                                                                                    |  |
| Configuración                |                             | Descripción                                                                                                    |  |  |
|------------------------------|-----------------------------|----------------------------------------------------------------------------------------------------|--|--|
| Borde de los datos           |                             | Elija la línea reglada del objeto de la alarma de texto, ya sea [Sin línea reglada], [Mostrar borde], o [Mostrar borde + Línea reglada horizontal].                                                                                                    |  |  |
|                              |                             | ΝΟΤΑ                                                                                                    |  |  |
|                              |                             | • El color del borde y la línea se fija en blanco.                                                                                                    |  |  |
| N.º                          | del texto                   | Defina el número del texto a mostrar.                                                                                                    |  |  |
|                              | Constante/<br>Dirección     | <ul> <li>Seleccione el método de designación del Número de texto, ya sea<br/>[Constante] o [Dirección].</li> <li>Constante<br/>Designe una constante fija como el Número de archivo del texto<br/>(Especificación directa)</li> <li>Dirección<br/>Seleccione una dirección que almacene el número del texto.</li> </ul>                                                             |  |  |
|                              |                             | (Especificación indirecta)                                                                                                    |  |  |
|                              | Número de pantalla de texto | Defína el número del texto desde 1 a 8999.                                                                                                    |  |  |
| Driv                         | mera fila a                 | Designe la fila de alarmas activas, de 1 a 512, para iniciar una visualización.                                                                                                    |  |  |
| mo                           | strar                       | <ul> <li>NOTA</li> <li>Cuando se selecciona [Mostrar fila en blanco], el número máximo de filas es 512 incluyendo las filas en blanco.</li> </ul>                                                                                                    |  |  |
| N.º                          | de filas a mostrar          | Configure el número máximo de filas de mensajes de alarma que se<br>mostrarán en una pantalla, desde 1 a 50.                                                                                                    |  |  |
| N.º<br>mo                    | de caracteres a<br>strar    | Defina el número máximo de caracteres de mensaje de alarma que pueden mostrarse en una fila, desde 1 a 100.                                                                                                    |  |  |
| Mo<br>bla                    | strar fila en<br>nco        | Especifique si se mostrará alguna línea en blanco en el texto como un mensaje de alarma.                                                                                                    |  |  |
| Función de<br>desplazamiento |                             | Configure si se usará la función de desplazamiento o no.<br>Si la función de desplazamiento no se usa, tocar el interruptor de<br>movimiento del cursor no mueve el cursor a los mensajes que están fuera<br>del área de visualización y el cursor desaparece.<br>N.º de líneas mostradas: 3<br>Mensaje 1<br>Mensaje 2<br>Mensaje 3<br>ARRIBA ABAJO<br>ARRIBA ABAJO<br>ARRIBA ABAJO |  |  |

# ♦ Color

Defina el color del mensaje de la alarma.

| 💰 Texto de alarma            |                                                                                        |               |                                                                                         |                       | X |
|------------------------------|----------------------------------------------------------------------------------------|---------------|-----------------------------------------------------------------------------------------|-----------------------|---|
| ID de los Objetos<br>TD_0000 | Ajustes básicos<br>Color del texto<br>7<br>Color de fondo<br>0<br>Borrar el color<br>0 | Configuración | del color Sub visualizad<br>Parpadeo<br>Ninguno V<br>Parpadeo<br>Ninguno V<br>Ninguno V | lor   Configuración d |   |
| Ayuda (H)                    |                                                                                        |               | Aceptar                                                                                 | (U) Cancelar          |   |

| Configuración   | Descripción                                                                                                    |  |
|-----------------|----------------------------------------------------------------------------------------------------|--|
| Color del texto | Seleccione un color para el texto del mensaje.                                                                                                    |  |
| Color del fondo | Seleccione un color de fondo para el texto del mensaje.                                                                                                    |  |
| Color sin texto | Seleccione un color que se usará cuando un mensaje de alarma se borre (o no se muestre).                                                                                                    |  |
|                 | Seleccione el parpadeo y la velocidad del parpadeo. Puede definir las<br>configuraciones de parpadeo par el [Color de fuente], [Color de fondo] y<br>[Color sin texto].                                                                                                    |  |
| Parpadeo        | <ul> <li>NOTA</li> <li>Hay casos donde puede y otros donde no puede definir el parpadeo, según las [Configuraciones de color] de la Unidad de visualización y los Ajustes del sistema.</li> <li>** "8.5.1 Definir los colores  Lista de colores compatibles" (página 8-41)</li> </ul> |  |

## ♦ Subdisplay/Básico

Configure los ajustes para mostrar una subpantalla que corresponda a cada mensaje de alarma.

| 💕 Texto de alarma            |                                           | ×                                |
|------------------------------|-------------------------------------------|----------------------------------|
| ID de los Objetos<br>TD_0000 | Aiustes básicos   Configuración del color | Sub visualizador Configuración C |
|                              | Tipo de subdisplay                        | Cambiar pantalla base 🗾          |
| Seleccionar forma            | N.ª de inicio de la pantalla base         | 1                                |
|                              |                                           |                                  |
|                              |                                           |                                  |
| Ayuda (H)                    |                                           | Aceptar (0) Cancelar             |

| Configuración                              | Descripción                                                                                                    |  |  |
|--------------------------------------------|----------------------------------------------------------------------------------------------------|--|--|
| Habilitar el<br>subdisplay                 | Seleccione si desea usar un subdisplay o no.                                                                                                    |  |  |
| Unidad de<br>subdisplay                    | <ul> <li>Seleccione el tipo de subdisplay.</li> <li>Cambiar la pantalla base<br/>Esta configuración convierte la pantalla completa en otra pantalla.<br/>Funciona igual que un cambio de pantalla normal.</li> <li>Mostrar ventana de texto<br/>Mostrar el texto registrado en una Ventana.</li> </ul> |  |  |
| Dirección de inicio<br>de la pantalla base | Cuando establezca el [Tipo de subdisplay] en [Cambiar la pantalla base],<br>defina el Número inicial de la pantalla base, de 1 a 9.999, para cambiar de<br>pantalla con el Subdisplay.                                                                                                    |  |  |
| Nº de texto de inicio                      | Cuando establezca el [Tipo de subdisplay] en [Mostrar ventana de texto],<br>defina el Número inicial del archivo de texto que se mostrará en la<br>subpantalla desde 1 a 8.999.                                                                                                    |  |  |

Sigue

| Configuración           | Descripción                                                                                                    |
|-------------------------|----------------------------------------------------------------------------------------------------|
|                         | Si el [Tipo de subdisplay] es [Mostrar ventana de texto], seleccione<br>[Grande] o [Pequeño] para elegir el tamaño de la ventana.                                                                                 |
| Tamaño de la<br>ventana | <ul> <li>NOTA</li> <li>A continuación se muestra el número máximo de caracteres de texto en una línea de una ventana.<br/>Ventana grande: Hasta 30 caracteres<br/>Ventana pequeña: Hasta 20 caracteres</li> </ul> |

## Subdisplay/Extendido

Configure los ajustes para convertir una pantalla base o pantalla de ventana en una subpantalla, o bien para usar un visualizador de imagen o visualizador de mensaje para mostrar una subpantalla en una pantalla base o pantalla de ventana.

| 💰 Texto de alarma                            |                                                                                                    |                                     |                  | ×                   |
|----------------------------------------------|----------------------------------------------------------------------------------------------------|-------------------------------------|------------------|---------------------|
| ID de los Objetos<br>TD_0000 +<br>Comentario | Aiustes básicos Configuració                                                                              | in del color                        | Sub visualizador | Configuración c • • |
| ABC                                          | Tipo de subdisplay<br>Parámetros de la acción<br>№ de pantalla inicial<br>Tipo de pantalla :<br>Constante | Pantalla (<br>Cambiar )<br>Pantalla | de base          |                     |
| Seleccionar forma                            |                                                                                                    |                                     |                  |                     |
|                                              |                                                                                                    |                                     |                  |                     |
| Ayuda (H)                                    |                                                                                                    |                                     | Aceptar (0)      | Cancelar            |

| Configuración              | Descripción                                                                                                    |
|----------------------------|----------------------------------------------------------------------------------------------------|
| Habilitar el<br>subdisplay | Seleccione si desea usar un subdisplay o no.                                                                                                    |
| Unidad de<br>subdisplay    | <ul> <li>Seleccione el tipo de subdisplay.</li> <li>Pantalla base<br/>Cambie la visualización a otra pantalla o bien muestre imágenes o texto<br/>en una pantalla base.</li> <li>Pantallas<br/>Muestre una subpantalla en una ventana. Cambie la ventana a otra o<br/>muestre una imagen o texto en la ventana.</li> </ul>                                                                                                    |
| Acción                     | <ul> <li>Seleccione el tipo de acción del subdisplay.</li> <li>Cuando se selecciona [Pantalla base] para el [Subdisplay]</li> <li>Cambio pantalla <ul> <li>Cambio pantalla</li> <li>Cambiar el visualizador de imagen</li> <li>Use un visualizador de imagen para mostrar la subpantalla.</li> </ul> </li> <li>Cambiar display de texto <ul> <li>Use una visualizador de mensaje para mostrar la subpantalla.</li> </ul> </li> <li>Cuando se selecciona [Ventana] para el [Subdisplay]</li> <li>Cambio de ventana <ul> <li>Cambiar el visualizador de imagen</li> <li>Use un visualizador de mensaje para mostrar la subpantalla.</li> </ul> </li> <li>Cuando se selecciona [Ventana] para el [Subdisplay]</li> <li>Cambio de ventana <ul> <li>Cambiar el visualizador de imagen</li> <li>Use un visualizador de imagen</li> <li>Use un visualizador de imagen</li> <li>Use un visualizador de imagen</li> <li>Use un visualizador de imagen</li> <li>Use un visualizador de imagen</li> <li>Use un visualizador de imagen</li> <li>Use un visualizador de imagen</li> <li>Use un visualizador de imagen</li> <li>Use un visualizador de imagen</li> <li>Use un visualizador de imagen en la pantalla de ventana para mostrar la subpantalla</li> </ul> </li> </ul> |

| Configuración                             |                  | Descripción                                                                                                    |  |  |
|-------------------------------------------|------------------|----------------------------------------------------------------------------------------------------|--|--|
| [Pantalla base] -<br>[Cambio de pantalla] |                  | Esta configuración cambia la pantalla completa a otra pantalla. Esta operación<br>funciona igual que un cambio de pantalla normal.<br>Habilitar subdisplay<br>Pantalla de base<br>Parámetros de la acción<br>Pantalla de base<br>Parámetros de la acción<br>Pantalla inicial<br>Tipo de pantalla :<br>Pantalla de base<br>Constante<br>1<br>Pantalla de base                                                                                                    |  |  |
|                                           | Pantalla inicial | <ul> <li>Configure el número inicial de la pantalla base para mostrar una subpantalla. Seleccione el método para designar el número de pantalla, ya sea [Constante] o [Dirección].</li> <li>Constante <ul> <li>Designe una constante definida como el Número inicial de la pantalla base. El rango de configuración es de 1 a 9.999.</li> <li>Dirección <ul> <li>Seleccione una dirección de palabra que almacena el número de inicio de la pantalla base.</li> </ul> </li> </ul></li></ul>                                                                                                    |  |  |
| [Pantalla base] -<br>[Cambio de pantalla] |                  | Muestre una imagen que corresponda al mensaje de alarma en el<br>visualizador de imagen que está ubicado en la misma pantalla que el<br>objeto de la alarma de texto.<br>V Habilitar subdisplay<br>Partalla de base<br>Varámetros de la acción<br>Nº de pantalla inicial<br>Tipo de pantalla :<br>Pantalla de base<br>Constante<br>Dirección de palabra del<br>(PLC1)D00000<br>V MORDAN                                                                                                    |  |  |
|                                           | Pantalla inicial | <ul> <li>Configure el número inicial de la pantalla base para el subdisplay en el visualizador de imagen</li> <li>Seleccione el método para designar el número de pantalla, ya sea [Constante] o [Dirección].</li> <li>Constante <ul> <li>Designe una constante fija como el número de inicio de la pantalla que se usa para la visualización de imágenes. El rango de configuración es de 1 a 9.999.</li> <li>Dirección <ul> <li>Seleccione una dirección de palabra que almacena el número de inicio de la pantalla que se usa para la visualización de imágenes.</li> </ul> </li> </ul></li></ul> |  |  |

Sigue

| Configuración                                      |                                                      | Descripción                                                                                                    |  |  |
|----------------------------------------------------|------------------------------------------------------|----------------------------------------------------------------------------------------------------|--|--|
|                                                    |                                                      | Configure una dirección de palabra para almacenar el número de la<br>pantalla que se muestra en un Visualizador de imagen.<br>Configure la misma dirección que la [Dirección de palabra] del<br>visualizador de imagen ubicado en la misma pantalla que el objeto de la<br>alarma de texto.                                                                                                    |  |  |
| [Pantalla base] - [Cambio de pantalla              | Dirección de<br>palabra para<br>visualizar<br>imagen | ID del Objeto       Ajustes básicos         PD_0000       Tipo de Display         Comentario       Visualización         Visualización de la pala       Desplazamiento         Dirección de la pantalla       Pantalla de base y         Tipo de datos       Especifique la pantalla                                                                                                    |  |  |
|                                                    |                                                      | <ul> <li>NOTA</li> <li>Con el [Visualizador de estado] seleccionado, en [Tipo de pantalla ] seleccione [Pantalla base], en [Especificar pantalla] seleccione [Dirección], y en [Tipo de datos] seleccione [Bin].</li> </ul>                                                                                                    |  |  |
|                                                    |                                                      | Muestre un texto que corresponda al mensaje de alarma en el visualizador<br>de mensajes ubicado en la misma pantalla que el objeto de la alarma de<br>texto.                                                                                                    |  |  |
| [Pantalla base] -<br>[Cambiar display de<br>texto] |                                                      | ✓ Habilitar subdisplay       >>Básico         Tipo de subdisplay       Pantalla de base       ▼         Parámetros de la acción       Cambiar visualizador de te       ▼         Nº de pantalla inicial       Tipo de pantalla :       Texto         Constante       1       ■         Dirección de palabra del visualizador de texto       [PLC1]D00000       ▼                                                                                                    |  |  |
|                                                    | Pantalla inicial                                     | <ul> <li>Configura el número inicial para el texto del subdisplay que aparecerá en el "Visualizador de mensaje".</li> <li>Seleccione el método para designar el número de texto, ya sea [Constante] o [Dirección].</li> <li>Constante <ul> <li>Designe una constante definida como el Número inicial del texto. El intervalo de configuración oscila entre 1 y 8999.</li> <li>Dirección <ul> <li>Seleccione una dirección de palabra que almacena el número inicial del texto</li> </ul> </li> </ul></li></ul> |  |  |
|                                                    | <u> </u>                                             | Sigue                                                                                                    |  |  |

| Configuración                                |                                                  | Descripción                                                                                                    |
|----------------------------------------------|--------------------------------------------------|----------------------------------------------------------------------------------------------------|
|                                              |                                                  | Seleccione una dirección de palabra para almacenar el número de archivo<br>del texto que se muestra en un visualizador de mensaje.<br>Configure la misma dirección que la [Dirección de palabra del número de<br>archivo de texto] del visualizador de mensaje ubicado en la misma<br>pantalla que el objeto de la alarma de texto. |
| [Pantalla base] - [Cambiar display de texto] | Dirección de<br>palabra para<br>visualizar texto | Visualizador de mensaje         D del Objet         MD_0000         Correntario         Image: Seleccionar forma         No hay forma         Visualizador de texto] del Visualizador de mensaje,                                                                                                    |
|                                              |                                                  | como [Bin].                                                                                                    |
| [Ventana] - [Cambio<br>de ventana]           |                                                  | Muestra la pantalla que corresponde al mensaje de la alarma.                                                                                                    |

| Configuración                                          |                                | figuración                               | Descripción                                                                                                    |  |  |
|--------------------------------------------------------|--------------------------------|------------------------------------------|----------------------------------------------------------------------------------------------------|--|--|
|                                                        | Par                            | ntalla inicial                           | <ul> <li>Seleccione el método para designar la pantalla de ventana del subdisplay</li> <li>Seleccione el método para designar la pantalla de ventana, ya sea</li> <li>[Constante] o [Dirección].</li> <li>Constante <ul> <li>Designe una constante fija como el número inicial de la pantalla de ventana que se usa para un subdisplay. El intervalo de configuración oscila entre 1 y 2000.</li> <li>Dirección <ul> <li>Configure la dirección de palabra donde se almacena la pantalla inicial de ventana que se usa para un subdisplay.</li> </ul> </li> </ul></li></ul>                               |  |  |
| ntana]                                                 | Aju<br>ven                     | stes de la<br>ntana                      | Configure los ajustes de la ventana.                                                                                                    |  |  |
| [Ventana] - [Cambio de ven                             |                                | Local/Global                             | <ul> <li>Define si se usa una ventana local o ventana global para el subdisplay.</li> <li>NOTA</li> <li>Para usar una ventana global, véase "12.6.2 Procedimiento de configuración" (página 12-19). En la ventana [Ajustes del sistema], seleccione [Unidad de visualización]. En la pestaña [Acción] defina la [Operación de ventana global] como [Indirecto] y el [Tipo de datos] como [Bin]. Use LS16 para mostrar o borrar la ventana.</li> </ul>                                                                                                    |  |  |
|                                                        | Direccio<br>control<br>ventana | Dirección de<br>control de la<br>ventana | <ul> <li>Designe la dirección utilizada para controlar la visualización de la ventana para así usar una ventana local para un subdisplay. Se usarán cuatro palabras consecutivas a partir de la dirección designada.</li> <li>Configure la misma dirección en la [Dirección de control de ventana] del objeto de ventana ubicado en la misma pantalla que el objeto de la alarma de texto.</li> <li>* "12.7.2 Función de la palabra" (página 12-25)</li> <li>NOTA</li> <li>Establezca la [Especificación de la ventana] del objeto de la ventana en [Dirección] y el [Tipo de datos] en [Bin].</li> </ul> |  |  |
| [Ventana] - [Cambiar<br>visualización de la<br>imagen] |                                | na] - [Cambiar<br>ación de la<br>]       | Muestre una imagen que corresponda al mensaje de alarma en el<br>visualizador de imagen que está ubicado en la pantalla de ventana.<br>Habilitar subdisplay<br>Ventana<br>Parámetros de la acción<br>Cambiar imagen a visualiz<br>Nº de pantalla inicial<br>Tipo de pantalla :<br>Pantalla de base<br>Constante<br>Dirección de palabra del<br>Visualizador de imagen<br>Parámetros de la ventana<br>Cucal<br>Global<br>N.º de la pantalla de ventana<br>Dirección de control de la ventana<br>Dirección de control de la ventana                                                                         |  |  |

| Configuración                                    |                                                      | Descripción                                                                                                    |
|--------------------------------------------------|------------------------------------------------------|----------------------------------------------------------------------------------------------------|
|                                                  | Pantalla inicial                                     | <ul> <li>Configure el número inicial de la pantalla base para mostrar una subpantalla para un visualizador de imagen en la pantalla de ventana. Seleccione el método para designar el número de pantalla, ya sea [Constante] o [Dirección].</li> <li>Constante Designe una constante fija como el número de inicio de la pantalla que se usa para la visualización de imágenes. El rango de configuración es de 1 a 9.999.</li> <li>Dirección Seleccione una dirección de palabra que almacena el número de inicio de inicio de la pantalla que se usa parta la visualización de ja pantale que almacena el número de inicio de la pantalla que se usa parta la visualización de palabra que almacena el número de inicio de la pantalla que se usa parta la visualización de imágenes.</li> </ul> |
| [Ventana] - [Cambiar visualización de la imagen] | Dirección de<br>palabra para<br>visualizar<br>imagen | Configure una dirección de palabra para almacenar el número de la<br>pantalla que se muestra en un Visualizador de imagen.<br>Configure la misma dirección que la [Dirección de palabra] del<br>visualizador de imagen que está ubicado en la pantalla de ventana.                                                                                                    |
|                                                  | Ajustes de la                                        | [Dirección], y en [Tipo de datos] seleccione [Bin].<br>Configure los aiustes de la ventana.                                                                                                    |
|                                                  | ventana                                              | Define si se userá une ventene local o global pere un Subdisploy                                                                                                    |
|                                                  | Local/Global                                         | <ul> <li>NOTA</li> <li>Para usar una ventana local o global para un Subdisplay.</li> <li>NOTA</li> <li>Para usar una ventana global, véase "12.6.2 Procedimiento de configuración" (página 12-19). En la ventana [Ajustes del sistema], seleccione [Unidad de visualización]. En la pestaña [Acción] defina la [Operación de ventana global] como [Indirecto] y el [Tipo de datos] como [Bin]. Use LS16 para mostrar o borrar la ventana.</li> </ul>                                                                                                    |
|                                                  |                                                      | Sigue                                                                                                    |

| Configuración                               |                       |                                          | Descripción                                                                                                    |
|---------------------------------------------|-----------------------|------------------------------------------|----------------------------------------------------------------------------------------------------|
| agen]                                       |                       | Pantalla de ventana                      | Designe el número de pantalla de la ventana que se usa para un<br>Subdisplay de 1 a 2.000.                                                                                                    |
| [Ventana] - [Cambiar visualización de la im | Ajustes de la ventana | Dirección de<br>control de la<br>ventana | <ul> <li>Designe la dirección utilizada para controlar la visualización de la ventana para así usar una ventana local para un subdisplay. Se usarán cuatro palabras consecutivas a partir de la dirección designada.</li> <li>Configure la misma dirección en la [Dirección de control de ventana] del objeto de ventana ubicado en la misma pantalla que el objeto de la alarma de texto.</li> <li>* "12.7.2 Función de la palabra" (página 12-25)</li> <li>NOTA</li> <li>• Establezca la [Especificación de la ventana] del objeto de la ventana en [Dirección] y el [Tipo de datos] en [Bin].</li> </ul> |
| [Ve<br>dis                                  | ntar<br>play          | na] - [Cambiar<br>de texto]              | Muestre un texto que corresponda al mensaje de alarma en el visualizador<br>de mensajes que está ubicado en la pantalla de ventana.                                                                                                    |
|                                             | Pai                   | ntalla inicial                           | <ul> <li>Configure el número inicial del texto para una subpantalla que se muestra<br/>en un visualizador de mensaje en la pantalla de ventana.</li> <li>Seleccione el método para designar el número de texto, ya sea [Constante]<br/>o [Dirección].</li> <li>Constante<br/>Designe una constante definida como el Número inicial del texto. El<br/>intervalo de configuración oscila entre 1 y 8999.</li> <li>Dirección<br/>Seleccione una dirección de palabra que almacena el número inicial del<br/>texto.</li> </ul>                                                                                  |

Sigue

| Configuración   |                       |                                          | Descripción                                                                                                    |
|-----------------|-----------------------|------------------------------------------|----------------------------------------------------------------------------------------------------|
|                 |                       |                                          | Seleccione una dirección de palabra para almacenar el número de archivo<br>del texto que se muestra en un visualizador de mensaje. Configure la<br>misma dirección que la [Dirección de palabra del número de archivo de<br>texto] del visualizador de mensajes que está ubicado en la pantalla de<br>ventana.                                                                                                    |
|                 | Dire<br>pala<br>visu  | ección de<br>abra para<br>Jalizar texto  | ID       del Objet         MD_000                                                                                                    |
|                 |                       |                                          | Ayuda (H) Cancelar                                                                                                    |
| isplay de texto |                       |                                          | <ul> <li>NOTA</li> <li>En la pestaña [Visualizador de texto] del Visualizador de mensaje,<br/>defina [Especificar el N.º del texto] como [Dirección] y [Tipo de datos]<br/>como [Bin].</li> </ul>                                                                                                    |
| iar di          | Ajustes de la ventana |                                          | Configure los ajustes de la ventana.                                                                                                    |
| Camb            |                       | Local/Global                             | <ul> <li>Defina si se usará una ventana local o global para un Subdisplay.</li> <li>NOTA</li> <li>Para usar una ventana global, véase "12.6.2 Procedimiento de configuración" (página 12-19). En la ventana [Ajustes del sistema], seleccione [Unidad de visualización]. En la pestaña [Acción] defina la [Operación de ventana global] como [Indirecto] y el [Tipo de datos] como [Bin]. Use LS16 para mostrar o borrar la ventana.</li> </ul>                                                                                                    |
|                 |                       | Pantalla de ventana                      | Designe el número de pantalla de la ventana que se usa para un<br>Subdisplay de 1 a 2.000.                                                                                                    |
|                 |                       | Dirección de<br>control de la<br>ventana | <ul> <li>Designe la dirección utilizada para controlar la visualización de la ventana para así usar una ventana local para un subdisplay. Se usarán cuatro palabras consecutivas a partir de la dirección designada.</li> <li>Configure la misma dirección en la [Dirección de control de ventana] del objeto de ventana ubicado en la misma pantalla que el objeto de la alarma de texto.</li> <li>* "12.7.2 Función de la palabra" (página 12-25)</li> <li>NOTA</li> <li>• Establezca la [Especificación de la ventana] del objeto de la ventana en [Dirección] y el [Tipo de datos] en [Bin].</li> </ul> |

### ♦ Interruptor

Seleccione un interruptor de operación para mostrar un mensaje de alarma. Para usar un subdisplay se requiere un interruptor de operación para designar el mensaje que mostrará su subdisplay.

| 💣 Texto de alarma            | ×                                                                                                    |
|------------------------------|----------------------------------------------------------------------------------------------------|
| ID de los Objetos<br>TD_0000 | Configuración del color       Sub visualizador       Configuración del interruptor         Pisposición del interruptor       Mover hacia abajo         Mover hacia abajo       Sub visualizador         Desplazar hacia arriba       Desplazar hacia arriba         Desplazar hacia arriba       Desplazar hacia arriba         Etiqueta del interruptor       Seleccionar         Tipo de fuente       Fuente estár vinterruptor         Mostrar idioma       ASCII vinterruptor         Color del texto       7 v         Parpadeo       Ninguno vinguno vinguno |
| Ayuda (H)                    | Aceptar (0) Cancelar                                                                                                    |

| Configuración              |                                                    | Descripción                                                                                                    |
|----------------------------|----------------------------------------------------|----------------------------------------------------------------------------------------------------|
| Selección<br>interruptores |                                                    | Configure los interruptores que se pondrán en la pantalla.                                                                                                    |
|                            | Mover hacia<br>arriba/Mover<br>hacia abajo         | Mueve el cursor una fila hacia arriba o hacia abajo.          Mensaje 1       Mensaje 1         Mensaje 2       Mensaje 3         Mensaje 3       ARRIBA ABAJO                                                                                                    |
|                            | Subdisplay                                         | Muestra el Subdisplay del mensaje seleccionado actualmente con el cursor.                                                                                                    |
|                            | Desplazar hacia<br>arriba/Desplazar<br>hacia abajo | Los mensajes de alarma que se muestran actualmente se desplazan hacia<br>arriba o hacia abajo por un número de filas dado.<br>Por ejemplo, Número de alarmas activas: 9, Filas a mostrar: 3, Filas a<br>mover: 3<br><u>Mensaje 1</u><br><u>Mensaje 2</u><br><u>Mensaje 3</u><br><u>Mensaje 5</u><br><u>Mensaje 6</u><br><u>Mensaje 9</u><br><u>Desplazar hacia abajo</u><br><u>Mensaje 9</u> |
|                            | Número de<br>filas a mover                         | Defina el número de filas a desplazar hacia arriba y hacia abajo desde 1 a 512.                                                                                                    |

|                       | Configuración              | Descripción                                                                                                    |
|-----------------------|----------------------------|----------------------------------------------------------------------------------------------------|
|                       | Salir                      | Configure un interruptor para terminar la alarma de texto. Si se pulsa el interruptor, tanto el cursor como el subdisplay se borrarán.                                                                                                    |
| Eti<br>inte           | queta del<br>erruptor      | Configure la etiqueta del interruptor.                                                                                                    |
|                       | Tipo de fuente             | Elija un tipo de fuente para la etiqueta del interruptor, ya sea [Fuente Estándar] o [Fuente Stroke].                                                                                                    |
|                       | Idioma                     | Seleccione un idioma para la etiqueta del interruptor, ya sea [Japonés],<br>[Occidental], [Chino (tradicional)], [Chino (simplificado)], [Coreano],<br>[Cirílico] o [Tailandés].                                                                                                    |
|                       | Color del texto            | Seleccione un color para la etiqueta del interruptor.                                                                                                    |
|                       | Seleccionar<br>interruptor | Seleccione el interruptor al cual se define la etiqueta.                                                                                                    |
|                       |                            | Introduzca el texto de la etiqueta.                                                                                                    |
|                       | Etiqueta                   | <ul> <li>NOTA</li> <li>Seleccione el interruptor y pulse la tecla [F2] para editar el texto de la etiqueta en forma directa.</li> </ul>                                                                                                    |
| Color del Interruptor |                            | Defina el color del interruptor                                                                                                    |
|                       |                            | <ul> <li>NOTA</li> <li>La configuración Color del interruptor es común para todos los objetos</li> </ul>                                                                                                    |
|                       | O dan dal banda            | de alarmas de texto, a pesar del tipo de interruptor seleccionado.                                                                                                    |
|                       | Color del borde            | Seleccione un color de borde para el interruptor.                                                                                                    |
|                       | Color                      | Defina el color del interruptor                                                                                                    |
|                       | Diseno                     | Elija entre nueve tipos de disenos para el interruptor.                                                                                                    |
|                       | Color del diseño           | Especifique el color del diseno cuando seleccione opciones que no sean [Ningún diseño].                                                                                                    |
|                       |                            | Seleccione el parpadeo y la velocidad del parpadeo. Puede configurar el parpadeo para el [Color del borde], [Color del display] y [Color del diseño].                                                                                                    |
|                       | Parpadeo                   | <ul> <li>NOTA</li> <li>Hay casos donde puede y otros donde no puede definir el parpadeo, según las [Configuraciones de color] de la Unidad de visualización y los Ajustes del sistema.</li> <li>"8.5.1 Definir los colores          Lista de colores compatibles" (página 8-41)</li> </ul> |

| NOTA | • Si desea cambiar la forma y color de cada interruptor, cree un interruptor con<br>un Interruptor especial de un Objeto Interruptor Piloto (Interruptor de la<br>alarma de texto).                                                                                                    |
|------|----------------------------------------------------------------------------------------------------|
|      | <ul> <li>I0.15.4 Interruptor especial 	Interruptor texto de la alarma 10-79</li> <li>Si la [Función de desplazamiento] no está definida en la pestaña [Básico], los mensajes no se desplazarán aunque se pulse el interruptor [Mover hacia arriba], [Mover hacia abajo], [Desplazar hacia arriba] o [Desplazar hacia abajo]. El cursor solamente se mueve dentro del área de visualización.</li> </ul> |

# 19.11 Restricciones

#### 19.11.1 Restricciones de impresión del historial de alarma

• Si de las opciones [Color de activación], [Color de reconocimiento] o [Color de recuperación] selecciona colores que no sean blanco y negro, o bien si el texto a imprimir se sale de los márgenes, puede que algunas impresoras no impriman correctamente.

#### ♦ [Impresión en tiempo real]

- En la Impresión en tiempo real, no se imprimen los nombres de bloque, tales como: "Mensaje", "Fecha" y "Activado".
- La unidad GP puede almacenar la información de impresión para un máximo de 1,000 Mensajes de alarma (Aviso) e Historias de alarmas. La unidad GP puede almacenar hasta 1.000 mensajes, incluso si no hay una impresora conectada. No obstante, se perderá cualquier mensaje que exceda este límite mientras la unidad GP espera a imprimir
- Si la impresora se desconecta durante la impresión debido a un atasco de papel u otro problema, corrija el error sin apagar la unidad de visualización. La información de impresión almacenada en la GP se enviará a la impresora cuando ésta vuelva a estar online.
- Si la impresora se apaga durante la impresión, los datos que envió la GP durante ese período de tiempo no se imprimirán.
- (Impresión en tiempo real) que imprime los datos siempre que ocurre el muestreo o (Impresión en unidades de bloque) que imprime los datos en grupos recopilados. porque no son compatibles con la alimentación de papel por línea.
- Los datos no se imprimen en tiempo real.

### [Impresión en lote]

- No se imprimirán alarmas que se activan o recuperan durante la impresión. Se imprimirá la información de alarmas que existe cuando se inicia la impresión.
- Si la unidad GP se apaga mientras se está Imprimiendo, la impresión no continuará cuando se reinicie el equipo. Si el bit de activación está encendido al reiniciarse el equipo, la impresión comenzará desde el principio.
- Cuando el bit de activación de impresión se cambia de ON a OFF o de OFF a ON, espere al menos un ciclo de comunicación<sup>\*1</sup> o un tiempo de scan del visualizador<sup>\*2</sup>, cualquiera de los dos que sea más largo.
- Si el número de alarmas almacenadas se define en "0" en la pestaña [Alarma] [Común] o si aún no se ha activado ninguna alarma, se imprimirá, "Número de mensajes = 0".
- \*1 El Tiempo del ciclo de comunicación es el tiempo que transcurre desde que la unidad de visualización solicita los datos del dispositivo/PLC hasta que los recibe. Se almacena en el LS2037 del dispositivo interno como datos binarios. La unidad es 10 milisegundos (ms).
- \*2 El Tiempo de scan del visualizador es el tiempo que se requiere para procesar una pantalla. Se almacena en el LS2036 del dispositivo interno como datos binarios. La unidad es en milisegundos (ms).

- Si el número de alarmas almacenadas está definido como "0" en la pestaña [Alarma] -[Común], el [Bit de finalización] no se activará.
- Sólo se imprimirán las 2 primeras líneas de los nombres de bloque, tales como [Mensajes], [Fecha], [Activado]. No obstante, aunque la línea se extienda por varias páginas, los nombres de bloque sólo se imprimirán en la primera página.
- Si el idioma del mensaje de alarma se define a japonés, los nombres de elementos, tales como "Mensaje", "Fecha", o "Activado" se producen en japonés. Si se usa cualquier otro idioma (ASCII, coreano, chino (simplificado), chino (tradicional), cirílico o tailandés), los nombres de los elementos se imprimen en inglés.

Cuando [Japónes] es configurado

Cuando [Taiwanes] es definido

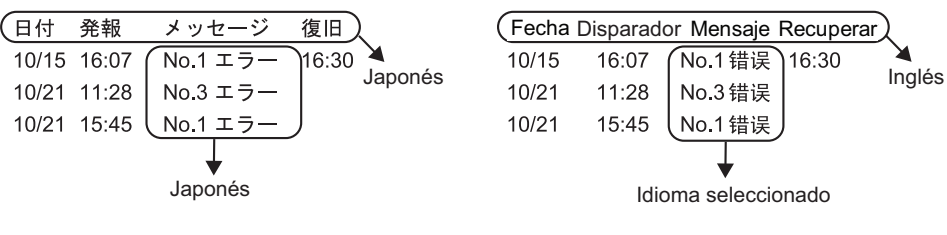

## 19.11.2 Restricciones de Subdisplay/Extendido

- Las direcciones de palabra del [Visualizador de texto] del visualizador de mensajes y [Visualización de estado] y del visualizador de imagen, así como las direcciones de control de ventana del objeto de ventana que se usan para un subdisplay, sólo se definen en la dirección del dispositivo interno (área LS, área del usuario).
- El movimiento del cursor y el subdisplay no están vinculados. El subdisplay no cambia, incluso cuando se mueve el cursor.
- Los subdisplay no se borrarán automáticamente. Aunque un mensaje de alarma en la subpantalla se borre, el subdisplay permanece. Sin embargo, cuando la pantalla cambia, se escribe "0" a la dirección de palabra del [Visualizador de estado] Visualizador de imagen y [Visualización de texto] del visualizador de mensaje, y la dirección de control de la ventana que se usa para el subdisplay, y el subdisplay se borra.
- Cuando se muestra una subpantalla, sólo un Objeto de la alarma (Visualización histórica) puede definirse en cada pantalla base. Si se definen múltiples Objetos de la alarma (Visualización histórica), se deshabilita un subdisplay.
- Cuando se define [Selección directa], puede que sea difícil pulsar los botones, según la calibración del panel táctil<sup>\*1</sup> y el espaciado entre las líneas del mensaje.
- Cuando se selecciona [Reproducir película] como el Subdisplay, el [Número de pantalla del subdisplay] especificado en la [Alarma] actúa como el número índice del Archivo de película reproducido en el [Reproductor de películas]. Defina una valor de 0 a 99. El asignar "0" al Número de pantalla del subdisplay especifica el Número índice "0" en el Archivo de película. Para las alarmas que no necesiten un Subdisplay, asigne "9.999" al Número de pantalla del subdisplay.

Si asigna el número índice de un Archivo de película que no existe, entonces el reproductor se detendrá.

- Bit 8 (Reproducir Bit) del especificado [Reproducir control de la dirección de palabra] se usa para controlar las operaciones de reproducción. Para detener la reproducción de la película, cree un interruptor para desactivar el bit de reproducción en vez usar la operación de detención típica.
- Cuando el bit del visualizador de vídeo está ON, el Visualizador de vídeo tiene precedencia sobre el subdisplay de alarma. El Subdisplay de alarma está ocultado pero continúa funcionando. Cuando el Visualizador de vídeo se desactiva, el vídeo del Subdisplay de alarma continúa reproduciéndose desde el tiempo transcurrido.
- El tamaño de la ventana para Mostrar ventana de texto incluye dos tipos según el tamaño de la ventana a visualizar: [Grande] y [Pequeño]. En los siguientes modelos la ventana no se muestre completamente en la GP cuando el tamaño de la ventana se establece en [Grande].<sup>\*2</sup> Asegúrese de establecer el tamaño de la ventana en [Pequeño] para estos modelos.
- \*1 El ajuste del visualizador y área de contacto del panel táctil para que sus configuraciones se sincronicen. Puede definirse en la unidad GP.
- \*2 Los modelos con una resolución distinta a 320x240 puntos (QVGA) están excluidos. Véase lo siguiente para obtener información acerca de la resolución.
  - "5.17.6 Guía de configuración de [Ajustes del sistema] Guía de configuración del [Visualizador]" (p <sup>ψ</sup> ina 5-149)

Serie GP-3200/Serie GP-3300/Serie ST-3200/Serie ST-3300/ Serie LT-3200/Serie LT-3300

### 19.11.3 Restricciones para ejecutar operaciones externas desde unidades de visualización múltiples

Las operaciones externas pueden realizarse por unidades de GP múltiples al mismo tiempo. Sin embargo, una demora de tiempo ocurrirá debido al tiempo de lectura de cada unidad de visualización, y en el orden en que se llevan a cabo las operaciones y se activa el [Bit de finalización] será diferente.. Configure el código de operación después de verificar que todo [Bit de finalización] en cada GP está OFF.

También, cuando restablezca el código de operación a "0", asegúrese de que todo [Bit de finalización] en cada GP esté ON.

Por ejemplo:

Configure la misma [Dirección de palabra de control] de la operación externa para varias unidades GP (GP1, GP2)

y establezca el [Bit de finalización] en direcciones separadas para cada GP.

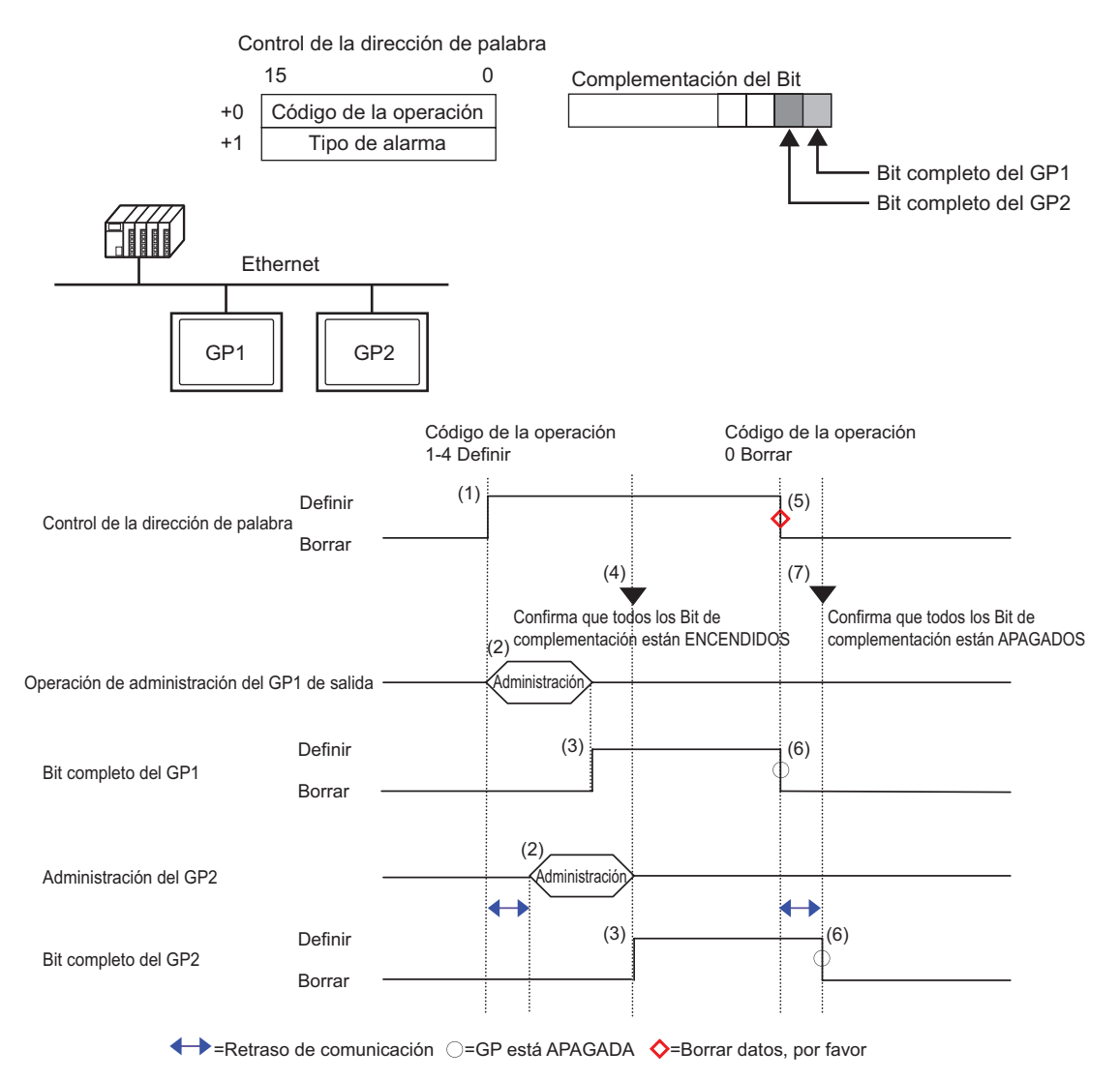

- 1 Configure el código de operación y el tipo de alarma en la [Dirección de palabra de control] desde el PLC.
- 2 GP1 y GP2 procesan las órdenes desde el PLC.
- 3 Cuando las operaciones se finalizan, el [Bit de finalización] de GP1 y GP2 se activa.
- 4 El PLC verifica que cada [Bit de finalización] en todas las unidades GP está ON.
- 5 Ejecute el [Código de operación] "0" (ninguna operación) de la [Dirección de palabra de control] desde el PLC.
- 6 Cuando la GP escribe "0" como el [Código de operación], el [Bit de finalización] se desactiva.
- 7 El PLC verifica que cada [Bit de finalización] en todas las unidades GP está OFF.

| NOTA | • En caso que se desactive la energía durante el proceso, defina el [Control de la dirección de palabra] a 0 y desactive el [Bit de finalización] para todas las configuraciones |
|------|----------------------------------------------------------------------------------------------------|
|      |                                                                                                    |
|      | • Mientras se ejecutan operaciones en unidades GP múltiples desde el PLC, las                                                                                                    |
|      | alarmas que se activan o recuperan pueden no ser iguales en cada unidad GP.                                                                                                    |
|      | • En [Alarma] - [Común], cuando [Ajustes de la impresión] se establece en                                                                                                    |
|      | [Impresión en tiempo real], si ejecuta una operación externa para reconocer                                                                                                    |
|      | todo dentro de un bloque, la orden de reconocimiento será [Histórico],                                                                                                    |
|      | [Registro], [Activo]. Si el mismo mensaje se registra tanto en [Histórico] y                                                                                                    |
|      | [Registro], el tiempo de reconocimiento Histórico y el tiempo de                                                                                                    |
|      | reconocimiento de Registro se imprimirán en tiempo real, entonces el mismo                                                                                                    |
|      | mensaje de reconocimiento se imprimirá dos veces.                                                                                                    |

## 19.11.4 Restricciones del objeto de alarma de texto

- Se puede definir una sola Alarma de texto en una Pantalla base. Para visualizar dos o más objetos de alarma de texto en una pantalla, use una pantalla de ventana.
- El número máximo de caracteres que se mostrarán en una fila se determina según el modelo de la GP y el tamaño del texto.
- Si el Mensaje de alarma es más ancho que el área de visualización, la parte del mensaje que excede el área se truncará y no se mostrará.
- Si el Número de archivo de texto del texto visualizado en el Objeto de la alarma de texto cambia durante la operación, el cursor y el subdisplay se borran.
- Cuando surgen muchas alarmas en forma simultánea, puede poner Objetos de alarma de texto en pantallas múltiples y designar [Primera fila a mostrar] de la siguiente forma para ver los mensajes al cambiar de pantalla.

1a pantalla: Fila inicial (normalmente "1")

- 2a pantalla: Número de filas a mostrar en una pantalla + Fila inicial
- enésima pantalla: Número de filas a mostrar en una pantalla x(n-1) + Fila inicial
- El número de la pantalla base o número del archivo de texto usado para un subdisplay debiera crearse en números secuenciales en el mismo orden que las filas de texto en las cuales se registraran los mensajes de alarma.
- La Pantalla base y Texto usados para un Subdisplay usan pantallas iguales a "(16 x Palabras a monitorear) + 1". Estas pantallas no pueden usarse para otros propósitos.
- Cuando el cursor se borrar durante una subdisplay (el cursor se mueve al lugar fuera del área de visualización, o el interruptor "Fin" se toca), también se borra el subdisplay.
- El valor de la " [Pantalla inicial] designada + (Palabras a monitorear x 16)" se usa como el Borrar número de pantalla base o Borrar número de archivo de texto para borrar el subdisplay.

Por ejemplo, cuando la Pantalla inicial es "100" y Palabras a monitorear es "1", los Números de pantalla de 100 a 115 se usan para la pantalla del subdisplay y el Número de pantalla 116 se usa para borrar la pantalla.

- Cuando se visualiza una subpantalla con un Visualizador de mensaje [Visualizador de Texto] y no se proporciona texto de despeje, la subpantalla se despeja con [Color de borrado] designado para el visualizador de mensaje.
- Cuando una pantalla con una subpantalla se cambia, la subpantalla se despeja. La GP escribe "0" a las direcciones de palabra designadas del Visualizador de imagen [Visualizador de estado], Visualizador de mensaje [Visualizador de texto], y objeto de ventana usado por un subdisplay.
- Si la [Pantalla inicial] del subdisplay se designa con [Dirección], no cambie la Pantalla inicial mientras la subpantalla se visualice. Esto podría interferir con un subdisplay adecuado.
- Mientras se visualiza una subpantalla, puede aumentar el tiempo de comunicación.

# 19.12 Lista de características de la alarma

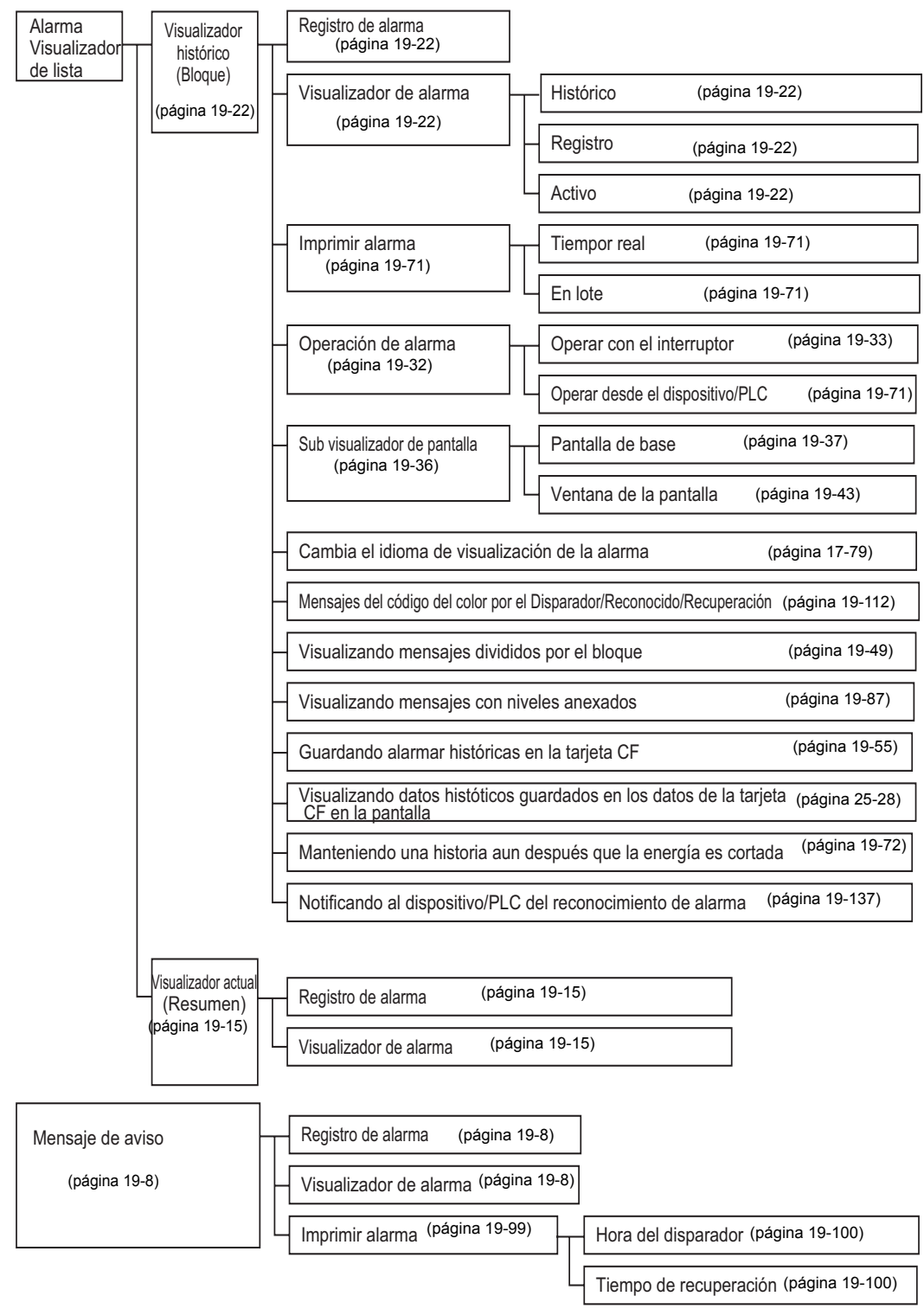